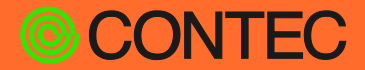

## CONPROSYS Reference Manual

## (Software)

# M2M Controller Series

## Configurable type

Firmware version 3.0.0 or later

| CONTENTS                             |     |
|--------------------------------------|-----|
| Introduction                         | 8   |
| Safety Precautions                   | 14  |
| Set the Computer Network             | 18  |
| CONPROSYS WEB Setting                | 24  |
| Easy Data Process And Control        | 150 |
| Monitoring Edit                      | 202 |
| Tag Edit                             | 216 |
| Transferring Measured Data To Server | 224 |
| Using the product as OPC UA Sever    | 233 |
| Set the Auto Send Mail               | 248 |
| Connecting to Azure IoT Hub          | 253 |
| MTConnect                            | 269 |
| FTP communication                    | 277 |
| MQTT Publish and Subscribe           | 282 |
| Router Function                      | 316 |
| Connecting to FacilityView           | 327 |
| Set Up Troubleshooting               | 335 |
| Appendix                             | 339 |
| Customer Support and Inquiry         | 395 |
| Index                                | 397 |

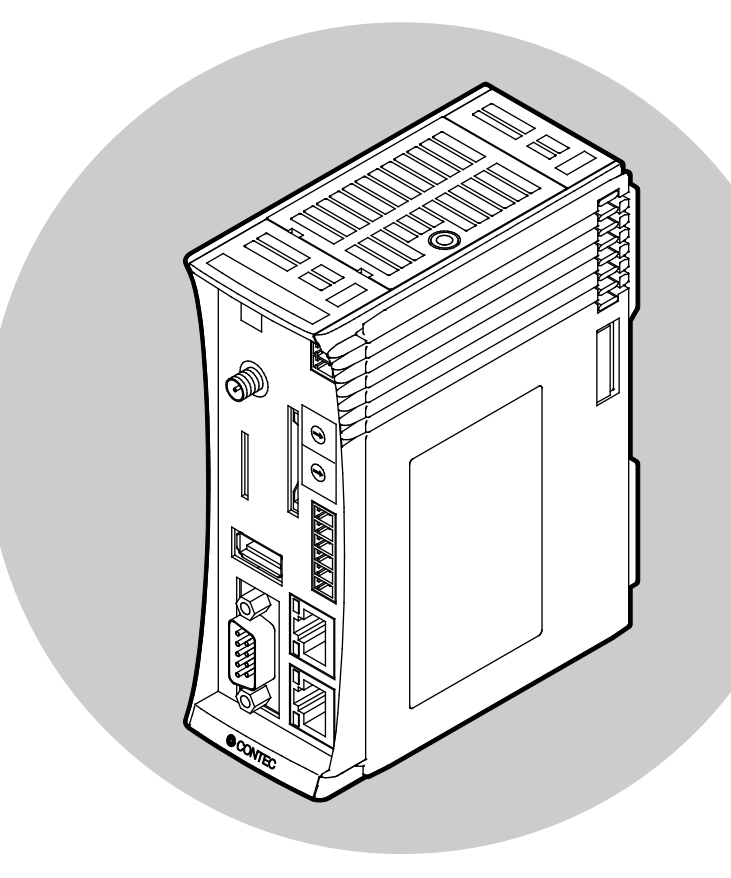

## CONTEC CO., LTD.

| Intro | oduction                     | 8  |
|-------|------------------------------|----|
| 1.    | Manual Composition           | 9  |
| 2.    | Procedure Until Ready To Use | 10 |
| 3.    | Related Manuals              | 11 |
| 4.    | Online Help                  | 12 |
| 5.    | Check The Firmware Version   | 13 |

## Safety Precautions ...... 14

| 1. | Safety Information            | 15 |
|----|-------------------------------|----|
| 2. | Handling Precautions          | 16 |
| 3. | Security Warning              | 17 |
|    | 1. Information Security Risks | 17 |
|    | 2. Security Measures – e.g.   | 17 |

#### 

| 1. | Connect with a PC                                      | .19 |
|----|--------------------------------------------------------|-----|
| 2. | Set the Computer Network                               | .20 |
|    | 1. Computer Network Setting Procedure (for Windows 10) | .20 |
| 3. | Check Communication                                    | .23 |

## 

| 1. | CONPROSYS WEB Setting Outline            | 25 |
|----|------------------------------------------|----|
|    | 1. Compatible Web Browser                | 25 |
|    | 2. Start Up CONPROSYS WEB Setting        | 25 |
|    | 3. CONPROSYS WEB Setting Basic Operation | 26 |
| 2. | Menu Function List                       | 28 |
| 3. | Function Details                         | 30 |
|    | 1. Wired LAN                             | 30 |
|    | 2. Wireless LAN                          | 32 |
|    | 3. 3G                                    | 35 |
|    | 4. LTE                                   | 38 |
|    | 5. Proxy                                 | 41 |
|    | 6. Router Function                       | 42 |
|    | 7. IP Filter                             | 49 |
|    | 8. Modules                               | 52 |
|    | 9. Data Transfer                         | 67 |
|    | 10. Azure IoT Hub                        | 73 |
|    | 11. Time                                 | 74 |
|    | 12. Service                              | 76 |
|    | 13. Mail                                 | 79 |
|    | 14. SMS                                  | 82 |
|    | 15. OPC UA Server Setting                | 84 |
|    |                                          |    |

| 16. OPC UA Server Certificate | 86  |
|-------------------------------|-----|
| 17. MTConnect                 | 88  |
| 18. FTP                       | 89  |
| 19. MQTT Connection           | 92  |
| 20. MQTT Publish              | 97  |
| 21. MQTT Subscribe            | 104 |
| 22. FacilityView Connection   | 109 |
| 23. FacilityView Transfer     | 110 |
| 24. System                    | 113 |
| 25. Modbus Data View          | 115 |
| 26. File View                 | 131 |
| 27. Log                       | 133 |
| 28. Firmware Update           | 134 |
| 29. Configuration File        | 135 |
| 30. User/Password             | 136 |
| 31. Network                   | 139 |
| 32. User's Restrictions       | 140 |
| 33. Certificate               | 141 |
| 34. Monitoring Edit           | 143 |
| 35. Monitoring View           | 144 |
| 36. Task Edit                 | 145 |
| 37. Tag Edit                  | 146 |
| 38. Save and Reboot           | 147 |
| 39. Save and Shut down        | 147 |
| 40. Save                      | 147 |
| 41. Reboot                    | 148 |
| 42. Shut down                 | 148 |
| 43. Forced Reboot             | 148 |
| 44. Repair SD and Reboot      | 149 |

## Easy Data Process And Control......150

| 1. | CONPROSYS VTC Outline                            | 151 |
|----|--------------------------------------------------|-----|
|    | 1. What You Can Do With CONPROSYS VTC            | 151 |
|    | 2. Work Area                                     | 152 |
|    | 3. Create Processing Tasks                       | 152 |
|    | 4. Basic Procedure for Creating Processing Tasks | 153 |
|    | 5. Internal Variables                            | 156 |
| 2. | Summary of Available Controls                    | 157 |
| 3. | Input / Output Module Allocation                 | 162 |
| 4. | Sample                                           | 165 |
|    | 1. Sample (1)                                    | 166 |
|    | 2. Sample (2)                                    | 168 |
|    | 3. Sample (3)                                    | 171 |
|    | 4. Sample (4)                                    | 174 |
|    | 5. Sample (5)                                    | 176 |
|    | 6. Sample (6)                                    | 178 |
|    | 7. Sample (7)                                    | 182 |
|    | 8. Sample (8)                                    | 187 |
|    | 9. Sample (9)                                    | 191 |

| 10. | Sample (10) | 194 |
|-----|-------------|-----|
| 11. | Sample (11) | 196 |

## 

| 1. | CONPROSYS HMI Outline                               | 203 |
|----|-----------------------------------------------------|-----|
|    | 1. What You Can Do With CONPROSYS HMI               | 203 |
|    | 2. HMI Editor Work Areas                            | 204 |
|    | 3. Create a Monitoring Screen                       | 204 |
|    | 4. Basic Procedure For Creating a Monitoring Screen | 205 |
| 2. | Summary Of Available Controls                       | 209 |
| 3. | Internal Variables Specification                    | 211 |
| 4. | Sample                                              | 213 |
|    | 1. Sample of Input / Output Monitoring Screen.      | 213 |

#### 

| 1. | O٧ | /erview Of Tag Edit | 217 |
|----|----|---------------------|-----|
|    | 1. | Tag Edit Page       | 217 |
|    | 2. | TAG Export/Import   | 221 |

#### Transferring Measured Data To Server ...... 224

| - | Data Transfer Outline                   | 225 |
|---|-----------------------------------------|-----|
| ź | Settings for Transferring Measured Data | 226 |
| 3 | Data Transfer Setting                   | 227 |
|   | 1. Data Transfer                        | 227 |
|   | 2. Service                              | 227 |
|   | 3. Network Setting                      | 228 |
|   | 4. Wireless LAN                         | 229 |
|   | 5. 3G                                   | 231 |
|   | 6. LTE                                  | 232 |
|   |                                         |     |

#### 

| OPC UA Client Preparation and Communication | 234                                                            |
|---------------------------------------------|----------------------------------------------------------------|
| 1. OPC UA Client Preparation                | 234                                                            |
| 2. Communication With OPC UA Client         | 234                                                            |
| Download OPC UA Sever Certificate           | 236                                                            |
| Upload OPC UA Client Certificate            | 238                                                            |
| Client Authentication By User ID            | 240                                                            |
| Communication With CNC by FANUC             | 241                                                            |
| OPC UA Server Specification                 | 242                                                            |
| 1. Overall Specification                    | 242                                                            |
| 2. Address Space Specification              | 243                                                            |
| 3. OPC UA Tree Structure (with slave)       | 247                                                            |
|                                             | <ul> <li>OPC UA Client Preparation and Communication</li></ul> |

| Set 1 | the Auto Send Mail   | 248 |
|-------|----------------------|-----|
| 1.    | SMTP Sever Setting   | 249 |
| 2.    | Mail Address Setting | 251 |
| 3.    | Send Mail Program    | 252 |

## Connecting to Azure IoT Hub ...... 253

| 1. | Azure IoT Hub Communication Functions        | 254 |
|----|----------------------------------------------|-----|
|    | 1. Azure IoT Hub Communication Specification | 254 |
| 2. | Azure IoT Hub Preparation                    | 255 |
|    | 1. Create a Microsoft Azure Account          | 255 |
|    | 2. Create an Azure IoT Hub                   | 255 |
|    | 3. Obtain a Device Connection String         | 257 |
| 3. | Azure IoT Hub Setting                        | 260 |
| 4. | Send Azure IoT Task                          | 261 |
|    | 1. Sending Format                            | 261 |
|    | 2. Set a Task                                | 263 |
|    | 3. Check Sending                             | 266 |
|    | 4. Check Log                                 | 267 |
|    | 5. Check Resending File                      | 267 |
|    | 6. Receiving Format                          | 267 |
|    | 7. Check Receiving                           | 268 |

#### 

#### 1. MTConnect Overall Specification......270 2. MTConnect DataItem Specification ......271

3. An example of MTConnect client display ......276

## 

| 1. | FTP communication function     | 278 |
|----|--------------------------------|-----|
| 2. | FTP Server Settings            | 279 |
| 3. | File Sending/Receiving Program | 280 |

#### 

| 1. | MQTT Outline                                     | .283 |
|----|--------------------------------------------------|------|
| 2. | Required Settings for MQTT Publish and Subscribe | .284 |
| 3. | MQTT Connection                                  | .285 |
| 4. | Examples for MQTT Publish and Subscribe          | 287  |
|    | 1. Publish (1)                                   | .288 |
|    | 2. Publish (2)                                   | 290  |
|    | 3. Publish (3)                                   | 292  |
|    | 4. Publish (4)                                   | 294  |

#### — 5 —

|    | 5. Publish (5)                | 297 |
|----|-------------------------------|-----|
|    | 6. Publish (6)                | 298 |
|    | 7. Publish (7)                | 299 |
|    | 8. Publish (8)                | 301 |
|    | 9. Subscribe (1)              | 302 |
|    | 10. Subscribe (2)             | 304 |
|    | 11. Subscribe (3)             | 306 |
|    | 12. Subscribe (4)             | 307 |
|    | 13. Subscribe (5)             | 308 |
|    | 14. Subscribe (6)             | 310 |
| 5. | Examples for MQTT Application | 311 |
|    | 1. Connection (1)             | 312 |
|    | 2. Connection (2)             | 313 |
|    | 3. Other (1)                  | 315 |
|    |                               |     |

#### 

| 1. Router Function Outline |  |
|----------------------------|--|
| 2. Router Function Setting |  |
| 1. DHCP Server             |  |
| 2. Static Routing          |  |
| 3. Port Forwarding         |  |
| 4. IP Filter               |  |

## 

| 1. | FacilityView                            | .328 |
|----|-----------------------------------------|------|
| 2. | Preparation for FacilityView Connection | .329 |
| 3. | FacilityView Setting                    | .330 |
|    | 1. Service                              | .330 |
|    | 2. CONPROSYS Registration               | .331 |
|    | 3. Activation                           | .332 |
| 4. | Check FacilityView communication logs   | .334 |

## 

| 1. | If You Encounter a Problem?                        | 336 |
|----|----------------------------------------------------|-----|
|    | 1. General                                         | 336 |
|    | 2. Data Transfer To The Server Problems            | 338 |
|    | 3. Monitoring Screen Creation And Display Problems | 338 |
|    | 4. Processing Task Creation And Display Problems   | 338 |

| Арр | endix                                                                          | 339 |
|-----|--------------------------------------------------------------------------------|-----|
| 1.  | Data Transfer Format                                                           | 340 |
| 2.  | F&eIT Protocol Specifications                                                  |     |
|     | <ol> <li>Communications Sever Concept</li> <li>Basic Specifications</li> </ol> | 353 |

| 3. SD Card                                                            |
|-----------------------------------------------------------------------|
| <ul> <li>4. DIP Switch</li></ul>                                      |
| <ol> <li>5. LED</li></ol>                                             |
| <ul> <li>6. Rotary Switch</li></ul>                                   |
| <ol> <li>Modbus Status Information</li></ol>                          |
| <ul> <li>8. COM Setting</li></ul>                                     |
| <ol> <li>MQTT Publish and Subscribe Data Format</li></ol>             |
| 1. MOTT Publish Data Format                                           |
|                                                                       |
| 2. MQTT Resend File Format                                            |
| 3. MQTT Subscribe Data Format                                         |
| 10. MQTT Communication Log                                            |
| 1. COMMUNICATION LOG                                                  |
| 2. PUBLISH LOG                                                        |
| 3. SUBSCRIBE LOG                                                      |
| 11.SMS Send log                                                       |
| 12. Industrial Value Conversion                                       |
| Setting Example 1 : Measurement Value                                 |
| Setting Example 2 : Current Value                                     |
| Setting Example 3 : Voltage Value                                     |
| Setting Example 4 : Connection With a Pyranometer of DC4-20mA Outputs |
| Setting Example 5 : Connection With a Thermometer of DC1-5V Outputs   |

## Customer Support and Inquiry...... 395

| 1. | Services | 96 |
|----|----------|----|
|----|----------|----|

## Introduction

This chapter provides necessary information of the product such as the product configuration and manuals before actual use.

## **1.Manual Composition**

This manual is composed as follows:

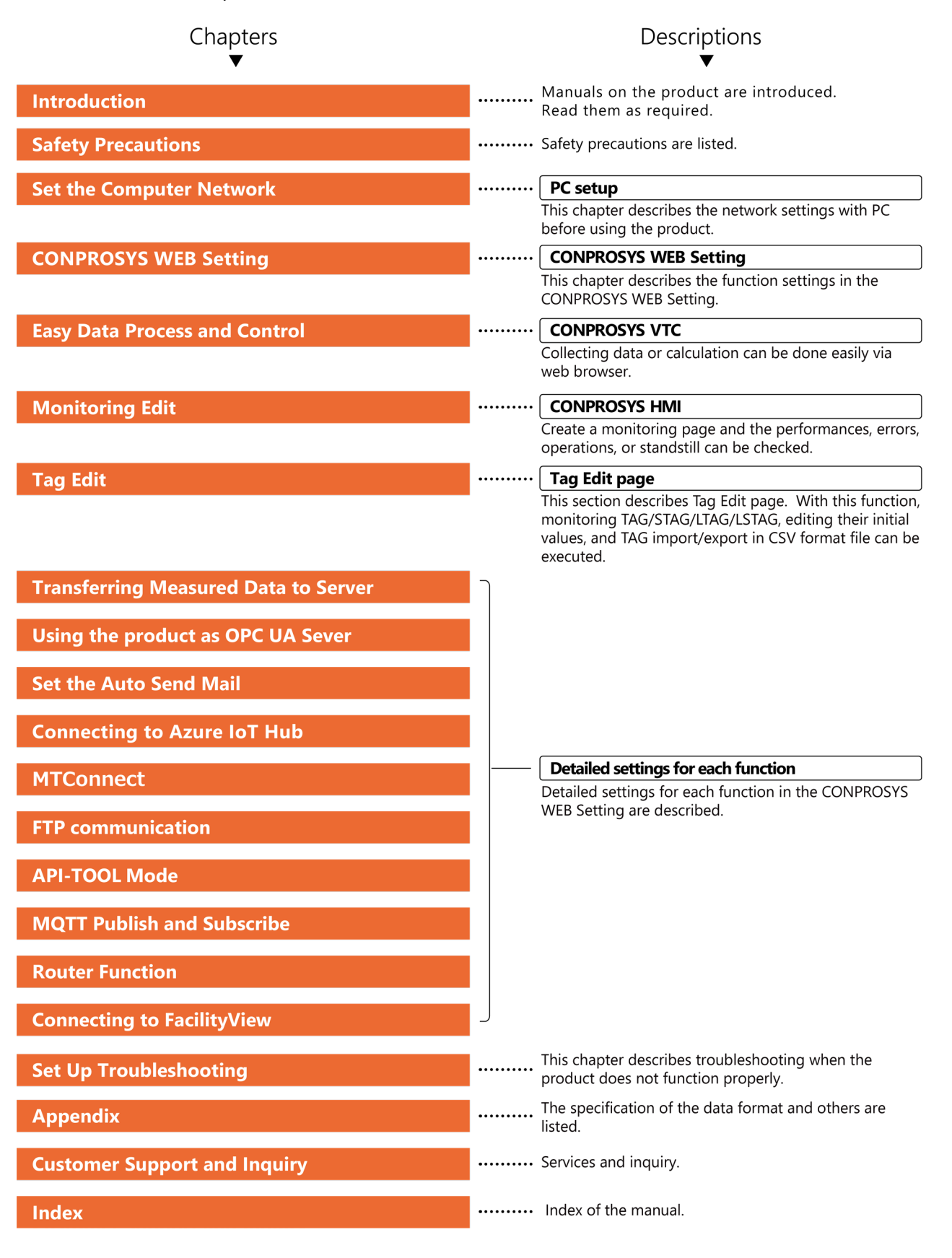

## 2. Procedure Until Ready To Use

The followings show the standard procedure until the product is ready to use.

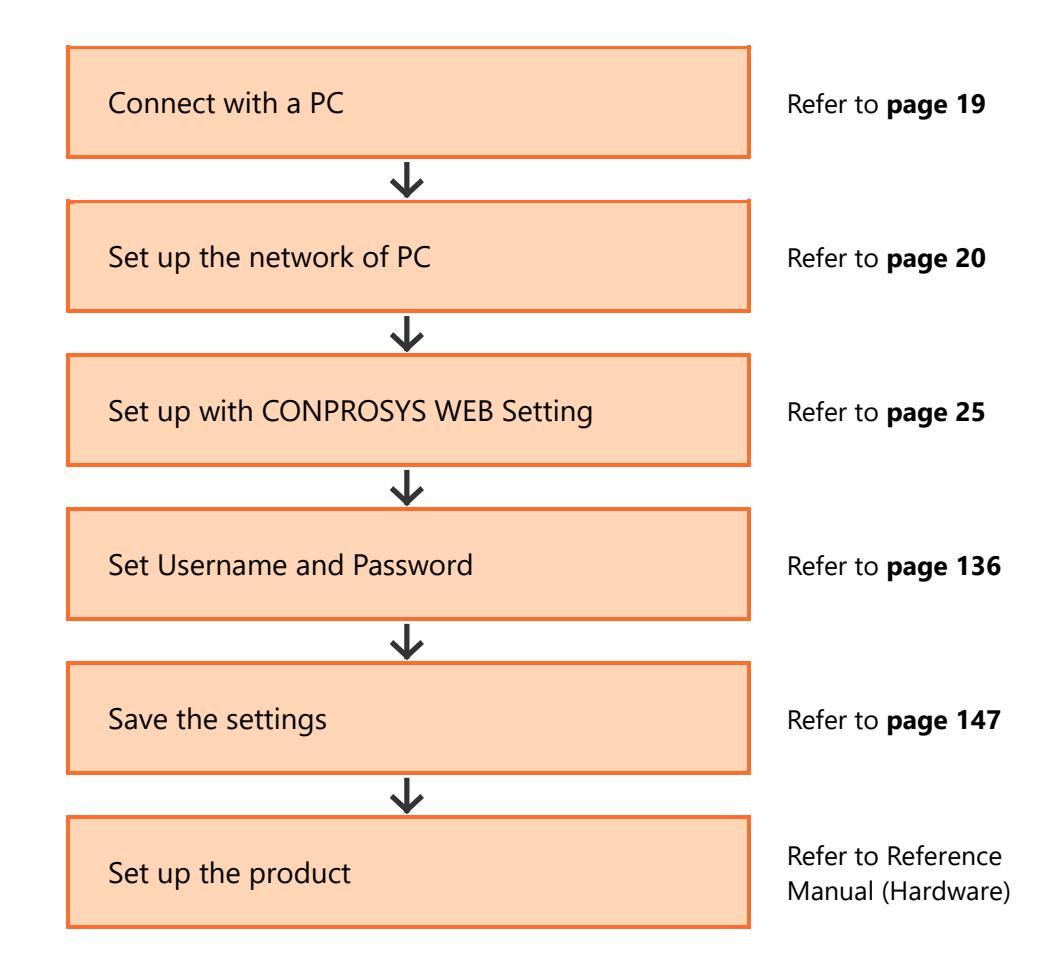

\*This procedure can be different depending on the user's environment or system types.

## **3.Related Manuals**

The manuals related to the product are listed below.

Read them as necessary along with this document.

## Must Read The Following Manuals.

| Name                           | When to Read                                           | Contents                                                                 | How to Get                                   |
|--------------------------------|--------------------------------------------------------|--------------------------------------------------------------------------|----------------------------------------------|
| Product Guide                  | Must read this after opening the package.              | This lists the product configuration and describes the precautions.      | Included in the package<br>(Printed matter)  |
| Setup Manual                   | Read this when setting up the product.                 | This describes the required items for setup and configuration procedure. | Download from<br>the Contec<br>website (PDF) |
| Reference Manual<br>(Hardware) | Read this when operating the product.                  | This describes the hardware aspects such as functions and settings.      | Download from<br>the Contec<br>website (PDF) |
| Reference Manual<br>(Software) | Read this when setting up the "CONPROSYS WEB Setting". | This describes how to set each function of "CONPROSYS WEB Setting".      | Download from<br>the Contec<br>website (PDF) |

#### Read The Following Manuals As Necessary.

| Name                                             | When to Read                                                                        | Contents                                                                                                    | How to Get                                   |
|--------------------------------------------------|-------------------------------------------------------------------------------------|----------------------------------------------------------------------------------------------------|----------------------------------------------|
| CONPROSYS Cloud Data<br>Service 2(CDS2) Manual   | Read this to understand<br>the outline of the<br>CONPROSYS Cloud<br>Data Service 2. | This describes the outline<br>and specification of the<br>CONPROSYS Cloud Data<br>Service 2 as well as how to<br>operate the product. | Download from<br>the Contec<br>website (PDF) |
| CONPROSYS Cloud Data<br>Service 2 Concise Manual | Read this when using<br>the CONPROSYS Cloud<br>Data Service 2.                      | This describes the procedure<br>to start monitoring<br>measured data in Cloud Data<br>Service 2.                                      | Download from<br>the Contec<br>website (PDF) |

#### Download Manuals

Download the manuals from the following URL.

Download

https://www.contec.com/download/

## **4.Online Help**

We offer the detailed information on "CONPROSYS VTC" for assembling processing tasks such as calculation and control as well as on "CONPROSYS HMI" for operating and editing the monitoring screen through the Online Help.

Consult the Online Help as necessary.

## CONPROSYS VTC (Visual Task Control).

 Online Help
 https://doc.conprosys.com/help/task/V1/en/

 Contractive VI
 Introduction

 Vieware
 Vieware

 Vieware
 Vieware

 Vieware
 Vieware

 Vieware
 Vieware

 Vieware
 Vieware

 Vieware
 Vieware

 Vieware
 Vieware

 Vieware
 Vieware

 Vieware
 Vieware

 Vieware
 Vieware

 Vieware
 Vieware

 Vieware
 Vieware

 Vieware
 Vieware

 Vieware
 Vieware

 Vieware
 Vieware

 Vieware
 Vieware

 Vieware
 Vieware

 Vieware
 Vieware

 Vieware
 Vieware

 Vieware
 Vieware

 Vieware
 Vieware

 Vieware
 Vieware

 Vieware
 Vieware

 Vieware
 Vieware

 Vieware
 Vieware

 Vieware
 Vieware

 Vieware
 Vieware

 Vieware
 Vieware

 Vieware

## CONPROSYS HMI (Human Machine Interface)

Online Help

https://doc.conprosys.com/help/hmi/V1/en/

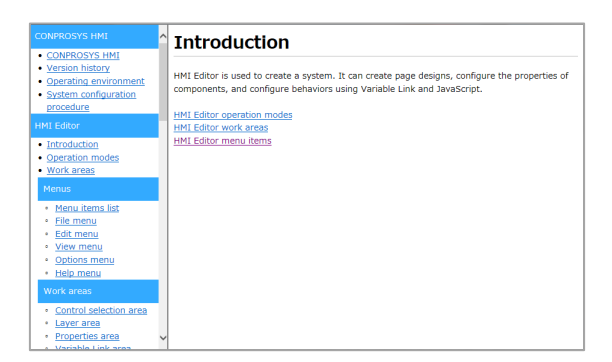

## **5.Check The Firmware Version**

Before running the product, visit our website to check the firmware version and update to the latest one if necessary.

Updating firmware to the latest version will resolve troubles and stabilize the operation.

Download

https://www.contec.com/download/

\* Refer to the "Firmware Update (page 134)" for further details.

# **Safety Precautions**

Understand the following definitions and precautions to use the product safely. Never fail to read them before using the product.

## **1. Safety Information**

This document provides safety information using the following symbols to prevent accidents resulting in injury or death and the destruction of equipment and resources.

Understand the meanings of these labels to operate the equipment safely.

| Signal word used to indicate an imminently hazardous situation which, if not avoided, will result in death or serious injury.   |
|----------------------------------------------------------------------------------------------------|
| Signal word used to indicate a potentially hazardous situation which, if not avoided, could result in death or serious injury.  |
| Signal word used to indicate a potentially hazardous situation which, if not avoided, could result in minor or moderate injury. |

## 2. Handling Precautions

## $\triangle$ CAUTION

- The specifications of the product are subject to change without notice for enhancement and quality improvement. Even when using the product continuously, be sure to read the manual in the CONTEC's website and understand the contents.
- Do not modify the software.
   CONTEC will bear no responsibility for any problems, etc., resulting from modifying the software.
- Regardless of the foregoing statement, CONTEC assumes no responsibility for any errors that may appear in this document or for results obtained by the user as a result of using the software.

## **3. Security Warning**

When connecting to the network, be aware of security-related problems. See the examples of Security measures below and set up the product properly along with the network devices.

## **1. Information Security Risks**

- Unauthorized access from the outside through a network could cause the system halt, data damage, or exposure to malware. \*1
- Invaded and used as a stepping stone, a device might attack the others through networks. (a victim becomes an assailant)
- Information might leak without realizing due to the connection to the network.
- Secondary damages such as harmful rumors, liability in damages, social credibility fall, and opportunity loss are expected led by the troubles described above.
- \*1: Malware (Malicious Software) is software that brings harm to a computer system and performs unintended operations.

## 2. Security Measures – e.g.

- Do not keep using the default password. (Refer to the product manual for the password setting).
- Set a strong password.

Combined with upper and lowercase letters, and numbers so that it cannot be easily analogized by others.

- Change the password periodically.
- Disable unnecessary network services and functions.
- Restrict access to the network with network devices. \*2
- Restrict ports to be released on the network with network devices. \*2
- Create a closed network connection using such as dedicated network or VPN\*3
- \*2: Inquire for setting procedure to manufacturers.
- \*3: VPN (Virtual Private Network) a secured network that wards off unauthorized access by protecting the communication path with authentication and encryption.

Unfortunately, there are no perfect ways to avert unauthorized access or close a security hole that are endlessly found day and night.

Please understand that risks are always involved with the Internet connection, and we strongly recommend a user should constantly update information security measures.

## Set the Computer Network

This chapter describes how to connect the product with a PC, set the network, and check the communication.

## **1.Connect with a PC**

To set the product, you need to first set up the network between the PC and the product in order to establish communication.

First, connect the product with the PC.

**1** Follow the instructions below to connect the computer, the controller, and the power unit.

\* Refer to "**Reference Manual (Hardware)**" for how to create a power cable.

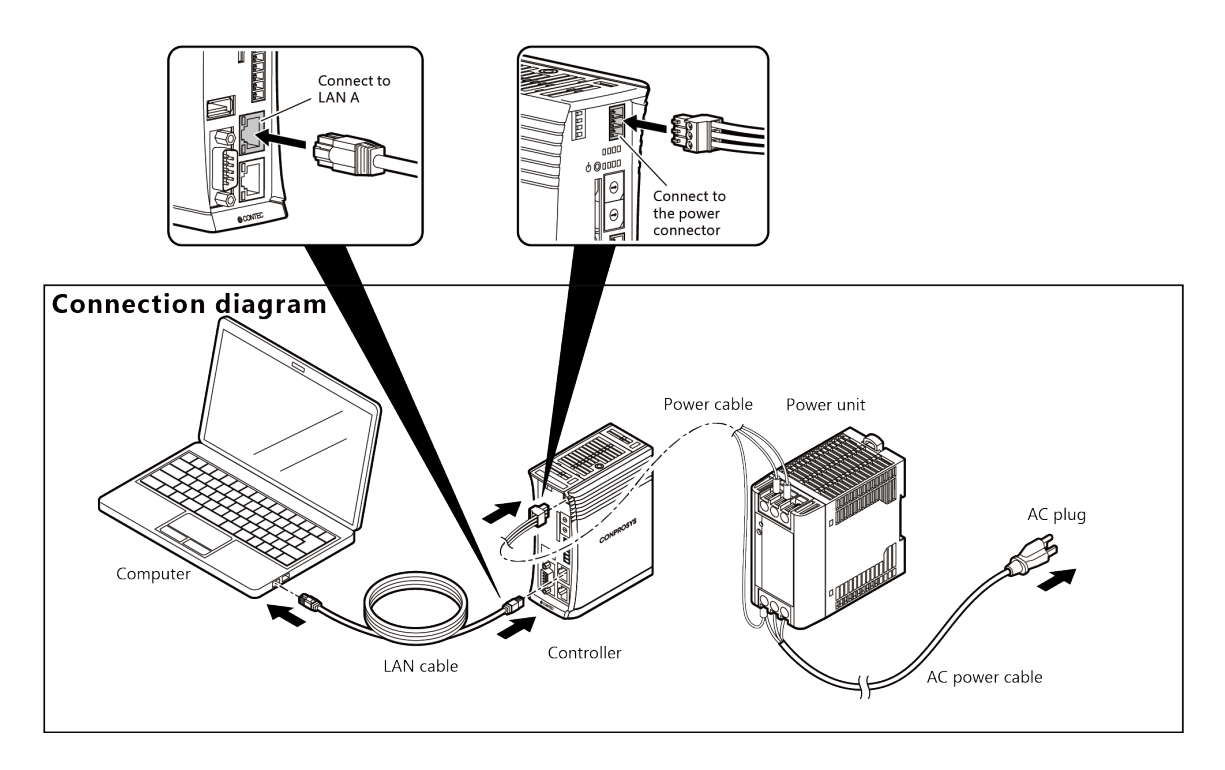

- **2** Connect the power unit with AC plug, then turn on the computer.
  - \* After connecting the power unit with AC plug, it takes a few minutes for the controller to complete the start-up. (approx. 1-2 min)

## **2.Set the Computer Network**

Follow the "Computer Network Setting Procedure" described below and set the network to make the IP addresses as shown.

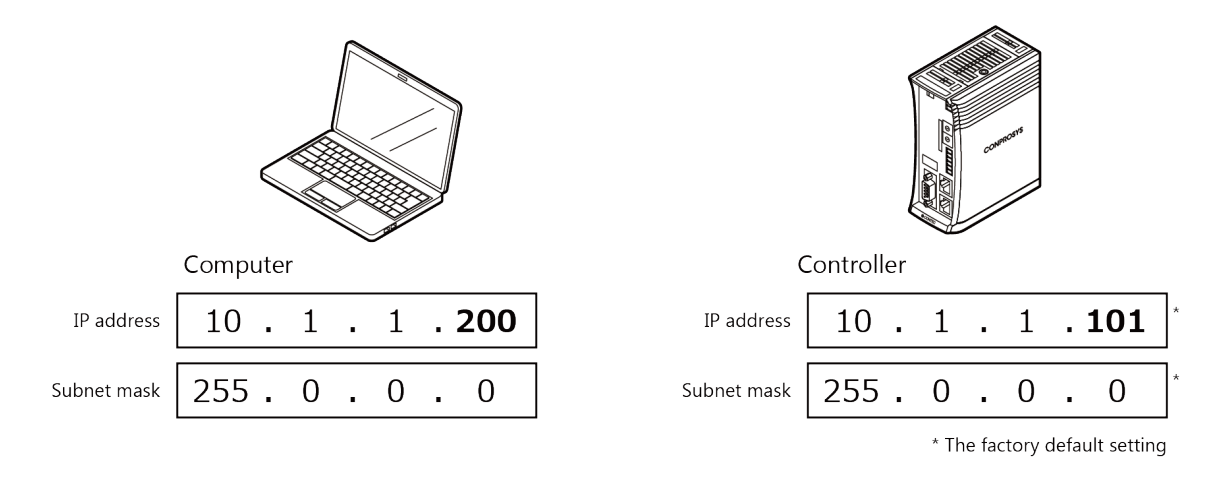

The product must set a unique IP address for the bold part (**200** or **101**) that is not used by other devices on your network.

\* If proxy is set to your PC, do not use the proxy.

## 1. Computer Network Setting Procedure (for Windows 10)

1 Click the [Network & Internet] on [Windows Settings] screen.

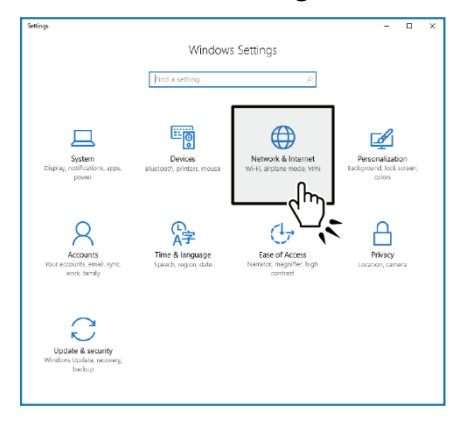

**2** Click the [Change adapter options] in [Network status].

| ← Settings         | ×                                                                                                    |
|--------------------|----------------------------------------------------------------------------------------------------|
| Home               | Network status                                                                                                   |
| Find a setting $P$ | □ <u> </u>                                                                                                    |
| Network & internet | Ethemet                                                                                                    |
| 🗇 Status           | You're connected to the Internet                                                                                 |
| %_J Ethernet       | Show available networks                                                                                          |
| 🕆 Dial-up          | Change your network settings                                                                                     |
| % VPN              | Change adapter options                                                                                           |
| 🕑 Data usage       | View network adapters and change connection set                                                                  |
| Proxy              | Sharing options<br>For the network, you connect to, ducide what you variable to                                  |
|                    | HomeGroup<br>Set up a homegroup to share pictures, music, files, and printers with<br>other PCs on your network. |

**3** Double-click the appeared [Ethernet]

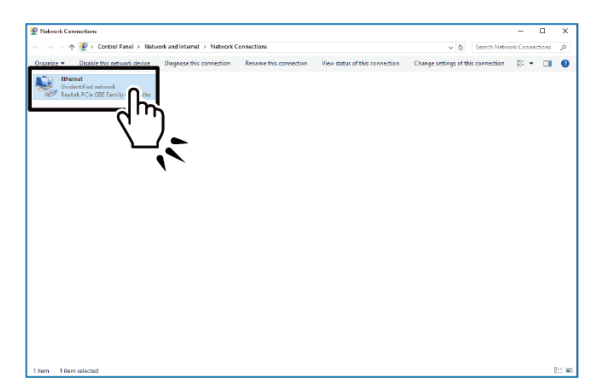

**4** Click the [Property] in [Ethernet Status] dialog box.

| General Connection IPv4 Connectivity: No network access IPv4 Connectivity: No network access Media State: Enabled Duration: 00:04:11 Speed: 1.0 Gbps Dgtalis Activity                                | × |                   | 15               | 🏺 Ethernet Status  |
|----------------------------------------------------------------------------------------------------|---|-------------------|------------------|--------------------|
| Connection No network access<br>IPv4 Connectivity: No network access<br>IPv6 Connectivity: No network access<br>Media State: Enabled<br>Duration: 00:04:11<br>Speed: 1.0 Gbps<br>Details<br>Activity |   |                   |                  | General            |
| IP-4 Connectivity: No network access IP-4 Connectivity: No network access Media State: Enabled Duration: 00:04:11 Speed: 1.0 Gbps Details Activity                                                   |   |                   |                  | Connection         |
| IPv6 Connectivity: No network access Media State: Enabled Duration: 00:04:11 Speed: 1.0 Gbps Dgtals Activity                                                                                         |   | No network access | ivity:           | IPv4 Connectivity: |
| Media State: Enabled Duration: 00:04:11 Speed: 1.0 Gbps Dgtals Activity                                                                                                    |   | No network access | ivity:           | IPv6 Connectivity: |
| Duration:     00:04:11       Speed:     1.0 Gbps       Dgtalls                                                                                                    |   | Enabled           |                  | Media State:       |
| Speed: 1.0 Gbps Dgtals Activity                                                                                                    |   | 00:04:11          |                  | Duration:          |
| Detais                                                                                                    |   | 1.0 Gbps          |                  | Speed:             |
| Activity                                                                                                    |   |                   |                  | Details            |
| Cash Destind                                                                                                    |   |                   |                  | Activity ———       |
| sent — Receiveu                                                                                                    |   | Received          | Sent —           |                    |
| Bytes: 380 536                                                                                                    |   | 536               | 380              | Bytes:             |
| Propert Diagnose                                                                                                    |   | Diagnose          | <b>€</b> Disable |                    |

**5** Double-click the [Internet protocol version 4(TCP/IPv4)] in [Ethernet Properties] dialog box.

| 1 |                                                                                                    |  |
|---|----------------------------------------------------------------------------------------------------|--|
|   | Ethernet Properties                                                                                                    |  |
|   | Networking                                                                                                    |  |
|   | Connect using:                                                                                                    |  |
|   | Realtek PCIe GBE Family Controller                                                                                                    |  |
|   | Configure                                                                                                    |  |
|   | This connection uses the following items:                                                                                                    |  |
|   | Client for Microsoft Networks                                                                                                    |  |
|   | File and Printer Sharing for Microsoft Networks     Gos Packet Scheduler                                                                                                    |  |
| C | Internet Protocol Version 4 (TCP/IPv4)                                                                                                    |  |
|   | Inic-Layer Topology Discovery Mapper I/CO     Inic-Layer Topology Discovery Mapper I/CO     Inic-Layer Topology Discovery Discovery Mapper I/CO     Inic-Layer Topology Discovery Mapper I/CO     Inic-La |  |
|   | < >                                                                                                    |  |
|   | Install Uninstall Properties                                                                                                    |  |
|   | Description                                                                                                    |  |
|   | Transmission Control Protocol/Internet Protocol. The default<br>wide area network protocol that provides communication<br>across diverse interconnected networks.                                                                                                    |  |
|   |                                                                                                    |  |
|   | OK Cancel                                                                                                    |  |
|   |                                                                                                    |  |

**6** In the [Internet protocol version 4 (TCP/IPv4) property], set IP address and Subnet mask as shown below.

|                             | Internet Protocol Version 4 (TCP/IPv4) Properties X                                                                                                    |
|-----------------------------|----------------------------------------------------------------------------------------------------|
|                             | General You can get IP settings assigned automatically if your network supports this capability. Otherwise, you need to ask your network administrator for the appropriate IP settings. Oubtain an IP address automatically Oubtain an IP address: |
| IP address 10 . 1 . 1 . 200 | IP address:         10 . 1 . 1 . 200           Subnet mask:         255 . 0 . 0 . 0                                                                                                    |
| Subnet mask 255 . 0 . 0 . 0 | Default gateway:                                                                                                    |
| Select ►                    | Otheran DNS server address automatically     Otheran DNS server addresses:                                                                                                    |
|                             | Preferred DNS server:     .       Alternate DNS server:     .                                                                                                    |
|                             | Validate settings upon exit Ad <u>v</u> anced                                                                                                    |
|                             | OK Cancel                                                                                                    |

7 Click the  $[OK] \rightarrow$  the  $[OK] \rightarrow$  the [Close] to close the dialog box and complete the network setting.

## **3.Check Communication**

**1** Start the Internet Explorer 11 on your computer. Enter IP address (10.1.1.101) of the controller in the address bar, then press [Enter] key.

The dialog box asking for the User name and Password appears, enter them and click the [OK].

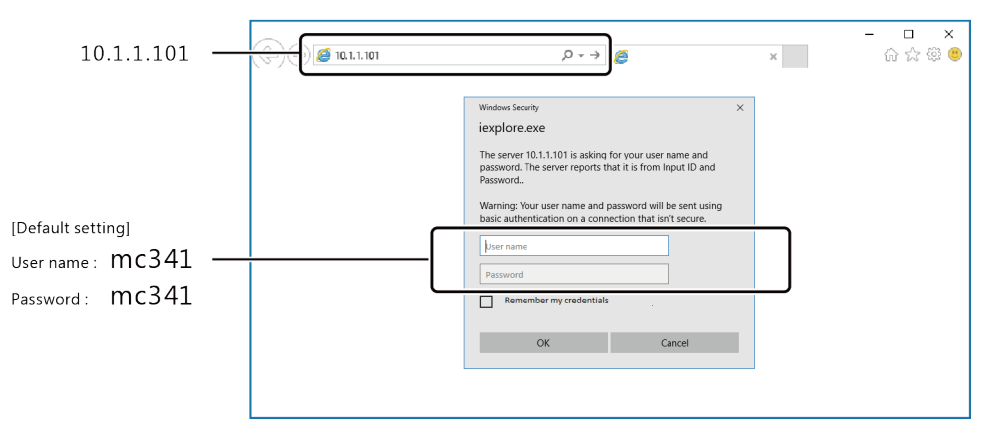

- \* Refer to "Compatible Web Browser (page 25)" for details of compatible web browser.
- \* For an actual operation, change User name and Password in [User name and Password] from the Maintenance menu.
- \* After entering IP address and pressing [Enter] key, the "Security certificate" might appear on the screen. Choose "Continue to this website".

|   | There is a problem with this website's security certificate.                                                                                                    |
|---|----------------------------------------------------------------------------------------------------|
|   | The security certificate presented by this website was issued for a different website's address.<br>The security certificate presented by this website was not issued by a trusted certificate authority.<br>The security certificate presented by this website has expired or is not yet valid. |
|   | Security certificate problems may indicate an attempt to fool you or intercept any data you send to the server.                                                                                                    |
|   | We recommend that you close this webpage and do not continue to this website.                                                                                                    |
| Π | Continue to this website (not recommended).                                                                                                    |
|   | More information                                                                                                    |

2 If [Status menu] of Web browser menu appears, it indicates the success of the communication between the computer and the controller.

|                                                 | Eb octang                                          | CF3-HCAAA-AAA-AAA | .0.0 |
|-------------------------------------------------|----------------------------------------------------|-------------------|------|
| Menu 🔲                                          | Setting                                            |                   |      |
| > Status<br>> Maintenance                       | Wired LAN<br>Wireless LAN                          |                   |      |
| Monitoring Edit<br>Monitoring View<br>Task Edit | Proxy<br>Device<br>Data Transfer                   |                   |      |
| Return To The Top<br>日本語<br>中文<br>Help          | Azure Joi Hub<br>Time<br>Service<br>Mail<br>OPC UA |                   |      |
| > Exit                                          | - FIP                                              |                   |      |
|                                                 | Status                                             |                   |      |

# **CONPROSYS WEB Setting**

This chapter describes the product system and functions.

## **1.CONPROSYS WEB Setting Outline**

The functions of the product can be set easily with the "CONPROSYS WEB Setting" through a browser.

## 1. Compatible Web Browser

CONPROSYS WEB Setting is compatible with the following browsers.

| Compatible Web browser      | Supported Version          |
|-----------------------------|----------------------------|
| Microsoft Internet Explorer | Ver. 11 or a later version |
| Google Chrome               | Ver. 52 or a later version |
| Mozilla Firefox             | Ver. 55 or a later version |

\* Problems may arise due to the use of incompatible browser. Be sure to use the web browser that is compatible.

## 2. Start Up CONPROSYS WEB Setting

Start the Web browser on your computer that is connected with the controller. Enter IP address (10.1.1.101) of the controller in the address bar, then press [Enter] key.

The dialog box asking for the User name and Password appears, enter them and click the [OK].

\* Refer to "Setup Manual" for how to connect the controller with your computer.

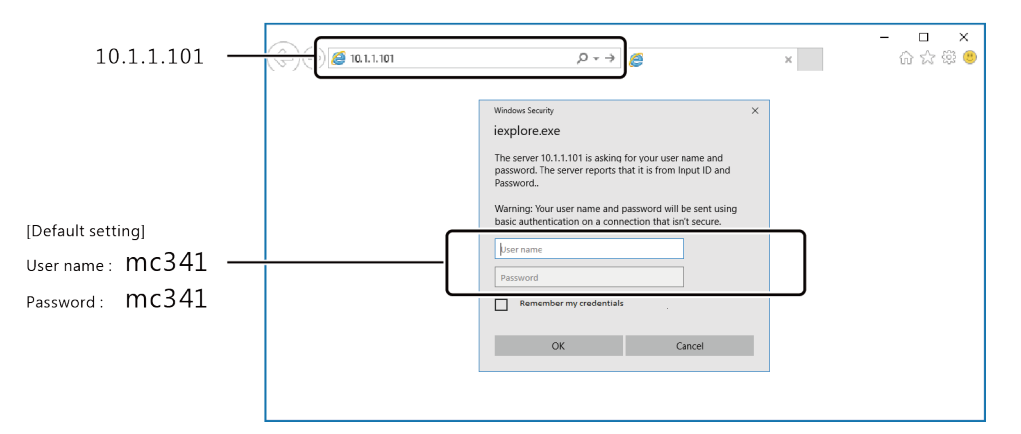

\* After entering IP address and pressing [Enter] key, the "Security certificate" might appear on the screen. Choose "Continue to this website "then.

## 3. CONPROSYS WEB Setting Basic Operation

#### CONPROSYS WEB Setting Page Structure

Click the menu item on the left side of the screen. This opens a page to set the details of the menu on the right side of the screen.

|        | C () () http://10.1.1.10                                     | L/set_etheme , Ω → C                                             | □ ×<br>☆⑧ ●       |
|--------|--------------------------------------------------------------|------------------------------------------------------------------|-------------------|
|        | CONPROSYS WE                                                 | B Setting CPS-MCxxx-xxxx - v                                     | er.3.0.0          |
| Menu — | Menu 🖹 🖻                                                     | Wired LAN<br>Setting > Rebook > Wired LM<br>Wired LAN & Cetting) | Displayed details |
|        | <ul> <li>Monitoring Edit</li> <li>Monitoring View</li> </ul> |                                                                  |                   |
|        | = Task Edit                                                  | IP Artifrass                                                     |                   |
|        | = Return To The Top<br>= 日本語                                 | Subnet Mask 255.0.0.0                                            |                   |
|        | = 中文                                                         | Default Gateway 2 10.1.1.254                                     |                   |
|        | = Help                                                       | DNS Server 1 2 10.1.1.254                                        |                   |
|        | > Exit                                                       | DNS Server 2                                                     |                   |
|        |                                                              | Unit ID 0                                                        |                   |
|        |                                                              | Set Reset                                                        |                   |
|        |                                                              | ADDE THE OWNER OF LED. ALL-MUNICIPALITY ALL-MUNICIPALITY         | ~                 |

Settings can also be done by clicking each item displayed on the menu.

| Metra     Image: Constraint of the section of the section of the secti | ng                        |  | be done by<br>clicking each |
|----------------------------------------------------------------------------------------------------|---------------------------|--|-----------------------------|
| > Status<br>> Maintenance<br>Monitoring Gilt<br>Monitoring View<br>Monitoring View<br>Task Edit<br>Return To The Top<br>Time                                                                                                    | LAN<br>ransfer<br>IoT Hub |  | clicking each               |
| Maintenance     Monitoring Edit     Monitoring Ulew     Monitoring View     Task Edit     Return To The Top     Time                                                                                                    | ransfer<br>IoT Hub        |  |                             |
| = 日本語<br>= 中文<br>Mail<br>OPC U                                                                                                    | -<br>A                    |  | on the menu.                |
| > Exit                                                                                                    |                           |  |                             |
| State                                                                                                    | us                        |  |                             |

#### Menu Composition

The menu is composed as follows:

| Menu 🗄 🖃          |                                                            |
|-------------------|------------------------------------------------------------|
| Setting           | This is a menu selection of settings.                      |
| Status            | This is used to check the status of the system.            |
| Maintenance       | This is used for system maintenance.                       |
| Monitoring Edit   | To create and edit monitoring pages (CONPROSYS HMI).       |
| Monitoring View   | To display the monitoring pages.                           |
| Task Edit         | To create and edit processing tasks (CONPROSYS VTC).       |
| Return To The Top | To return to the top page of CONPROSYS WEB Setting.        |
|                   | This is used to switch the language displayed to Japanese. |
| 中文                | This is used to switch the language displayed to Chinese.  |
| Help              | This is used to display Online Help.                       |
| Exit              | This is used to reboot or shut down the product.           |

Click the [+] on the "Menu" to open a selection and display all the menus. Click the [-] to close the menus.

| Open | the menu –                                        | Close the menu                           |                          |                 |
|------|---------------------------------------------------|------------------------------------------|--------------------------|-----------------|
|      | < ) () http://10                                  | 01/top.php?lar ,                         | ng X                     | □ ×<br>@☆®®     |
|      | CONPROSYS                                         | EB Setting                               | CPS-MCxxx-xxxx-xxx       | - ver.3.0.0     |
|      | Menu 💿                                            | Setting                                  |                          |                 |
|      | > Status<br>> Maintenance                         | Wired LAN<br>Wireless LAN                |                          |                 |
|      | Monitoring Edit     Monitoring View     Task Edit | Proxy<br>Device<br>Data Transfer         |                          |                 |
|      | = Return To The Top<br>= 日本語                      | Azure IoT Hub<br>Time<br>Service<br>Mail |                          |                 |
|      | = 中文<br>= Help<br>> Exit                          | OPC UA<br>FTP                            |                          |                 |
|      |                                                   | Status                                   |                          |                 |
|      |                                                   | System<br>Modbus Data View               |                          |                 |
|      |                                                   | File View C2017-                         | 2018 CONTEC CO. LTD. All | rights reserved |

#### Displayed Details

Click the [?] to see a setting hint on the displayed details. Click the [X] shown on the up-right to close the hint.

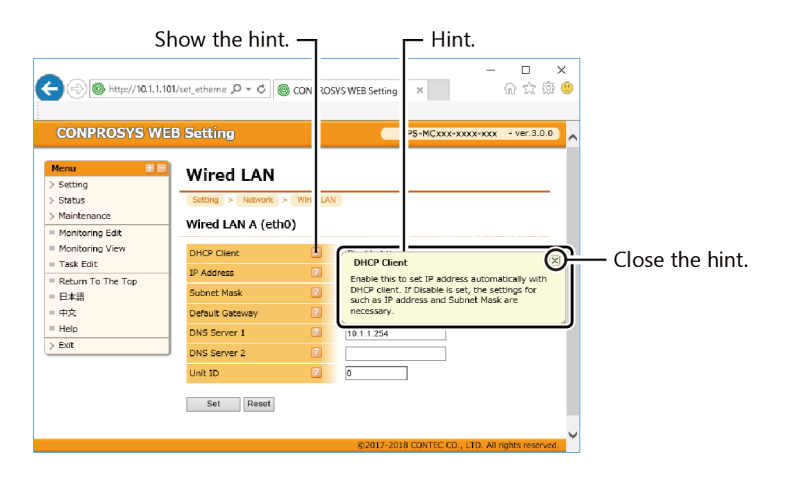

## **2.Menu Function List**

#### Menu Functions are listed below.

| Menu item name   | Function                                                               | Description |
|------------------|------------------------------------------------------------------------|-------------|
| Setting          |                                                                        |             |
| Network          |                                                                        |             |
| Wired LAN        | Set up the network such as "IP address".                               | Page 30     |
| Wireless LAN     | Set up the wireless LAN setting such as "IP address".                  | Page 32     |
| 3G               | Set up 3G communication.                                               | Page 35     |
| LTE              | Set up LTE communication.                                              | Page 38     |
| Proxy            | Set up the proxy server                                                | Page 41     |
| Router Function  | Set up router function.                                                | Page 42     |
| IP Filter        | Set up IP filter.                                                      | Page 49     |
| Modules          | Set up the modules that are installed along with the product.          | Page 52     |
| Data transfer    | Set up the destination of the measured data to be transferred.         | Page 67     |
| Azure IoT Hub    | Set up Azure IoT Hub for the device.                                   | Page 73     |
| Time             | Set up the name of NTP server that obtains the time and date.          | Page 74     |
| Service          | Enable or disable the specified service to be operated in the product. | Page 76     |
| Mail             | Set up SMTP server to send a mail.                                     | Page 79     |
| SMS              | Set up SMS.                                                            | Page 82     |
| OPC UA           | Set up OPC UA.                                                         | Page 84     |
| MT Connect       | Set up MTConnect.                                                      | Page 88     |
| FTP              | Set up FTP.                                                            | Page 89     |
| MQTT             |                                                                        |             |
| Connection       | Set up communication with MQTT-Broker.                                 | Page 92     |
| Publish          | Set up MQTT Publish.                                                   | Page 97     |
| Subscribe        | Set up MQTT Subscribe.                                                 | Page 104    |
| FacilityView     |                                                                        |             |
| Connection       | Set up communication with FacilityView.                                | Page 109    |
| Transfer         | Set up FacilityView Transfer.                                          | Page 110    |
| Status           |                                                                        |             |
| System           | Display the product information.                                       | Page 109    |
| Modbus Data View | Display each register value of Modbus.                                 | Page 115    |
| File View        | Display collected data.                                                | Page 131    |
| Log              | Display collected communication log.                                   | Page 133    |
| Maintenance      |                                                                        |             |

| Menu item name       | Function                                                                          | Description |
|----------------------|-----------------------------------------------------------------------------------|-------------|
| Firmware Update      | Update the firmware.                                                              | Page 134    |
| Configuration File   | Backup and restore the configuration file.                                        | Page 135    |
| User/ Password       | Set a user name and a password when logging in the product through a Web browser. | Page 136    |
| Network Test         | Network reachability can be checked with ping command.                            | Page 139    |
| User's Restrictions  | Select Permit or Prohibit for the functions.                                      | Page 140    |
| Certificate          | Download, issue, and upload certificates.                                         | Page 141    |
| Monitoring Edit      | Display the monitoring edit page (CONPROSYS HMI).                                 | Page 141    |
| Monitoring View      | Display the monitoring page (CONPROSYS HMI)                                       | Page 144    |
| Task View            | Display the task program edit page (CONPROSYS VTC).                               | Page 145    |
| Tag Edit             | Display the edit page of tag value and a comment.                                 | Page 146    |
| Exit                 |                                                                                   |             |
| Save and Reboot      | Save the settings and reboot the product.                                         | Page 147    |
| Save and Shut down   | Save the settings and shut down the product.                                      | Page 147    |
| Save                 | Save the settings.                                                                | Page 147    |
| Reboot               | Reboot the product.                                                               | Page 148    |
| Shut down            | Shut down the product.                                                            | Page 148    |
| Forced Reboot        | Forcibly reboot the product without terminating the running process.              | Page 148    |
| Repair SD and Reboot | Repair the SD card and reboot the product.                                        | Page 149    |

## 3. Function Details

## 1. Wired LAN

Set up wired LAN.

| Menu                                                                                                    |                                                                                                    |           |                                                                                            |                                                                     |                                                |
|----------------------------------------------------------------------------------------------------|----------------------------------------------------------------------------------------------------|-----------|--------------------------------------------------------------------------------------------|---------------------------------------------------------------------|------------------------------------------------|
| ✓ Setting                                                                                                    |                                                                                                    |           | C () ( http://10.1.1.10                                                                    | litop.ptp?lar P = C                                                 | - 미<br>PROSYS WEB Serving X 승 값 영              |
| ✓ Network                                                                                                    |                                                                                                    |           | × 型素器 ◆ 圖圖版<br>CONPROSYS WEE                                                               | B Setting                                                           | CP3-HC341-AD5C1-911F2 - ver.3.0.0              |
| Wired                                                                                                    |                                                                                                    |           | Mense                                                                                      | Setting<br>Wired LAN<br>Wireless LAN<br>Property<br>Decks           |                                                |
| Wireles                                                                                                    |                                                                                                    |           | - Tesk Belk<br>- Return To The Too<br>- Distal<br>- dot                                    | Data transfer<br>Apure SoT Hub<br>Time<br>Service<br>Mail<br>DOC UA |                                                |
| = Proxy                                                                                                    | ,                                                                                                    |           | = Help<br>> Ext                                                                            | Status                                                              |                                                |
| Device                                                                                                    |                                                                                                    |           |                                                                                            | System<br>Modbus D8ts View<br>File View                             | ©2417-2118 CONTEC CO., LTD. All rights reserve |
|                                                                                                    |                                                                                                    |           |                                                                                            |                                                                     |                                                |
| Data Irar                                                                                                    | nster                                                                                                    |           |                                                                                            |                                                                     |                                                |
|                                                                                                    |                                                                                                    |           | , into octaining                                                                           |                                                                     |                                                |
| CONPROSYS WI                                                                                                    | EB Setting<br>Wired LAN<br>Setting > Network ><br>Wired LAN A (eth0)                                                                                                    | Wired LAN | CP                                                                                         | S-MCxxx-xxx                                                         | x-xxx - ver.3.0.0 ▲                            |
| CONPROSYS WI                                                                                                    | EB Setting<br>Wired LAN<br>Setting > Network ><br>Wired LAN A (eth0)                                                                                                    | Wired LAN | CP                                                                                         | S-MCxxx-xxx                                                         | K-XXX - VET.3.0.0                              |
| CONPROSYS WI<br>Setting<br>Setting<br>Status<br>Maintenance<br>Monitoring Edit<br>Monitoring View<br>Task Edit                                                                                                    | EB Setting<br>Wired LAN<br>Setting > Network ><br>Wired LAN A (eth0)<br>DHCP Client<br>IP Address                                                                                           | Wired LAN | Disable ✓                                                                                  | S-MCxxx-xxx                                                         | K-XXX - VET.3.0.0                              |
| CONPROSYS WI                                                                                                    | EB Setting<br>Wired LAN<br>Setting > Network ><br>Wired LAN A (eth0)<br>DHCP Client<br>IP Address<br>Subnet Mask                                                                            | Wired LAN | Disable V<br>10.1.1.101<br>255.0.0                                                         | 5-MCxxx-xxx                                                         | K-XXX - Ver.3.0.0                              |
| CONPROSYS WI<br>Menu 章 章<br>> Setting<br>> Status<br>> Maintenance<br>= Monitoring Edit<br>= Monitoring View<br>= Task Edit<br>= Return To The Top<br>= 日末語<br>= 中文                                                            | EB Setting<br>Wired LAN<br>Setting > Network ><br>Wired LAN A (eth0)<br>DHCP Client<br>IP Address<br>Subnet Mask<br>Default Gateway                                                         | Wired LAN | Disable V<br>10.1.1.101<br>255.0.0<br>10.1.1.254                                           | 5-MCxxx-xxx                                                         | x-xxx - ver.3.0.0 ▲                            |
| CONPROSYS WI<br>Setting<br>> Setting<br>> Status<br>> Maintenance<br>= Monitoring Edit<br>= Monitoring Uitw<br>= Task Edit<br>= Return To The Top<br>= 日本語<br>= 中文<br>= Help<br>> Set                                          | EB Setting<br>Wired LAN<br>Setting > Network ><br>Wired LAN A (etho)<br>DHCP Client<br>IP Address<br>Subnet Mask<br>Default Gateway<br>DNS Server 1                                         | Wired LAN | Disable ✓<br>10.1.1.101<br>255.0.00<br>10.1.1.254<br>10.1.1.254                            | S-MCxxx-xxxx                                                        | x-xxx - ver.3.0.0 ▲                            |
| Menu       > Setting       > Setting       > Status       > Maintenance       = Monitoring Edit       Monitoring View       = Task Edit       = Return To The Top       = 日本語       = 中文       = Help       > Exit             | EB Setting<br>Wired LAN<br>Setting > Network ><br>Wired LAN A (eth0)<br>DHCP Client<br>IP Address<br>Subnet Mask<br>Default Gateway<br>DNS Server 1<br>DNS Server 2                         | Wired LAN | Disable ♥<br>10.1.1.101<br>255.0.0<br>10.1.1.254<br>10.1.1.254<br>                         | S-MCxxx-xxxx                                                        | K-XXX - VET.3.0.0                              |
| Method / It. I.       CONPROSYS WI       Maintenance       > Setting       > Status       > Monitoring Edit       Monitoring View       = Task Edit       = Return To The Top       = 日本語       = 中文       = Help       > Exit | EB Setting<br>Wired LAN<br>Setting > Network ><br>Wired LAN A (eth0)<br>DHCP Client<br>IP Address<br>Subnet Mask<br>Default Gateway<br>DNS Server 1<br>DNS Server 2<br>Unit ID              | Wired LAN | Disable ♥<br>10.1.1.101<br>255.0.0<br>10.1.1.254<br>10.1.1.254<br>0                        | S-MCxxx-xxxx                                                        | K-XXX - VET.3.0.0                              |
| CONPROSYS W<br>Menu<br>> Setting<br>> Setting<br>> Status<br>Maintenance<br>= Monitoring View<br>= Task Edit<br>= Return To The Top<br>= 日本語<br>= 中文<br>= Help<br>> Exit                                                       | EB Setting<br>Wired LAN<br>Setting > Network ><br>Wired LAN A (etho)<br>DHCP Client<br>IP Address<br>Subnet Mask<br>Default Gateway<br>DNS Server 1<br>DNS Server 2<br>Unit ID<br>Set Reset | Wired LAN | Disable ✓           10.1.1.101           255.0.0           10.1.1.254           10.1.1.254 | S-MCxxx-xxxx                                                        | K-XXX - Ver.3.0.0                              |

#### DHCP Client

Select how to set IP address.

[Enable]: Get IP address automatically with DHCP client.

[Disable]: Set up IP address and Subnet mask and so on.

[Setting]: Disable, Enable [Default]: Disable

#### IP Address

Set up IP address. This is enabled when [Disable] is set for DHCP client.

[Setting]: IP address [Default]: 10.1.1.101

#### Subnet Mask

Set up Subnet mask. This is enabled when [Disable] is set for DHCP client.

[Setting]: Subnet Mask [Default]: 255.0.0.0

#### Default Gateway

Set up IP address of default gateway. This is enabled when [Disable] is set for DHCP client. Leave it blank when this is not set.

[Setting]: IP address [Default]: No settings

## DNS Server

Set up IP address of DNS server. This is enabled when [Disable] is set for DHCP client. Leave it blank when this is not set.

[Setting]: IP address [Default]: No settings

## 🔶 Unit ID

Set up unit ID to be used in F&eIT protocol. Unit ID is fixed to 0 when F&eIT protocol is not used.

[Setting]: 0 ~ 254 (numeric values) [Default]: 0

## 2. Wireless LAN

Set up wireless LAN.

Wi-Fi function can be added with a USB wireless LAN adapter to a USB port.

\* Refer to "**Compatible USB wireless LAN adapter (page 230)**" regarding a compatible USB wireless LAN adapter.

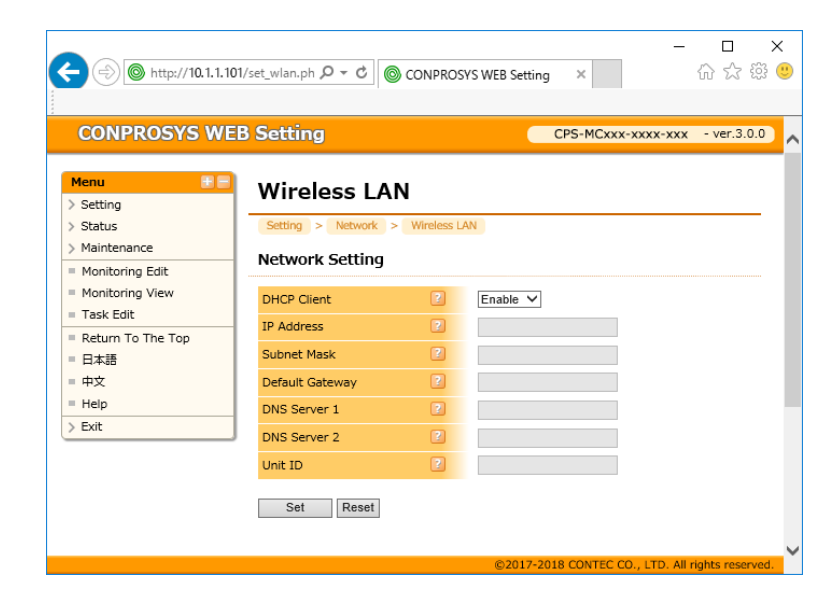

#### DHCP Client

Select how to set IP address.

[Enable]: Get IP address automatically with DHCP client.

[Disable]: Set up IP address and Subnet mask and so on.

[Setting]: Enable, Disable [Default]: Enable

## IP Address

Set up IP address. This is enabled when [Disable] is set for DHCP client.

[Setting]: IP address [Default]: No settings

#### Subnet Mask

Set up Subnet mask. This is enabled when [Disable] is set for DHCP client.

[Setting]: Subnet Mask [Default]: No settings

#### Default Gateway

Set up IP address of default gateway. This is enabled when [Disable] is set for DHCP client. Leave it blank when this is not set.

[Setting]: IP address [Default]: No settings

#### DNS Server

Set up IP address of DNS server. This is enabled when [Disable] is set for DHCP client. Leave it blank when this is not set.

[Setting]: IP address [Default]: No settings

#### ♦ Unit ID

Set up unit ID to be used in F&eIT protocol. Unit id is fixed to 0 when F&eIT protocol is not used.

[Setting]: 0 - 254 (numeric values) [Default]: No settings

## ESSID

Set up ESSID.

Scan access point in the area and when AP exists, [ $\leftarrow$ ] button is displayed. Press the button to show the ESSID list. Specify ESSID from the list and it is entered automatically in the form.

[Setting]: 2 to 32 letters of alphanumeric letters, "\_", and "-". [Default]: No settings

## Cipher

Select a cipher from the drop-down list.

[Setting]: NONE,WEP,WPA-PSK(AES),WPA-PSK(TKIP),WPA2-PSK(AES), WPA2-PSK(TKIP),WPA/WPA2-PSK(AUTO) [Default]: Disable

#### Encryption Key

Enter an encryption key when using a cipher.

| [Setting]: | WEP (128bit) 26 digits in hex.                                         |
|------------|------------------------------------------------------------------------|
|            | WPA type cipher 8 to 63 letters of alphanumeric letters, "_", and "-", |
|            | or 64 digits in hex.                                                   |
| [Default]: | No settings                                                            |

#### Alive Monitoring

Executes a ping at specified cycle to target address. When the ping fails, access points are scanned.

[Setting]: Disable, Enable [Default]: Disable

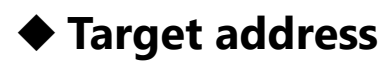

Enter the target address (IP address or domain name).

[Default]: No settings

## Cycle (min)

The cycle to execute a ping can be selected from 1 to 60 minutes.

[Setting]: 1, 5, 10, 30, 60 [Default]: 5

## 3. 3G

Set up 3G communication.

With your SIM card, enter the necessary information.

\* This function is only available for the 3G support model CPS-MCS341G-ADSC1-130.

| 🔶 🛞 http://10.1.1.                                       | .101/set_3g.php? ♀ ♂ 🔘 🔘 여 | ONPROSYS WEB Settin |                          | □ ×<br>☆☆發(      |
|----------------------------------------------------------|----------------------------|---------------------|--------------------------|------------------|
| CONPROSYS W                                              | EB Setting                 |                     | CPS-MCxxx-xxxx-xxx       | - ver.3.0.0      |
| Menu 🗄                                                   | 3G                         |                     |                          |                  |
| > Status                                                 | Setting > 3G               |                     |                          |                  |
| <ul> <li>Maintenance</li> <li>Monitoring Edit</li> </ul> | 3G Settings                |                     |                          |                  |
| Monitoring View                                          | 3G Function                | Disable 🗸           |                          |                  |
| Task Edit                                                | IP Address                 | 2                   |                          |                  |
| □ Return To The Top<br>□ 日本語                             | APN                        | 2                   |                          |                  |
| 中文                                                       | User                       | 2                   |                          |                  |
| Help                                                     | Password                   | 2                   |                          |                  |
| > Exit                                                   | Authentication Type        | ≥ None ∨            |                          |                  |
|                                                          | PDP Type                   | 2 IP 🗸              |                          |                  |
|                                                          | Dial Number                | 2                   |                          |                  |
|                                                          | Set Reset                  |                     |                          |                  |
|                                                          |                            | ©2017-2             | 018 CONTEC CO., LTD. All | rights reserved. |

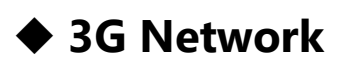

Enable this when using 3G network.

[Setting]: Disable, Enable [Default]: Disable

#### IP Address

Enter settings when specifying PDP address.

[Setting]: IP Address [Default]: 0.0.0.0

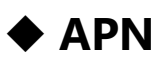

Set APN for 3G connection specified by the 3G service provider.

[Setting]: Domain name [Default]: No settings

#### User

Set a user name for 3G connection specified by the 3G service provider.

[Setting]: 1 to 32 letters of one-byte alphanumeric character, [\_] underline, [-] hyphen, [.] period, and [@] at sign.

[Default]: No settings

## Password

Set a password for 3G connection specified by the 3G service provider.

[Setting]: 0 to 30 letters of one-byte alphanumeric character and symbols, except [ ] space, [CR+LF] Carriage Return and Line Feed, ["] double quotation mark, ['] single quotation mark,

[¥] JPY mark, or backquote [`].

[Default]: No settings

## Authentication Type

Select an authentication type from [None], [PAP], or [CHAP] for 3G connection specified by the 3G service provider.

[Setting]: None, PAP, or CHAP [Default]: None

## PDP Type

Select PDP type either "IP" or "PPP" for 3G connection specified by the 3G service provider.

[Setting]: IP, PPP [Default]: PPP

## Dial Number

Enter the dial number for 3G connection specified by the 3G service provider. "\*99\*\*\*#1" is used if it left blank.

[Setting]: 0 to 16 letters of one-byte alphanumeric character, [#] sharp mark, and [\*] asterisk mark. [Default]: No settings

## PIN Code

Enter the PIN code if the SIM card is locked.

[Setting]: 4- to 8-digit number [Default]: No settings
# Alive Monitoring

Execute a ping at the specified cycle to target address. When the ping fails, 3G restarts.

[Setting]: Enable, Disable [Default]: Disable

## Target Address

Enter the target address (IP address or domain name).

[Default]: No settings

# Cycle (min)

The cycle to execute a ping can be selected from 5 to 60 minutes.

[Setting]: 5, 10, 30, 60 [Default]: 5

# PIN Unlock Code

If "+CPIN: PUK" is displayed under [Status] -> [Log] -> [3G AT command log], the PIN is locked and the PIN unlock code (PUK) must be entered. (This will be necessary if the PIN code is entered incorrectly three times.)

Note that, for some SIM cards, entering the PUK incorrectly 10 times may cause the SIM card to become irreversibly locked.

[Setting]: 8-digit number [Default]: No settings

# New PIN Code

Enter a PIN code to set as the new PIN code.

If "< OK >" is displayed after pressing the "Execute" button, the PIN lock will be released and the new PIN code will be set.

[Setting]: 4- to 8-digit number [Default]: No settings

# 4. LTE

Set up LTE communication.

With your SIM card, enter the necessary information.

- \* This function is only available for 3G support model CPS-MCS341G5-DS1-130.
- \* If your SIM card is for an LTE device or a SIM card that allows you to select the access point name (APN), be sure to enter the details of your LTE device in the "APN" section below.

| (=) (() http://10.1.1.101/set       | t_lte.php?lang=en       | - ℃ 検索    | - ロ ×<br>の☆感 ®                                   |
|-------------------------------------|-------------------------|-----------|--------------------------------------------------|
| CONPROSYS WEB Setting ×             | 1                       |           |                                                  |
| CONPROSYS WE                        | EB Setting              |           | CPS-MC341G5-ADSC1-110 - ver.3.4.2                |
|                                     |                         |           |                                                  |
| Menu 🗄 🖶                            | ITE                     |           |                                                  |
| > Setting                           |                         |           |                                                  |
| > Status                            | Setting > Network > LTE |           |                                                  |
| > Maintenance                       | LTE Sottings            |           |                                                  |
| <ul> <li>Monitoring Edit</li> </ul> | LIE Settings            |           |                                                  |
| Monitoring View                     | LTE Function            | Disable V |                                                  |
| Task Edit                           | APN                     |           |                                                  |
| = Tag Edit                          | -                       |           |                                                  |
| Return To The Top                   | User L                  |           |                                                  |
| = 日本語                               | Password                | J         |                                                  |
| = 中文                                | Authentication Type     | None 🗸    |                                                  |
| = Help                              |                         |           |                                                  |
| > Exit                              | Set Reset               |           |                                                  |
|                                     | ITT Alive Menitorium    |           |                                                  |
|                                     | LIE Alive Monitoring    |           |                                                  |
|                                     | Alive Monitoring        | Disable V |                                                  |
|                                     | Target address          |           |                                                  |
|                                     | Cycle (min)             | 5 🗸       |                                                  |
|                                     | Set Reset               |           |                                                  |
|                                     |                         |           | ©2017-2018 CONTEC CO., LTD. All rights reserved. |

# ♦ LTE Function

Enable this when using LTE function.

[Setting]: Disable, Enable [Default]: Disable

# APN

Set APN for LTE connection specified by the LTE service provider.

[Setting]: Domain name [Default]: No settings

## 🔶 User

Set a user name for LTE connection specified by the LTE service provider.

[Setting]: 0 to 32 letters of one-byte alphanumeric character, [\_] underline, [-] hyphen, [.] period, and [@] at sign.
[Default]: No settings

## Password

Set a password for LTE connection specified by the LTE service provider.

[Setting]: 0 to 30 letters of one-byte alphanumeric character and symbols, except [ ] space, [CR+LF] Carriage Return and Line Feed, ["] double quotation mark, ['] single quotation mark, [¥] JPY mark, or backguote [`].

[Default]: No settings

## Authentication Type

Select an authentication type from [None], [PAP], or [CHAP] for LTE connection specified by the LTE service provider.

[Setting]: None, PAP, CHAP [Default]: None

# Alive Monitoring

Execute a ping at the specified cycle to target address. When the ping fails, LTE restarts.

[Setting]: Disable, Enable [Default]: Disable

# PIN Code

Enter the PIN code if the SIM card is locked.

[Setting]: No settings [Default]: No settings

# Target address

Enter the target address (IP address or domain name).

[Default]: No settings

# Cycle (min)

The cycle to execute a ping can be selected from 1 to 60 minutes.

[Setting]: 1, 5, 10, 30, 60 [Default]: 5

# PIN Unlock Code

If "+CPIN: PUK" is displayed under [Status] -> [Log] -> [LTE AT command log], the PIN is locked and the PIN unlock code (PUK) must be entered. (This will be necessary if the PIN code is entered incorrectly three times.)

Note that, for some SIM cards, entering the PUK incorrectly 10 times may cause the SIM card to become irreversibly locked.

[Setting]: 8-digit number [Default]: No settings

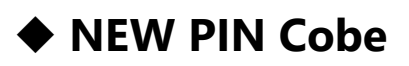

Enter a PIN code to set as the new PIN code.

If "OK" is displayed after pressing the "Execute" button, the PIN lock will be released and the new PIN code will be set.

[Setting]: 4- to 8-digit number [Default]: No settings

# 5. Proxy

Set up IP address and port number of Proxy server.

| Menu E                                                 | Proxy                     |  |
|--------------------------------------------------------|---------------------------|--|
| > Status                                               | Setting > Network > Proxy |  |
| > Maintenance                                          | IP Address                |  |
| Monitoring Edit                                        | Port Number               |  |
| <ul> <li>Monitoring View</li> <li>Tack Edit</li> </ul> |                           |  |
| = Return To The Top                                    | Set Reset                 |  |
| = 日本語                                                  |                           |  |
| = 中文                                                   |                           |  |
| = Help                                                 |                           |  |
| > Exit                                                 | J                         |  |

## IP Address

Set up Proxy server IP address.

When the proxy server is not used for data transfer, leave it blank. When transferring data via proxy, set both of IP address and a port number.

[Setting]: IP address [Default]: No settings

# Port Number

Set up Proxy server port number. When the proxy server is not used for data transfer, leave it blank. When transferring data via proxy, set both of IP address and a port number.

[Setting]: 0 ~ 65535 (numeric values) [Default]: No settings

# 6. Router Function

Set up router function.

| < i> http://10.1.1.101                                                                              | /set_router.php?lang=en                                                           | ▼ Ĉ 検索                            | × ם –<br>• ﷺ ؿ ش ش • ۹                     |  |
|----------------------------------------------------------------------------------------------------|-----------------------------------------------------------------------------------|-----------------------------------|--------------------------------------------|--|
| CONPROSYS WEB Setting                                                                               | × 🗅<br>B Setting                                                                  | 0                                 | CPS-MG341G5-ADSC1-931 - ver.3.7.8          |  |
| Menu 🖭 🖻                                                                                            | Router Function                                                                   |                                   |                                            |  |
| Status     Maintenance     Custom Program     Monitoring Edit     Monitoring View                   | Setting > Network > Router Functi<br>Router 2<br>WAN Interface 2<br>DHCP Server 2 | Disable V<br>LAN A V<br>Disable V | Advanced Settings                          |  |
| <ul> <li>Task Edit</li> <li>Tag Edit</li> <li>Return To The Top</li> <li>日本語</li> <li>中文</li> </ul> | Static Routing 2<br>Port Forwarding 2<br>Set Reset                                | Disable V<br>Disable V            | Advanced Settings Advanced Settings        |  |
| = Help<br>> Exit                                                                                    | NAT Table                                                                         | 7)                                |                                            |  |
| PREROUTING (policy ACCEPT)<br>target prot opt source destination<br>POSTROUTING (policy ACCEPT)     |                                                                                   |                                   |                                            |  |
|                                                                                                    | target prot opt source destination                                                | ©2017-                            | 2022 CONTEC CO., LTD. All rights reserved. |  |

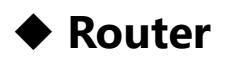

Enable this when using the router function.

[Setting]: Disable, Enable [Default]: Disable

## WAN Interface

Specify WAN interface when using the router function.

[Setting]: LAN A、3G、LTE、Wireless LAN [Default]: LAN A

# DHCP Server

Enable this when using DHCP server. Click the [Advanced Settings] button and set the details of DHCP server.

[Setting]: Disable, Enable [Default]: Disable

## Static Routing

Enable this when using the static routing. Click the [Advanced Settings] button and set the details of the static routing.

[Setting]: Disable, Enable [Default]: Disable

# Port Forwarding

This can be enabled and set when the router function is enabled.

Enable this when using the port forwarding.

Click the [Advanced Settings] button and set the details of the port forwarding.

[Setting]: Disable, Enable [Default]: Disable

# Advanced Settings – DHCP Server

Set up DHCP server.

Click the [Advanced Settings] button to display the detailed items regarding the "DHCP Server".

| CONPROSYS WEB Setting                                                                   | ー ロ X<br>xet_dhcp_server.php?lang=en マウ 検索 クマ 企 ☆ 隠 ®                                                                                                    |
|-----------------------------------------------------------------------------------------|----------------------------------------------------------------------------------------------------|
| CONPROSYS WE                                                                            | B Setting CPS-MG341G5-ADSC1-931 - ver.3.7.8                                                                                                    |
| Menu 🔹 🖃                                                                                | DHCP Server                                                                                                    |
| Maintenance     Custom Program     Monitoring Edit     Monitoring View                  | LAN Interface     Image: Control of the control of the control of the |
| <ul> <li>Task Edit</li> <li>Tag Edit</li> <li>Return To The Top</li> <li>日本語</li> </ul> | Set                                                                                                    |
| ■ 中文<br>■ Help<br>> Exit                                                                |                                                                                                    |
|                                                                                         |                                                                                                    |

### LAN Interface

Specify LAN interface that allocates DHCP.

[Setting]: LAN A [Default]: LAN A

### **Allocation Starting Address**

Specify the starting address that allocates DHCP.

[Setting]: IP address [Default]: No settings

### **Allocation Ending Address**

Specify the ending address that allocates DHCP.

[Setting]: IP address [Default]: No settings

# Advanced Settings – Static Routing

Set up static routing.

Click the [Advanced Settings] button to display the settings list screen.

| CONPROSYS WEB Setting                      | ー ロ ×<br>31/set_static_route.php?lang=en ・C 検集       |
|--------------------------------------------|------------------------------------------------------|
| CONPROSYS W                                | EB Setting CPS-MG341G5-ADSC1-931 - ver.3.7.8         |
| Menu 🔠 a                                   | Static Routing                                       |
| > Status                                   | Setting > Network > Router Function > Static Routing |
| > Maintenance<br>> Custom Program          | No. Destination IP Address Gateway Netmask Interface |
| <ul> <li>Monitoring Edit</li> </ul>        | Add                                                  |
| Monitoring View     Task Edit     Tag Edit | Return                                               |
|                                            | ©2017-2022 CONTEC CO., LTD. All rights reserved.     |

Click the [Add] button to add a setting to "Static Routing". Up to 32 settings are possible.

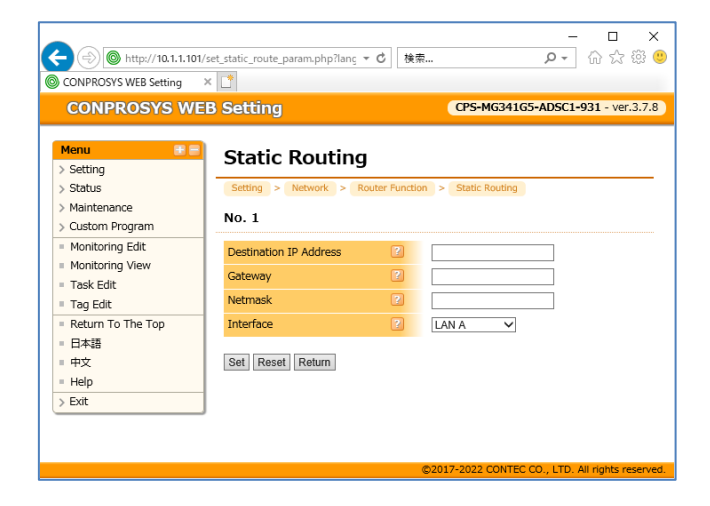

### **Destination IP Address**

Specify the destination IP address of the static routing.

[Setting]: IP address [Default]: No settings

### Gateway

Specify the gateway address of the static routing.

[Setting]: IP address [Default]: No settings

### Netmask

Specify the netmask of the static routing.

[Setting]: Subnet Mask [Default]: No settings

### Interface

Specify the interface of the static routing.

[Setting]: LAN A、3G、LTE、Wireless LAN [Default]: LAN A

## Advanced Settings – Port Forwarding

Set up port forwarding.

Click the [Advanced Settings] button to display the settings list screen

| CONPROSYS WEB Settin                                                                                                    | y × +                                                                                                    |                                 | -            | 0         | ×     |
|----------------------------------------------------------------------------------------------------|----------------------------------------------------------------------------------------------------|---------------------------------|--------------|-----------|-------|
| ← C ▲ セキュリティ信                                                                                                    | R護なし   10.1.1.101/set_port_forward.php?lang=en                                                                                                    | AN að 🖍                         | 774          | 2         |       |
| CONPROSYS WE                                                                                                    | B Setting                                                                                                    | CPS-MG341G-ADSC                 | 1-111 - \    | /er.3.8.0 | ) î   |
| Menu     ★       > Setting       > Status       > Maintenance       > Custom Program       ■ Monitoring Edit       ■ Monitoring View       ■ Task Edit       ■ Tag Edit | Port Forwarding          Setting > Network > Router Function > Port Forward         No.       Input Interface         Protocol       Input Port         Destination A | ding<br>Address Destination Por | t<br>Add     |           |       |
|                                                                                                    | ©201                                                                                                    | 7-2022 CONTEC CO., LTD          | . All rights | reserve   | ed. 👻 |

Click the [Add] button to add a setting to "Port Forwarding".

Up to 32 settings are possible.

| CONPROSYS W                                                 | EB Setting                                |                      |              | CPS-MG341G | -ADSC1-111 | - ver.3.8 |
|-------------------------------------------------------------|-------------------------------------------|----------------------|--------------|------------|------------|-----------|
| Menu 🛨 F                                                    | Port Forward                              | ing<br>Router Functi | on > Port Fo | rwarding   |            |           |
| Maintenance<br>Custom Program                               | No. 1                                     |                      |              |            |            |           |
| Monitoring Edit<br>Monitoring View<br>Task Edit<br>Tag Edit | Input Interface<br>Protocol<br>Input Port | 2                    | ALL<br>TCP 🗸 | ~          |            |           |
| Return To The Top<br>日本語<br>中文<br>Help                      | Destination Address<br>Destination Port   | 2                    |              |            |            |           |
| Exit                                                        | Set Reset Return                          |                      |              |            |            |           |

### Input Interface

Specify the input interface for forwarding.

[Setting]: LAN A、3G、LTE、Wireless LAN、ALL [Default]: ALL

### Protocol

Select the target protocol.

[Setting]: TCP, UDP [Default]: TCP

### **Input Port**

Specify the input port for forwarding.

[Setting]: 0-65535 (numerical value) [Default]: No settings

### **Destination Address**

Specify the destination IP address for forwarding.

[Setting]: IP address [Default]: No settings

### **Destination Port**

Specify the destination port for forwarding.

[Setting]: IP address [Default]: No settings

# 7. IP Filter

Set up IP Filter. When the setting is enabled, input packets except the following are dropped.

- DHCP service
- DNS service
- NTP service
- Packets accepted by rules added to the filter list

\*All output packets are accepted.

The Web page connection permission setting is registered as the default value.

| (=) ((a) http://10.1.1.10                                    | 1/set ipfilter.php?lang=en マウ 検索                                                       |                           |
|--------------------------------------------------------------|----------------------------------------------------------------------------------------|---------------------------|
| CONPROSYS WEB Setting                                        | ×                                                                                      |                           |
| CONPROSYS WE                                                 | EB Setting CPS-MG                                                                      | 341G5-ADSC1-931 - ver.3.7 |
| Menu 💿 🖻                                                     | IP Filter                                                                              |                           |
| > Setting<br>> Status                                        | Setting > Network > IP Filter                                                          |                           |
| > Maintenance<br>> Custom Program                            | IP Filter Disable V Deactivate Activate                                                |                           |
| <ul> <li>Monitoring Edit</li> <li>Monitoring View</li> </ul> | Set                                                                                    |                           |
| Task Edit                                                    | Filter List                                                                            |                           |
| Tag Edit                                                     |                                                                                        |                           |
| Return To The Top                                            | No. Filter Type Protocol Source IP Address Source Port Destination IP Address Destinat | lon Port                  |
| · 口本語<br>- 中女                                                | 1 ACCEPT tcp any any 80                                                                | Edit Delete               |
| - +-X                                                        |                                                                                        | Add                       |
| > Exit                                                       | -                                                                                      |                           |
|                                                              | INPUT (policy ACCEPT)                                                                  |                           |
|                                                              |                                                                                        |                           |
|                                                              | target prot opt source destination                                                     |                           |
|                                                              | FORWARD (policy ACCEPT)                                                                |                           |
|                                                              | target prot opt source destination                                                     |                           |
|                                                              | OUTPUT (policy ACCEPT)                                                                 |                           |
|                                                              | target prot opt source destination                                                     |                           |
|                                                              |                                                                                        |                           |

## ◆ IP Filter

With IP filter is activated and to boot the product, enable this.

The IP filter can be activate or deactivate by clicking the [Activate] or the [Deactivate] buttons.

[Setting]: Disable, Enable [Default]: Disable

Click the [Add] button to add a setting to "IP Filter List".

Up to 64 settings are possible.

| CONPROSYS W                                             | EB Setting                    | CPS-MG341G5-ADSC1-931 - ver.3.7 |
|---------------------------------------------------------|-------------------------------|---------------------------------|
| Menu 🔳 🗄                                                | IP Filter Setting             |                                 |
| Status                                                  | Setting > Network > IP Filter |                                 |
| <ul> <li>Maintenance</li> <li>Custom Program</li> </ul> | No. 2                         |                                 |
| Monitoring Edit                                         | Filter Type                   | Accept V                        |
| Monitoring View                                         | Protocol                      | TCP V                           |
| Tag Edit                                                | Source IP Address             |                                 |
| Return To The Top                                       | Source Port                   |                                 |
| 日本語                                                     | Destination IP Address        |                                 |
| Help                                                    | Destination Port              |                                 |
| > Exit                                                  | Set Reset Return              |                                 |
|                                                         |                               |                                 |

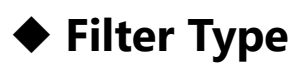

Specify the filter type.

[Setting]: Accept, Drop [Default]: Accept

## Protocol

Specify the protocol from TCP / UDP / ICMP / ALL.

[Setting]: TCP、UDP、ICMP、ALL [Default]: TCP

## Source IP Address

Specify the source IP address to apply filter. If not specified, all IP addresses are applied.

[Setting]: IP address [Default]: No settings

## Source Port

Specify the source port to apply filter. If not specified, all ports are applied.

[Setting]: 0-65535 (numerical value) [Default]: No settings

## Destination IP Address

Specify the destination IP address to apply filter. If not specified, all IP addresses are applied.

[Setting]: IP address [Default]: No settings

## Destination Port

Specify the destination port to apply filter. If not specified, all ports are applied.

[Setting]: 0-65535 (numerical value) [Default]: No settings

# 8. Modules

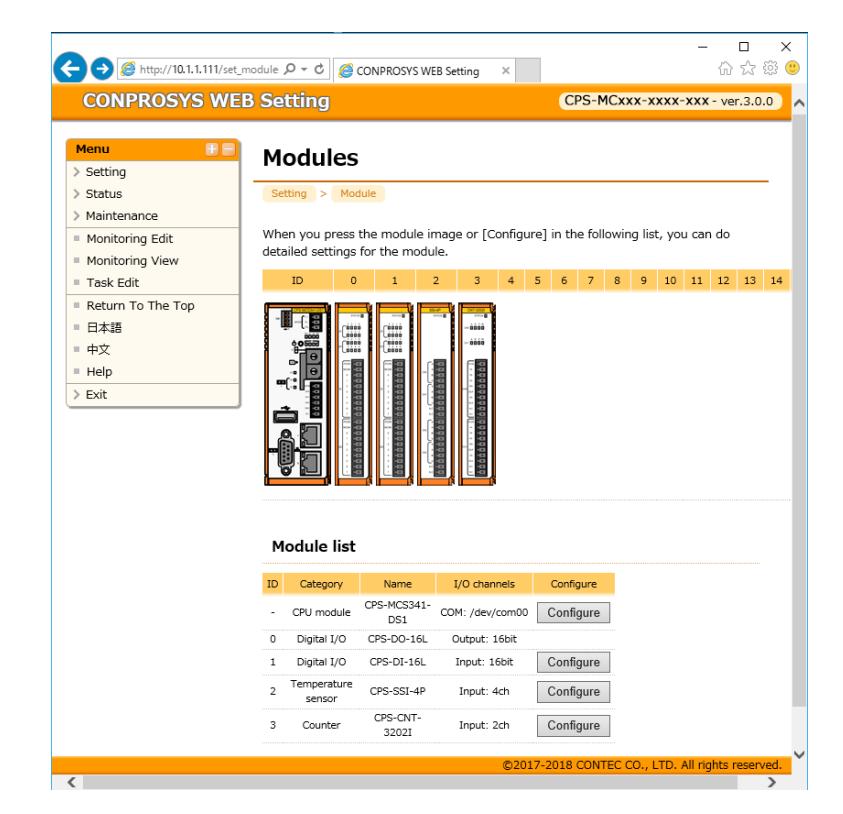

Set up the product and modules installed with the product.

## Module setting

Set up the details of the modules.

Click the module images or the [Configure] button in the list to set the details.

• Module images

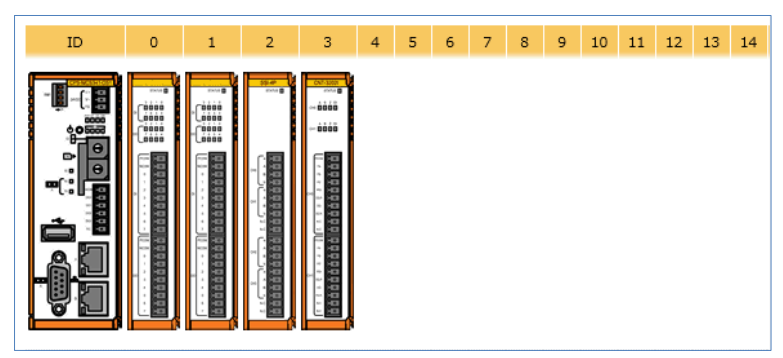

Module list

| Category              | Name                                                                                     | I/O channels                                                                                                    | Configure                                                                                                    |
|-----------------------|------------------------------------------------------------------------------------------|----------------------------------------------------------------------------------------------------|----------------------------------------------------------------------------------------------------|
| CPU module            | CPS-MCS341-<br>DS1                                                                       | COM: /dev/com00                                                                                                    | Configure                                                                                                    |
| Digital I/O           | CPS-DO-16L                                                                               | Output: 16bit                                                                                                    |                                                                                                    |
| Digital I/O           | CPS-DI-16L                                                                               | Input: 16bit                                                                                                    | Configure                                                                                                    |
| Temperature<br>sensor | CPS-SSI-4P                                                                               | Input: 4ch                                                                                                    | Configure                                                                                                    |
| Counter               | CPS-CNT-<br>3202I                                                                        | Input: 2ch                                                                                                    | Configure                                                                                                    |
|                       | Category<br>CPU module<br>Digital I/O<br>Digital I/O<br>Temperature<br>sensor<br>Counter | CategoryNameCPU moduleCPS-MCS341<br>DS1Digital I/OCPS-DO-16LDigital I/OCPS-DI-16LTemperature<br>sensorCPS-SSI-4PCounterCPS-CNT-<br>3202I | CategoryNameI/O channelsCPU moduleCPS-MCS341<br>DS1COM: /dev/com00Digital I/OCPS-DO-16LOutput: 16bitDigital I/OCPS-DI-16LInput: 16bitTemperature<br>sensorCPS-SSI-4PInput: 4chCounterCPS-CNT-<br>3202IInput: 2ch |

The image of this product is displayed on the top side of the page.

When modules are set with this product, each module image is listed at the bottom of the page, and ID numbers are assigned in order starting from 0

Click the module image or the [Configure] button in the list to set the details.

### **CPU module setting**

| 🗲 I 🎯 http://10.1.1.111/se          | t_module P + C 6 CONPROSYS WEB Setting × | - □ ×<br>命☆戀 ®                               |
|-------------------------------------|------------------------------------------|----------------------------------------------|
| CONPROSYS W                         | EB Setting                               | CPS-MCxxx-xxxx-xxx - ver.3.0.0               |
| Menu 🖿 🗖                            | CPS-MCS341-DS1                           |                                              |
| > Setting<br>> Status               | Setting > Module > CPS-MCS341-DS1        |                                              |
| > Maintenance                       |                                          |                                              |
| Monitoring Edit                     | DI/DO                                    |                                              |
| <ul> <li>Monitoring View</li> </ul> |                                          |                                              |
| Task Edit     Return To The Ton     |                                          |                                              |
| = H本語                               | DIO2 DI V                                |                                              |
| = 中文                                | DIO3 DI 🗸                                |                                              |
| = Help<br>> Exit                    | Set Reset                                |                                              |
|                                     | >>>Return                                |                                              |
|                                     |                                          |                                              |
|                                     |                                          |                                              |
|                                     |                                          |                                              |
|                                     | ©201                                     | 7-2018 CONTEC CO., LTD. All rights reserved. |

• DI/DO

Set up four channels of digital I/O in CPU module.

[Setting]: DI/DO [Default]: DI

• Serial Communication

This function is available with CPS-MCS341-DS1-131, CPS-MCS341Q-DS1-131, CPS-MCS341G-DS1-130, CPS-MCS341G5-DS1-130 alone.

Set up COM A of serial communication port to be used either for a task script or FANUC CNC.

[For a task script]: set the serial communication on the task edit screen. [For FANUC CNC]: set the serial communication in accordance with CNC setting.

#### • COM A

Decide whether COM A of serial communication port to be used for a task script or for FANUC CNC.

[Setting]: for a task script or FANUC CNC [Default]: for a task script

BaudRate

Decide whether COM A of serial communication port to be used for a task script or for FANUC CNC.

[Setting]: 50, 75, 110, 134, 150, 300, 600, 1200, 1800, 2400, 9600, 19200, 38400, 57600, 115200, 230400, 921600

[Default]: 4800

#### • Data Bit

Select data bit when COM A is used for FANUC CNC.

[Setting]: 5, 6, 7, 8 [Default]: 8bit

Parity Bit
 Select parity bit when COM A is used for FANUC CNC.

[Setting]: None, Even, Odd [Default]: None

• Stop Bit Select stop bit when COM A is used for FANUC CNC.

[Setting]: 1-bit, 2-bit [Default]: 2-bit

• Flow Control Select flow control when COM A is used for FANUC CNC.

[Setting]: Software, Hardware, None [Default]: Software

### Digital I/O (DI module) setting

|                   | module の - C CONPROSYS WEB Setting × | - □ ×<br>命☆戀 <sup>(1)</sup>                 |
|-------------------|--------------------------------------|---------------------------------------------|
| CONPROSYS WE      | B Setting                            | CPS-MCxxx-xxxx-xxx - ver.3.0.0              |
| Menu 🗄 🗐          | CPS-DI-16L(1)                        |                                             |
| > Setting         | Setting > Module > CPS-DI-16L(1)     |                                             |
| > Maintenance     |                                      |                                             |
| Monitoring Edit   | DI                                   |                                             |
| Monitoring View   | Digital filter Not use               | ~                                           |
| Task Edit         |                                      |                                             |
| Return To The Top | Set Reset                            |                                             |
|                   | >>>Return                            |                                             |
| = ₩X              | 222 Netam                            |                                             |
| > Exit            |                                      |                                             |
|                   |                                      |                                             |
|                   |                                      |                                             |
|                   |                                      |                                             |
|                   |                                      |                                             |
|                   |                                      |                                             |
|                   | ©2017                                | -2018 CONTEC CO., LTD. All rights reserved. |

• Digital filter

Digital filer prevents wrong recognition of input signals from being affected by noise or chattering. The digital filter checks the input signal level during the sampling time of 1/4 cycles of digital filter setting time. When the signal level remains the same for the digital filter setting time (four time sampling), the digital filter recognizes that signal as the normal input signal.

[Setting]: 0.25µsec - 131.072msec [Default]: Not use

• Power supply option

Select internal power supply or external power supply.

\*This is available with only CPS-DIO-0808BL.

[Setting]: Internal power power/External power [Default]: Internal power

### Analog Input (Al module) Signal

Set up analog input signals.

The contents of this setting can be applied to all the functions that use analog input signals.

| IPROSYS WEB Setting × | <b>*</b>                                     |         |                              |                      |
|-----------------------|----------------------------------------------|---------|------------------------------|----------------------|
| ONPROSYS WE           | B Setting                                    |         | CPS-MCS34                    | 1G-DS1-130 - ver.3.8 |
| nu 🗄 🖻                | CPS-AT-1608AI                                | T(1     | )                            |                      |
| etting                |                                              |         | )                            |                      |
| atus                  | Setting > Module > CPS-A                     | I-1608A | LI(1)                        |                      |
| aintenance            | Analog Input Signal                          |         |                              |                      |
| onitoring Edit        |                                              |         |                              |                      |
| onitoring View        | Channel                                      | ?       | 0                            |                      |
| aa Edit               | Sampling count                               | 3       | 1                            |                      |
| eturn To The Top      | Data type                                    | 2       | Measurement value(0 - 65535) | ×                    |
| ·<br> 本語              | Minimum unlun [m. 6.]                        |         | Measurement value(0 - 00000) | •                    |
| 文                     | Minimum value[mA]                            |         | 0                            |                      |
| elp                   | Maximum value[mA]                            | 3       | 20                           |                      |
| kit                   | Minimum value of industrial value conversion | 2       | -32768                       |                      |
|                       | Maximum value of industrial value conversion | 2       | 32767                        |                      |
|                       | Channel                                      | ?       | 1                            |                      |
|                       | Sampling count                               | 2       | 1                            |                      |
|                       | Data type                                    | ?       | Measurement value(0 - 65535) | $\checkmark$         |
|                       | Minimum value[mA]                            | 2       | 0                            |                      |
|                       | Maximum value[mA]                            | 2       | 20                           |                      |
|                       | Minimum value of industrial value conversion | 2       | -32768                       |                      |
|                       | Maximum value of industrial                  | 2       | 32767                        |                      |

Sampling Count

The average of the analog input values sampled for the specified number of times is used.

• Data Type

Decide whether the measurement value or the industrial value conversion to be used. When the measurement value is selected, the analog input value will be the one obtained in the range of the resolution (unit: LSB).

When the industrial value conversion is selected, the value will be the converted one set in the Minimum/Maximum value and the Minimum/Maximum value of industrial value conversion.

[Setting]: [Measurement value (0 to 65535)], [Industrial value conversion (-32768 to +32767)] [Default]: [Measurement value (0 to 65535)] • Minimum Value - Maximum Value

Set the minimum value and the maximum value of inputs for the industrial value conversion. (Unit: 1V or 1mA) Set the values from the range specified in analog inputs.

You cannot set the minimum value that is bigger than the maximum value.

CPS-AI-1608ALI [Setting]: 0mA - 20mA [Default]: Minimum Value = 0mA, Maximum Value =20mA

CPS-AI-1608LI [Setting]: -10V to +10V [Default]: Minimum Value =-10V, Maximum Value =10V

 Minimum Value of Industrial Value Conversion, Maximum value of Industrial Value Conversion Set the minimum value and the maximum value for the industrial value conversion. The value obtained by converting the analog input value of the minimum value - the maximum value into the minimum value of industrial value conversion - the maximum value of industrial value conversion is used.

If the analog input value is less than the minimum value, the value set in the minimum value is used.

If the analog input value is bigger than the maximum value, the value set in the maximum value is used.

[Setting]: -32768 to +32767 [Default]: Minimum Value =-32768, Maximum value =32767

### **Temperature sensor setting**

| A (1) (10.1.1.111/set)                                                                                                    | module $ \mathcal{P} \star \mathcal{O} $ CONPROSYS WEB Setting ×                                                                                                    | - □ ×<br>命☆戀 🧐                                |
|----------------------------------------------------------------------------------------------------|----------------------------------------------------------------------------------------------------|-----------------------------------------------|
| CONPROSYS WE                                                                                                    | B Setting                                                                                                    | CPS-MCxxx-xxxx-xxx - ver.3.0.0                |
| Menu 🕆 🖻                                                                                                    | CPS-SSI-4P(2)<br>Setting > Module > CPS-SSI-4P(2)<br>SSI                                                                                                    |                                               |
| <ul> <li>Monitoring Edit</li> <li>Monitoring View</li> <li>Task Edit</li> <li>Return To The Top</li> <li>日本語</li> <li>中文</li> <li>Help</li> </ul> | Wiring method CH00     ?     Three-wire       Wiring method CH01     ?     Three-wire       Wiring method CH02     ?     Three-wire       Wiring method CH03     ?     Three-wire |                                               |
| > Exit                                                                                                    | >>>Return                                                                                                    |                                               |
|                                                                                                    | ©20                                                                                                    | 17-2018 CONTEC CO., LTD. All rights reserved. |

• How to connect

Select three-wire or four-wire according to the type of the platinum resistance thermometer and its wiring method.

[Setting]: Three-wire/Four-wire [Default]: Three-wire

### Temperature sensor (Thermocouple) setting

| CONPROSYS W                                                              | FB Setting                             |               |               | CPS-MG     | s341-Ds | 1-131 | - ver.3 | .1.4 |
|--------------------------------------------------------------------------|----------------------------------------|---------------|---------------|------------|---------|-------|---------|------|
| Menu 💽                                                                   | CPS-SSI-4C(                            | D)            |               |            |         |       |         |      |
| > Status<br>> Maintenance<br>= Monitoring Edit                           | CPS-SSI-4C                             | CPS-SSI-4C(0) |               |            |         |       |         |      |
| <ul> <li>Monitoring View</li> <li>Task Edit</li> <li>Tag Edit</li> </ul> | Sensor Type<br>Offset Value CH00       | 5             | Туре К 🗸<br>0 | °c         |         |       |         |      |
| = Return To The Top<br>= 日本語                                             | Offset Value CH01<br>Offset Value CH02 | 5             | 0             | ີ "ເ<br>"ເ |         |       |         |      |
| = Help<br>> Exit                                                         | Offset Value CH03                      | 8             | 0             | °C         |         |       |         |      |
|                                                                          | >>>Return                              |               |               |            |         |       |         |      |

• Sensor Type Set the sensor type.

[Setting]: Type J, Type K, Type E, Type N, Type R, Type S, Type T, Type B [Default]: Type K

• Offset Value

Set the temperature to be added into the input data in order to adjust the input error.

[Setting]: -8192 - 8191 (settable up to the third decimal place) [Default]: 0

### **Counter setting**

| A (a) (a) (b) (b) (c) (c) (c) (c) (c) (c) (c) (c) (c) (c                                                                                                    | module 🔎 🕶 🙆                                                                                                    | − □ × CONPROSYS WEB Setting ×                                                                       |
|----------------------------------------------------------------------------------------------------|----------------------------------------------------------------------------------------------------|----------------------------------------------------------------------------------------------------|
| CONPROSYS WE                                                                                                    | B Setting                                                                                                    | CPS-MCxxx-xxxx-ver.3.0.0                                                                            |
| Menu     日本語       > Setting       > Setting       > Setting       > Maintenance       ■ Monitoring Edit       ■ Monitoring View       ■ Task Edit       ■ Return To The Top       ■ Fat語       ■ 中文       ■ Help       > Exit | CPS-CN<br>Setting > Mo<br>Common set<br>One-shot Pulse<br>CH00<br>Counter ?<br>preset<br>value (hex)<br>Digital ?<br>filter | <b>Γ-3202I(3)</b><br>dule > CPS-CNT-3202I(3)<br>ttting<br>width ? Ομsec ~<br>00000000<br>0.1 μsec ~ |
|                                                                                                    | Operation<br>mode<br>Count C<br>direction                                                                                   | 2-phase Input, Synchronous Clear, Multiply by 1                                                     |
|                                                                                                    | Phase-Z 🔋<br>input logic                                                                                                    | Positive-logic (active high) 🖌                                                                      |
|                                                                                                    | Phase-Z 😨<br>operation<br>mode                                                                                              | Only the next phase-Z input is enabled once $\mathbf{v}$                                            |
|                                                                                                    | Counter 😢<br>comparison<br>value (hex)                                                                                      | 0000000                                                                                             |
|                                                                                                    |                                                                                                    | ©2017-2018 CONTEC CO., LTD. All rights reserved.                                                    |

• One-shot pulse width

When the count value of a channel matches a preset compare value, this channel will generate a one-shot pulse. The width of this pulse is the same for all channels and is determined by set data. The width can be set in a range of 0 through 104.45msec.

[Setting]: 0µsec - 104.45msec [Default]: 0µsec

• Counter preset value (hex)

Specify the counter initial value in hex and between the range of 0 and FFFFFFFF (the highest count).

[Setting]: 0 - FFFFFFFF (hex) [Default]: 0

• Digital filter

The digital filter allows the counter to operate normally even when noise enters into pulses input to the counter and/or into A-, B-, and Z-phase signals. The cycle can be set in a range of 0.1µsec through 1,056.1µsec.

[Setting]: 0.1µsec - 1056.1µsec [Default]: 0.1µsec

#### • Operation mode

2-phase Input - Two-phase pulse input consists of a phase A pulse (advanced signal) and a phase B (delayed signal) pulse that have 90 degrees of phase difference.

If the phase Z (reference position signal) is used, a Z pulse will reset count value of the two-phase pulse input to zero.

Multiplication of Count Input - Setting the count input multiplication setting to two or four times enables you to fine-tune controlling.

Synchronous Clear - If a counter is set for CW (clockwise) direction Up-count and phase-Z positive logic, within a low level input of phase-B, a high level signal of phase-Z input will reset the count value of this counter; after this phase-Z input signal goes to low level, the following rising edge of the phase-A signal will start the counting operation.

| [Setting]: | 2-phase Input Synchronous Clear Multiply by 1 mode,                         |
|------------|-----------------------------------------------------------------------------|
|            | 2-phase Input, Synchronous Clear Multiply by 2 mode,                        |
|            | 2-phase Input Synchronous Clear Multiply by 4 mode,                         |
|            | 2-phase Input Asynchronous Clear Multiply by 1 mode,                        |
|            | 2-phase Input Asynchronous Clear Multiply by 2 mode,                        |
|            | 2-phase Input Asynchronous Clear Multiply by 4 mode,                        |
|            | Single-phase Input Asynchronous Clear Multiply by 1 mode,                   |
|            | Single-phase Input with Gate Control Asynchronous Clear Multiply by 1 mode, |
|            | Single-phase Input with Gate Control Asynchronous Clear Multiply by 2 mode  |
| [Default]: | 2-phase Input Synchronous Clear Multiply by 1 mode                          |

#### Count direction

When incremental counting in the CW direction is set, the count increments when an UP pulse is input.

[Setting]: CW Direction Up-count, Direction Down-count [Default]: CW Direction Up-count

• Phase-Z input logic

If a counter is set for phase-Z positive logic, phase-Z input goes high will reset.

[Setting]: Positive logic (active high), Negative logic (active low) [Default]: Positive logic (active high)

• Phase-Z operation mode

Phase-Z is the signal to clear the counter to zero. The number of phase-Z inputs can be specified by software.

[Setting]: Only the next phase-Z input is enabled once/Disable phase-Z/Enable phase-Z always [Default]: Only the next phase-Z input is enabled once • Counter comparison value (hex)

Compare the count value of a corresponding channel with the compare register value. It is possible either to cause an interrupt or to output a one-shot pulse to an external device when the two values match. This register can be set to any value from 0 to FFFFF.

[Setting]: 0 - FFFFFFFF (hex) [Default]: 0

### LoRa Module setting

\* Set task programs of serial communication with ONPROSYS VTC and communication between Master and Slave can be performed.

Refer to "Sample (11) (page 196)" regarding CONPROSYS VTC sampling.

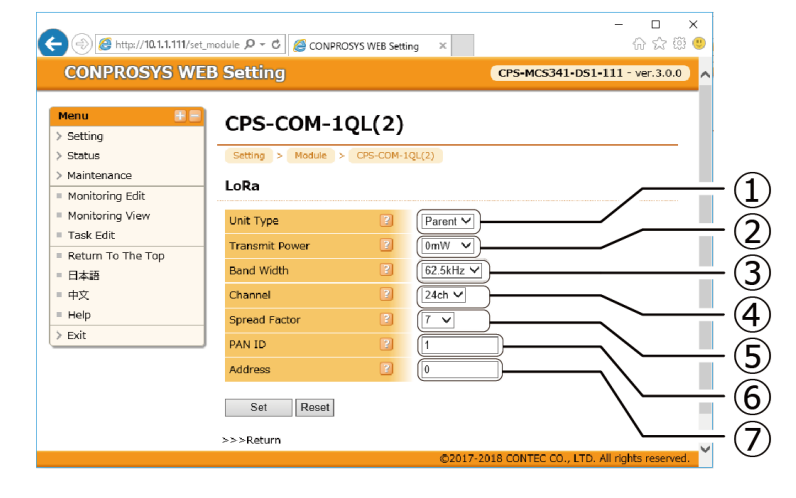

| No. | ltme           | Description                                                                                                    |
|-----|----------------|----------------------------------------------------------------------------------------------------|
| 1   | Unit Type      | Decide the LORA device to run either as Master or Slave.                                                                              |
| 2   | Transmit Power | Set the same value both Master and Slave.                                                                                             |
| 3   | Band Width     | Set the same value both Master and Slave.<br>*Refer to Band Width and Channel                                                         |
| 4   | Channel        | Set the same value both Master and Slave.<br>*Refer to Band Width and Channel, Transmission Rate with<br>spread factor and band width |
| 5   | Spread Factor  | Set the same value both Master and Slave.<br>*Refer to Transmission Rate with spread factor and band width                            |
| 6   | PAN ID         | Set PAN network address where its own node participates in.                                                                           |
| 7   | Address        | Set network address of its own node.                                                                                                  |

#### • Unit Type

Decide the LoRa device to run either as Master or Slave.

[Setting]: Master, Slave [Default]: Master • Transmit Power

Select the transmit power from "1mW", "10mW", or "20mW". Set the same value both Master and Slave.

[Setting]: 1mW, 10mW, 20mW [Default]: 1mW

Band Width

Select the band width from 62.5kHz, 125KHz, 250kHz, or 500kHz. Set the same value both Master and Slave.

[Setting]: 62.5kHz, 125KHz, 250kHz, 500kHz [Default]: 62.5kHz

• Channel

Select the channel from 24ch to 38ch. Multiple channels are required depending on the settings of the band width. Set the same value both Master and Slave.

[Setting]: 24ch - 38ch [Default]: 24ch

#### \* Configurable Band Width and Channel

| Band Width      | Channel             |
|-----------------|---------------------|
| 62.5kHz, 125kHz | 24 - 38             |
| 250kHz          | 24+25 - 37+38       |
| 500kHz          | 24+25+26 - 36+37+38 |

• Spread Factor

Select the spread factor from 7 to 12. Set the same value both Master and Slave.

[Setting]: 7 - 12 [Default]: 7

\* Transmission Rate with spread factor and band width.

[Equivalent Bitrate]: Transmission Rate

|                     |      | Spread Factor |        |       |       |       |       |
|---------------------|------|---------------|--------|-------|-------|-------|-------|
|                     |      | 7             | 8      | 9     | 10    | 11    | 12    |
| Band Width<br>[kHz] | 62.5 | 2,734         | 1,563  | 879   | 486   | 269   | 146   |
|                     | 120  | 5,469         | 3,125  | 1,758 | 977   | 537   | 293   |
|                     | 250  | 10,938        | 6,250  | 3,516 | 1,953 | 1,074 | 586   |
|                     | 500  | 21,875        | 12,500 | 7,031 | 3,906 | 2,148 | 1,172 |

unit: bps

• PAN ID

Set PAN ID (Personal Area Network ID).

[Setting]: 1 - 65534 [Default]: 1

#### • Address

Set address. When the product type is Master, it is fixed to 0. When the product is Slave, set the address from 1 to 65534. Avoid duplicating the address of other LoRa devices.

[Setting]: 0 For Master, 1 - 65534 for Slave [Default]: 0

# 

- When band width: 62.5 kHz and Spread factor: 12 are selected, data cannot be sent due to specification if the size is larger than 29byte.
- LoRa rebooting is activated by clicking the [Set] button and this reflects setting parameter.
- To change the settings, disconnect the task link first. Reconfiguration and rebooting of LoRa can be done only after the link is disconnected. \*Refer to "Sample (11) (page 196)" for details.

### Set a monitoring module for isolation deterioration

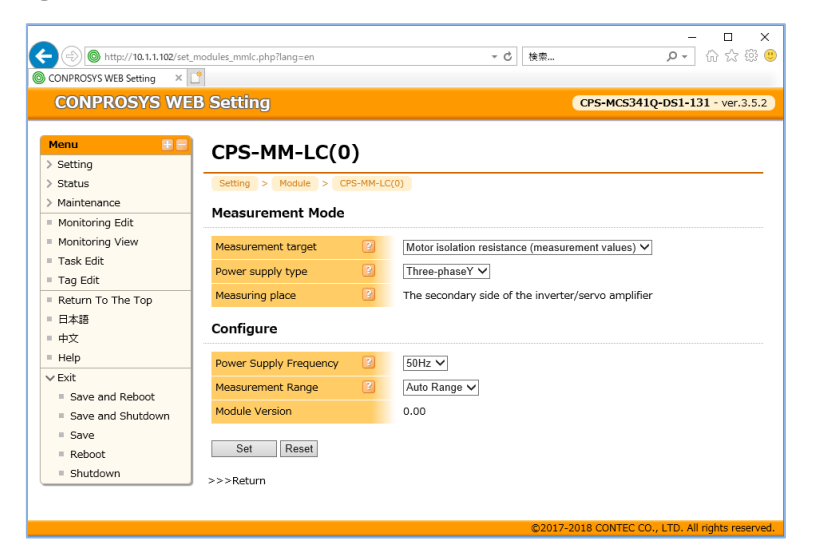

- Measurement target

Select a measuring target.

[Setting]: Motor isolation resistance (measurement values), Motor isolation resistance (inferential values), All equipment isolation resistance

[Default]: Motor isolation resistance (measurement values)

- Power Supply type

Select either three-phase Delta or three-phase Wye according to the power type.

[Setting]: Three-phase∆, Three-phaseY [Default]: Three-phaseY

- Measuring place

Measuring place will be displayed. The place will be set automatically with the measuring target.

[Setting]: It will be the secondary side of the inverter/servo amplifier when selecting the motor isolation resistance (measurement values) for the target. For other targets, It will be power supply. [Default]: The secondary side of the inverter/servo amplifier

- Power Supply Frequency

Select either 50Hz or 60Hz according to the power supply frequency where the product is used.

[Setting]: 50Hz, 60Hz [Default]: 50Hz

• - Measurement Range Select the maximum current range.

[Setting]:

| When selecting the following combination for<br>measurement mode.<br>Measuring target : Motor isolation resistance<br>(measurement values)<br>Power supply type: Three-phaseΔ<br>Measuring place: Secondary side of the inverter/servo<br>amplifier. | When the measurement mode is a combination other than those listed on the left |
|----------------------------------------------------------------------------------------------------|--------------------------------------------------------------------------------|
| Auto Range                                                                                                    | Auto Range                                                                     |
| 1000mA                                                                                                    | 1000mA                                                                         |
| 114mA                                                                                                    | 179.44mA                                                                       |
| 57.05mA                                                                                                    | 89.66mA                                                                        |
| 28.55mA                                                                                                    | 44.88mA                                                                        |
| 14.28mA                                                                                                    | 22.44mA                                                                        |
| 7.14mA                                                                                                    | 11.22mA                                                                        |
| 3.57mA                                                                                                    | 5.61mA                                                                         |
| 1.78mA                                                                                                    | 2.8mA                                                                          |
| 0.89mA                                                                                                    | 1.4mA                                                                          |
| 0.44mA                                                                                                    | 0.71mA                                                                         |
| 0.22mA                                                                                                    | 0.35mA                                                                         |
| 0.11mA                                                                                                    | 0.17mA                                                                         |
| 0.056mA                                                                                                    | 0.087mA                                                                        |
| 0.028mA                                                                                                    | 0.044mA                                                                        |
| 0.014mA                                                                                                    | 0.022mA                                                                        |

[Default]: Auto Range

• - Module Version

Display the version of the connected module

# $\triangle$ CAUTION

If this product is used in the area where the power frequency is 60Hz, change the setting of the frequency to [60Hz] after the first booting. Then save the settings, and reboot the product.

# 9. Data Transfer

| CONPROSYS W       | EB Setting                            | CPS-MG341-ADSC1-931 - ver.3.6. |
|-------------------|---------------------------------------|--------------------------------|
| Menu 🔠            | Data Transfer                         |                                |
| Setting           |                                       |                                |
| Status            | Setting > Data Transfer               |                                |
| Maintenance       | Data Transfer URL                     | http://                        |
| Monitorina Edit   | Cycle (min)                           | 5 🗸                            |
| Monitoring View   | Retry Data Transfer Number 2<br>Limit | 100                            |
| Tag Edit          | CloudKey                              |                                |
| Return To The Top | CDS2 Format                           | Disable V                      |
| 日本語               | Auto Backup                           | Disable V                      |
| 中文<br>Help        | Service 👔                             | NONE V                         |
| Exit              | Server Connection Timeout (sec)       | 20                             |
|                   | Data Transfer Timeout (sec)           | 60                             |
|                   | Set Reset                             |                                |

Set up the definition to measure data and the server to send data.

## Data Transfer URL

Enter URL to transfer data.

It is used for data transfer service as well as for cloud transfer from CONPROSYS VTC.

If you are sending data to CONTEC cloud service, enter URL in the "Data transfer URL", select CDS2 format "Enable", and click the "set".

 As for Data transfer URL, enter the "Measured data upload URL" that is listed on the mail sent to you after completing CDS2 contract.

[Setting]: URL [Default]: http:// (No settings)

# Cycle (min)

Set up a cycle to transfer data. Setting details are used in data transfer service.

[Setting]: 1, 5, 10, 15, 20, 30, 60 [Default]: 5

## Retry Data Transfer Number Limit

The maximum number of files that can be transferred simultaneously. It is set automatically in accordance with data transfer cycle (min).

[Setting]: 20 files is the maximum when one minute is set for data transfer cycle. 100 files for other cycles.

[Default]: 100

# CloudKey

Set CloudKey to identify the required data. CloudKey is added to a head column of sending data. When CDS2 is used for a destination, set the setting according to cloud server. The CDS2 is the service for Japan domestic only.

[Setting]: 1 to 10 of one-byte alphanumeric character and [\_] underline. [Default]: No settings

# CDS2 Format

When CDS2 is used for a destination, select CDS2 format "Enable".

The format of data sent by transfer service is changed.

[Setting]: Disable, Enable [Default]: Disable

# ♦ Auto Backup

Backup files are set into the SD card upon transferring data to the data transfer URL. The files can be downloaded from [File view] in [Status].

[Setting]: Disable, Enable [Default]: Disable

# Service

Select the service to transfer data. For CDS2, select the "NONE". When CHS is selected and saved, "Data Transfer URL" and "CDS2 format" are dynamically changed.

[Setting]: NONE, CHS [Default]: NONE

# Server Connection Timeout (sec)

Set the timeout period until the system connects to the server.

[Setting]: 10 - 300 (numeric values) [Default]: 20

# Data Transfer Timeout (sec)

Set the timeout period until the data transfer is completed. [Setting]: 30 - 3600 (numeric values) [Default]: 60

# Service -CHS

Refer to CHS Help regarding the link between CONPROSYS and CHS (CONPROSYS HMI System).

# CHS Authentication settings

#### **CHS** Authentication settings

| Company ID | 3 |
|------------|---|
| Project ID | 2 |
| User       | 2 |
| Password   | 2 |

## Company ID

Enter the company ID which registered in CHS.

[Setting]: 1 to 16 of one-byte alphanumeric character [Default]: No settings

# Project ID

Enter the project ID which registered in CHS.

[Setting]: 1 to 16 of one-byte alphanumeric character [Default]: No settings

## 🔶 User

Enter the user ID which registered in CHS.

[Setting]: 1 to 40 of one-byte alphanumeric character [Default]: No settings

## Password

Enter the password which registered in CHS.

[Setting]: 1 to 64 of one-byte alphanumeric character, symbols [Default]: No settings

## Register data to be sent / received in CHS

Before registering data in CHS, configure cloud transmission settings in CONPROSYS.

The link to setting page appears if there are no cloud transmission settings.

| Register data to be sent / received in CHS                                          |                   |                |                  |           |        |  |  |
|-------------------------------------------------------------------------------------|-------------------|----------------|------------------|-----------|--------|--|--|
| Before registering data in CHS, configure cloud transmission settings in CONPROSYS. |                   |                |                  |           |        |  |  |
| Send device data of CONPROSYS                                                       | 1.Service         | 2.Time         |                  |           |        |  |  |
| MQTT PUBLISH / SUBSCRIBE                                                            | 1.MQTT Connection | 2.MQTT Publish | 3.MQTT Subscribe | 4.Service | 5.Time |  |  |
| Sent by VTC "CHS transceiver" component                                             | 1.Task Edit       | 2.Time         |                  |           |        |  |  |

The page changes to the authentication button if there are cloud transmission settings.

When authentication succeeds, the list of could transmission settings and the list of CHS registered data will be displayed.

#### Register data to be sent / received in CHS

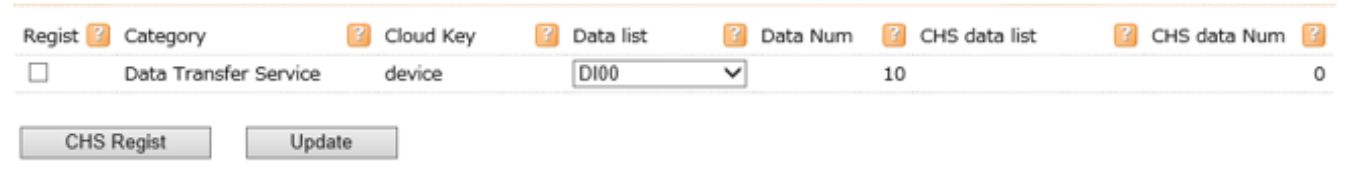

### Register

Check off the desired cloud key for sending data to CHS. This is not displayed if there are no cloud transmission settings.

### Category

This indicates the type of cloud transfer.

The [unknown] will be displayed when data are registered in CHS, however, not set in CONPROSYS.

## Cloud key

This indicates the cloud key that has been set. Identical cloud key cannot be used.

### Data list

This is the data list to send data to cloud by CONPROSYS.

### 🔶 Data Num

This indicates the number of data to be sent by CONPROSYS.

# ♦ CHS data list

This is the data list that are registered in CHS.

# ♦ CHS data Num

This indicates the number of data that are registered in CHS.
## **10. Azure IoT Hub**

Set up the details of the device registered in Azure IoT Hub.

| Menu 🖷                                                       |                              |           |  |
|--------------------------------------------------------------|------------------------------|-----------|--|
| > Setting                                                    | Azure IoT Hub                |           |  |
| > Status                                                     | Setting > Azure IoT Hub      |           |  |
| > Maintenance                                                | CONNECTION_STRING            |           |  |
| <ul> <li>Monitoring Edit</li> <li>Monitoring View</li> </ul> | Retry Data Transfer Number 🔃 | 100       |  |
| Task Edit                                                    | Limit                        |           |  |
| Return To The Top                                            | Auto Backup                  | Disable 🗸 |  |
|                                                              | Set Reset                    |           |  |
| ■ 甲又<br>Help                                                 |                              |           |  |
| > Exit                                                       | -                            |           |  |
| Exit                                                         |                              |           |  |

### CONNECTION\_STRING

Enter connection string of the device ID registered in Azure IoT Hub.

[Setting]: 0 - 256 letters of one-byte alphanumeric character and symbols, except [ ] space,
 [CR+LF] Carriage Return and Line Feed, ["] double quotation mark, ['] single quotation mark,
 [¥] JPY mark, or backquote [`].

[Default]: No settings

#### Retry Data Transfer Number Limit

This is the maximum number of files that can be resent simultaneously. It cannot be changed.

[Setting]: 20 files is the maximum when one minute is set for data transfer cycle. 100 files for other cycles.

[Default]: 100

### Auto Backup

Enable this to create backup files into the SD card upon transferring data to the Azure IoT Hub.

[Setting]: Disable, Enable [Default]: Disable

## 11. Time

| CONDROCKS W                                             | ER Satting         |       |                   | CDC MC24     | 1 40001 021             |
|---------------------------------------------------------|--------------------|-------|-------------------|--------------|-------------------------|
| CONPROSTS W                                             | ED Setting         |       |                   | CPS-MG34     | 1-ADSC1-951 - Ver.3.0.1 |
| Monu                                                    |                    |       |                   |              |                         |
| > Setting                                               | Time               |       |                   |              |                         |
| > Status                                                | Setting > Time     |       |                   |              |                         |
| > Maintenance                                           | NTD / Timerone     |       |                   |              |                         |
| > Custom Program                                        | NTP / Timezone     |       |                   |              |                         |
| <ul> <li>Monitoring Edit</li> </ul>                     | NTP Server         | 2     | ntp.nict.jp       |              |                         |
| Monitoring View                                         | Timezone           | 2     | UTC+09 (JST-9) 🗸  | 1            |                         |
| Task Edit                                               | NTP Sync Time      | 2     | 2                 | : 20         |                         |
| <ul> <li>Tag Eult</li> <li>Return To The Ten</li> </ul> |                    |       | -                 |              |                         |
| - Return to the top<br>- 日本語                            | Set Reset          |       |                   |              |                         |
| = 中文                                                    |                    |       |                   |              |                         |
| = Help                                                  |                    |       |                   |              |                         |
| > Exit                                                  | Local Time Setting |       |                   |              |                         |
|                                                         | -                  | _     |                   |              |                         |
|                                                         | System Time        | 3     | 2020/10/19 13:51: | 34           |                         |
|                                                         | Local Time Setting | 3     | 2020 / 10         | / 19 13 : 51 | : 29                    |
|                                                         |                    | 0.0 T |                   |              |                         |
|                                                         | Update Set the F   | Clime |                   |              |                         |

Set up the name of NTP server that obtains the time and date.

#### NTP Server

Set the address of NTP server when using NTP.

[Setting]: Domain name or IP address [Default]: ntp.nict.jp

## ♦ Time Zone

Select the time zone. Time zone setting is also reflected to the date in the data generated.

[Setting]: UTC-11 - UTC+12 [Default]: UTC+09(JST-9)

### NTP Sync Time

Set the time for synchronization using NTP. Synchronization is daily performed at the specified time. [Setting]: 0 : 00 - 23 : 59 [Default]: 2 : 20

### System Time

This displays the current system time.

### Local Time Setting

To change the system time, select the time and click "Update".

By clicking "Update", the set time is saved in temporary storage space.

With the product models containing a battery, time can be kept even when the product power is off.

By clicking "Set the PC Time", the PC time is automatically set in the form.

[Setting]: Setting: 1970-01-01 00:00:00 - 2038-1-19-03:14:07 [Default]: No settings

## 12. Service

Set up services to be operated in the product.

| CONPROSYS W       | EB Setting                              | 9                                          |                                          | CPS-MCS341Q-DS1-131 - ver.3.5 |
|-------------------|-----------------------------------------|--------------------------------------------|------------------------------------------|-------------------------------|
|                   | _                                       |                                            |                                          |                               |
| Setting           | Servi                                   | ce                                         |                                          |                               |
| Status            | Setting                                 | Service                                    |                                          |                               |
| Maintenance       |                                         |                                            |                                          |                               |
| Monitoring Edit   | Service                                 | Enable/D                                   | isable                                   |                               |
| Monitoring View   | Modbue T                                | CD Server                                  | 2                                        |                               |
| Task Edit         | noubus r                                | or berrer                                  |                                          | able +                        |
| Tag Edit          | Data Tran                               | ster Service                               | ۷                                        | sable 🗸                       |
| Return To The Top | MTConne                                 | t.                                         | 2                                        | sable 🗸                       |
| 日本語               |                                         |                                            |                                          |                               |
| 中文                | Set                                     | Reset                                      |                                          |                               |
| Help              |                                         |                                            |                                          |                               |
| Exit              |                                         |                                            |                                          |                               |
|                   | Service                                 | Restart 👔                                  |                                          |                               |
|                   |                                         | Status                                     | Reboot                                   |                               |
|                   | Service                                 |                                            |                                          |                               |
|                   | Data<br>Transfer                        | Inactive                                   | Execute                                  |                               |
|                   | Data<br>Transfer<br>PLC                 | Inactive<br>Inactive                       | Execute<br>Execute                       |                               |
|                   | Data<br>Transfer<br>PLC<br>3G           | Inactive<br>Inactive<br>Inactive           | Execute<br>Execute                       |                               |
|                   | Data<br>Transfer<br>PLC<br>3G<br>920MHz | Inactive<br>Inactive<br>Inactive<br>Active | Execute<br>Execute<br>Execute<br>Execute |                               |

### Modbus TCP Sever

Run Modbus TCP sever.

The maximum number of connectable TCPs : 5

Port number : 502

[Setting]: Fixed [Default]: Enable

\* Disable is unavailable

### Data Transfer Service

Enable this to transfer I/O data of the device to the server at the certain time cycle.

Set the destination of the data to be sent in [Data transfer URL] and the data sending intervals in [Cycle (min)].

The product without a RTC built-in battery starts the service after completing time synchronization with NTP server.

[Setting]: Disable, Enable [Default]: Disable

### MQTT Client

Enable this to communicate with MQTT-Broker.

Set up MQTT "Connection", "Publish", and "Subscribe" in each of the setting page.

For the controller without a built-in RTC battery models, the service starts after completing time synchronization with NTP server.

[Setting]: Disable, Enable [Default]: Disable

## MTConnect

MTConnect is a communication protocol for machine tools.

To stop MTConnect, select Disable and click the [set].

\* The MTConnect function is available with CPS-MCS341-DS1-131, CPS-MCS341Q-DS1-131, CPS-MCS341G-DS1-130, CPS-MCS341G5-DS1-130 alone.

[Setting]: Disable, Enable [Default]: Disable

#### Router Log Function

By enabling, iptables logs are displayed in [Status]  $\rightarrow$  [Log]  $\rightarrow$  [Router log].

[Setting]: Disable, Enable [Default]: Enable

Select the log you want to retrieve.

[Setting]: Dropped packets only, All logs [Default]: Dropped packets only

## FacilityView

Enable this to communicate with FacilityView. Set up FacilityView "Connection" and "Transfer" in each of the setting page.

[Setting]: Disable, Enable [Default]: Disable

### Web Server

Select the communication method that the web server allows.

[Setting]: HTTP/HTTPS, HTTP, HTTPS [Default]: HTTP/HTTPS

#### Service Restart

The Service Restart is available to restart the specified services in the current user settings (WEB Setting).

Use these buttons for function operational checks.

After the settings have been completed, save them to ROM first. Then activate the actual operations.

\* The services that can be updated by executing the service restart.

- Data Transfer: Data Transfer setting, Time setting
- PLC : PLC setting
- 3G : 3G setting (except Alive Monitoring setting)
- 920MHz : 920MHz setting (Basic setting only)
- OPC UA Server : OPC UA Server setting
- LTE : LTE setting (except Alive Monitoring setting)
- MQTT : MQTT Connection, Publish, Subscribe settings
- NTP Time Sync : NTP Sync Time setting
- Web Server : Web Server setting

## 13. Mail

Set up SMTP server setting.

Set the setting in accordance with the server to connect.

| 01/set_mail.phj 🔎 🕆 🖒 🔘 CONF | ROSYS WEB Setting                                                                                                    | ×                                                                                                    | □ ><br>☆☆戀                                                                                                    | ×<br>                                                                                                    |
|------------------------------|----------------------------------------------------------------------------------------------------|----------------------------------------------------------------------------------------------------|----------------------------------------------------------------------------------------------------|----------------------------------------------------------------------------------------------------|
| B Setting                    |                                                                                                    | CPS-MCxxx-xxxx-xxx                                                                                                    | - ver.3.0.0                                                                                                    |                                                                                                    |
| Mail                         |                                                                                                    |                                                                                                    |                                                                                                    |                                                                                                    |
| Setting > Mail               |                                                                                                    |                                                                                                    |                                                                                                    |                                                                                                    |
| SMTP Server                  |                                                                                                    |                                                                                                    |                                                                                                    |                                                                                                    |
|                              |                                                                                                    |                                                                                                    |                                                                                                    |                                                                                                    |
| SMTP Server                  | 2                                                                                                    |                                                                                                    |                                                                                                    |                                                                                                    |
| Port Number                  | 0                                                                                                    |                                                                                                    |                                                                                                    |                                                                                                    |
| User                         |                                                                                                    |                                                                                                    |                                                                                                    |                                                                                                    |
| Password                     | 2                                                                                                    |                                                                                                    |                                                                                                    |                                                                                                    |
| FROM                         | 2                                                                                                    |                                                                                                    |                                                                                                    |                                                                                                    |
| Use SMTP-AUTH                | Disable 🗸                                                                                                    |                                                                                                    |                                                                                                    |                                                                                                    |
| Select SSL/TLS               | Disable 🗸                                                                                                    |                                                                                                    |                                                                                                    |                                                                                                    |
| Secure Type                  | None 🗸                                                                                                    |                                                                                                    |                                                                                                    |                                                                                                    |
| Test Mail Result Type        | Result only                                                                                                    |                                                                                                    | $\sim$                                                                                                    |                                                                                                    |
| Transmission Interval (sec)  | 60                                                                                                    |                                                                                                    |                                                                                                    |                                                                                                    |
|                              | D1/set_mail.php P + C CONF<br>CONF<br>CO | B1/set_mail.php P - C CONPROSYS WEB Setting<br>B Setting<br>Setting > Mail<br>SMTP Server<br>Port Number 2 0<br>User 2<br>Password 2<br>FROM 2<br>Use SMTP-AUTH 2<br>Secure Type 2<br>None v<br>Test Mail Result Type 2<br>Result only<br>Transmission Interval (sec) 2<br>6 | - D1/set_mail.phy ♪ ~ C @ CONPROSYS WEB Setting ×  B Setting CPS-MCXXX-XXXX  Mail Setting > Mail SMTP Server Port Number Port Number Port Number Port Number Port Number Port Number Port Number Port Number Port Number Port Number Port Number Port Number Port Number Port Number Port Number Port Number Port Number Port Number Port Number Port Number Port Number Port Numer Port Numer P | - C      C     CONPROSYS WEB Setting ×     C     C |

#### SMTP Sever

Set up the address of SMTP server to send emails.

[Setting]: Domain name or IP address [Default]: No settings

#### Port Number

Enter the port number of SMTP Server.

[Setting]: 0 – 65535 (numeric values) [Default]: 0

#### ♦ User

Enter the user name of SMTP server.

[Setting]: 0 - 256 letters of one-byte alphanumeric character, [\_] underline, [-] hyphen, [.] period, and [@] at sign.

[Default]: No settings

#### Password

Enter the password of SMTP Server.

[Setting]: 0 to 64 letters of one-byte alphanumeric character and symbols, except [ ] space, [CR+LF] Carriage Return and Line Feed, ["] double quotation mark, ['] single quotation mark, [¥] JPY mark, or backguote [`].

[Default]: No settings

#### ♦ FROM

Enter the FROM details of the sending mail.

[Setting]: Up to 256 letters. [Default]: No settings

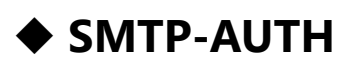

Enable this when using SMTP-AUTH in SMTP server.

[Setting]: Disable, Enable [Default]: Disable

### Select SSL/TLS

Select Enable when SMTP server uses secured connection.

[Setting]: Disable, Enable [Default]: Disable

#### ♦ Secure Type

Select a secure type when SMTP server uses secured connection.

[Setting]: None, SSL, TLS [Default]: No settings

#### Test Mail Result Type

Select the type to display the communication details upon sending a test mail.

[Setting]: Results only, a message from CONPROSYS to SMTP server, a message between CONPROSYS and SMTP server.

[Default]: Results only

### Cycle (s)

When sending fails, the mail is stored in a Resend folder (Mail) and is resent at the specified interval "Cycle (second)".

```
[Setting]: 0 – 300 (numeric values)
[Default]: 60
```

### Resend Times

When resending fails more the specified times, stored mails are discarded. Mails within the specified resending times are stored in a Resend folder.

```
[Setting]: 0 – 10 (numeric values)
[Default]: 3
```

#### Max Number of Resend Mail File

The maximum number of mails that can be stored in a Resend folder (Mail). When mails exceed the maximum limit, the exceeded mails are discarded instead of resending.

[Setting]: 0 – 300 (numeric values) [Default]: 300

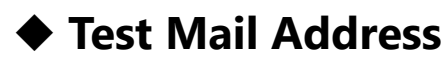

Send a test mail to the specified address.

Click the "Execute" button to send a test mail.

[Setting]: 0 - 256 letters of one-byte alphanumeric character, [\_] underline, [-] hyphen, [.] period, and [@] at sign.

[Default]: No settings

### Mail Address

Up to 10 destinations can be set per address.

[Setting]: 0 - 256 letters of one-byte alphanumeric character, [\_] underline, [-] hyphen, [.] period, and [@] at sign.

[Default]: No settings

## 14. SMS

Set up SMS.

\* This function is only available with the CPS-MCS341G5-DS1-130 model and the CPS-MCS341G-DS1-130 model.

\* Check the "See Confirmed SIM Cards" in the following site for confirmed SIM cards. https://www.contec.com/products-services/daq-control/iiot-conprosys/m2mcontrollers/lineup/

|                                                           | sms.php?lang=en 🗸 d                     | - □ ×<br>検索                      |
|-----------------------------------------------------------|-----------------------------------------|----------------------------------|
| CONPROSYS WEB Setting ×                                   | 1 · · · · · · · · · · · · · · · · · · · |                                  |
| CONPROSYS WE                                              | B Setting                               | CPS-MCS341G5-DS1-130 - ver.3.7.0 |
| Menu 🗄 🖶                                                  | SMS                                     |                                  |
| > Setting<br>> Status                                     | Setting > SMS                           |                                  |
| > Maintenance<br>> Custom Program                         | SMS Setting                             |                                  |
| <ul><li>Monitoring Edit</li><li>Monitoring View</li></ul> | Transmission Interval (sec)             | 60                               |
| <ul><li>Task Edit</li><li>Tag Edit</li></ul>              | Max Number of Resend SMS                | 200                              |
| <ul> <li>Return To The Top</li> <li>日本語</li> </ul>        | Max Number of Send SMS 🛛 👔              | 200                              |
| = ++x<br>= Help<br>> Exit                                 | Set Reset                               |                                  |
|                                                           |                                         |                                  |
|                                                           | Send Test Message                       |                                  |
|                                                           | Phone Number                            |                                  |
|                                                           | Execute                                 |                                  |
|                                                           |                                         |                                  |

### Transmission Interval (sec)

When sending a message by SMS fails, the SMS message is stored in a Resend folder (SMS) and is resent at the specified interval (second).

```
[Setting]: 0 - 300 (numeric values)
[Default]: 60
```

#### Resend Times

When resending fails more the specified times, stored SMS messages are discarded. SMS messages within the specified resending times are stored in a Resend folder.

```
[Setting]: 0 - 10 (numeric values)
[Default]: 3
```

#### Max Number of Resend SMS File

The maximum number of SMS messages that can be stored in a Resend folder (SMS). When the messages exceed the maximum limit, they are discarded instead of resending.

[Setting]: 0 - 200 : (numeric values) [Default]: 2000

### Max Number of Resend SMS File per day

The maximum number of SMS messages that can be sent per day. When the messages exceed the maximum limit, they are discarded instead of sending. When [0] is set, the maximum number will be unlimited. The number of sending messages is cleared at 0 : 00 daily.

```
[Setting]: 0 – 200 (numeric values)
[Default]: 200
```

### Send Test Message

Click the [Execute] button to send a SMS message to the specified phone number.

When sending is successful, the success note [Successfully sent SMS to 'Phone Number'] is displayed. When sending failed, the error note [Failed to send SMS] is displayed. Please check the settings or connection state.

[Setting]: Phone Number (up to 15 one-byte alphanumeric characters) [Default]: No settings

### Phone Number

Up to 10 phone numbers for sending SMS messages can be registered.

[Setting]: Phone Number (up to 15 one-byte alphanumeric characters) [Default]: No settings

## 15. OPC UA Server Setting

Set up OPC UA server.

| Menu 🛃                                                                       | OPC UA Serve                                | r Sett    | ting                                                                    |
|------------------------------------------------------------------------------|---------------------------------------------|-----------|-------------------------------------------------------------------------|
| Status     Maintenance     Monitoring Edit                                   | Setting > OPC UA Server OPC UA Server Conne | > Setting | etting                                                                  |
| Monitoring View     Task Edit     Tag Edit                                   | TCP Port<br>Anonymous Connection            | ?         | Enable V                                                                |
| <ul> <li>Return To The Top</li> <li>日本語</li> <li>中文</li> <li>Help</li> </ul> | Listening Port<br>Response Address          | 2         | LAN A<br>(a) Use IP for response<br>Use host name for response<br>mc341 |
| > Exit                                                                       | Set Reset                                   |           |                                                                         |

#### TCP Port

The port setting of OPC UA server can be done from TCP Port.

The port number can be set with between 0 and 65535 or empty value.

When the port number is unspecified, the default port 4840 is used.

```
[Setting]: 0 - 65535 (numeric values)
[Default]: No settings
```

#### Anonymous Connection

Enable or disable the anonymous connection to OPC UA server. Execute the saving and rebooting to enable the settings.

[Setting]: Disable, Enable [Default]: Enable

### Listening Port

Specify the port for OPC UA server to listen. When specifying other than "All", access will be available to only selected port. Execute the saving and rebooting to enable the settings.

[Setting]: LAN A, LAN B, 3G, Wireless LAN, ALL [Default]: LAN A

#### Response Address

Specify the address expression included in the data to which OPC UA server responds.

[Setting]: Use IP for response, Use host name for response [Default]: Use IP for response

Specify a host name when using a host name for response.

[Setting]: Domain name [0 to 128 letters of one-byte alphanumeric character, hyphen (-), period (.), and vertical bar (|)]

[Default]: mc341

Execute the saving and rebooting to enable the settings.

# 16. OPC UA Server Certificate

Download, issue and upload application instance certificates.

| CONPROSYS V                                            | VEB Setting                                                       | CPS-MG341G5-ADSC1-931 - ver.3.9.                                                        |  |  |  |  |
|--------------------------------------------------------|-------------------------------------------------------------------|-----------------------------------------------------------------------------------------|--|--|--|--|
|                                                        |                                                                   |                                                                                         |  |  |  |  |
| Setting                                                | OPC UA Server                                                     | ' Certificate                                                                           |  |  |  |  |
| > Status                                               | Setting > OPC UA Server                                           | > Certificate                                                                           |  |  |  |  |
| > Maintenance                                          | Our Cartificate D                                                 |                                                                                         |  |  |  |  |
| Monitoring Edit                                        | Own Certificate                                                   |                                                                                         |  |  |  |  |
| <ul> <li>Monitoring View</li> <li>Task Edit</li> </ul> | subject                                                           | /CN=CpsUaServer@mc341/DC=mc341/C=JP/L=Osaka/O=CONTEC<br>CO.,LTD/OU=Engineering Division |  |  |  |  |
| Tag Edit                                               | expiration date                                                   | Feb 27 00:00:03 2035 GMT                                                                |  |  |  |  |
| Return To The Top                                      | Serial Number                                                     | E21872C855066964                                                                        |  |  |  |  |
| = 日本語<br>= 由文                                          | SHA1 Fingerprint                                                  | FC:34:62:07:C3:AC:95:19:B1:9C:3A:13:0C:D2:80:0D:DF:AE:02:3C                             |  |  |  |  |
| = +×                                                   |                                                                   |                                                                                         |  |  |  |  |
| > Exit                                                 | Download                                                          |                                                                                         |  |  |  |  |
|                                                        |                                                                   |                                                                                         |  |  |  |  |
|                                                        |                                                                   |                                                                                         |  |  |  |  |
|                                                        |                                                                   |                                                                                         |  |  |  |  |
|                                                        | Create new Applicatio                                             | n Certificate 💈                                                                         |  |  |  |  |
|                                                        | Create new Applicatio                                             | In Certificate 2                                                                        |  |  |  |  |
|                                                        | Create new Applicatio                                             | n Certificate 2                                                                         |  |  |  |  |
|                                                        | Create new Applicatio<br>Country<br>State or Province<br>Locality | un Certificate<br>JP<br>Costa                                                           |  |  |  |  |

#### Own Certificate

Displays information about the application instance certificate used by the OPC UA server.

When establishing the session of the OPC UA client, and authentication of the user ID or certificates is carried out, uploading the application instance certificate of the client is required beforehand.

Need to save and reboot to valid the settings.

#### Create new Application Certificate

Application instance certificates for OPC UA servers can be issued.

Time synchronization must be completed.

The Subject field can be set to any value except CommonName.

The validity period is 10 years (3650 days) from issuance.Clicking the [Issue] button will renew the above Own Certificate. The renewed certificate will become valid after restarting the service or restarting the device after saving the settings.

#### Country

[Setting]: 2 letters of one-byte alphanumeric character, [.] period, [-] hyphen, [] half-width space,

[,] comma, [=] equal, ['] single quotation, and [:] colon.

[Default]: JP

#### State or Province

[Setting]: 0 to 64 letters of one-byte alphanumeric character, [.] period, [-] hyphen,

[] half-width space, [,] comma, [=] equal, ['] single quotation, and [:] colon. [Default]: No settings

#### Locality

[Setting]: 0 to 64 letters of one-byte alphanumeric character, [.] period, [-] hyphen,

[] half-width space, [,] comma, [=] equal, ['] single quotation, and [:] colon. [Default]: Osaka

#### Organization

[Setting]: 0 to 64 letters of one-byte alphanumeric character, [.] period, [-] hyphen,[] half-width space, [,] comma, [=] equal, ['] single quotation, and [:] colon.[Default]: CONTEC CO.,LTD

#### **Organizational Unit**

[Setting]: 0 to 64 letters of one-byte alphanumeric character, [.] period, [-] hyphen,

[] half-width space, [,] comma, [=] equal, ['] single quotation, and [:] colon. [Default]: Engineering Division

#### CommonName

[Default]: CpsUaServer@mc341

# Trusted List

To establish a session, an OPC UA client might require the application instance certificate of the server. Need to save and reboot to valid the settings.

Uploaded certificates can be viewed on the list.

To delete the uploaded certificate, select the certificate from the list and click the [del].

## 17. MTConnect

This uploads the definition file of MTConnect.

\* This function only available with the CPS-MCS341-DS1-131, CPS-MCS341G-DS1-130, CPS-MCS341G5-DS1-130 model.

| S (S) (S http:// IU. I. I                      | Ul/set_mtconn D CONPROSYS WEB Setting X          |
|------------------------------------------------|--------------------------------------------------|
| CONPROSYS W                                    | EB Setting CPS-MCxxx-xxxx - ver.3.0.0            |
| Menu 🗄                                         | MTConnect                                        |
| > Status                                       | Setting > MTConnect                              |
| > Maintenance<br>= Monitoring Edit             | MTConnect Setting                                |
| Monitoring View                                | Adapter TCP Port                                 |
| = Task Edit                                    | Agent TCP Port 2                                 |
| = Return To The Top<br>= 日本語<br>= 中文<br>= Help | Set Reset                                        |
| > Exit                                         | Upload Definition File                           |
|                                                | 参照                                               |
|                                                | Upload Clear                                     |
|                                                | ©2017-2018 CONTEC CO., LTD. All rights reserved. |

#### Adapter TCP Port

Choose the port number of Adapter

[Setting]: 0 - 65535 (numeric values) [Default]: 7878

#### Agent TCP Port

Choose the port number of Agent.

[Setting]: 0 - 65535 (numeric values) [Default]: 5000

### Upload Definition File

The device definition files used by the agent can be uploaded. (Up to 5 files) "sample.xml" is a sample definition file that is included in the product. You can download the sample.xml, however, it cannot be deleted.

## Definition File List

To download the definition file, select the file from the list and click the [Download].

## 18. FTP

FTP Server setting makes CONPROSYS a client and the product can connect to the FTP server. Files are sent and received by task. For the details, please see "**Sample(10)** (page194)" of the task program.

| (=) ((a) http://10.1.1.101/s | et_ftp.php?lang=en                 | - 0 1 | ー ロ ×<br><sub>検索</sub> タマ 命 ☆ 際 《                |
|------------------------------|------------------------------------|-------|--------------------------------------------------|
| CONPROSYS WEB Setting ×      |                                    |       |                                                  |
| CONPROSYS W                  | EB Setting                         |       | CPS-MG341-ADSC1-931 - ver.3.6.1                  |
| Menu 🔳                       | FTD                                |       |                                                  |
| > Setting                    |                                    |       |                                                  |
| > Status                     | Setting > FTP                      |       |                                                  |
| > Maintenance                | FTP Server                         |       |                                                  |
| > Custom Program             |                                    |       |                                                  |
| Monitoring View              | FTP Server                         | 3     | FTP Server0 V                                    |
| Task Edit                    | FTP host name(address)             | 3     |                                                  |
| Tag Edit                     | User                               | 3     |                                                  |
| Return To The Top            | Password                           | ?     |                                                  |
| 日本語                          | Mode                               | 3     | Passive V                                        |
| 中文                           | Connection Port                    | 3     |                                                  |
| Help                         | Secure Type                        | 3     | None (ETP)                                       |
| Exit                         | Liest Folder                       |       |                                                  |
|                              |                                    |       |                                                  |
|                              | Server Connection Timeout<br>(sec) |       | 20                                               |
|                              | Data Transfer Timeout (sec)        | 2     | 60                                               |
|                              | Set Resat                          |       |                                                  |
|                              | 1000                               |       |                                                  |
|                              |                                    |       | ©2017-2020 CONTEC CO., LTD. All rights reserved. |

### FTP Server

Select the FTP server from Server 0, Server 1, Server 2, Server 3, or Server 4 for setting.

[Setting]: FTP Server0, FTP Server1, FTP Server2, FTP Server3, FTP Server4 [Default]: FTP Server0

#### FTP Host Name (address)

Enter the host name (address) of FTP server.

[Setting]: Domain name or IP address [Default]: No settings

#### ♦ User

Enter the user name of FTP server.

[Setting]: 0 - 32 letters of one-byte alphanumeric character, [\_] underline, [-] hyphen, [.] period,
 [@] at sign and [] vertical bar.
 [Default]: No settings

### Password

Enter the password of FTP server.

[Setting]: 0 to 30 letters of one-byte alphanumeric character and symbols, except [ ] space, [CR+LF] Carriage Return and Line Feed, ["] double quotation mark, ['] single quotation mark, [¥] JPY mark, or backquote [`].

[Default]: No settings

#### Mode

Select a mode to be passive or active.

[Setting]: Passive mode, Active mode [Default]: No settings

### Connection Port

The connection port number can be set with between 0 and 65535.

[Setting]: 0 - 65535 (numeric values) [Default]: No settings

## Secure Type

Select the security type from None, FTPS (Explicit), or FTPS (Implicit).

[Setting]: None, FTPS (Explicit), FTPS (Implicit) [Default]: None

### Host Folder

Enter the host folder name to be opened. If it is left blank, the open folder specified by server is used.

[Setting]: 0 - 50 letters of one-byte alphanumeric character, [\_] underline, [-] hyphen, [/] slash and [.] period.

[Default]: No settings

### Server Connection Timeout (sec)

Set the timeout period until the system connects to the server.

[Setting]: 10 - 300 (numeric values) [Default]: 20

### Data Transfer Timeout (sec)

Set the timeout period until the data transfer is completed.

[Setting]: 30 - 3600 (numeric values) [Default]: 60

# **19. MQTT Connection**

Set up communication with MQTT-Broker.

| CONPROSTS W       | EB Setting       |             |           | CPS-MG341-ADSC1-931 - ver. | 3.4.1 |
|-------------------|------------------|-------------|-----------|----------------------------|-------|
| Menu              |                  | ection      |           |                            |       |
| Setting           | HQTT COM         | lection     |           |                            | _     |
| > Status          | Setting > MQTT > | Conviection |           |                            |       |
| Monitoring Edit   | MQTT-Broker      | E.          |           |                            |       |
| Monitoring View   | Port             | 2           |           |                            |       |
| Task Edit         | Client ID        | 2           |           |                            |       |
| Tag Edit          | User             | 8           |           |                            |       |
| Return To The Top | Password         | 10          |           |                            |       |
| □本IB<br>由文        | Proxy            |             |           |                            |       |
| Help              | Clean Session    | 2           | Disable 🗸 |                            |       |
| Exit              | keepalive        |             | 60        |                            |       |
|                   | wit              | 8           | Disable V |                            |       |
|                   | Will OoS         | 1           | 0 -       |                            |       |
|                   | WE TOPEC         |             | Cincel (  |                            |       |

#### MQTT-Broker

Set up a host name and an IP address of connecting Broker connect.

[Setting]: IP address or domain name [0-128 letters of one-byte alphanumeric character, (-) hyphen, (.)period, and vertical bar (|)] [Default]: No settings

### Port

Set up a port number of connecting Broker.

[Setting]: 0 - 65535 (numeric values) [Default]: No settings

## Client ID

Set up a Client ID to identify this product.

A unique ID needs to be set for the connecting Broker.

If a null character is set, the serial number of the product will be automatically used.

[Setting]: Up to 256 alphanumeric characters. The serial number will be automatically set if a null character is used.

[Default]: Serial number of the product

#### ♦ User

Set User name when User name/Password Authentication for the connecting Broker is set. Enter a user name.

[Setting]: 0 to 256 letters of one-byte alphanumeric character and symbols, except [ ] space, [CR+LF] Carriage Return and Line Feed, ["] double quotation mark, ['] single quotation mark, [¥] JPY mark, or backquote [`].

[Default]: No settings

### Password

Set this up when User name/Password Authentication is set for the connecting Broker.

Enter a user name.

[Setting]: 0 to 256 letters of one-byte alphanumeric character and symbols, except [ ] space, [CR+LF] Carriage Return and Line Feed, ["] double quotation mark, ['] single quotation mark, [¥] JPY mark, or backquote [`].

[Default]: No settings

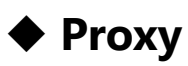

You can specify SOCKS5 proxy in the following format to connect as necessary.

[The format of SOCKS5 proxy]:

socks5h://[username[:password]@]host[:port]

[Setting]: SOCKS5 Protocol URL [Default]: No settings

### Clean Session

Enabling or Disabling the Clean Session.

If the Clean Session is disabled, QoS 1 and QoS 2 messages are stored in the Broker side even when the product is disconnected from the Broker. These messages can be retrieved after a reconnection. If this is enabled, the messages cannot be stored in the Broker side when the product is disconnected from the Broker.

[Setting]: Disable, Enable [Default]: Disable

#### ♦ keepalive

Set a cycle of sending a PINGREQ command to the Broker. Connections with the Broker are checked at the specified cycle.

```
[Setting]: 1 - 300 (numeric values)
[Default]: 60
```

#### ♦ Will

Enabling or Disabling the Will.

When the Will is enabled, the string specified in Will\_Payload is sent to Will\_TOPIC if the product is disconnected from the Broker.

[Setting]: Disable, Enable [Default]: Disable

## ♦ Will\_QoS

Set QoS to send a message when the Will is enabled.

- QoS 0: Send a message only one time.
- QoS 1: Send a message to be reached at least one time.
- QoS 2: Send a message precisely to be reached one time.

[Setting]: 0 - 2 [Default]: 0

## ♦ Will\_TOPIC

Specify TOPIC to send a message when the Will is enabled.

[Setting]: 1-1024 letters of string [Default]: No settings

## Will\_Payload

Specify Payload when the Will is enabled.

[Setting]: 1-1024 letters of string. The default will be automatically set if a null character is used. [Default]: { "SN":" The serial number of the product", "S" : "DISCONNECT" }

### Encrypted connection

Enabling or Disabling the encryption for communication. When the encryption is enabled, SSL / TLS are used for communication.

[Setting]: Disable, Enable [Default]: Disable

### ♦ Private key

When the encrypted connection is enabled, the Private key can be set as necessary.

[Setting]: Select one from the file dialog. [Default]: No settings

### Client Certificate

When the encrypted connection is enabled, the Client Certificate can be set as necessary.

[Setting]: Select one from the file dialog. [Default]: No settings

## CA Certificate

When the encrypted connection is enabled, the CA Certificate can be set as necessary.

[Setting]: Select one from the file dialog. [Default]: No settings

### Encryption algorithm

Select the algorithm for Encryption/Decryption.

When the algorithm is selected, the data portion in the message can be encrypted to send. The receiver has to decrypt the encrypted message sent from the product.

[Setting]: Select one from the dropdown list [Default]: No settings

### Encryption password

Set the Encryption password for sending data.

[Setting]: 0 to 256 letters of one-byte alphanumeric character and symbols, except [ ] space, [CR+LF] Carriage Return and Line Feed, ["] double quotation mark, ['] single quotation mark, [¥] JPY mark, or backquote [`].

[Default]: No settings

### Decrypted password

Set the password to decrypt the received data.

The Encryption algorithm should be set within the payload according the following format.

```
"ALG":"AES-256-CBC.BASE64 or AES-256-CBC.BASE64.NOSALT"
"E_DATA":"Encrypted DATA"
```

[Setting]: 0 to 256 letters of one-byte alphanumeric character and symbols, except [ ] space, [CR+LF] Carriage Return and Line Feed, ["] double quotation mark, ['] single quotation mark, [¥] JPY mark, or backquote [`].

[Default]: No settings

### Send a Test Message

Enter TOPIC and click the [Execute] button. A test message can be sent to the connecting Broker. The test string is "CONPROSYS\_MQTT\_TEST\_MESSAGE".

# 20. MQTT Publish

Set up MQTT Publish.

| ONPROSYS WEB Setting | × 📑                     |         |                    |               |              |             |                     |
|----------------------|-------------------------|---------|--------------------|---------------|--------------|-------------|---------------------|
| CONPROSYS W          | EB Setting              |         |                    |               |              | CPS-MCS341G | -DS1-130 - ver.3.6. |
| tenu P               |                         |         |                    |               |              |             |                     |
| Setting              | MQ11 Publis             | n       |                    |               |              |             |                     |
| Status               | Setting > MQTT >        | Publish |                    |               |              |             |                     |
| Maintenance          | Sending Settings        | 2       | Create New V       |               |              |             |                     |
| Monitoring Edit      | January Octaings        |         | orono How +        |               |              |             |                     |
| Monitoring View      | Cloud Key               | 2       |                    |               | _            |             |                     |
| Task Edit            | Topic                   |         |                    |               | -            |             |                     |
| Tag Edit             | TOPIC                   |         |                    |               |              |             |                     |
| Recurn to the top    | QoS                     | 2       | 0 🗸                |               |              |             |                     |
| 山中市                  | Sending timing          | 2       | Sending data cycle | e (seconds) 🗸 |              |             |                     |
| Help                 | Sending data cycle (seo | onds) 😢 | 60                 |               |              |             |                     |
| Exit                 | payload                 | 2       | JSON 🗸             |               |              |             |                     |
|                      | Resend setting          | 2       | Do not resend      | ~             |              |             |                     |
|                      | Send options            | 8       | Always send all da | ta            | ~            |             |                     |
|                      |                         |         |                    |               |              |             |                     |
|                      | Setting for Sendin      | g data  |                    |               |              |             |                     |
|                      | Import from CSV         | 2       |                    | Browse        | Set          |             |                     |
|                      | 1 +                     |         |                    |               |              |             |                     |
|                      | Category                | 👔 D     | ata (              | 🔄 Item        | Calc formula | 2           |                     |
|                      | TAG V                   |         |                    | 1             |              |             | 7                   |
|                      | _                       |         |                    |               |              |             |                     |

#### Sending Settings

Select the "Create New" for a new setting. Select the Cloud Key to edit the setting previously created. Up to 16 settings can be created.

[Setting]: Select one from the dropdown list. [Default]: Create New

### Cloud Key

Cloud Key is a setting name to send data. Set the Cloud Key with a null character or up to 10 alphanumeric characters.

[Setting]: 0 - 10 alphanumeric characters [Default]: No settings

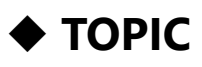

Set up TOPIC.

[Setting]: 1-1024 letters of string [Default]: No settings

## ♦ QoS

Set QoS to send a message.

- QoS 0: Send a message only one time.
- QoS 1: Send a message to be reached at least one time.
- QoS 2: Send a message precisely to be reached one time.

[Setting]: 0 - 2 [Default]: 0

### Sending timing

Select the timing of sending data.

- Sending data cycle (seconds) : Send data at every specified number of seconds.
- Task Trigger: Send data when the task "MQTT PUB Trigger" is executed.

[Setting]: Select one from the dropdown list.

[Default]: Sending data cycle (seconds)

### Sending data cycle (seconds)

Data are sent at every specified number of seconds when the timing is set to Sending data cycle (seconds).

```
[Setting]: 1 - 600 (numeric values)
[Default]: 60
```

### ♦ payload

Specify payload format to send data.

JSON:

Data specified on the CONPROSYS WEB Setting are dynamically changed into JSON format to be sent.

STAG:

Value of STAG specified is sent.

[Setting]: JSON , STAG [Default]: JSON

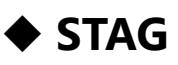

When STAG is set for "payload" setting, specify the STAG number to send value.

[Setting]: STAG00 [Default]: STAG00 - STAG499

### Resend setting

Set whether to keep data in the product at the time of disconnection and send them later when the controller is reconnected. Resending data can be kept for three days up to 16MB.

If the data exceeds 16MB, the oldest data in each Cloud Key will be deleted.

- Do not resend : Data will not be stored when the product is disconnected from the Broker.
- Resend "Latest Data -> Resend data" :
- Each time the latest data are sent at the specified cycle first, then the resend data will be sent. If the specified sending cycle comes while resending data, the latest data will be sent first, then resending data restarts.
- Resend "Resend data -> Latest data": The resend data are sent first, then the latest data will be sent. If the specified sending cycle comes while resending data, the data will be added to the end of the resending data. Sending timing is maintained in chronological order.

[Setting]: Select one from the dropdown list. [Default]: Do not resend

## Send options

Set up Send options.

- Always send all data : All data are always sent even when there is no change in data.
- Send changed data only : When there is no change in data from the previous sending time, those data will not be included in the sending strings.

[Setting]: Select one from the dropdown list. [Default]: Always send all data

### Option when sending change data

Select the sending option when there are no changes in all data. "Message ID", "Cloudkey", "Time", and "Serial number of the product" are for headers.

[Setting]: Select one from the dropdown list. [Default]: When there is no change data - Do not send

### Import from CSV

Import the Setting for Sending data from CSV file.

From the selection button, select CSV file in the following format.

[CSV] :

DATA,NAME,TYPE,CALC,USE XXXX,XXXX,XXXX,XXXX,XXXX

DATA : Data

...

NAME : Item

TYPE (For M2M Gateway only) : Type

When the category is not selecting PLC : 0

When the category is selecting PLC :

- 0 : Unsigned 16bit data
- 1 : Signed 16bit data
- 2 : Unsigned 32bit data (BE)
- 3 : Signed 32bit data (BE)
- 4 : Unsigned 32bit data (LE)
- 5 : Signed 32bit data (LE)
- 6 : Floating-point 32bit data (BE)
- 7 : Floating-point 32bit data (LE)

CALC : Calc formula

USE : 1 (Enable) or 0 (Disable)

Click the [Set] button to save the settings.

### **Export to CSV**

Export the Setting for Sending data to CSV file (letters/CR code: crlf with utf-8-bom).

Export the saved contents of each cloud key with the following format.

[CSV file format (File name : (cloud key\_)pubdata.csv)] :

DATA,NAME,TYPE,CALC,USE XXXX,XXXX,XXXX,XXXX,XXXX

DATA : Data NAME : Item TYPE (For M2M Gateway only) : Type When the category is not selecting PLC : 0 When the category is selecting PLC : 0:Unsigned 16bit data 1 : Signed 16bit data 2 : Unsigned 32bit data (BE) 3 : Signed 32bit data (BE) 4 : Unsigned 32bit data (LE) 5 : Signed 32bit data (LE) 5 : Floating-point 32bit data (BE) 7 : Floating-point 32bit data (LE) CALC : Calc formula

USE:1 (Enable) or 0 (Disable)

Click the [Set] button to save the settings.

### Setting for Sending data

Select sending data when "JSON" is specified for "payload" setting.

The items can be increased or decreased with the "+" and "-" buttons.

Up to 3000 items are configurable.

The order of the setting items can be changed by clicking the " $\blacktriangle \nabla$ " buttons.

Checking off the box can enable or disable data individually. Disabled data are not included in the sending payload.

### Category

Select the category of setting data. As for PLC, the device names that are set for "Read", "TriggerRead"] in [PLC Setting (P)" can be used.

[Setting]: Select one from the dropdown list. [Default]: TAG

### 🔶 Data

Select data to send. This is ignored when setting a non-existent target in the list.

[Setting]: Select one from the data list. To set the range directly, use up to 20 one-byte alphanumeric characters, underline [\_], and hyphen [-]. [Default]: No settings

#### ♦ Item

Set any string with a null character or up to 20 alphanumeric characters.

[Setting]: Up to 20 one-byte alphanumeric characters, underline [\_], and hyphen [-]. [Default]: No settings

## 🔶 Туре

This can be set when the category is PLC. Set up the type of PLC data.

[Setting]: Select one from the dropdown list. [Default]: Data format specified in the PLC settings.

### ◆ Cal formula

Set up Cal formula when the category is not SATA.

Send the calculation result of the set conversion formula. The result will not be sent if the calculation failed.

[Setting]: Calculation formula with up to 128 characters [Default]: No settings

• Available symbols or marks

• Available data

TAG, MODBUS, DEVICE, DATA (Selected data)

#### Sample

- DATA\*TAG00
- DATA+10
- MODBUS0001<<1

# 21. MQTT Subscribe

Set up MQTT subscribe.

| CONPROSYS WEB Setting                                                                                                    | t_mqtt_sub.php?lang=en                                                                                                    |                                                                                                    | → Search                  | <b>ク・</b> ① ☆ 隠                |
|----------------------------------------------------------------------------------------------------|----------------------------------------------------------------------------------------------------|----------------------------------------------------------------------------------------------------|---------------------------|--------------------------------|
| CONPROSYS WE                                                                                                    | B Setting                                                                                                    |                                                                                                    |                           | CPS-MCS341G-DS1-130 - ver.3.6. |
| Menu     日本       > Setting       > Status       > Maintenance       ■ Monitoring Edit       ■ Monitoring View       ■ Task Edit       ■ Tag Edit       ■ Return To The Top       ■ #AB       ● Help       > Exit | MQTT Subsc<br>Setting > MQTT ><br>Receiving Settings<br>Cloud Key<br>TOPIC<br>QoS<br>payload<br>Data processing<br>Setting for Receivi<br>Import from CSV<br>1 +<br>Claegory<br>TAG ~<br>Set Reset Si | ribe<br>Subscribe<br>② Create New<br>③ ① ✓<br>③ ⑦ ✓<br>③ JSON ✓<br>② Process all d<br>ng data<br>② Data<br>③ Data<br>④ □<br>④ □<br>④ □<br>④ □<br>④ □<br>④ □<br>④ □<br>④ □ | ata v Browse Calc formula | Set                            |

#### Receiving Settings

Select the "Create New" for a new setting. Select the Cloud Key to edit the setting previously created. Up to 16 settings can be created.

[Setting]: Select one from the dropdown list. [Default]: Create New

#### Cloud Key

Cloud Key is a setting name to receive data. Set the Cloud Key with a null character or up to 10 alphanumeric characters.

[Setting]: 0 - 10 alphanumeric characters [Default]: Create New

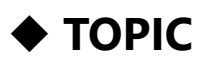

Set up TOPIC.

[Setting]: 1-1024 letters of string [Default]: No settings

## ♦ QoS

Set QoS to send a message.

- QoS 0: Send a message only one time.
- QoS 1: Send a message to be reached at least one time.
- QoS 2: Send a message precisely to be reached one time.

[Setting]: 0 - 2 [Default]: 0

### ♦ payload

Specify payload format to receive data.

• JSON:

Write received JSON string into data that are specified on the CONPROSYS WEB Setting. As for the JSON format, check the CONPROSYS Reference Manual or Data example in Receiving Format.

• STAG:

Write received data into specified STAG.

[Setting]: JSON , STAG [Default]: JSON

## ♦ STAG

When is payload set for STAG, specify the STAG to write the payload that is received.

[Setting]: STAG00 [Default]: STAG00 - STAG499

#### Data processing

Set up Data processing.

- Process all data : Process all of the received data.
- Process only new data : Process only new data since the previous processing. Receiving data should contain time stamp (ISO8601 extended form).

Perform processing if there is no time stamp. If no time zone is specified, processing will be performed with the time zone set in the product.

[Setting]: Select one from the dropdown list.

[Default]: Process all data

[Time stamp format (ISO8601 extended form)]:

- "T":"YYYY-MM-DDThh:mm:ss.sss"
- "T":"YYYY-MM-DDThh:mm:ss.sss+timezone"

### Import from CSV

Import the Setting for Receiving data from CSV file.

From the selection button, select CSV file in the following format.

[CSV file format] :

DATA,TYPE,CALC,USE XXXX,XXXX,XXXX,XXXX

DATA : Data

...

TYPE (For M2M Gateway only) :Type

When the category is not selecting PLC : 0

When the category is selecting PLC :

- 0 : Unsigned 16bit data
- 1 : Signed 16bit data
- 2 : Unsigned 32bit data (BE)
- 3 : Signed 32bit data (BE)
- 4 : Unsigned 32bit data (LE)
- 5 : Signed 32bit data (LE)
- 6 : Floating-point 32bit data (BE)
- 7 : Floating-point 32bit data (LE)
- CALC : Calc formula
- USE : 1 (Enable) or 0 (Disable)

Click the [Set] button to save the settings.

### Export to CSV

Export the Setting for Receiving data to CSV file (letters/CR code: crlf with utf-8-bom).

The confirmed setting contents are exported per cloud key.

Export the setting with the following format.

[CSV file format (File name : (cloud key\_)subdata.csv)] :

DATA, TYPE, CALC, USE XXXX, XXXX, XXXX, XXXX

DATA : Data TYPE (For M2

TYPE (For M2M Gateway only) : Type When the category is not selecting PLC : 0 When the category is selecting PLC : 0 : Unsigned 16bit data 1 : Signed 16bit data 2 : Unsigned 32bit data (BE) 3 : Signed 32bit data (BE) 4 : Unsigned 32bit data (LE) 5 : Signed 32bit data (LE) 6 : Floating-point 32bit data (BE) 7 : Floating-point 32bit data (LE) CALC : Calc formula

USE : 1 (Enable) or 0 (Disable)

### Setting for Receiving data

Select receiving data when "JSON" is specified for "payload" setting.

The items can be increased or decreased with the "+" and "-" buttons.

Up to 3000 items are configurable.

The order of the setting items can be changed by clicking the " $\blacktriangle \nabla$ " buttons.

Checking off the box can enable or disable data individually. Not performed when disabled data are received.

### Category

Select the category of setting data. Device Names that are set for "Write", "TriggerWrite", and "EventWrite" in [PLC Setting (P)"] can be used.

[Setting]: Select one from the dropdown list. [Default]: TAG

### 🔶 Data

Select data to receive. This is ignored when setting a non-existent target in the list.

[Setting]: Select one from the data list. To set the range directly, use up to 20 one-byte alphanumeric characters, underline [\_], and hyphen [-]. [Default]: No settings

### 🔶 Туре

This can be set when the category is PLC. Set up the type of PLC data.

[Setting]: Select one from the dropdown list. [Default]: Data format specified in the PLC settings.

### Cal formula

Set up Cal formula when the category is not SATA.

Write the calculation result of the set conversion formula. The result will not be written if the calculation failed.

[Setting]: Calculation formula with up to 128 characters [Default]: No settings

• Available symbols or marks

 $+,-,^{*},/,\%,|,\&,\wedge,<,<=,==,!=,>=,>,(,),;,?,<<,>>,!,\&\&,||$ 

Available data

TAG,MODBUS,DEVICE,DATA(Selected data)

#### Sample

- DATA\*TAG00
- DATA+10
- MODBUS0001 < <1</li>
# 22. FacilityView Connection

Set up communication with FacilityView.

#### [FacilityView Service : Disable]

|                     | B Setting                           | CPS-MG341-ADS | SC1-931 | 1 - ver.: | 3.8. |
|---------------------|-------------------------------------|---------------|---------|-----------|------|
| Menu 🗄 🗏            | FacilityView Connecti               | on            |         |           |      |
| > Setting           |                                     | •             |         |           |      |
| > Status            | Setting > FacilityView > Connection |               |         |           |      |
| > Maintenance       | Waiting for starting the service    |               |         |           |      |
| Monitoring Edit     |                                     |               |         |           |      |
| Monitoring View     |                                     |               |         |           |      |
| = Task Edit         |                                     |               |         |           |      |
| Tag Edit            |                                     |               |         |           |      |
| = Return To The Top |                                     |               |         |           |      |
| = 日本語               |                                     |               |         |           |      |
| = 中文                |                                     |               |         |           |      |
|                     |                                     |               |         |           |      |
| = Help              |                                     |               |         |           |      |
| = Help<br>> Exit    |                                     |               |         |           |      |
| - 山本語<br>= 中文       |                                     |               |         |           |      |

#### [FacilityView Service : Enable]

| 😰 ۲۶۴ 🗖 💿 CON                                          | IPROSYS WEB Setting × +               |                               |           |          | ×   |
|--------------------------------------------------------|---------------------------------------|-------------------------------|-----------|----------|-----|
| ← C ▲ セキュリテ                                            | ィ保護なし   10.1.1.101/set_fv.php?lang=en | at AN D                       | 5⁄≡       | <b>R</b> |     |
| CONPROSYS W                                            | /EB Setting                           | CPS-MG341G5-ADSC1-            | 931 -     | ver.3.8. | 3   |
| Menu 🔳                                                 | FacilityView Connect                  | ion                           |           |          |     |
| > Setting                                              |                                       |                               |           |          | -   |
| > Status                                               | Setting > FacilityView > Connection   |                               |           |          |     |
| > Maintenance                                          |                                       |                               |           |          |     |
| Monitoring Edit                                        | Activate                              |                               |           |          |     |
| <ul> <li>Monitoring View</li> <li>Task Edit</li> </ul> |                                       |                               |           |          |     |
| = Task Edit                                            |                                       |                               |           |          | 1   |
| = Toy Euro                                             | -                                     |                               |           |          |     |
| = Rta                                                  |                                       |                               |           |          |     |
| = 中文                                                   |                                       |                               |           |          |     |
| = Help                                                 | Progres                               | s display                     |           |          |     |
| > Exit                                                 | . regree                              | ie alepiay                    |           |          |     |
|                                                        | _                                     |                               |           |          |     |
|                                                        |                                       |                               |           |          |     |
|                                                        |                                       |                               |           |          |     |
|                                                        |                                       |                               |           |          |     |
|                                                        |                                       | ©2017-2023 CONTEC CO., LTD. / | nii right | s reserv | ed. |

| Display Area        | Display Contents                                                                            | Description                                                                                                    |
|---------------------|---------------------------------------------------------------------------------------------|----------------------------------------------------------------------------------------------------|
| Status display      | Waiting for starting the service                                                            | Indicates that the FacilityView service is not enabled or that the service has not started immediately after startup.                                                                                                    |
| Execution<br>button | Activate                                                                                    | Without activation information, press the button to start<br>activation.<br>Button operation is disabled during activation.<br>ROM storage is required to save activation information.                                                                 |
|                     | Connected                                                                                   | With activation information already present, pressing<br>the button deletes the current activation information<br>and starts activation.<br>Button operation is disabled during activation.<br>ROM storage is required to save activation information. |
| Progress display    | <ul> <li>Progress status and error details</li> <li>Remaining time until timeout</li> </ul> | Displays the activation progress status and the response<br>status from FacilityView.<br>During activation, it displays the time remaining until<br>the timeout to receive the results.                                                                |

# 23. FacilityView Transfer

Set up FacilityView Transfer.

| (일 7고ト) 🗖 💿 CONPROS                                                          | SYS WEB Setting × +                                                                 |                               |                   |                     | -                   |              |  |  |  |  |  |  |
|------------------------------------------------------------------------------|-------------------------------------------------------------------------------------|-------------------------------|-------------------|---------------------|---------------------|--------------|--|--|--|--|--|--|
| <ul> <li></li></ul>                                                          | ← C ▲ セキュリティ保護なし   10.1.1.101/set_fv_pub.php?lang=en                                |                               |                   |                     |                     |              |  |  |  |  |  |  |
| CONPROSYS WEE                                                                | CONPROSYS WEB Setting                                                               |                               |                   |                     |                     |              |  |  |  |  |  |  |
| Menu F E                                                                     | FacilityView Transf                                                                 | ēr                            |                   |                     |                     |              |  |  |  |  |  |  |
| > Maintenance<br>= Monitoring Edit                                           | Sending Settings                                                                    | Create New 🗸                  |                   |                     |                     |              |  |  |  |  |  |  |
| <ul> <li>Monitoring View</li> <li>Task Edit</li> <li>Tag Edit</li> </ul>     | Cloud Key ?                                                                         | <b>•</b>                      |                   |                     |                     |              |  |  |  |  |  |  |
| <ul> <li>Return To The Top</li> <li>日本語</li> <li>中文</li> <li>Help</li> </ul> | Measurement Interval (seconds)?<br>Sending data cycle (seconds)?<br>Resend setting? | 60<br>60<br>Resend Resend dat | a-> Latest data ❤ |                     |                     |              |  |  |  |  |  |  |
| > Exit                                                                       | Setting for Transfer data                                                           |                               |                   |                     |                     |              |  |  |  |  |  |  |
|                                                                              |                                                                                     | Category 2                    | Data              | Туре                | 2                   | 2            |  |  |  |  |  |  |
|                                                                              | Set Reset Sample - Send                                                             | ling data                     |                   |                     |                     |              |  |  |  |  |  |  |
|                                                                              |                                                                                     |                               |                   | ©2017-2023 CONTEC ( | CO., LTD. All right | ts reserved. |  |  |  |  |  |  |

## Sending Settings

Select "Create New" to set a new sending data settings, and select the Cloud Key to edit the settings once created.

Up to 10 items can be created.

[Setting]: Select one from the dropdown list. [Default]: Create New

### Cloud Key

Select one of 00 to 10. [Setting]: Select from 00 -10. [Default]: No settings

### ♦ comment

Set a comment.Set to empty or 20 or fewer alphanumeric string. [Setting]: 0-20 alphanumeric characters [Default]: No settings

## Measurement Interval (seconds)

Set interval time between 1 and 60 seconds to measure data. [Setting]: 1-60 (numerical value) [Default]: 1

## Sending data cycle (seconds)

Set interval time between 60 and 3600 seconds to send measured data to FacilityView. [Setting]: 60-600 (numerical value) [Default]: 60

## Resend setting

When disconnected, set whether to retain data in CONPROSYS and resend it when connected to the server again. The resend data is stored for 3 days.

- Do not resend : Data is not retained when disconnecgted.
- Resend, Resend data-> Latest data:
   When connected to the server again, send the retained data first, then the latest data. If the new data need to be sent, added it to the end of the retained data.

[Setting]: Do not resend, Resend, Resend data-> Latest data [Default]: Resend, Resend data-> Latest data

## Setting for Transfer data

The items can be increased or decreased with the "+" and "-" buttons.

Up to 200 items are configurable.

The order of the setting items can be changed by clicking the " $\blacktriangle \forall$ " buttons.

Checking off the box can enable or disable data individually. Disabled data are not included in the sending payload.

# ♦ ID

Set any string of 1 to 20 characters. This string is included in the transfer data. [Setting]: Up to 20 characters, underline(\_) and hyphen(-) [Default]: No settings

## Category

Select the category of data. [Setting]: TAG, STAG, DEVICE, PLC\_{device name} [Default]: No settings

## 🔶 Data

Select the target. Ignored if the target does not exist in the list.

[Setting]: Select from data list。 Up to 20 characters, underline(\_) and hyphen(-).

Category=TAG: TAG00~TAG499

Category=STAG : STAG00~STAG499

Category=DEVICE : Available Device IO

Category=PLC\_{device name} : MODBUS address of the target PLC device configuration

[Default]: No settings

# 🔶 Туре

This can be set when the category is PLC. Set up the type of PLC data.

[Setting]: Unsigned 16bit data, Signed 16bit data, Unsigned 32bit data (BE), Unsigned 32bit data (BE), Unsigned 32bit data (LE), Unsigned 32bit data (LE) [Default]: No settings

# 24. System

Display the system information details of the product.

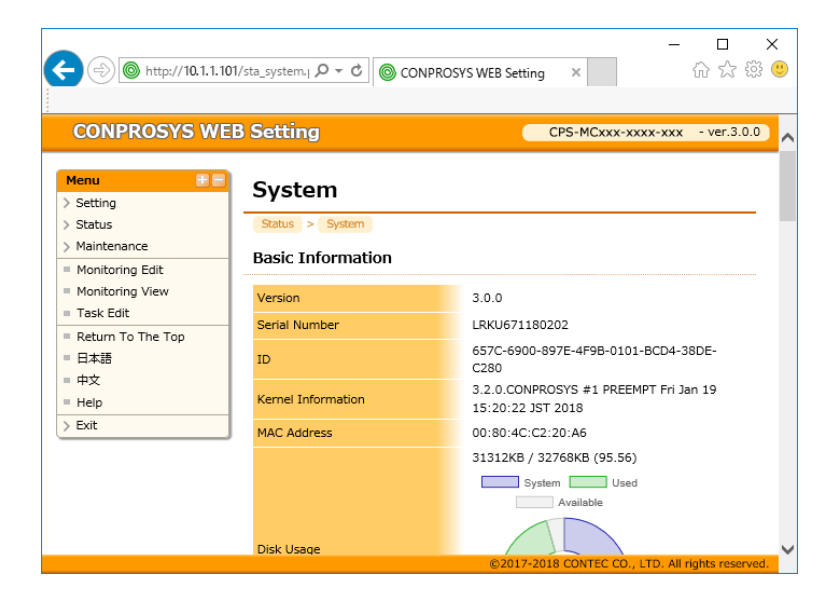

## Version

Display the firmware version.

## Serial Number

Display the serial number.

### ♦ ID

ID necessary for CDS or CDS2 registration of cloud server is displayed.

## Kernel Information

Display the kernel information.

## MAC Address

MAC address of LAN is displayed.

## Disk Usage

Display the currently used amount of disk.

### Memory Usage

Display the currently used size of memory.

## Battery Residual Capacity

Display whether the battery for RTC runs out.

## ♦ 3G

Display the radio wave intensity (RSSI) and the technical standards conformity information. Each intensity indicates as follows:

The wave intensity is evaluated in 31 levels. When the wave cannot be found, "Not found" is viewed.

| Value  | RSSI               |
|--------|--------------------|
| 0      | -113 dBm or less   |
| 1      | -111 dBm           |
| 2 - 30 | -109 - 53 dBm      |
| 31     | -51 dBm or greater |

 If the value is close to 0, it indicates the radio wave environment is poor, and if it is close to 31, the radio wave environment is favorable.

# ♦ LTE

Display the radio wave intensity (RSRP) and the technical standards conformity information of the product. The wave intensity is evaluated in 98 levels. Each intensity indicates as follows:

If the value is greater than 33, communication will be stable as the radio wave environment is favorable. When the wave cannot be found, "Not found" is viewed.

| Value  | RSRP               |
|--------|--------------------|
| 0      | -141 dBm or less   |
| 1 - 96 | -140 - 45 dBm      |
| 97     | -44 dBm or greater |

\* As for the CPS-MCS341G5-DS1-130, the radio wave intensity (RSRP or RSSI) is displayed according to the network connection state.

# 25. Modbus Data View

Display each register value accessible in Modbus TCP.

Select the register from a pull-down menu and specify the address. Click the "get" to get a value. Specify the address with the values between 0 and FFFF.

| CONPROSYS WEB Setting ×                                                                                                    | a_modbus.php?lang=en                                              | ー ロ ×<br>・C 検索 ター 命 会 感 @                        |
|----------------------------------------------------------------------------------------------------|-------------------------------------------------------------------|--------------------------------------------------|
| CONPROSYS W                                                                                                    | EB Setting                                                        | CPS-MG341G-ADSC1-930 - ver.3.6.0                 |
| > Setting<br>> Status                                                                                                    | Modbus Data View           Status         Modbus Data View        | N                                                |
| <ul> <li>&gt; Maintenance</li> <li>Monitoring Edit</li> <li>Monitoring View</li> <li>Task Edit</li> <li>Tag Edit</li> </ul> | Register ?<br>Address(HEX) ?<br>Display Format ?<br>Data Length ? | Coll Status: DO V<br>0<br>Hexadecimal notation V |
| <ul> <li>Return To The Top</li> <li>日本語</li> <li>中文</li> <li>Help</li> </ul>                                                | Get Monitor Value                                                 |                                                  |
| > Exit                                                                                                    | J                                                                 |                                                  |
|                                                                                                    |                                                                   | ©2017-2020 CONTEC CO., LTD. All rights reserved  |

### Register

Select a register type to display.

### Address

Enter a register address to display.

Addresses differ depending on the product.

See the list below to check the address corresponding to your product.

DO from a configurable device is address-registered in Coil. DI is address-registered in Input status.

### (e.g.) CPS-DIO-0808L, CPS-DIO-0808BL, CPS-DIO-0808RL

• CPS-MCS341 + DevID0: CPS-DIO-0808L

| Register         | Address       | Name         | Description |
|------------------|---------------|--------------|-------------|
| Coil             | 0             | CPU: DIO0 *1 | 0: OFF      |
|                  | 1             | CPU: DIO1    | 1: ON       |
|                  | 2             | CPU: DIO2    |             |
|                  | 3             | CPU: DIO3    |             |
|                  | 4             | DevID0: DO-0 |             |
|                  | 5             | DevID0: DO-1 |             |
|                  | 6             | DevID0: DO-2 |             |
|                  | 7             | DevID0: DO-3 |             |
|                  | 8             | DevID0: DO-4 |             |
|                  | 9             | DevID0: DO-5 |             |
|                  | 10            | DevID0: DO-6 |             |
|                  | 11            | DevID0: DO-7 |             |
|                  | 12            | not in use   |             |
|                  | 13            | not in use   |             |
|                  | 14            | not in use   |             |
|                  | 15            | not in use   |             |
|                  | 16            | not in use   |             |
|                  | 17            | not in use   |             |
|                  | 18            | not in use   |             |
|                  | 19            | not in use   |             |
|                  | 20 and higher | not in use   |             |
| Input status     | 0             | CPU: DIO0 *1 | 0: OFF      |
|                  | 1             | CPU: DIO1    | 1: ON       |
|                  | 2             | CPU: DIO2    |             |
|                  | 3             | CPU: DIO3    |             |
|                  | 4             | DevID0: DI-0 |             |
|                  | 5             | DevID0: DI-1 | _           |
|                  | 6             | DevID0: DI-2 | _           |
|                  | 7             | DevID0: DI-3 | _           |
|                  | 8             | DevID0: DI-4 | _           |
|                  | 9             | DevID0: DI-5 | _           |
|                  | 10            | DevID0: DI-6 |             |
|                  | 11            | DevID0: DI-7 | _           |
|                  | 12            | not in use   | _           |
|                  | 13            | not in use   | _           |
|                  | 14            | not in use   | _           |
|                  | 15            | not in use   | _           |
|                  | 16            | not in use   |             |
|                  | 17            | not in use   | -           |
|                  | 18            | not in use   | -           |
|                  | 19            | not in use   |             |
|                  | 20 and higher | not in use   |             |
| Input register   | 0 and higher  | not in use   | not in use  |
| Holding register | 0 and higher  | not in use   | not in use  |

#### • CPS-MCS341 + DevID0: CPS-DIO-0808L + DevID1: CPS-DIO-0808L

| Register         | Address                                                                                                    | Name         | Description |
|------------------|----------------------------------------------------------------------------------------------------|--------------|-------------|
| Coil             | 0                                                                                                    | CPU: DIO0 *1 | 0: OFF      |
|                  | 1                                                                                                    | CPU: DIO1    | 1: ON       |
|                  | 2                                                                                                    | CPU: DIO2    |             |
|                  | 3                                                                                                    | CPU: DIO3    |             |
|                  | 4                                                                                                    | DevID0: DO-0 |             |
|                  | 5                                                                                                    | DevID0: DO-1 |             |
|                  | 6                                                                                                    | DevID0: DO-2 |             |
|                  | 7                                                                                                    | DevID0: DO-3 |             |
|                  | 8                                                                                                    | DevID0: DO-4 |             |
|                  | 9                                                                                                    | DevID0: DO-5 | -           |
|                  | 10                                                                                                    | DevID0: DO-6 |             |
|                  | 11                                                                                                    | DevID0: DO-7 | -           |
|                  | 12                                                                                                    | DevID1: DO-0 |             |
|                  | 13                                                                                                    | DevID1: DO-1 | -           |
|                  | 14                                                                                                    | DevID1: DO-2 | -           |
|                  | 15                                                                                                    | DevID1: DO-3 | -           |
|                  | 16                                                                                                    | DevID1: DO-4 | -           |
|                  | 17                                                                                                    | DevID1: DO-5 | -           |
|                  | 18                                                                                                    | DevID1: DO-6 | -           |
|                  | 19                                                                                                    | DevID1: DO-7 | -           |
|                  | 20 and higher                                                                                                    | not in use   | -           |
| Input status     | 0                                                                                                    | CPU: DIOO *1 | 0: OFF      |
| •                | 1                                                                                                    | CPU: DIO1    | 1: ON       |
|                  | 2                                                                                                    | CPU: DIO2    | -           |
|                  | 3                                                                                                    | CPU: DIO3    | -           |
|                  | 4                                                                                                    | DevID0: DI-0 | -           |
|                  | 5                                                                                                    | DevID0: DI-1 | -           |
|                  | 6                                                                                                    | DevID0: DI-2 | -           |
|                  | 7                                                                                                    | DevID0: DI-3 | -           |
|                  | 8                                                                                                    | DevID0: DI-4 | -           |
|                  | 9                                                                                                    | DevID0: DI-5 | -           |
|                  | 10                                                                                                    | DevID0: DI-6 | -           |
|                  | 11                                                                                                    | DevID0: DI-7 |             |
|                  | 12                                                                                                    | DevID1: DI-0 |             |
|                  | 13                                                                                                    | DevID1: DI-1 | -           |
|                  | 14                                                                                                    | DevID1: DI-2 | -           |
|                  | 15                                                                                                    | DevID1: DI-3 |             |
|                  | 16                                                                                                    | DevID1: DI-4 | ]           |
|                  | 17                                                                                                    | DevID1: DI-5 |             |
|                  | 18                                                                                                    | DevID1: DI-6 |             |
|                  | 4       DevID0: DI-0         5       DevID0: DI-1         6       DevID0: DI-2         7       DevID0: DI-3         8       DevID0: DI-4         9       DevID0: DI-5         10       DevID0: DI-6         11       DevID0: DI-7         12       DevID1: DI-0         13       DevID1: DI-1         14       DevID1: DI-2         15       DevID1: DI-3         16       DevID1: DI-5         18       DevID1: DI-7         20 and higher       not in use |              |             |
|                  | 20 and higher                                                                                                    | not in use   | 1           |
| Input register   | 0 and higher                                                                                                    | not in use   | not in use  |
| Holding register | 0 and higher                                                                                                    | not in use   | not in use  |

### (e.g.) CPS-AO-1604LI, CPS-AO-1604VLI, CPS-SSI-4P

#### • CPS-MCS341 + DevID0: CPS-AO-1604LI

| Register         | Address       | Name         | Description     |  |  |  |  |  |
|------------------|---------------|--------------|-----------------|--|--|--|--|--|
| Coil             | 0             | CPU: DIO0 *1 |                 |  |  |  |  |  |
|                  | 1             | CPU: DIO1    |                 |  |  |  |  |  |
|                  | 2             | CPU: DIO2    |                 |  |  |  |  |  |
|                  | 3             | CPU: DIO3    |                 |  |  |  |  |  |
|                  | 4 and higher  | not in use   |                 |  |  |  |  |  |
| Input status     | 0             | CPU: DIO0 *1 |                 |  |  |  |  |  |
|                  | 1             | CPU: DIO1    |                 |  |  |  |  |  |
|                  | 2             | CPU: DIO2    |                 |  |  |  |  |  |
|                  | 3             | CPU: DIO3    |                 |  |  |  |  |  |
|                  | 4 and higher  | not in use   |                 |  |  |  |  |  |
| Input register   | 0             | not in use   | not in use      |  |  |  |  |  |
| Holding register | 0             | DevID0: AO-0 | 0x0000 - 0xffff |  |  |  |  |  |
|                  | 1             | DevID0: AO-1 | 0x0000 - 0xffff |  |  |  |  |  |
|                  | 2             | DevID0: AO-2 | 0x0000 - 0xffff |  |  |  |  |  |
|                  | 3             | DevID0: AO-3 | 0x0000 - 0xffff |  |  |  |  |  |
|                  | 4             | not in use   | MSB 2byte       |  |  |  |  |  |
|                  | 5             | not in use   | LSB 2byte       |  |  |  |  |  |
|                  | 6             | not in use   | MSB 2byte       |  |  |  |  |  |
|                  | 7             | not in use   | MSB 2byte       |  |  |  |  |  |
|                  | 8             | not in use   | LSB 2byte       |  |  |  |  |  |
|                  | 9             | not in use   | MSB 2byte       |  |  |  |  |  |
|                  | 10            | not in use   | LSB 2byte       |  |  |  |  |  |
|                  | 11 and higher | not in use   | not in use      |  |  |  |  |  |

| Register         | Address      | Name          | Description     |
|------------------|--------------|---------------|-----------------|
| Coil             | 0            | CPU: DIO0 *1  |                 |
|                  | 1            | CPU: DIO1     |                 |
|                  | 2            | CPU: DIO2     |                 |
|                  | 3            | CPU: DIO3     |                 |
|                  | 4 and higher | not in use    |                 |
| Input status     | 0            | CPU: DIO0 *1  |                 |
|                  | 1            | CPU: DIO1     |                 |
|                  | 2            | CPU: DIO2     |                 |
|                  | 3            | CPU: DIO3     |                 |
|                  | 4 and higher | not in use    |                 |
| Input register   | 0            | not in use    | not in use      |
|                  | 1            | DevID1: SSI-0 | MSB 2byte       |
|                  | 2            | DevID1: SSI-0 | LSB 2byte       |
|                  | 3            | DevID1: SSI-1 | MSB 2byte       |
|                  | 4            | DevID1: SSI-1 | MSB 2byte       |
|                  | 5            | DevID1: SSI-2 | LSB 2byte       |
|                  | 6            | DevID1: SSI-2 | MSB 2byte       |
|                  | 7            | DevID1: SSI-3 | LSB 2byte       |
|                  | 8 and higher | not in use    | not in use      |
| Holding register | 0            | DevID0: AO-0  | 0x0000 - 0xffff |
|                  | 1            | DevID0: AO-1  | 0x0000 - 0xffff |
|                  | 2            | DevID0: AO-2  | 0x0000 - 0xffff |
|                  | 3            | DevID0: AO-3  | 0x0000 - 0xffff |
|                  | 4 and higher | not in use    | not in use      |

#### • CPS-MCS341 + DevID0: CPS-AO-1604LI + DevID1: CPS-SSI-4P

\*1 Four bits at the beginning of address in [Coil] and [Input status] are reserved for the CPU module.

### CPS-SSI-4P, CPS-SSI-4C Data format

|                           | Star | 't add | dress |      |       |    |    |    |    |      |    |    |    |    |    |    | Star | t add | fress | + 1 |    |     |   |   |   |   |   |   |   |   |       |      |
|---------------------------|------|--------|-------|------|-------|----|----|----|----|------|----|----|----|----|----|----|------|-------|-------|-----|----|-----|---|---|---|---|---|---|---|---|-------|------|
| Bit                       | 31   | 30     | 29    | 28   | 27    | 26 | 25 | 24 | 23 | 22   | 21 | 20 | 19 | 18 | 17 | 16 | 15   | 14    | 13    | 12  | 11 | 10  | 9 | 8 | 7 | 6 | 5 | 4 | 3 | 2 | 1     | 0    |
|                           | Stat | us     |       |      |       |    |    |    | S  | MSB  |    |    |    |    |    |    |      |       |       |     |    |     |   |   |   |   |   |   |   |   | I     | SB   |
|                           |      |        |       | Rese | erved |    |    |    |    |      |    |    |    |    |    |    |      |       |       |     |    |     |   |   |   |   |   |   |   |   |       |      |
|                           | А    |        |       |      |       |    |    | v  |    | 4096 | °C |    |    |    |    |    |      |       |       |     |    | 1°C |   |   |   |   |   |   |   |   | 1/102 | 24°C |
|                           |      |        |       |      |       |    |    |    |    | Ļ    |    |    |    |    |    |    |      |       |       |     |    | ţ   |   |   |   |   |   |   |   |   |       | ţ    |
| 1°C                       | 0    | *      | *     | *    | *     | *  | *  | 1  | 0  | 0    | 0  | 0  | 0  | 0  | 0  | 0  | 0    | 0     | 0     | 0   | 0  | 1   | 0 | 0 | 0 | 0 | 0 | 0 | 0 | 0 | 0     | 0    |
| -1 °C                     | 0    | *      | *     | *    | *     | *  | *  | 1  | 1  | 1    | 1  | 1  | 1  | 1  | 1  | 1  | 1    | 1     | 1     | 1   | 1  | 1   | 0 | 0 | 0 | 0 | 0 | 0 | 0 | 0 | 0     | 0    |
| -1/102°C                  | 0    | *      | *     | *    | *     | *  | *  | 1  | 1  | 1    | 1  | 1  | 1  | 1  | 1  | 1  | 1    | 1     | 1     | 1   | 1  | 1   | 1 | 1 | 1 | 1 | 1 | 1 | 1 | 1 | 1     | 1    |
| -999°C<br>(Disconnection) | 1    | *      | *     | *    | *     | *  | *  | *  | 1  | 1    | 1  | 1  | 0  | 0  | 0  | 0  | 0    | 1     | 1     | 0   | 0  | 1   | * | * | * | * | * | * | * | * | *     | *    |

S: Sign, A: Sensor abnormality, V: Valid data

\*: Undefined

### (e.g.) CPS-RRY-4PCC

| Register         | Address       | Name          | Description |
|------------------|---------------|---------------|-------------|
| Coil             | 0             | CPU: DIO0 *1  | 0: OFF      |
|                  | 1             | CPU: DIO1     | 1: ON       |
|                  | 2             | CPU: DIO2     |             |
|                  | 3             | CPU: DIO3     |             |
|                  | 4             | DevID0: RRY-0 |             |
|                  | 5             | DevID0: RRY-1 |             |
|                  | 6             | DevID0: RRY-2 |             |
|                  | 7             | DevID0: RRY-3 |             |
|                  | 8             | not in use    |             |
|                  | 9             | not in use    |             |
|                  | 10            | not in use    |             |
|                  | 11            | not in use    |             |
|                  | 12 and higher | not in use    |             |
| Input status     | 0             | CPU: DIO0 *1  | 0: OFF      |
|                  | 1             | CPU: DIO1     | 1: ON       |
|                  | 2             | CPU: DIO2     |             |
|                  | 3             | CPU: DIO3     |             |
|                  | 4 and higher  | not in use    |             |
| Input register   | 0 and higher  | not in use    | not in use  |
| Holding register | 0 and higher  | not in use    | not in use  |

• CPS-MCS341 + DevID0: CPS-RRY-4PCC

\*1 Four bits at the beginning of address in [Coil] and [Input status] are reserved for the CPU module.

#### CPS-MCS341 + DevID0: CPS-RRY-4PCC + DevID1: CPS-RRY-4PCC

| Register         | Address       | Name          | Description |
|------------------|---------------|---------------|-------------|
| Coil             | 0             | CPU: DIO0 *1  | 0: OFF      |
|                  | 1             | CPU: DIO1     | 1: ON       |
|                  | 2             | CPU: DIO2     |             |
|                  | 3             | CPU: DIO3     |             |
|                  | 4             | DevID0: RRY-0 |             |
|                  | 5             | DevID0: RRY-1 |             |
|                  | 6             | DevID0: RRY-2 |             |
|                  | 7             | DevID0: RRY-3 |             |
|                  | 8             | DevID1: RRY-0 |             |
|                  | 9             | DevID1: RRY-1 |             |
|                  | 10            | DevID1: RRY-2 |             |
|                  | 11            | DevID1: RRY-3 |             |
|                  | 12 and higher | not in use    |             |
| Input status     | 0             | CPU: DIO0 *1  | 0: OFF      |
|                  | 1             | CPU: DIO1     | 1: ON       |
|                  | 2             | CPU: DIO2     |             |
|                  | 3             | CPU: DIO3     |             |
|                  | 4 and higher  | not in use    | 1           |
| Input register   | 0 and higher  | not in use    | not in use  |
| Holding register | 0 and higher  | not in use    | not in use  |

### (e.g.) CPS-CNT-32021

| Register         | Address      | Name          | Description |
|------------------|--------------|---------------|-------------|
| Coil             | 0            | CPU: DIO0 *1  | 0: OFF      |
|                  | 1            | CPU: DIO1     | 1: ON       |
|                  | 2            | CPU: DIO2     |             |
|                  | 3            | CPU: DIO3     |             |
|                  | 4 and higher | not in use    |             |
| Input status     | 0            | CPU: DIO0 *1  | 0: OFF      |
|                  | 1            | CPU: DIO1     | 1: ON       |
|                  | 2            | CPU: DIO2     |             |
|                  | 3            | CPU: DIO3     |             |
|                  | 4            | DevID0: D1-0  |             |
|                  | 5            | DevID0: D2-1  |             |
|                  | 6            | not in use    |             |
|                  | 7            | not in use    |             |
|                  | 8 and higher | not in use    |             |
| Input register   | 0            | DevID0: CNT-0 | MSB 2byte   |
|                  | 1            | DevID0: CNT-0 | LSB 2byte   |
|                  | 2            | DevID0: CNT-1 | MSB 2byte   |
|                  | 3            | DevID0: CNT-1 | LSB 2byte   |
|                  | 4            | not in use    | MSB 2byte   |
|                  | 5            | not in use    | LSB 2byte   |
|                  | 6            | not in use    | MSB 2byte   |
|                  | 7            | not in use    | LSB 2byte   |
|                  | 8 and higher | not in use    | not in use  |
| Holding register | 0 and higher | not in use    | not in use  |

• CPS-MCS341 + DevID0: CPS-CNT-32021

| • | CPS-MCS341 | + DevID0: CPS-CNT-3202 | I + DevID1: CPS-CNT-32021 |
|---|------------|------------------------|---------------------------|

| Register         | Address      | Name          | Description |
|------------------|--------------|---------------|-------------|
| Coil             | 0            | CPU: DIO0 *1  | 0: OFF      |
|                  | 1            | CPU: DIO1     | 1: ON       |
|                  | 2            | CPU: DIO2     |             |
|                  | 3            | CPU: DIO3     |             |
|                  | 4 and higher | not in use    |             |
| Input status     | 0            | CPU: DIO0 *1  | 0: OFF      |
|                  | 1            | CPU: DIO1     | 1: ON       |
|                  | 2            | CPU: DIO2     |             |
|                  | 3            | CPU: DIO3     |             |
|                  | 4            | DevID0: D1-0  |             |
|                  | 5            | DevID0: D2-1  |             |
|                  | 6            | DevID1: D1-0  |             |
|                  | 7            | DevID1: D2-1  |             |
|                  | 8 and higher | not in use    |             |
| Input register   | 0            | DevID0: CNT-0 | MSB 2byte   |
|                  | 1            | DevID0: CNT-0 | LSB 2byte   |
|                  | 2            | DevID0: CNT-1 | MSB 2byte   |
|                  | 3            | DevID0: CNT-1 | LSB 2byte   |
|                  | 4            | not in use    | MSB 2byte   |
|                  | 5            | not in use    | LSB 2byte   |
|                  | 6            | not in use    | MSB 2byte   |
|                  | 7            | not in use    | LSB 2byte   |
|                  | 8 and higher | not in use    | not in use  |
| Holding register | 0 and higher | not in use    | not in use  |

### (e.g.) CPS-DI-16L, CPS-DI-16RL

#### • CPS-MCS341 + DevID0: CPS-DI-16L

| Register         | Address       | Name          | Description |
|------------------|---------------|---------------|-------------|
| Coil             | 0             | CPU: DIO0 *1  | 0: OFF      |
|                  | 1             | CPU: DIO1     | 1: ON       |
|                  | 2             | CPU: DIO2     |             |
|                  | 3             | CPU: DIO3     | _           |
|                  | 4 and higher  | not in use    |             |
| Input status     | 0             | CPU: DIO0 *1  | 0: OFF      |
|                  | 1             | CPU: DIO1     | 1: ON       |
|                  | 2             | CPU: DIO2     | _           |
|                  | 3             | CPU: DIO3     |             |
|                  | 4             | DevID0: DI-0  |             |
|                  | 5             | DevID0: DI-1  |             |
|                  | 6             | DevID0: DI-2  |             |
|                  | 7             | DevID0: DI-3  | _           |
|                  | 8             | DevID0: DI-4  | _           |
|                  | 9             | DevID0: DI-5  | _           |
|                  | 10            | DevID0: DI-6  |             |
|                  | 11            | DevID0: DI-7  |             |
|                  | 12            | DevID0: DI-8  |             |
|                  | 13            | DevID0: DI-9  |             |
|                  | 14            | DevID0: DI-10 |             |
|                  | 15            | DevID0: DI-11 |             |
|                  | 16            | DevID0: DI-12 | _           |
|                  | 17            | DevID0: DI-13 |             |
|                  | 18            | DevID0: DI-14 |             |
|                  | 19            | DevID0: DI-15 | _           |
|                  | 20            | not in use    | _           |
|                  | 21            | not in use    |             |
|                  | 22            | not in use    |             |
|                  | 23            | not in use    |             |
|                  | 24            | not in use    |             |
|                  | 25            | not in use    |             |
|                  | 26            | not in use    |             |
|                  | 27            | not in use    |             |
|                  | 28            | not in use    |             |
|                  | 29            | not in use    |             |
|                  | 30            | not in use    |             |
|                  | 31            | not in use    |             |
|                  | 32            | not in use    |             |
|                  | 33            | not in use    |             |
|                  | 34            | not in use    |             |
|                  | 35            | not in use    |             |
|                  | 36 and higher | not in use    |             |
| Input register   | 0 and higher  | not in use    | not in use  |
| Holding register | 0 and higher  | not in use    | not in use  |
|                  | 5             |               |             |

#### • CPS-MCS341 + DevID0: CPS-DI-16L + DevID1: CPS-DI-16L

| Register         | Address       | Name          | Description |
|------------------|---------------|---------------|-------------|
| Coil             | 0             | CPU: DIO0 *1  | 0: OFF      |
|                  | 1             | CPU: DIO1     | 1: ON       |
|                  | 2             | CPU: DIO2     |             |
|                  | 3             | CPU: DIO3     |             |
|                  | 4 and higher  | not in use    |             |
| Input status     | 0             | CPU: DIO0 *1  | 0: OFF      |
|                  | 1             | CPU: DIO1     | 1: ON       |
|                  | 2             | CPU: DIO2     |             |
|                  | 3             | CPU: DIO3     |             |
|                  | 4             | DevID0: DI-0  |             |
|                  | 5             | DevID0: DI-1  |             |
|                  | 6             | DevID0: DI-2  |             |
|                  | 7             | DevID0: DI-3  |             |
|                  | 8             | DevID0: DI-4  |             |
|                  | 9             | DevID0: DI-5  |             |
|                  | 10            | DevID0: DI-6  |             |
|                  | 11            | DevID0: DI-7  |             |
|                  | 12            | DevID0: DI-8  |             |
|                  | 13            | DevID0: DI-9  |             |
|                  | 14            | DevID0: DI-10 |             |
|                  | 15            | DevID0: DI-11 |             |
|                  | 16            | DevID0: DI-12 |             |
|                  | 17            | DevID0: DI-13 |             |
|                  | 18            | DevID0: DI-14 |             |
|                  | 19            | DevID0: DI-15 |             |
|                  | 20            | DevID1: DI-0  |             |
|                  | 21            | DevID1: DI-1  |             |
|                  | 22            | DevID1: DI-2  |             |
|                  | 23            | DevID1: DI-3  |             |
|                  | 24            | DevID1: DI-4  |             |
|                  | 25            | DevID1: DI-5  |             |
|                  | 26            | DevID1: DI-6  |             |
|                  | 27            | DevID1: DI-7  |             |
|                  | 28            | DevID1: DI-8  |             |
|                  | 29            | DevID1: DI-9  |             |
|                  | 30            | DevID1: DI-10 |             |
|                  | 31            | DevID1: DI-11 |             |
|                  | 32            | DevID1: DI-12 |             |
|                  | 33            | DevID1: DI-13 |             |
|                  | 34            | DevID1: DI-14 |             |
|                  | 35            | DevID1: DI-15 |             |
|                  | 36 and higher | not in use    |             |
| Input register   | 0 and higher  | not in use    | not in use  |
| Holding register | 0 and higher  | not in use    | not in use  |

### (e.g.) CPS-DO-16L, CPS-DO-16RL

#### • CPS-MCS341 + DevID0: CPS-DO16L

| Register         | Address       | Name          | Description |
|------------------|---------------|---------------|-------------|
| Coil             | 0             | CPU: DIO0 *1  | 0: OFF      |
|                  | 1             | CPU: DIO1     | 1: ON       |
|                  | 2             | CPU: DIO2     |             |
|                  | 3             | CPU: DIO3     | -           |
|                  | 4             | DevID0: DO-0  |             |
|                  | 5             | DevID0: DO-1  |             |
|                  | 6             | DevID0: DO-2  | -           |
|                  | 7             | DevID0: DO-3  |             |
|                  | 8             | DevID0: DO-4  |             |
|                  | 9             | DevID0: DO-5  |             |
|                  | 10            | DevID0: DO-6  |             |
|                  | 11            | DevID0: DO-7  |             |
|                  | 12            | DevID0: DO-8  |             |
|                  | 13            | DevID0: DO-9  |             |
|                  | 14            | DevID0: DO-10 |             |
|                  | 15            | DevID0: DO-11 |             |
|                  | 16            | DevID0: DO-12 |             |
|                  | 17            | DevID0: DO-13 | -           |
|                  | 18            | DevID0: DO-14 |             |
|                  | 19            | DevID0: DO-15 |             |
|                  | 20            | not in use    | -           |
|                  | 21            | not in use    |             |
|                  | 22            | not in use    | -           |
|                  | 23            | not in use    | -           |
|                  | 24            | not in use    |             |
|                  | 25            | not in use    |             |
|                  | 26            | not in use    |             |
|                  | 27            | not in use    |             |
|                  | 28            | not in use    | -           |
|                  | 29            | not in use    | -           |
|                  | 30            | not in use    | -           |
|                  | 31            | not in use    |             |
|                  | 32            | not in use    |             |
|                  | 33            | not in use    |             |
|                  | 34            | not in use    |             |
|                  | 35            | not in use    | -           |
|                  | 36 and higher | not in use    |             |
| Input status     | 0             | CPU: DIO0 *1  | 0: OFF      |
|                  | 1             | CPU: DIO1     | 1: ON       |
|                  | 2             | CPU: DIO2     |             |
|                  | 3             | CPU: DIO3     |             |
|                  | 4 and higher  | not in use    |             |
| Input register   | 0 and higher  | not in use    | not in use  |
| Holding register | 0 and higher  | not in use    | not in use  |

#### • CPS-MCS341 + DevID0: CPS-DO16L + DevID1: CPS-DO16L

| Register         | Address       | Name          | Description |
|------------------|---------------|---------------|-------------|
| Coil             | 0             | CPU: DIO0 *1  | 0: OFF      |
|                  | 1             | CPU: DIO1     | 1: ON       |
|                  | 2             | CPU: DIO2     |             |
|                  | 3             | CPU: DIO3     |             |
|                  | 4             | DevID0: DO-0  |             |
|                  | 5             | DevID0: DO-1  |             |
|                  | 6             | DevID0: DO-2  |             |
|                  | 7             | DevID0: DO-3  |             |
|                  | 8             | DevID0: DO-4  |             |
|                  | 9             | DevID0: DO-5  |             |
|                  | 10            | DevID0: DO-6  |             |
|                  | 11            | DevID0: DO-7  |             |
|                  | 12            | DevID0: DO-8  |             |
|                  | 13            | DevID0: DO-9  | _           |
|                  | 14            | DevID0: DO-10 | _           |
|                  | 15            | DevID0: DO-11 | _           |
|                  | 16            | DevID0: DO-12 | _           |
|                  | 17            | DevID0: DO-13 | _           |
|                  | 18            | DevID0: DO-14 | _           |
|                  | 19            | DevID0: DO-15 | _           |
|                  | 20            | DevID1: DO-0  | _           |
|                  | 21            | DevID1: DO-1  | _           |
|                  | 22            | DevID1: DO-2  | _           |
|                  | 23            | DevID1: DO-3  | _           |
|                  | 24            | DevID1: DO-4  | _           |
|                  | 25            | DevID1: DO-5  | _           |
|                  | 26            | DevID1: DO-6  |             |
|                  | 27            | DevID1: DO-7  | _           |
|                  | 28            | DevID1: DO-8  | _           |
|                  | 29            | DevID1: DO-9  | _           |
|                  | 30            | DevID1: DO-10 | _           |
|                  | 31            | DevID1: DO-11 |             |
|                  | 32            | DevID1: DO-12 |             |
|                  | 33            | DevID1: DO-13 |             |
|                  | 34            | DevID1: DO-14 |             |
|                  | 35            | DevID1: DO-15 |             |
|                  | 36 and higher | not in use    |             |
| Input status     | 0             | CPU: DIO0 *1  | 0: OFF      |
|                  | 1             | CPU: DIO1     | 1: ON       |
|                  | 2             | CPU: DIO2     |             |
|                  | 3             | CPU: DIO3     |             |
|                  | 4 and higher  | not in use    |             |
| Input register   | 0 and higher  | not in use    | not in use  |
| Holding register | 0 and higher  | not in use    | not in use  |

### (e.g.) CPS-AI-1608LI, CPS-AI-1608ALI

• CPS-MCS341 + DevID0: CPS-AI-1608LI

| Register         | Address      | Name         | Description                                     |
|------------------|--------------|--------------|-------------------------------------------------|
| Coil             | 0            | CPU: DIO0 *1 | 0: OFF                                          |
|                  | 1            | CPU: DIO1    | 1: ON                                           |
|                  | 2            | CPU: DIO2    |                                                 |
|                  | 3            | CPU: DIO3    |                                                 |
|                  | 4 and higher | not in use   |                                                 |
| Input status     | 0            | CPU: DIO0 *1 | 0: OFF                                          |
|                  | 1            | CPU: DIO1    | 1: ON                                           |
|                  | 2            | CPU: DIO2    |                                                 |
|                  | 3            | CPU: DIO3    |                                                 |
|                  | 4 and higher | not in use   |                                                 |
| Input register   | 0            | DevID0: AI-0 | Unit: LSB                                       |
|                  | 1            | DevID0: AI-1 | 16-bit resolution                               |
|                  | 2            | DevID0: AI-2 | *The industrial value                           |
|                  | 3            | DevID0: AI-3 | conversion is used                              |
|                  | 4            | DevID0: AI-4 | when Industrial Value                           |
|                  | 5            | DevID0: AI-5 | Conversion is enabled<br>in the Device setting. |
|                  | 6            | DevID0: AI-6 |                                                 |
|                  | 7            | DevID0: AI-7 |                                                 |
|                  | 8 and higher | not in use   |                                                 |
| Holding register | 0 and higher | not in use   | not in use                                      |

#### • CPS-MCS341 + DevID0: CPS-AI-1608LI + DevID1: CPS-AI-1608LI

| Register         | Address       | Name         | Description                                  |
|------------------|---------------|--------------|----------------------------------------------|
| Coil             | 0             | CPU: DIO0 *1 | 0: OFF                                       |
|                  | 1             | CPU: DIO1    | 1: ON                                        |
|                  | 2             | CPU: DIO2    |                                              |
|                  | 3             | CPU: DIO3    |                                              |
|                  | 4 and higher  | not in use   |                                              |
| Input status     | 0             | CPU: DIO0 *1 | 0: OFF                                       |
|                  | 1             | CPU: DIO1    | 1: ON                                        |
|                  | 2             | CPU: DIO2    |                                              |
|                  | 3             | CPU: DIO3    |                                              |
|                  | 4 and higher  | not in use   |                                              |
| Input register   | 0             | DevID0: AI-0 | Unit: LSB                                    |
|                  | 1             | DevID0: AI-1 | 16-bit resolution                            |
|                  | 2             | DevID0: AI-2 | *The industrial value                        |
|                  | 3             | DevID0: AI-3 | conversion is used                           |
|                  | 4             | DevID0: AI-4 | when Industrial Value                        |
|                  | 5             | DevID0: AI-5 | Conversion is enabled in the Device setting. |
|                  | 6             | DevID0: AI-6 |                                              |
|                  | 7             | DevID0: AI-7 |                                              |
|                  | 8             | DevID1: AI-0 |                                              |
|                  | 9             | DevID1: AI-1 |                                              |
|                  | 10            | DevID1: AI-2 |                                              |
|                  | 11            | DevID1: AI-3 |                                              |
|                  | 12            | DevID1: AI-4 |                                              |
|                  | 13            | DevID1: AI-5 |                                              |
|                  | 14            | DevID1: AI-6 |                                              |
|                  | 15            |              |                                              |
|                  | 16 and higher | not in use   |                                              |
| Holding register | 0 and higher  | not in use   | not in use                                   |

### (e.g.) CPS-MM-LC

| Register         | Address      | Name             | Description  |
|------------------|--------------|------------------|--------------|
| Coil             | 0            | CPU: DIO0 *1     | 0: OFF       |
|                  | 1            | CPU: DIO1        | 1: ON        |
|                  | 2            | CPU: DIO2        |              |
|                  | 3            | CPU: DIO3        |              |
|                  | 4 and higher | not in use       |              |
| Input status     | 0            | CPU: DIO0 *1     | 0: OFF       |
|                  | 1            | CPU: DIO1        | 1: ON        |
|                  | 2            | CPU: DIO2        |              |
|                  | 3            | CPU: DIO3        |              |
|                  | 4 and higher | not in use       |              |
| Input register   | 0            | DevID0: MMLC-I0  | MSB 2byte *2 |
|                  | 1            | DevID0: MMLC-I0  | LSB 2byte *2 |
|                  | 2            | DevID0: MMLC-I0R | MSB 2byte *2 |
|                  | 3            | DevID0: MMLC-I0R | LSB 2byte *2 |
|                  | 4            | DevID0: MMLC-Va  | MSB 2byte *2 |
|                  | 5            | DevID0: MMLC-Va  | LSB 2byte *2 |
|                  | 6            | DevID0: MMLC-R   | MSB 2byte *2 |
|                  | 7            | DevID0: MMLC-R   | LSB 2byte *2 |
|                  | 8 and higher | not in use       | not in use   |
| Holding register | 0 and higher | not in use       | not in use   |

CPS-MCS341 + DevID0: CPS-MM-LC

\*1 Four bits at the beginning of address in [Coil] and [Input status] are reserved for the CPU module. \*2 IO, IOR, Va, and R are stored by splitting the integer value multiplied by 1000 into MSB 2byte/LSB 2 byte respectively.

# Display Format

Select a format to display data.

When selecting [Coil Status (Coil) : DO] or [Input status : DI], the converted value will be displayed in the conversion display line.

When selecting [Input register AI/CNT] or [Holding register : AO], the converted value will be displayed in each cell.

[Setting]: Hexadecimal notation / Decimal notation(Signed) / Decimal notation(Unsigned) / Floating decimal / ASCII

[Default]: Hexadecimal notation

## ◆ Data Length

Select a data length to display data.

When selecting [Coil Status (Coil) : DO] or [Input status : DI], the converted value will be displayed in the conversion display line.

When selecting [Input register AI/CNT] or [Holding register : AO], the converted value will be displayed in each cell.

[16bit] is not selectable when [Floating decimal] is chosen for the display format.

[Data length] becomes unavailable when [ASCII] is chosen for the display format.

[Setting]: 16bit / 32bit / 64bit

[Default]: 16bit

## Monitor Value

At a regular cycle, the displayed Modbus data are re-obtained and updated in the table. Clicking the button switches to execute or stop the action.

# Change Value

Data within the range of Modbus addresses 0x2000 - 0x47FF can be changed.

Select the cell you wish to change and click the [Change Value] button, or double-click the desired cell to open the window.

Enter a value in the [Setting Value] and click the [Change] button. This write the value into the address of the specified cell.

The function of the [Monitor Value] will be paused while the [Change Value] window is displayed.

[Setting]: Depending on the format selected in the display format and the data length.

# 26. File View

View the file in the specified folder.

Select the folder that stores the data to view. Click the [Get] to open a cvs file.

| CONPROSYS W                                            | EB Setting                | CPS-MCxxx-xxxx-xxx - ve             | r.3.0 |
|--------------------------------------------------------|---------------------------|-------------------------------------|-------|
| Menu 💽                                                 | File View                 |                                     |       |
| Status     Maintenance     Monitoring Edit             | Status > File View Folder | Send Folder (Data Transfer Service) |       |
| <ul> <li>Monitoring View</li> <li>Task Edit</li> </ul> | Get                       |                                     |       |
| = Return To The Top<br>= 日本語<br>= 中文                   |                           |                                     |       |
| = Help<br>> Exit                                       | _                         |                                     |       |
|                                                        |                           |                                     |       |

Selectable names and description are listed below.

| Folder Name                               | Description                                                         | Measured data file name                  |
|-------------------------------------------|---------------------------------------------------------------------|------------------------------------------|
| Send folder<br>(Data transfer<br>service) | Store files to be sent to a server by data transfer service.        | YYYYMMDDhhmmss.csv                       |
| Send folder<br>(Task)                     | Store files to be sent to a server by task.                         | YYYYMMDDhhmmss_file number.csv           |
| Send folder<br>(Mail)                     | Store mails to be sent by task.                                     | YYYYMMDDhhmmssffffff.mail                |
| Send folder<br>(SMS)                      | Store mails to be sent by SMS.                                      | YYYYMMDDhhmmssfff.sms                    |
| Send folder<br>(Azure)                    | Store files to be sent to Azure IoT Hub by task.                    | YYYYMMDDhhmmss _azure file<br>number.csv |
| Send folder<br>(FTP)                      | Store files to be sent to FTP server by task.                       | (File name *1).csv                       |
| Send folder<br>(Task-CHS)                 | Store files to be sent to CHS by task.                              | Cloud Key_YYYYMMDDhhmmss.csv             |
| Send folder<br>(FacilityView)             | Store files to be sent by FacilityView.                             | Cloud Key_YYYYMMDDhhmmss.csv             |
| Resend folder<br>(Transfer<br>service)    | Store files that failed to be sent to a server by transfer service. | YYYYMMDDhhmmss.csv                       |
| Resend folder<br>(Task)                   | Store files that failed to be sent to a server by task.             | YYYYMMDDhhmmss_file number.csv           |
| Resend folder<br>(Mail)                   | Store mails that failed to be sent by task.                         | YYYYMMDDhhmmssffffff.mail                |

| Folder Name                     | Description                                                                                                    | Measured data file name                   |
|---------------------------------|----------------------------------------------------------------------------------------------------|-------------------------------------------|
| Resend folder<br>(SMS)          | Store mails that failed to be sent by SMS.                                                                                                    | YYYYMMDDhhmmssfff.sms                     |
| Resend folder<br>(Azure)        | Store files that failed to be sent to Azure IoT Hub.<br>(stored in converted json format)                                                                                      | YYYYMMDDhhmmss _azure file<br>number.json |
| Resend folder<br>(FTP)          | Store files that failed to be sent to FTP server.                                                                                                    | (File name *1)_ YYYYMMDDhhmmss.csv        |
| Resend folder<br>(MQTT)         | Store files that failed to be sent by MQTT.                                                                                                    | {Cloud Key_}YYYYMMDDHH.csv                |
| Resend folder<br>(Task-CHS)     | Store files that failed to be sent to CHS.                                                                                                    | Cloud Key_YYYYMMDDhhmmss.csv              |
| Resend folder<br>(FacilityView) | Store files that failed to be sent by FacilityView.                                                                                                    | Cloud Key_YYYYMMDDhhmmss.csv              |
| Task SD card<br>folder          | Store data collection files set in SD area of task.                                                                                                    | file number.csv                           |
| Task RAM<br>folder              | Store data collection files set in RAM area of task.                                                                                                    |                                           |
| Task SD<br>backup folder        | Store backup files created from task.                                                                                                    | YYYYMMDD_file number.csv                  |
| Auto Backup<br>folder           | Store backup files (json file and csv file) created by<br>enabling Auto backup in Data transfer setting.<br>Files of the previous day are compressed at AM<br>3:59 once a day. | Date.tgz                                  |

\*1 File name specified by user in Task can be viewed.

# 27. Log

 $\times$ 슈 ☆ ະ ← 🛞 🔘 http://10.1.1.101/sta\_log.php 🔎 ▾ セ 🔞 CONPROSYS WEB Setting × CPS-MCxxx-xxxx - ver.3.0.0 Menu Log > Setting > Status Status > Log > Maintenance Data Transfer log 🞴 Monitoring Edit = Monitoring View Logfile does not exist Task Edit Return To The Top Azure log 일 = 日本語 Logfile does not exist = 中文 = Help NTP server comm log 🞴 > Exit Error resolving ntp.nict.jp: Name or service not known (-2) 25 Jan 05:03:01 ntpdate[1306]: Can't find host ntp.nict.jp: Name or servic 25 Jan 05:03:01 ntpdate[1306]: no servers can be used, exiting Mail Send log 🖂 18 CONTEC CO., LTD. All right <

Server communication log displays the communication log from the server.

Sever connection log shows the communication logs listed below.

| Folder Name                  | Description                                                                                                    |
|------------------------------|----------------------------------------------------------------------------------------------------|
| Data Transfer log            | Show the latest communication log from the server specified as the data transfer URL.                                                                                    |
| Azure log                    | Show the latest sending data log to Azure IoT Hub.                                                                                                    |
| NTP server communication log | Show the latest communication log from the specified NTP server.                                                                                                    |
| Mail send log                | Show the latest communication log from the specified SMTP server.                                                                                                    |
| 3G AT command log            | Show the latest AT command log at startup and when the 3G function restarts.                                                                                             |
| LTE AT command log           | Show the latest AT command log at startup and when the LTE function restarts.                                                                                            |
| SMS Send log                 | Show the latest SMS Send log.                                                                                                    |
| FTP communication log        | Show the latest communication log from the FTP server that is set in FTP setting.                                                                                        |
| MQTT communication log       | Show the latest communication log, publishing and subscribing conversion logs of MQTT. Publishing and subscribing will be logged per Cloud Key in the event of an error. |
| CHSResponse log              | Displays the data changed in CHS or the latest error for writable tags of services, PLCs and tasks (CHS S/R).<br>Logs are displayed per Cloud Key.                       |
| Router log                   | This shows the latest iptables logs. The log to be acquired can be selected by [Setting] $\rightarrow$ [Service] $\rightarrow$ [Router Log Function].                    |
| FacilityView comm log        | This shows the latest communication log from the FacilityView.                                                                                                    |

# 28. Firmware Update

Update the firmware.

| Setting           | 🚽 File View        |                                     |
|-------------------|--------------------|-------------------------------------|
| > Status          | Status > File View |                                     |
| > Maintenance     |                    |                                     |
| Monitoring Edit   | Folder             | Send Folder (Data Transfer Service) |
| Monitoring View   |                    |                                     |
| = Task Edit       | Get                |                                     |
| Return To The Top |                    |                                     |
| = 日本語             |                    |                                     |
| = 中文              |                    |                                     |
| = Help            |                    |                                     |
| > Exit            |                    |                                     |

## ♦ Firmware Update

Firmware update file can be downloaded from the CONTEC website.

From "Browse" button, specify the firmware and update it by clicking "Update" button.

Download

https://www.contec.com/download/

# 

- The file is compressed by ZIP format. Decompress it and use the bin file extension.
- ST1 and ST2 LEDs of the product keep flashing while updating.
   Do not turn off the power while LEDs are flashing. Otherwise, data get damaged and it disables the product to startup.
- Firmware cannot be downgraded.

# **29. Configuration File**

| CONPROSTS W         | EB Setting         |                          |                 | 0           | PS-MG341-  | ADSC1-931 - ver.3.6. |
|---------------------|--------------------|--------------------------|-----------------|-------------|------------|----------------------|
|                     |                    |                          |                 |             |            |                      |
| Menu 🗄 🗄            | Configura          | ation File               |                 |             |            |                      |
| > Setting           | Gonngard           |                          |                 |             |            |                      |
| > Status            | Maintenance > 0    | Configuration File       |                 |             |            |                      |
| > Maintenance       | Backup             |                          |                 |             |            |                      |
| Custom Program      | _                  |                          |                 |             |            |                      |
| Monitoring Edit     | Location           | 2 Loca                   | il 🗸            |             |            |                      |
| Monitoring View     | Download           |                          |                 |             |            |                      |
| Task Edit           | Download           |                          |                 |             |            |                      |
| Deture To The Tee   | -                  |                          |                 |             |            |                      |
| = Return to the top | Bestere            |                          |                 |             |            |                      |
| · 山平昭<br>- 山平昭      | Restore            |                          |                 |             |            |                      |
| - +-X               |                    |                          | Browse          |             |            |                      |
| Exit                | -                  |                          |                 |             |            |                      |
|                     | Wired LAN          | Wireless LAN             | Proxy           |             |            |                      |
|                     | Device             | 🗹 Data Transfer • Time   | Azure IoT Hub   | Service     |            |                      |
|                     | 🗹 Mail             | OPC UA                   | MTConnect       | ✓ FTP       | ✓ PLC      | ✓ MQTT               |
|                     | User / Decurrent   | rd ☑ User's Restrictions | Monitoring Edit | 🗹 Task Edit | 🗹 Tag Edit |                      |
|                     | Bel Oser / Passwor |                          |                 |             |            |                      |

Back up, restore and initialization of the configuration files can be performed.

## Backup

By clicking "Download", the backup file can be downloaded into the specified [Location]. If the same backup file is found when downloading the file into SD card, it is rewritten. When a file opens on a browser, right-click on the link and select the item to store in a file.

## Restore

From "Browse" button, specify the file to restore and click the "Update".

The downloaded backup file (configuration file) can be uploaded to the device and the original settings at the time of backup can be restored.

The configuration of the selected items will be reflected.

By clicking "Deselection", selected items are all cleared.

The browsing file can have any name.

### ♦ Initialize

For initialization, initialize all settings to their factory defaults.

Each setting can be reset to its default by clicking the "Execute".

With a check box, select "Restore the network settings", and the settings of wired LAN (such as IP address) alone can be remained.

After rebooting, settings return to default.

# 30. User/Password

Add or delete a user to log on the CONPROSYS WEB Setting through a Web browser.

Users can be grouped as "Administrator", "User", or "Guest", and the password per user needs to be set.

| CONPROSYS WEB Setting       CPS-MCXXX-XXX - ver.3.0.0         Menu       Image: Comparison of the comparison of the c | -> (-> http://10.1.1.                             | ー ロ ><br>11/mnt_passwc <b>タ・</b> C Sconprosys Web Setting × 協会会の() | : |
|----------------------------------------------------------------------------------------------------|---------------------------------------------------|--------------------------------------------------------------------|---|
| Menu       Image: Setting         > Setting         > Status         > Maintenance         Monitoring Edit         Monitoring Idit         Monitoring Idit         Monitoring Idit         Monitoring Edit         Monitoring Edit         Marken         Password         Group         Add         Poster         Monitoring Edit         Monitoring Edit         Group         Add         Poster                                                                                                    | CONPROSYS W                                       | B Setting CPS-MCxxx-xxx - ver.3.0.0                                | / |
| <ul> <li>&gt; Status</li> <li>&gt; Maintenance</li> <li>&gt; User / Password</li> <li>Add User</li> <li>Add User</li> <li>Add User Password</li> <li>Add User</li> <li>User Name</li> <li>Password</li> <li>Bat語</li> <li>Bat語</li> <li>Bata</li> <li>Bata</li> <li>Exit</li> <li>User List</li> <li>Group</li> <li>User Name</li> <li>User List</li> </ul>                                                                                                    | Menu 🛃 🗖                                          | User / Password                                                    |   |
| Monitoring Edit       Add User         Monitoring View       Task Edit         Task Edit       User Name         Return To The Top       Fasis         日本語       Group         Add       ?         > Exit       User List         Group       User Name         User List       Delete                                                                                                    | > Status<br>> Maintenance                         | Maintenance > User / Password                                      |   |
| Return To The Top E Return To The Top E Return To The Top Group Add ? E Nat User List Group User Name Delete Administrator or Call                                                                                                    | Monitoring Edit     Monitoring View     Task Edit | Add User User Name Descrivert                                      |   |
| ■ 中文<br>■ Help<br>> Exit<br>User List<br>Group User Name Delete<br>Add ?                                                                                                    | = Return To The Top<br>= 日本語                      | Group Administrator V                                              |   |
| User List<br>Group User Name Delete                                                                                                    | = 中文<br>= Help<br>> Exit                          | Add                                                                |   |
| Group User Name Delete                                                                                                    |                                                   | User List                                                          |   |
| Administrator mc341 Delete                                                                                                    |                                                   | Group User Name Delete                                             |   |
|                                                                                                    |                                                   | Administrator mc341 Delete                                         |   |

Available functions when logging in with each group name are listed below.

When logging in as "User", functions availabilities can be changed by Permit/Prohibit in the User's Restrictions setting. See and check the "Availability" in the list below.

\*Refer to "User's Restrictions (page 140)" for detailed information on the setting.

In the "Availability" line, "O" indicates Permit, and "-" indicates Prohibit.

In the "Default" line, "O" indicates the functions that "User" can use in the default setting.

| Function             |               |               | U       | ser          |       |  |
|----------------------|---------------|---------------|---------|--------------|-------|--|
|                      |               | Administrator | Default | Availability | Guest |  |
|                      | Wired-LAN     | 0             | 0       | 0            | -     |  |
|                      | Wireless LAN  | 0             | 0       | 0            | -     |  |
| Setting<br>(Network) | 3G            | 0             | 0       | 0            | -     |  |
| (Network)            | LTE           | 0             | 0       | 0            | -     |  |
|                      | Proxy         | 0             | 0       | 0            | -     |  |
|                      | Module        | 0             | -       | 0            | -     |  |
|                      | Device        | 0             | -       | 0            | -     |  |
|                      | Data Transfer | 0             | 0       | 0            | -     |  |
|                      | Azure IoT Hub | 0             | 0       | 0            | -     |  |
| Setting              | Time          | 0             | 0       | 0            | -     |  |
|                      | Service       | 0             | -       | 0            | -     |  |
|                      | Mail          | 0             | 0       | 0            | -     |  |
|                      | SMS           | 0             | 0       | 0            | -     |  |
|                      | FTP           | 0             | 0       | 0            | -     |  |

| CONPROSYS WEB Setting                                                 |
|-----------------------------------------------------------------------|
| M2M Controller Series, Configurable type, Reference Manual (Software) |

|             |                     | 1 | [ | [ |   |
|-------------|---------------------|---|---|---|---|
|             | OPCUA               | 0 | - | 0 | - |
|             | MTCONNECT           | 0 | - | 0 | - |
|             | PLC                 | 0 | 0 | 0 | - |
|             | MQTT                | 0 | 0 | 0 | - |
|             | FacilityView        | 0 | - | 0 | - |
|             | System              | 0 | 0 | - | 0 |
|             | Modbs               | 0 | 0 | - | 0 |
| Status      | File View           | 0 | 0 | - | - |
|             | Log                 | 0 | 0 | - | - |
|             | License             | 0 | 0 | - | - |
|             | Firmware Update     | 0 | - | - | - |
|             | Configuration File  | 0 | - | - | - |
| Maintenance | User/Password       | 0 | - | - | - |
|             | Network Test        | 0 | 0 | - | - |
|             | User's Restrictions | 0 | - | - | - |
| Мо          | nitoring Edit       | 0 | - | 0 | - |
| Mor         | nitoring View       | 0 | 0 | - | 0 |
|             | Task Edit           | 0 | - | 0 | - |
| Tag Edit    |                     | 0 | - | - | - |
|             | Save and Reboot     | 0 | 0 | - | - |
|             | Save and Shutdown   | 0 | 0 | - | - |
| Exit        | Save                | 0 | 0 | - | - |
|             | Reboot              | 0 | 0 | - | - |
|             | Shutdown            | 0 | 0 | - | - |

### User Name /Password

Set a user name and password per added user. Users can be grouped as "Administrator", "User" or "Guest", and the password per user needs to be set.

For "Guest" group, pages regarding status can only be accessible.

For "User" group, pages regarding status and some setting pages can only be accessible.

[Setting]: 1 to 31 letters of one-byte alphanumeric character, [\_] underline, [-] hyphen.

## ♦ Group

Added users can be grouped. For [Administrator] group, all device settings are configurable. For [User] group, status and some device settings can be configurable. For [Guest] group, pages regarding status can only be accessible.

[Setting]: Administrator, User, Guest [Default]: Administrator

## 🔶 User List

Added users can be deleted by clicking the "del".

[Preset user]: User name: mc341, Password: mc341, Group, and Administrator

## Administrator page

When logging in as a user group or a guest group, you can go to administrator page by logging in from "Admin Page" of the side menu.

A user in a guest group can also log in as a user group from "User Page" of the side menu.

# Login/Password

For login password setting, user can set whether User name/Password is enabled or disabled. When setting to disable, the user can access Web page without user name and password.

[Setting]: Enable, Disable [Default]: Disable

# 

- Change a password from the default setting and make your own password.
- Changed settings become available after rebooting.

# 31. Network

Test the network communication.

|                                                    | Eb Setting                 | CPS-MCxxx-xxxx-xxx - ver.3.0. |
|----------------------------------------------------|----------------------------|-------------------------------|
| Menu 🕑 🗄                                           | Network                    |                               |
| > Status                                           | Maintenance > Network      |                               |
| > Maintenance                                      | pipg                       |                               |
| <ul> <li>Monitoring Edit</li> </ul>                |                            |                               |
| Monitoring View                                    | Target Address             |                               |
| Task Edit                                          | The Number of Executions 4 | $\checkmark$                  |
| <ul> <li>Return To The Top</li> <li>日本語</li> </ul> | Data Size (bytes) 24       | (4-10000)                     |
| = 中文                                               |                            |                               |
| = Help                                             | Execute                    |                               |
| > Exit                                             |                            |                               |
|                                                    | ngloatrun                  |                               |
|                                                    |                            |                               |
|                                                    | nslookup                   |                               |
|                                                    | Target Address             |                               |
|                                                    | Target Address             |                               |
|                                                    |                            |                               |

Network reachability can be checked with commands, including ping, nslookup, ifconfig, netstat, route, and resolve.conf.

- ping ...Display a checking result of reachability to input hostname.
- nslookup ...Display a result of DNS look up for input hostname.
- ifconfig ...Display a confirmation result of the network environment.
- netstat ...Display a list of network connection.
- route ...Display a routine table.
- resolv.conf ...Display DNS information.

# 32. User's Restrictions

"User's Restrictions" can be viewed in a menu when only logging in as "Administrator" and this sets the functions to be permitted or prohibited.

These settings are the functions that can be used or monitored by logging in as "User".

The function selected as "prohibit" in User's Restrictions will not be displayed in the menu when logging in as "User".

| (a) (b) (b) (b) (b) (b) (b) (b) (b) (b) (b | restriction.php?lang=en           | ▼ ぴ 検索               | - □ ×                         |
|--------------------------------------------|-----------------------------------|----------------------|-------------------------------|
| CONPROSYS WEB Setting ×                    | <u>.</u>                          |                      |                               |
| CONPROSYS WE                               | B Setting                         | CPS-MG341-           | ADSC1-111 - ver.3.2.1         |
|                                            |                                   |                      |                               |
| Menu 🗄 🖹                                   | User's Restriction                | s                    |                               |
| > Setting                                  |                                   | 5                    |                               |
| > Status                                   | Maintenance > User's Restrictions |                      |                               |
| ✓ Maintenance                              | Network                           | Permit 🗸             |                               |
| Firmware Version Up     Configuration File | Device                            | Prohibit 🗸           |                               |
| User / Password                            | Data Transfer                     | Permit 🗸             |                               |
| <ul> <li>Network</li> </ul>                |                                   | Pormit V             |                               |
| User's Restrictions                        |                                   | Permit +             |                               |
| Monitoring Edit                            | Time                              | Permit V             |                               |
| Monitoring View                            | Service                           | Prohibit 🗸           |                               |
| Task Edit                                  | Mail                              | Permit 🗸             |                               |
| Tag Edit                                   | FTP                               | Permit 🗸             |                               |
| Return To The Top                          | PLC                               | Permit 🗸             |                               |
| ■ 日本語                                      | Monitoring Edit                   | Prohibit V           |                               |
| ■ 甲乂                                       | Task Edit                         | Prohibit V           |                               |
| = Help                                     | TOSK LUIC                         |                      |                               |
| EAR                                        | Set Reset                         |                      |                               |
|                                            |                                   |                      |                               |
|                                            |                                   | ©2017-2018 CONTEC CO | O., LTD. All rights reserved. |

# 33. Certificate

(2 グスト) 🗖 💿 CONPROSYS WEB Setting 🗙 + ← C https://192.168.1.101/mnt\_certificate.php?lang=en aa AN CD C≞ ~ CPS-MG341G5-ADSC1-931 - ver.3.8.6 Certificate Setting > Status > Maintenance Web Server Certificate = Monitoring Edit Monitoring View subject /CN=mc341 Task Edit expiration date Jul 30 07:47:51 2034 GMT = Tag Edit 82A5AF4BD6A7D6B4 Return To The Top Serial Number = 日本語 SHA1 Fingerprint 59:C2:BF:97:7B:4F:62:A4:99:A5:61:25:B6:D7:0F:62:2D:9E:4B:1F = 中文 Help Download > Exit WEB Server Certificate Issued Country State or Province Locality Organization Organizational Unit CommonName mc341

Download and issue a web server certificate and upload a trusted root certificate.

### Web Server Certificate

Displays information about the self-certificate used by the web server.

By default, it displays certificates that have already been issued.

This can be changed from the certificate issuing function below.

Click the Download button to download the WEB server certificate (server.crt).

### WEB Server Certificate Issued

Any self-certification can be issued.

Time synchronization must be completed.

The Subject field can be set to any value except CommonName.

The validity period is 10 years from issuance. At least one IP address of the device to be accessed via HTTPS must be set in the Device IP Address field. Clicking the "Issue" button will renew the above web server certificate. The renewed certificate will become valid after restarting the service or restarting the device after saving the settings.

#### Country

[Setting]: 2 letters of one-byte alphanumeric character, [.] period, [-] hyphen, [] half-width space,

[,] comma, [=] equal, ['] single quotation, and [:] colon.

[Default]: No settings

### State or Province

[Setting]: 0 to 64 letters of one-byte alphanumeric character, [.] period, [-] hyphen,

[] half-width space, [,] comma, [=] equal, ['] single quotation, and [:] colon. [Default]: No settings

### Locality

[Setting]: 0 to 64 letters of one-byte alphanumeric character, [.] period, [-] hyphen,

[] half-width space, [,] comma, [=] equal, ['] single quotation, and [:] colon. [Default]: No settings

### Organization

[Setting]: 0 to 64 letters of one-byte alphanumeric character, [.] period, [-] hyphen,
[] half-width space, [,] comma, [=] equal, ['] single quotation, and [:] colon.
[Default]: No settings

### **Organizational Unit**

[Setting]: 0 to 64 letters of one-byte alphanumeric character, [.] period, [-] hyphen,

[] half-width space, [,] comma, [=] equal, ['] single quotation, and [:] colon. [Default]: No settings

### CommonName

[Default]: mc341

### **Device IP address**

[Setting]: IP address [Default]: No settings

# Trusted Root CA Certificate

The Root CA Certificate bundle trusted by the system can be checked by pressing the View button. In addition, users can upload their own certificate bundle (in PEM format) by clicking the Upload button.

# 34. Monitoring Edit

The page can be created and edited on the monitoring edit page.

Create your own monitoring page by placing control items on the screen.

| File Edit View      | Options Help | Mode:      | Simulation V Language: English V |
|---------------------|--------------|------------|----------------------------------|
| Components          |              | Property   | Layer                            |
| - latel Label       |              | Name       | Value Link IO                    |
| - Border            |              |            |                                  |
| - Kimage            |              |            |                                  |
| - Switch            |              |            |                                  |
| - OLamp             |              |            |                                  |
| - Checkbox          |              |            |                                  |
| Radio Button        |              |            |                                  |
| Button              |              |            |                                  |
| - De Text Input     |              |            |                                  |
| - He Slider         |              | Link Box:  | 2 3                              |
| C Mideo             | a m          | m          |                                  |
| Trond               |              |            |                                  |
|                     |              | JavaScript | Validate Run by event            |
| Circle Meter        |              |            |                                  |
| Circle Creek        |              |            |                                  |
| Circle Graph        |              |            |                                  |
| Ganalay Guitab      |              |            |                                  |
| - OnDelay Switch    |              |            |                                  |
| - Omulti-State Lamp |              |            |                                  |
| - IIII Tabs         |              |            |                                  |
| Table               |              |            |                                  |
| Drawing             |              |            |                                  |
| - Line              | ·            |            |                                  |

\*Refer to "Monitoring Edit (page 202)" for details.

# 35. Monitoring View

Displays the monitoring screen (CONPROSYS HMI). Input signal status can be monitored on the page.

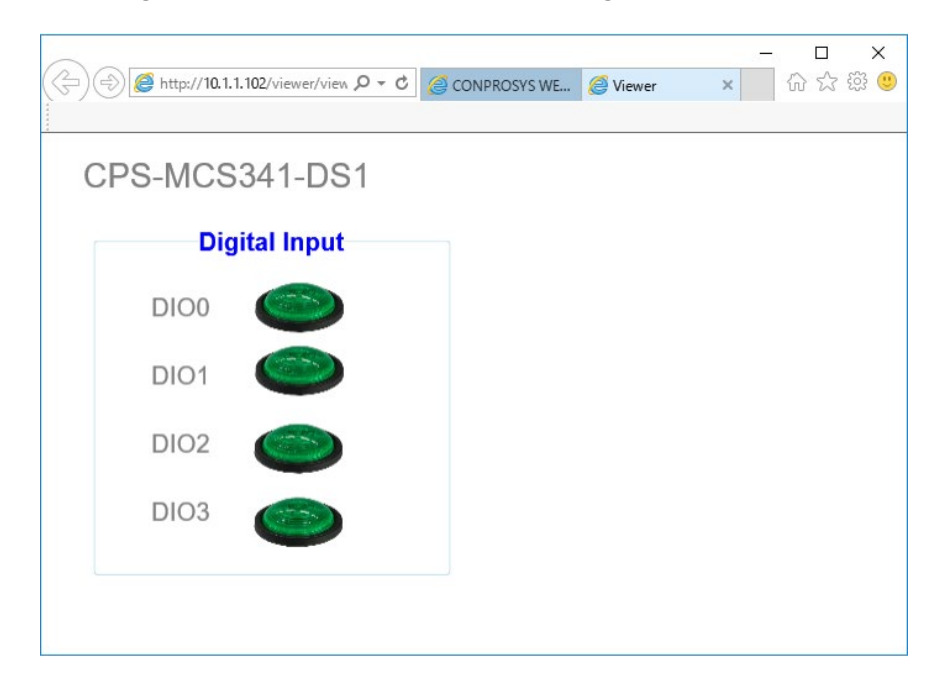
### 36. Task Edit

With intuitive operations, various task processing programs can be created on the task editing page "CONPROSYS VTC".

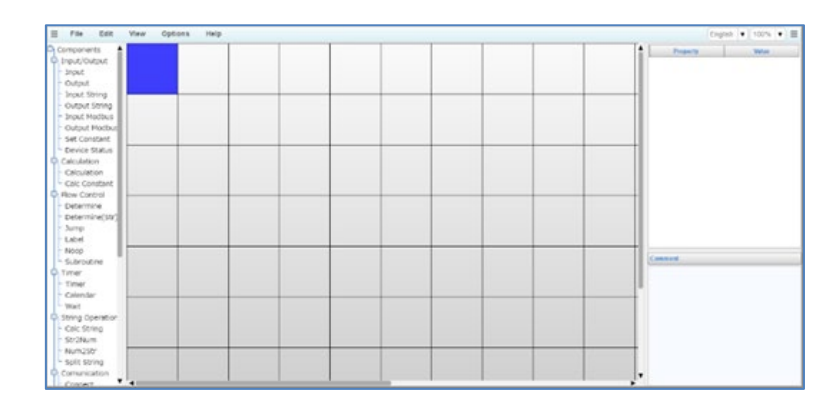

\*Refer to "Easy Data Process And Control (page 150)" for details.

### 37. Tag Edit

This function monitors TAG/STAG/LTAG/LSTAG and edits their initial values, also a comment can be added. 50 tags can be viewed at one time.

#### [TAG]

| CONPROSYS WEB Setting ×                         | L*                       |                   |                   |                             |                 |                                                  |
|-------------------------------------------------|--------------------------|-------------------|-------------------|-----------------------------|-----------------|--------------------------------------------------|
| CONPROSYS WE                                    | B Setting                |                   |                   |                             | CPS             | MCS341G-DS1-130 - ver.3.3                        |
| Menu 🔳 🖻                                        | TAG informat             | tion export       | Execute           |                             |                 |                                                  |
| Setting<br>Status<br>Maintenance                | TAG informat<br>TAG type | tion import       | TAG               | ♥ 0 Search                  | 版 Execute Clear | 0                                                |
| Monitoring Edit<br>Monitoring View<br>Task Edit | Get the lates            | t value 🛛 Get the | initial value 🛛 🔽 |                             |                 | Save as the initial value >> 1 2 3 4 5 6 7 8 9 1 |
| Tag Edit                                        |                          | Set value         | Clear value       |                             | Save comment    | Clear comment                                    |
| Return To The Top                               | TAG                      | Value(Decim       | al notation)      | Value(Hexadecimal notation) | Co              | mment                                            |
| 日本語                                             | TAGOO                    | 0                 |                   | 00000000                    |                 |                                                  |
| 中文                                              | TAG01                    | 0                 |                   | 00000000                    |                 |                                                  |
| Help                                            | TAG02                    | 0                 |                   | 00000000                    |                 |                                                  |
| EXIL                                            | TAG03                    | 0                 |                   | 00000000                    |                 |                                                  |
|                                                 | TAG04                    | 0                 |                   | 00000000                    |                 |                                                  |
|                                                 | TAG05                    | 0                 |                   | 0000000                     |                 |                                                  |
|                                                 | TAG06                    | 0                 |                   | 0000000                     |                 |                                                  |
|                                                 | TAG07                    | 0                 |                   | 00000000                    |                 |                                                  |
|                                                 | TAG08                    | 0                 |                   | 00000000                    |                 |                                                  |
|                                                 | TAG09                    | 0                 |                   | 0000000                     |                 |                                                  |
|                                                 | TAG10                    | 0                 |                   | 0000000                     |                 |                                                  |
|                                                 | TACAD                    | 0                 |                   | • • •                       |                 |                                                  |
|                                                 | TAG41                    | 0                 |                   | 0000000                     |                 |                                                  |
|                                                 | TAG42                    | 0                 |                   | 00000000                    |                 |                                                  |
|                                                 | TAG43                    | 0                 |                   | 00000000                    |                 |                                                  |
|                                                 | TAG44                    | 0                 |                   | 0000000                     |                 |                                                  |
|                                                 | TAG45                    | 0                 |                   | 00000000                    |                 |                                                  |
|                                                 | TAG46                    | 0                 |                   | 0000000                     |                 |                                                  |
|                                                 | TAG47                    | 0                 |                   | 0000000                     |                 |                                                  |
|                                                 | TAG48                    | 0                 |                   | 00000000                    |                 |                                                  |
|                                                 | TAG49                    | 0                 |                   | 00000000                    |                 |                                                  |

#### [STAG]

| CONPROSYS WEE     | 8 Setting    |                    |                         |             | CPS-MCS341G-DS1-130 - ver.3. |
|-------------------|--------------|--------------------|-------------------------|-------------|------------------------------|
|                   | -            |                    |                         |             |                              |
| Menu              | TAG informa  | ation export       | Execute                 |             |                              |
| Setting           | TAG informa  | ation import       |                         | 参照 Execut   | e Clear                      |
| Maintenance       | TAG type     | 2                  | STAG V 0                | Search      |                              |
| Monitoring Edit   |              |                    |                         |             | 74                           |
| Monitoring View   | Get the late | st value [ Get the | initial value           |             | Save as the initial value    |
| Task Edit         |              |                    |                         |             | >> 1 2 3 4 5 6 7 8 9         |
| Tag Edit          |              | Save format        | Set value 72 Clear valu | Je 🔽 Save d | omment 🛜 Clear comment 🔞     |
| Return To The Top | TAG          | Display format     | Value                   |             | Comment                      |
| 日本語               | STAG00       | UTF-8 V            |                         |             |                              |
| 中文                | STAG01       | UTF-8 V            |                         |             |                              |
| Help              | STAG02       | UTF-8 V            |                         |             |                              |
| Exit              | STAG03       | UTF-8 V            |                         |             |                              |
|                   | STAG04       | UTF-8 V            |                         |             |                              |
|                   | STAG05       | UTF-8 V            |                         |             |                              |
|                   | STAG06       | UTF-8 V            |                         |             |                              |
|                   | STAG07       | UTF-8 V            |                         |             |                              |
|                   | STAG08       | UTF-8 V            |                         |             |                              |
|                   | STAG09       | UTF-8 🗸            |                         |             |                              |
|                   | STAG10       | UTF-8 🗸            |                         |             |                              |
|                   |              |                    |                         |             |                              |
|                   | STAG40       | UTF-8 🗸            |                         |             |                              |
|                   | STAG41       | UTF-8 🗸            |                         |             |                              |
|                   | STAG42       | UTF-8 🗸            |                         |             |                              |
|                   | STAG43       | UTF-8 🗸            |                         |             |                              |
|                   | STAG44       | UTF-8 🗸            |                         |             |                              |
|                   | STAG45       | UTF-8 🗸            |                         |             |                              |
|                   | STAG46       | UTF-8 🗸            |                         |             |                              |
|                   | STAG47       | UTF-8 🗸            |                         |             |                              |
|                   | STAG48       | UTF-8 🗸            |                         |             |                              |
|                   | STAG49       | UTF-8 🗸            |                         |             |                              |

Refer to "Tag Edit (page216)" for detailed information of Tag Edit page.

### 38. Save and Reboot

Save the settings and reboot the product.

Click the [OK] in the dialog box to execute the save and reboot.

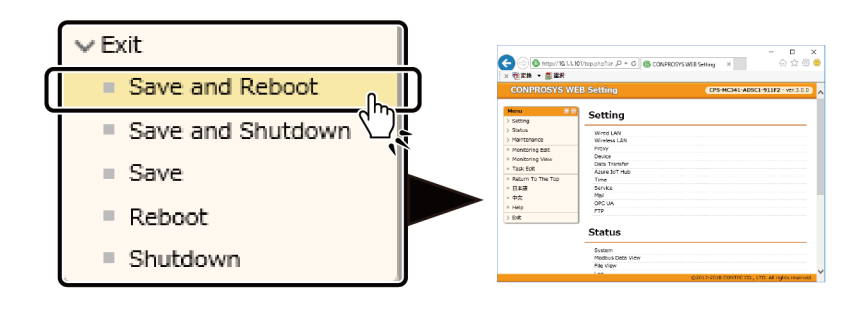

### 39. Save and Shut down

Save the settings and shut down the product.

Click the [OK] in the dialog box to execute the shutdown.

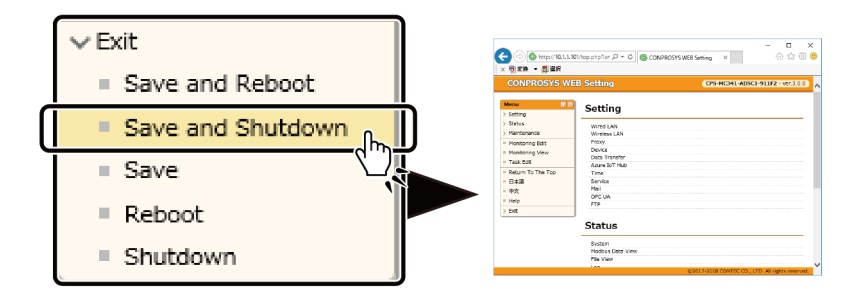

### 40. Save

Save the settings.

Click the [OK] in the dialog box to execute the save.

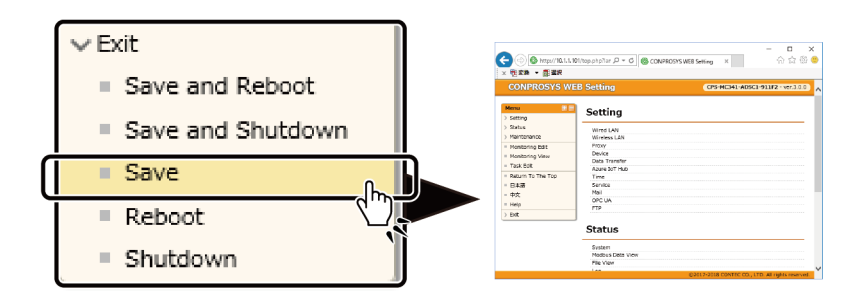

### 41. Reboot

Reboot the product.

Click the [OK] in the dialog box to execute the reboot.

| ✓ Exit            | 🗲 ) 🙆 http://10.1.1.101/http://titer /2 = 0 🍘                                  | - CONFROSTS WEB Setting × 合合管 @                |
|-------------------|--------------------------------------------------------------------------------|------------------------------------------------|
| Save and Reboot   | × 極文章 ● 翻載R<br>CONPROSYS WEB Setting                                           | CPS-HCH1-ADSC1-911F2=ver.3.0.0                 |
| Save and Shutdown | Setting Setting Setting Setting Setting Mired LAN Miretes LIN Monophysical Dat |                                                |
| Save              | Monitoring View Task Bolt Aure Bort Han Result To The Top B448 dyt             |                                                |
| Reboot            | Bit OFCUA                                                                      |                                                |
| Shutdown          | System<br>Modeus Date View<br>Pile View                                        | CONST-2008 CONTEC CO., LTD. AR Highls reserved |

### 42. Shut down

Shut down the product.

Click the [OK] in the dialog box to execute the shutdown.

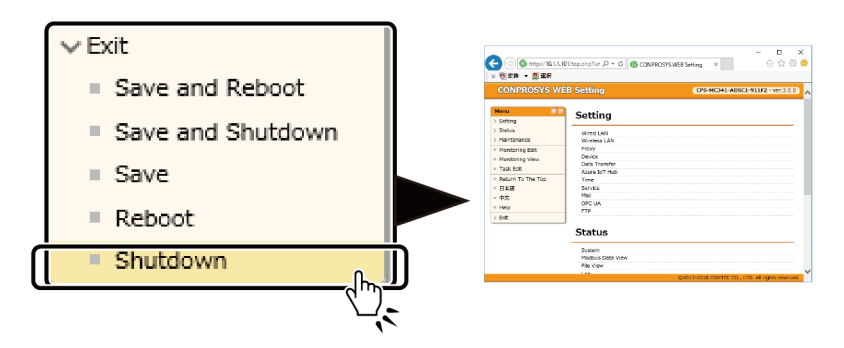

### 43. Forced Reboot

Forcibly reboot the product without terminating the running process.

Click the [OK] in the dialog box to execute the forced reboot.

• Please note that if executed during ROM rewriting by saving settings or firmware update, system files and user settings may be corrupted, and the device may not start up properly.

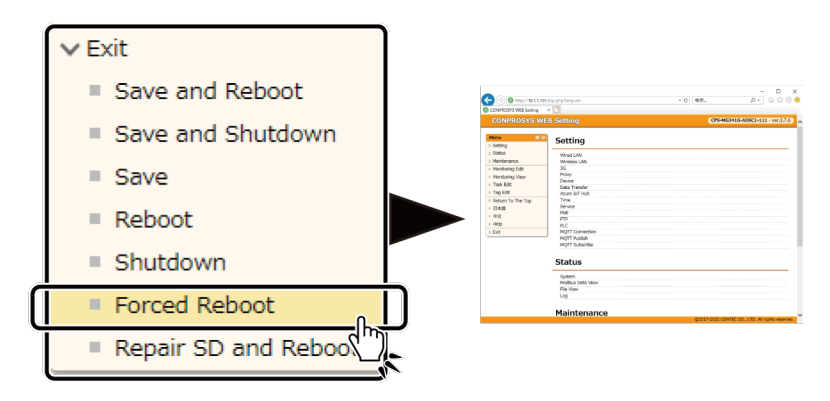

### 44. Repair SD and Reboot

Repair the SD card and reboot the product.

Click the [OK] in the dialog box to execute the repair SD and reboot.

After the SD card is repaired, a log is output and a reboot is executed after 30 seconds.

The bottom of the log also displays the results of the execution.

When **[RESULT : 0]** is output : No repairable errors.

When [RESULT : 1] is output : A repairable error has been detected or an internal inconsistency has been detected. Errors that are attempted to be repaired are output as a file (FSCKXXXX.REC) in the top directory of the SD card. Since the equipment is not affected, there is no problem in deleting the repair file when it is not needed.

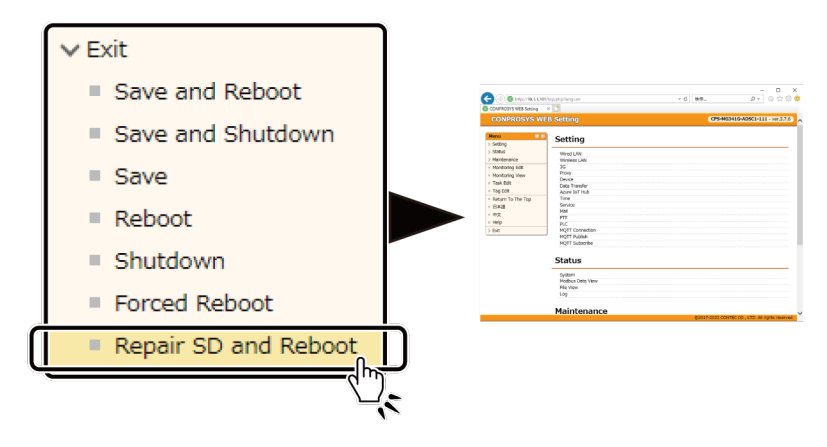

# Easy Data Process And Control

This chapter describes the CONPROSYS VTC (Visual Task Control), with which collecting data or calculating can be done easily through a web browser.

## **1.CONPROSYS VTC Outline**

### 1. What You Can Do With CONPROSYS VTC

With intuitive operations by simply dragging and dropping task controls from the tool box to the setting area, various task processing programs can be created.

Neither the knowledge of language programming nor the special development environment is necessary.

Settings including I/O with devices, calculation, flow control, string operation, data transfer to Cloud, and file operation can be done easily like drawing a flowchart on the page through a web browser.

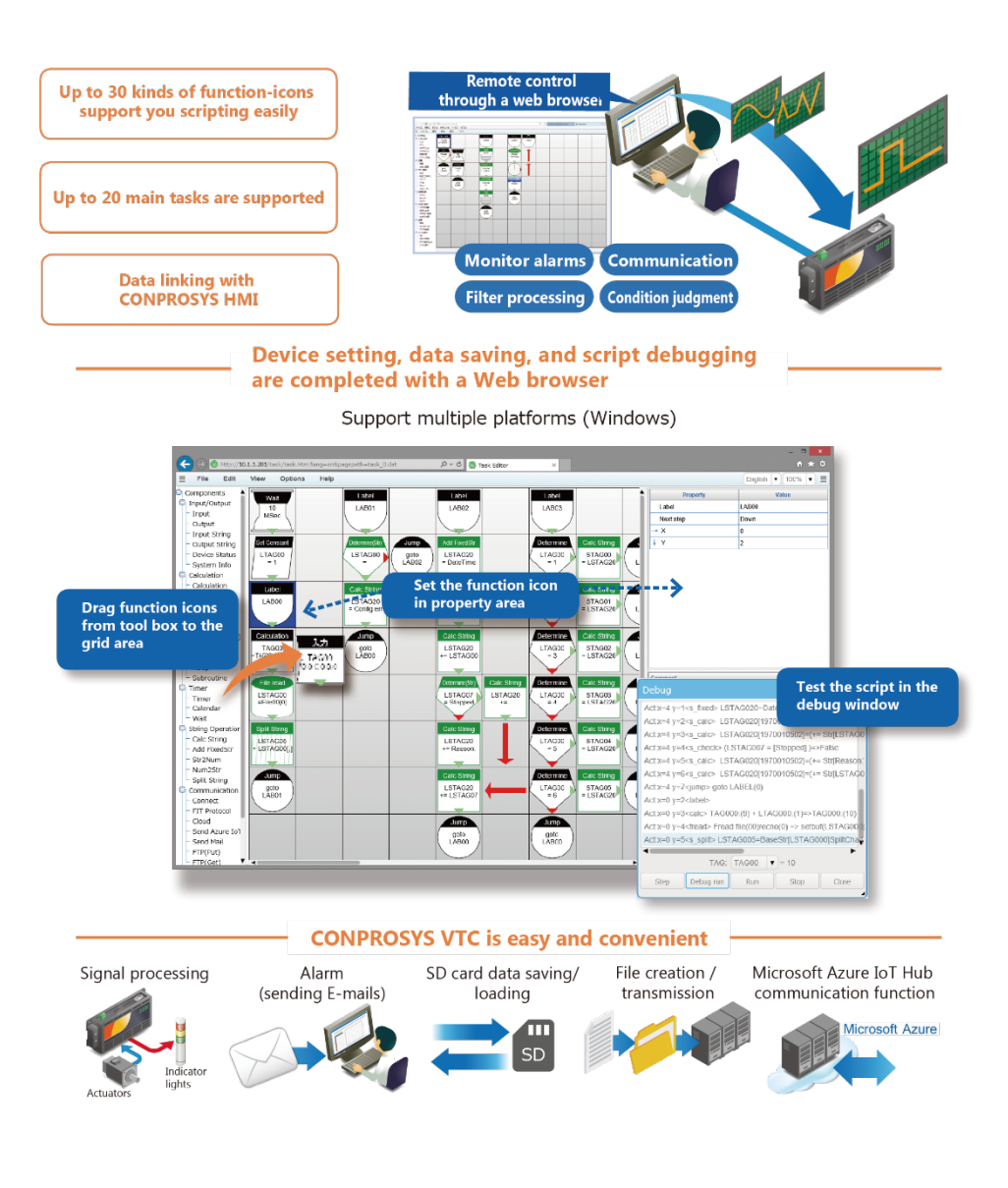

### 2. Work Area

CONPROSYS VTC has the following work areas.

(1) Menu bar

(2) Control
(1) Menu bar
(1) Menu bar
(1) Menu bar
(1) Menu bar
(1) Menu bar
(1) Menu bar
(1) Menu bar
(1) Menu bar
(1) Menu bar
(1) Menu bar
(1) Menu bar
(1) Menu bar
(1) Menu bar
(1) Menu bar
(1) Menu bar
(1) Menu bar
(1) Menu bar
(1) Menu bar
(1) Menu bar
(1) Menu bar
(1) Menu bar
(1) Menu bar
(1) Menu bar
(1) Menu bar
(1) Menu bar
(1) Menu bar
(1) Menu bar
(1) Menu bar
(1) Menu bar
(1) Menu bar
(1) Menu bar
(1) Menu bar
(1) Menu bar
(1) Menu bar
(1) Menu bar
(1) Menu bar
(1) Menu bar
(1) Menu bar
(1) Menu bar
(1) Menu bar
(1) Menu bar
(1) Menu bar
(1) Menu bar
(1) Menu bar
(1) Menu bar
(1) Menu bar
(1) Menu bar
(1) Menu bar
(1) Menu bar
(1) Menu bar
(1) Menu bar
(1) Menu bar
(1) Menu bar
(1) Menu bar
(1) Menu bar
(1) Menu bar
(1) Menu bar
(1) Menu bar
(1) Menu bar
(1) Menu bar
(1) Menu bar
(1) Menu bar
(1) Menu bar
(1) Menu bar
(1) Menu bar
(1) Menu bar
(1) Menu bar
(1) Menu bar
(1) Menu bar
(1) Menu bar
(1) Menu bar
(1) Menu bar
(1) Menu bar
(1) Menu bar
(1) Menu bar
(1) Menu bar
(1) Menu

| No. | Name                   | Function                                                             |
|-----|------------------------|----------------------------------------------------------------------|
| 1   | Menu bar               | The menu bar is used to execute commands with menu buttons.          |
| 2   | Control selection area | The task controls can be selected to place on the task setting area. |
| 3   | Task setting area      | This area is where the task controls are placed and set.             |
| 4   | Property area          | You can modify the property variables of controls with this area.    |
| 5   | Comment area           | This are can be used to add comments to the task controls.           |

### 3. Create Processing Tasks

From CONPROSYS WEB Setting, click the [Task Edit].

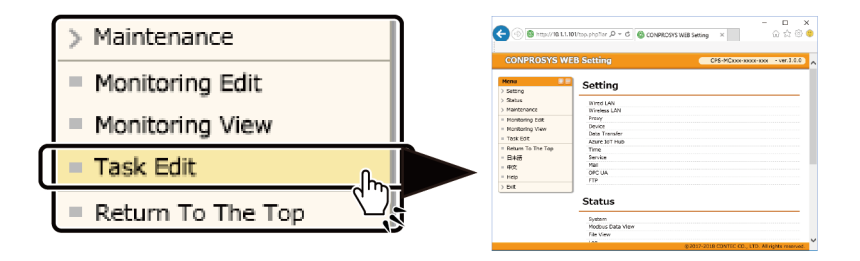

CONPROSYS VTC starts up to create a processing task.

| (-) 🛞 🚳 http://                                                                                                    | /10.1.1.10 | l/task/task.ht | ۍ <del>،</del> م | CONPROSYS WE | Sask Editor | ×       | □<br>☆ ☆ | ×<br>© © |
|----------------------------------------------------------------------------------------------------|------------|----------------|------------------|--------------|-------------|---------|----------|----------|
|                                                                                                    |            |                |                  |              |             |         |          |          |
| ≡ File Edit                                                                                                    | View       | Options        | Help             |              |             | English | ▼ 100%   | ▼ ≡      |
| Components Toput Input Output Input Output Outpu |            |                |                  |              | Property    |         | Value    |          |

## 4. Basic Procedure for Creating Processing Tasks

### Place Task Controls

- 1. Select a necessary task control from Control selection area.
- 2. Drag and drop it onto the task setting area.

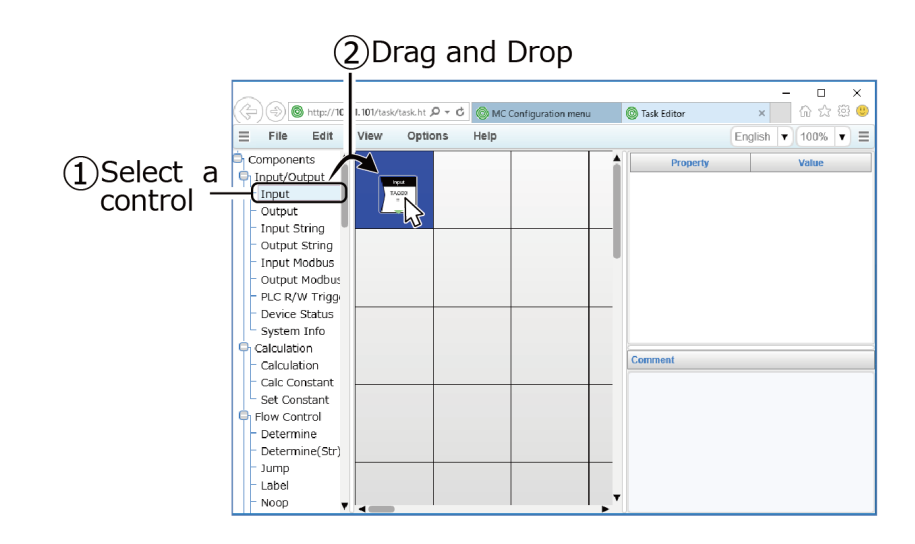

### Set Property

The property of placed controls is displayed on the property area.

Each control contains the parameter that represents a specific function and decides the direction (Next step) to execute the next task.

Tasks are executed from the upper left cell on a grid (X: 0, Y: 0). The next step to execute is determined by the direction set in the control.

If the next step is located outside of the page, the first task (0, 0) is proceeded.

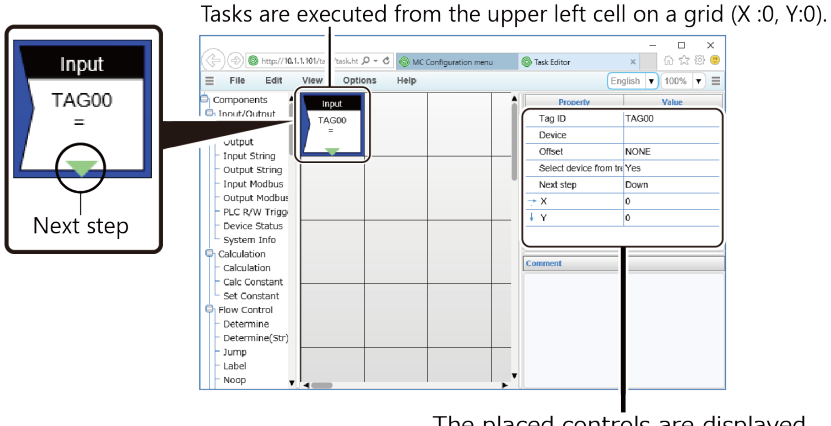

The placed controls are displayed on the property area.

\* In this example, the processing is given to the following control after reading the data that is obtained from a device to TAG00.

### Copy and Delete Controls

Right-click the placed control to show the editing menu. In this menu, such as coping controls or deleting can be performed.

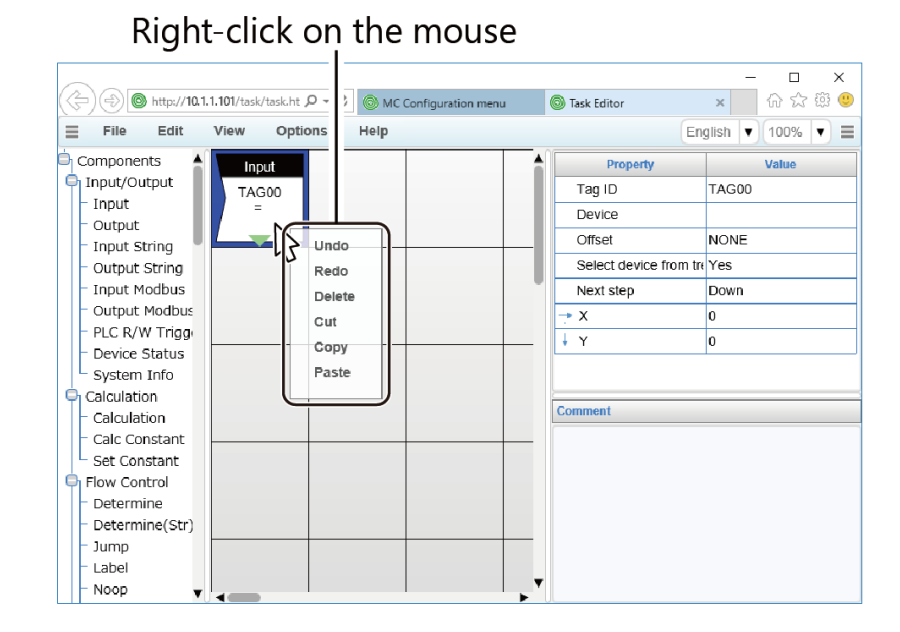

### Move Controls

The placed control can be moved by drag and drop.

Create the tasks by following the procedure described above to place controls on the task setting area.

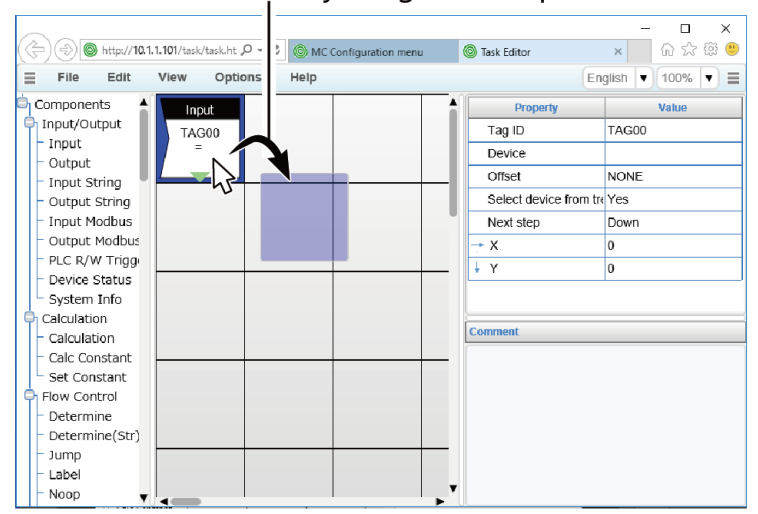

Move a control by Drag and Drop

### Save a Task Processing

From Menu command, select the "File" – "Save task" to open a dialog to save the created task processing with the specified number.

| Save task                  |        | ×  |  |  |
|----------------------------|--------|----|--|--|
| File name:                 | Task:0 | •  |  |  |
| Run the task after saving. |        |    |  |  |
| ок                         | Canc   | el |  |  |

### Open a Saved Task

From Menu command, select the "File" – "Open task" to open a dialog and select the number in the dialog to open a saved task.

| Open task  | ×      |  |
|------------|--------|--|
| File name: | Task:0 |  |
| ОК         | Cancel |  |

### Run a Task Processing

From Menu, go to "View" – "Status" and "Run" to apply the changes and run the task.

| Status  | ·     |         |       |      |     | ×     |
|---------|-------|---------|-------|------|-----|-------|
| Task:00 | (0,0) | unknown | 0msec | stop | Run | Stop  |
| Task:01 | (0,0) | unknown | 0msec | stop | Run | Stop  |
| Task:02 | (0,0) | unknown | 0msec | stop | Run | Stop  |
| Task:03 | (0,0) | unknown | 0msec | stop | Run | Stop  |
| Task:04 | (0,0) | unknown | 0msec | stop | Run | Stop  |
| Task:05 | (0,0) | unknown | 0msec | stop | Run | Stop  |
| Task:06 | (0,0) | unknown | 0msec | stop | Run | Stop  |
| Task:07 | (0,0) | unknown | 0msec | stop | Run | Stop  |
| Task:08 | (0,0) | unknown | 0msec | stop | Run | Stop  |
| Task:09 | (0,0) | unknown | 0msec | stop | Run | Stop  |
|         |       |         |       |      |     | Close |

• You can create executing tasks up to 20 that work simultaneously.

#### **Internal Variables** 5.

- The monitoring screens, task processing, and other operations can use TAGs that store numeric • values and STAGs that store character strings.
- Data range is 1.7E +/- 308 (significant figures 15) for TAG, and up to 2048 byte can be used for STAG.
- The TAGs used by task processing are the same as the TAGs used in the monitoring screens.
- To log TAG value or when the value is converted to string, it is rounded off by the 4th decimal place.
- TAG values updated from the monitoring screen can be referenced in task processing.
- Task processing can use LTAGs (Local TAGs) in addition to standard TAGs.
- LTAGs are TAGs that can be used locally within individual tasks.
- Use LTAGs to prevent interference between TAG variables used in different tasks.
- The area of each LTAG is the same one as TAG, STAG's.

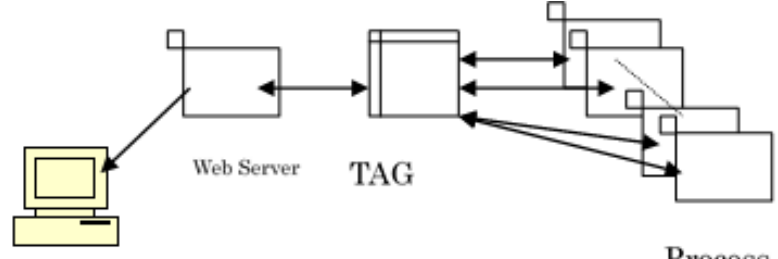

Host

Process

## **2.Summary of Available Controls**

See the task controls below for task editing.

| Controls                               | Name          | Description                                                                                                    |
|----------------------------------------|---------------|----------------------------------------------------------------------------------------------------|
| TAG00<br>D:0 C:0 B:0                   | Input         | Input the value from the device to the specified TAG.                                                                           |
| Output<br>TAG00<br>D:0 C:0 B:0         | Output        | Output the value to device from the specified TAG.                                                                              |
| Input String<br>STAG00<br>link-0       | Input String  | Input the string from the specified LINK to the specified STAG.                                                                 |
| Output String<br>STAG00<br>link-0      | Output String | Output the string from the specified STAG to the specified LINK.                                                                |
| In FANUC CNC<br>STAG00<br>=ProductName | In FANUC CNC  | This control is specifically used to support FANUC CNC series.<br>Get the value from CNC of FANUC and store to the TAG or STAG. |
| Device Status<br>TAG00<br>= D:0 status | Device Status | Read the device status to the specified TAG.                                                                                    |
| System Info<br>TAG00<br>=NTP Result    | System Info   | Store the system information to the specified TAG or STAG.                                                                      |
| Output System<br>Reboot                | Output System | Execute a "reboot" or "shutdown" of the product.                                                                                |
| Calculation<br>TAG00<br>= TAG00+TAG01  | Calculation   | Calculate two TAG values.                                                                                                    |
| Calc Formula<br>TAG00<br>=             | Calc formula  | Define an arithmetic expression and substitute the result into the TAG.                                                         |
| CalcConstant<br>TAG00<br>= TAG00+1     | Calc Constant | Calculate the fixed value and TAG value.                                                                                        |

| Controls                             | Name                  | Description                                                                       |
|--------------------------------------|-----------------------|-----------------------------------------------------------------------------------|
| Set Constant<br>TAG00<br>= 0         | Set Constant          | Set constant value to the specified TAG.                                          |
| Condional Calc<br>TAG00<br>= T02+T03 | Conditional Calc      | Calculate only when the set conditions are satisfied.                             |
| Range Calc<br>TAG00<br>=CNT[T02,1]   | Range Calc            | Calculate TAG within the specified range.                                         |
| Determine<br>TAG00<br><= 1           | Determine             | Conditional branch of the result from comparison between TAG value and the value. |
| Delermine(Str)<br>STAG00<br><= 1     | Determine<br>(String) | Perform a comparison on the specified STAG.                                       |
| goto<br>LAB00                        | Jump                  | Jump order to the specified label or return from sub-routine.                     |
| Label<br>LAB00                       | Label                 | Create a label. Set the destination point for a jump control.                     |
|                                      | Noop                  | No operation. It is used to append a control to a control.                        |
| Subroutine<br>SUB00                  | Subroutine            | Call a selected subroutine and execute a process.                                 |
|                                      | Timer                 | Branch execution at the specified time.                                           |
| Calendar<br>1                        | Calendar              | Branch execution at the specified date or day of the week.                        |
| Wait<br>1<br>MSec                    | Wait                  | Delay execution for the specified time.                                           |

| Controls                                   | Name                | Description                                                                                                    |
|--------------------------------------------|---------------------|----------------------------------------------------------------------------------------------------|
| Time Count<br>TAG00<br>=↑[T03]~↑[T04]      | Time Count          | Count time elapsed from the set conditions, and store the result in the TAG.                                                                                |
| Time Calc<br>STAG00<br>= ADD[STAG01,TAG02] | Time Calc           | For the set STAG time, assign the result of addition/subtraction of the TAG value to STAG, or assign the time difference(unit: seconds) of the STAG to TAG. |
| Calc String<br>STAG00                      | Calc String         | Store the result of an operation on a character string in the specified STAG.                                                                               |
| Add FixedStr<br>STAG00<br>+= CR+LF         | Add Fixed Str       | Add the specific strings such as carriage-return and time in the specified STAG.                                                                            |
| Str2Num<br>TAG00<br>= STAG00               | Str2Num             | Convert the character string in the specified STAG to a numeric value.                                                                                      |
| Num2Str<br>STAG00<br>= 0                   | Num2Str             | Convert the specified TAG to a character string.                                                                                                    |
| Split String<br>STAG00                     | Split String        | Split a character string at separator positions.                                                                                                    |
| Connect<br>link-0                          | Connect             | Open or close communication link.                                                                                                    |
| FIT Protocol<br>link-0                     | FIT Protocol        | Send or receive data using the F&eIT protocol.                                                                                                    |
| Cloud<br>File00                            | Cloud               | Send files to Web server.                                                                                                    |
| CHS S/R                                    | CHS S/R             | Send or receive data with CHS.                                                                                                    |
| CHS CSV Download                           | CHS CSV<br>Download | Download CSV files from the file library of CHS, parse them as data,<br>and write them into TAGs.                                                           |

| Controls                                   | Name                   | Description                                                      |
|--------------------------------------------|------------------------|------------------------------------------------------------------|
| Send Azure IoT<br>File00                   | Send Azure IoT         | Send files to Azure IoT Hub.                                     |
| Send Mail<br>ADDR00                        | Send Mail              | Send mails.                                                      |
| Send SMS<br>PHONE00                        | Send SMS               | Send SMS.                                                        |
| FTP(Put)<br>STAG00<br><-File00             | FTP (Put)              | Send a file to the FTP server with the specified name.           |
| FTP(Get)<br>File00<br><-STAG00             | FTP (Get)              | Receive a file with a specified name from the FTP server.        |
| MQTT PUB Trigger<br>No setting name        | MQTT PUB<br>Trigger    | Send collected data by MQTT.                                     |
| Logging<br>File00<br>=TAG00                | Logging                | Save collected data in the file.                                 |
| Logging(Str)<br>File00<br>=                | Logging (String)       | Save string in the file.                                         |
| Batch Logging<br>File00<br>= TAG00,1       | Batch Logging          | Save data stored in the specified range TAG into file.           |
| Batch Logging(Str)<br>File00<br>= STAG00,1 | Batch Logging<br>(Str) | Save data stored in the specified range STAG into file.          |
| File read<br>STAG00<br>=File00[0]          | File read              | Obtain data from file.                                           |
| Batch Read<br>TAG00,1<br>= File00          | Batch Read             | Obtain data from file and store them in the specified range TAG. |

| Controls                                 | Name             | Description                                                       |
|------------------------------------------|------------------|-------------------------------------------------------------------|
| Batch Read(Str)<br>STAG00,1<br>= File00  | Batch Read (Str) | Obtain data from file and store them in the specified range STAG. |
| File operation<br>Copy<br>File00->File01 | File operation   | Log File Action.                                                  |

Refer to "**Online Help**" for the details of CONPROSYS VTC operation and functions.

Online Help

https://doc.conprosys.com/help/task/V1/en/

## **3.Input / Output Module Allocation**

Some of the task controls need to be specified directly with the hardware details such as Device IDs. The information differs depending on the products.

See the list of Input/Output module numbers related to each product.

#### • e.g. When the CPS-DIO-0808L (CPS-DIO-0808BL, CPS-DIO-0808RL) is set first.

| Input Module | Device ID | Channel | Bit |
|--------------|-----------|---------|-----|
| DI-0         | 0         | 0       | 0   |
| DI-1         | 0         | 0       | 1   |
| DI-2         | 0         | 0       | 2   |
| DI-3         | 0         | 0       | 3   |
| DI-4         | 0         | 0       | 4   |
| DI-5         | 0         | 0       | 5   |
| DI-6         | 0         | 0       | 6   |
| DI-7         | 0         | 0       | 7   |

| Output Module | Device ID | Channel | Bit |
|---------------|-----------|---------|-----|
| DO-0          | 0         | 0       | 0   |
| DO-1          | 0         | 0       | 1   |
| DO-2          | 0         | 0       | 2   |
| DO-3          | 0         | 0       | 3   |
| DO-4          | 0         | 0       | 4   |
| DO-5          | 0         | 0       | 5   |
| DO-6          | 0         | 0       | 6   |
| DO-7          | 0         | 0       | 7   |

• e.g. When the CPS-AI-1608LI (CPS-AI-1608ALI) is set first.

| Input Module | Device ID | Channel | Bit |
|--------------|-----------|---------|-----|
| AI-0         | 0         | 0       | All |
| AI-1         | 0         | 1       | All |
| AI-2         | 0         | 2       | All |
| AI-3         | 0         | 3       | All |
| AI-4         | 0         | 4       | All |
| AI-5         | 0         | 5       | All |
| AI-6         | 0         | 6       | All |
| AI-7         | 0         | 7       | All |

|               |           | ,       |     |
|---------------|-----------|---------|-----|
| Output Module | Device ID | Channel | Bit |
| AO-0          | 0         | 0       | All |
| AO-1          | 0         | 1       | All |
| AO-2          | 0         | 2       | All |
| AO-3          | 0         | 3       | All |

• e.g. When the CPS-AO-1604LI (CPS-AO-1604VLI) is set first.

#### • e.g. When the CPS-RRY-4PCC is set first.

| Input Module | Device ID | Channel | Bit |
|--------------|-----------|---------|-----|
| RRY-0        | 0         | 0       | 1   |
| RRY-1        | 0         | 0       | 2   |
| RRY-2        | 0         | 0       | 3   |
| RRY-3        | 0         | 0       | 4   |

#### • e.g. When the CPS-SSI-4P (CPS-SSI-4C) is set first.

| Input Module | Device ID | Channel | Bit |
|--------------|-----------|---------|-----|
| SSI-0        | 0         | 0       | All |
| SSI-1        | 0         | 1       | All |
| SSI-2        | 0         | 2       | All |
| SSI-3        | 0         | 3       | All |

| • | e.g. | When the | CPS-CNT-32021 | is set first. |
|---|------|----------|---------------|---------------|
|---|------|----------|---------------|---------------|

| Input Module | Device ID | Channel | Bit |
|--------------|-----------|---------|-----|
| CNT-1        | 0         | 0       | All |
| CNT-2        | 0         | 1       | All |
| DI-0         | 0         | 2       | 0   |
| DI-1         | 0         | 2       | 1   |

| Input Module | Device ID | Channel | Bit |
|--------------|-----------|---------|-----|
| DI-0         | 0         | 0       | 0   |
| DI-1         | 0         | 0       | 1   |
| DI-2         | 0         | 0       | 2   |
| DI-3         | 0         | 0       | 3   |
| DI-4         | 0         | 0       | 4   |
| DI-5         | 0         | 0       | 5   |
| DI-6         | 0         | 0       | 6   |
| DI-7         | 0         | 0       | 7   |
| DI-8         | 0         | 1       | 0   |
| DI-9         | 0         | 1       | 1   |
| DI-10        | 0         | 1       | 2   |
| DI-11        | 0         | 1       | 3   |
| DI-12        | 0         | 1       | 4   |
| DI-13        | 0         | 1       | 5   |
| DI-14        | 0         | 1       | 6   |
| DI-15        | 0         | 1       | 7   |

#### • e.g. When the CPS-DI-16L (CPS-DI-16RL) is set first.

#### • e.g. When the CPS-DO-16L(CPS-DO-16RL) is set first.

| Output Module | Device ID | Channel | Bit |
|---------------|-----------|---------|-----|
| DO-0          | 0         | 0       | 0   |
| DO-1          | 0         | 0       | 1   |
| DO-2          | 0         | 0       | 2   |
| DO-3          | 0         | 0       | 3   |
| DO-4          | 0         | 0       | 4   |
| DO-5          | 0         | 0       | 5   |
| DO-6          | 0         | 0       | 6   |
| DO-7          | 0         | 0       | 7   |
| DO-8          | 0         | 1       | 0   |
| DO-9          | 0         | 1       | 1   |
| DO-10         | 0         | 1       | 2   |
| DO-11         | 0         | 1       | 3   |
| DO-12         | 0         | 1       | 4   |
| DO-13         | 0         | 1       | 5   |
| DO-14         | 0         | 1       | 6   |
| DO-15         | 0         | 1       | 7   |

#### • e.g. When the CPS-MM-LC is set first.

| Input Module | Device ID | Channel | Bit |
|--------------|-----------|---------|-----|
| MMLC-I0      | 0         | 0       | All |
| MMLC-IOR     | 0         | 1       | All |
| MMLC-VA      | 0         | 2       | All |
| MMLC-R       | 0         | 3       | All |

## 4.Sample

Listed below are samples of task processing.

| Name        | Description                                                                                                    | Page     |
|-------------|----------------------------------------------------------------------------------------------------|----------|
| Sample (1)  | If the value of the input data is non-zero, output the value to a different channel.                                                          | Page 166 |
| Sample (2)  | If the value of the input data is non-zero, increment the value and output to a different channel.                                            | Page 168 |
| Sample (3)  | Send a data request ("REQ00") via serial communication and receive the reply data.                                                            | Page 171 |
| Sample (4)  | Check on the data received via serial communications.                                                                                         | Page 174 |
| Sample (5)  | Get bytes 5 to 10 of the data received via serial communications.                                                                             | Page 176 |
| Sample (6)  | Increment the counter for the data received via serial communications by one.                                                                 | Page 178 |
| Sample (7)  | Generate a packet based on the data received via serial communications (add a header) and send to a different host via socket communications. | Page 182 |
| Sample (8)  | The example is when the value of CNT-0 is saved in a file per minute in RAM and the file is transferred to Web server, then clear to 0        | Page 187 |
| Sample (9)  | The example is when the value of DI00 is changed, send mail in accordance with the input.                                                     | Page 191 |
| Sample (10) | Receive a file from and send it back to FTP server.                                                                                           | Page 194 |
| Sample (11) | Send or receive data between Master and Slave of LoRa communication modules.                                                                  | Page196  |

### 1. Sample (1)

#### If the value of the input data is non-zero, output the value to a different channel.

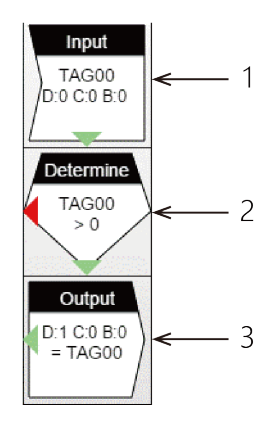

**1** Read the data to TAG number 00.

| Property                | Value |
|-------------------------|-------|
| Tag ID                  | TAG00 |
| Device type             | Input |
| Device ID               | 0     |
| Channel                 | 0     |
| Bit                     | 0     |
| Select device from tree | No    |
| Next step               | Down  |
| → X                     | 0     |
| ↓ Y                     | 0     |

**2** Go to the below step if the value of TAG number 00 is greater than zero. Otherwise, go to the step on the left. If a control goes outside the page, execution starts again from the initial instruction (0, 0).

| Property    | Value       |
|-------------|-------------|
| UsrValue    | TAG00       |
| Condition   | >           |
| Limit       | Fixed Value |
| Fixed Value | 0           |
| True        | Down        |
| False       | Left        |
| → X         | 0           |
| ↓ Y         | 1           |

## **3** Output the value in TAG number 00 to device 1, channel 0.

| Property                | Value  |
|-------------------------|--------|
| Tag ID                  | TAG00  |
| Device type             | Output |
| Device ID               | 1      |
| Channel                 | 0      |
| Bit                     | 0      |
| Select device from tree | No     |
| Next step               | Left   |
| → X                     | 0      |
| ↓ Y                     | 2      |

### 2. Sample (2)

# ♦ If the value of the input data is non-zero, increment the value and output to a different channel.

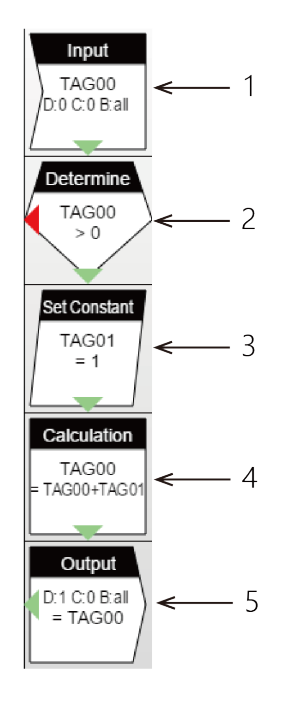

**1** Read the data to TAG number 00.

| Property                | Value |
|-------------------------|-------|
| Tag ID                  | TAG00 |
| Device type             | Input |
| Device ID               | 0     |
| Channel                 | 0     |
| Bit                     | all   |
| Select device from tree | No    |
| Next step               | Down  |
| → X                     | 0     |
| ↓ Y                     | 0     |

**2** Go to the below step if the value of TAG number 00 is greater than zero. Otherwise, go to the step on the left.

If a control goes outside the page, execution starts again from the initial instruction (0, 0).

| Property    | Value       |
|-------------|-------------|
| UsrValue    | TAG00       |
| Condition   | >           |
| Limit       | Fixed Value |
| Fixed Value | 0           |
| True        | Down        |
| False       | Left        |
| → X         | 0           |
| ↓ Y         | 1           |

#### **3** Set 1 to the TAG number 01 variables.

| Property  | Value |
|-----------|-------|
| Tag ID    | TAG01 |
| Value     | 1     |
| Next step | Down  |
| → X       | 0     |
| ↓ Y       | 2     |

**4** The value of TAG number 00 is added to that of TAG number 01 and it is as 00.

| Property      | Value |
|---------------|-------|
| TargetValue = | TAG00 |
| Value1        | TAG00 |
| (+-*/%)       | +     |
| Value2        | TAG01 |
| Next step     | Down  |
| → X           | 0     |
| ↓ Y           | 3     |

## **5** Output the value in TAG number 00 to device 1, channel 0.

| Property                | Value  |
|-------------------------|--------|
| Tag ID                  | TAG00  |
| Device type             | Output |
| Device ID               | 1      |
| Channel                 | 0      |
| Bit                     | all    |
| Select device from tree | No     |
| Next step               | Left   |
| → X                     | 0      |
| ↓ Y                     | 4      |

### 3. Sample (3)

### Send a data request ("REQ00") via serial communication and receive the reply data.

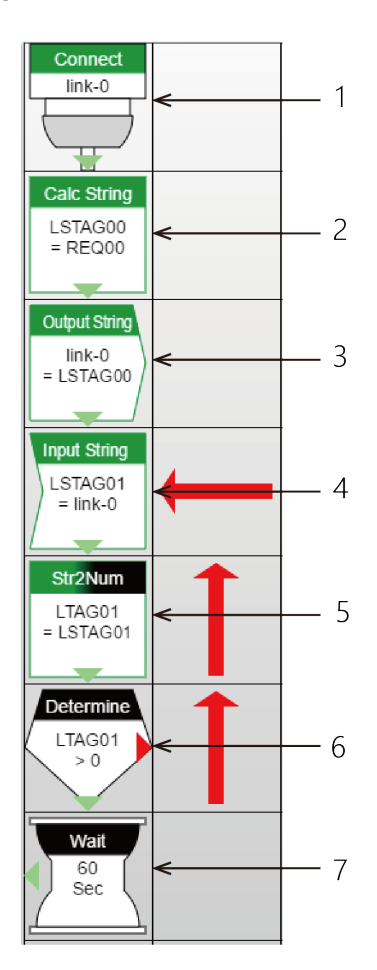

#### **1** Open the link.

This example opens Link No "Link-0". Execution proceeds to the next step after completing "Open".

| Property  | Value   |
|-----------|---------|
| Link No   | link-0  |
| Connect   | Connect |
| Action    | Wait    |
| Next step | Down    |
| → X       | 0       |
| ↓ Y       | 0       |

### **2** Set a string "REQ00" in LSTAG00.

| Property          | Value       |
|-------------------|-------------|
| TargetValue =     | LSTAG00     |
| Action            | =           |
| Str               | Fixed Value |
| Fixed value (str) | REQ00       |
| Next step         | Down        |
| → X               | 0           |
| ↓ Y               | 1           |

#### **3** Write (transfer) data to link. Write data in LSTAG00 to Link-0.

| Property  | Value   |
|-----------|---------|
| Link No   | link-0  |
| Tag ID    | LSTAG00 |
| Next step | Down    |
| → X       | 0       |
| ΨY        | 2       |

#### **4** Read (receive) data from link. Receive data from link-0 and save in LSTAG01.

| Property  | Value   |
|-----------|---------|
| Link No   | link-0  |
| Tag ID    | LSTAG01 |
| Next step | Down    |
| → X       | 0       |
| ↓ Y       | 3       |

#### **5** Get the size of the received data. Set the data length of LSTAG01 in LTAG01.

| Property      | Value      |
|---------------|------------|
| TargetValue = | LTAG01     |
| Action        | Get length |
| Str           | LSTAG01    |
| Next step     | Down       |
| → X           | 0          |
| ↓ Y           | 4          |

### **6** Check the data length.

If the received data length is greater than zero, go to the step below. Otherwise, branch to the right.

| Property    | Value       |
|-------------|-------------|
| UsrValue    | LTAG01      |
| Condition   | >           |
| Limit       | Fixed Value |
| Fixed Value | 0           |
| True        | Down        |
| False       | Right       |
| → X         | 0           |
| ↓ Y         | 5           |

#### **7** Wait for 60 seconds.

| Property    | Value       |
|-------------|-------------|
| Wait time   | Fixed Value |
| Fixed Value | 60          |
| Scale       | Sec         |
| Next step   | Left        |
| → X         | 0           |
| ↓ Y         | 6           |

## 4. Sample (4)

### Check on the data received via serial communications.

Output "1" from a DO if the received string was "STOP".

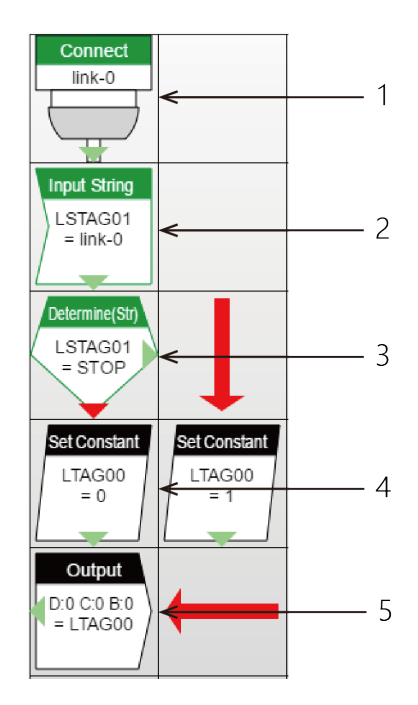

#### **1** Open the link.

This example opens Link No "Link-0".

Execution proceeds to the next step after completing "Open".

| Property  | Value   |
|-----------|---------|
| Link No   | link-0  |
| Connect   | Connect |
| Action    | Wait    |
| Next step | Down    |
| → X       | 0       |
| ↓ Y       | 0       |

### **2** Read (receive) data from link.

Receive data from link-0 and save in LSTAG01.

| Property  | Value   |
|-----------|---------|
| Link No   | link-0  |
| Tag ID    | LSTAG01 |
| Next step | Down    |
| → X       | 0       |
| Υ         | 1       |

**3** Check whether the string is correct. Check whether the LSTAG01 string = "STOP". If so, go to the step on the right. If not, go to the step below.

| Property    | Value       |
|-------------|-------------|
| UsrValue    | LSTAG01     |
| Condition   | =           |
| Limit       | Fixed Value |
| Fixed Value | STOP        |
| True        | Right       |
| False       | Down        |
| → X         | 0           |
| ↓ Y         | 2           |

#### **4** Set value in TAG. Set LTAG00 to 1

| Property  | Value  |
|-----------|--------|
| Tag ID    | LTAG00 |
| Value     | 1      |
| Next step | Down   |
| → X       | 1      |
| ↓ Υ       | 3      |

#### **5** Output to device.

| Property                | Value  |
|-------------------------|--------|
| Tag ID                  | LTAG00 |
| Device type             | Output |
| Device ID               | 0      |
| Channel                 | 0      |
| Bit                     | 0      |
| Select device from tree | No     |
| Next step               | Left   |
| → X                     | 0      |
| ΨY                      | 4      |

## 5. Sample (5)

### Get bytes 5 to 10 of the data received via serial communications.

Modify steps [6] and [7] from sample 4.

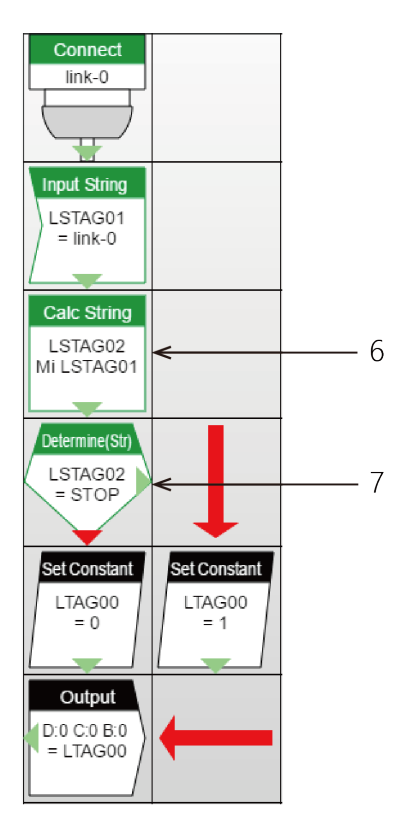

**1** Get bytes 5 to 10 of the received data. From 5 bytes of data stored in LSTAG01, 10 bytes data is set to LSTAG02.

| Property             | Value       |
|----------------------|-------------|
| TargetValue =        | LSTAG02     |
| Action               | Mid         |
| Str                  | LSTAG01     |
| Size                 | Fixed Value |
| Fixed value (size)   | 10          |
| Offset               | Fixed Value |
| Fixed value (offset) | 5           |
| Next step            | Down        |
| → X                  | 0           |
| ΎΥ                   | 2           |

Check whether the character string is correct.Check whether the LSTAG02 character string = "STOP".If so, go to the step on the right. If not, go to the step below.

| Property    | Value       |
|-------------|-------------|
| UsrValue    | LSTAG02     |
| Condition   | =           |
| Limit       | Fixed Value |
| Fixed Value | STOP        |
| True        | Right       |
| False       | Down        |
| → X         | 0           |
| ↓ Y         | 3           |

### 6. Sample (6)

### Increment the counter for the data received via serial communications by one.

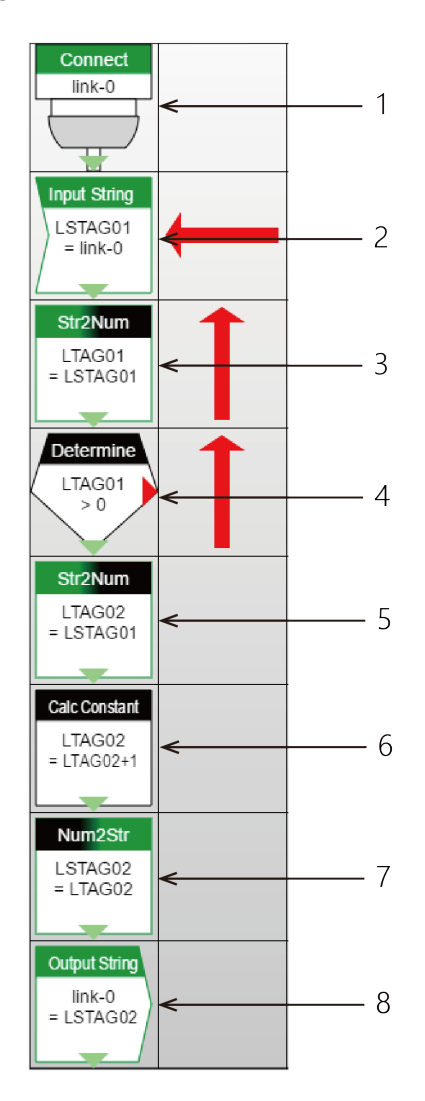

#### **1** Open the link.

This example opens Link No "Link-0". Execution proceeds to the next step after completing "Open".

| Property  | Value   |
|-----------|---------|
| Link No   | link-0  |
| Connect   | Connect |
| Action    | Wait    |
| Next step | Down    |
| → X       | 0       |
| ↓ Y       | 0       |

#### 2 Read (receive) data from link.

Receive data from link-0 and save in LSTAG01.

| Property  | Value   |
|-----------|---------|
| Link No   | link-0  |
| Tag ID    | LSTAG01 |
| Next step | Down    |
| → X       | 0       |
| ΎΥ        | 1       |

#### **3** Get the size of the received data. Set the data length of LSTAG01 in LTAG01.

| Property      | Value      |
|---------------|------------|
| TargetValue = | LTAG01     |
| Action        | Get length |
| Str           | LSTAG01    |
| Next step     | Down       |
| → X           | 0          |
| ΎΥ            | 2          |

**4** Check the data length.

If the received data length is greater than zero, go to the step below. Otherwise, branch to the right.

| Property    | Value       |
|-------------|-------------|
| UsrValue    | LTAG01      |
| Condition   | >           |
| Limit       | Fixed Value |
| Fixed Value | 0           |
| True        | Down        |
| False       | Right       |
| → X         | 0           |
| ĻΥ          | 3           |

**5** Convert the received data from ASCII characters to a numeric value. Convert the ASCII character data in LSTAG01, starting from byte 0, to a numeric value and save in LTAG02.

| Property             | Value               |
|----------------------|---------------------|
| TargetValue =        | LTAG02              |
| Action               | Ascii Str >> Number |
| Str                  | LSTAG01             |
| Offset               | Fixed Value         |
| Fixed value (offset) | 0                   |
| Next step            | Down                |
| → X                  | 0                   |
| ΨY                   | 4                   |

**6** Increment the numeric value by one. Add one to the LTAG02 value and save the result in LTAG02.

| Property      | Value  |
|---------------|--------|
| TargetValue = | LTAG02 |
| Value         | LTAG02 |
| (+-*/%)       | +      |
| Constant      | 1      |
| Next step     | Down   |
| → X           | 0      |
| ↓ Y           | 5      |

7 Convert the numeric value to a string. Convert the LTAG02 value to a string and save the result in LSTAG02.

| Property      | Value               |
|---------------|---------------------|
| TargetValue = | LSTAG02             |
| Action        | Number >> Ascii Str |
| Value         | LTAG02              |
| Next step     | Down                |
| → X           | 0                   |
| ↓ Y           | 6                   |
#### 8 Write (transmit) data to link. Write data in LSTAG02 to Link-0.

| Property  | Value   |
|-----------|---------|
| Link No   | link-0  |
| Tag ID    | LSTAG02 |
| Next step | Down    |
| → X       | 0       |
| ↓ Y       | 7       |

# 7. Sample (7)

#### Generate a packet based on the data received via serial communications (add a header) and send to a different host via socket communications.

Send the data received from Link-0 via the Link-2 Ethernet connection.

| Link se | ttings        | ×      |
|---------|---------------|--------|
| link-0: | RS-232c/RS422 | Detail |
| link-1: | RS-232c/RS422 | Detail |
| link-2: | Ethernet      | Detail |
| link-3: | RS-232c/RS422 | Detail |
| link-4: | RS-232c/RS422 | Detail |
| link-5: | RS-232c/RS422 | Detail |
| link-6: | RS-232c/RS422 | Detail |
| link-7: | RS-232c/RS422 | Detail |
| link-8: | RS-232c/RS422 | Detail |
| link-9: | RS-232c/RS422 | Detail |
|         |               | Close  |

This example establishes a socket connection to port 8080 on host 10.1.1.2 and then sends the data.

| link-2             |                   | ×      |
|--------------------|-------------------|--------|
| Link type: Etherne | t                 | •      |
| Connection mode    | Active mode       |        |
| Destination host   | 10.1.1.2          |        |
| Protcol            | ТСР 🔻             |        |
| Port               | 8080              |        |
| _                  |                   |        |
| Туре               | Variable length 🔻 |        |
| Value              |                   |        |
| Timeup(x100msec)   | 1                 |        |
| Link open mode     | Open by task 🔻    |        |
|                    |                   |        |
|                    |                   |        |
|                    |                   |        |
|                    | ОК                | Cancel |
|                    |                   | A      |

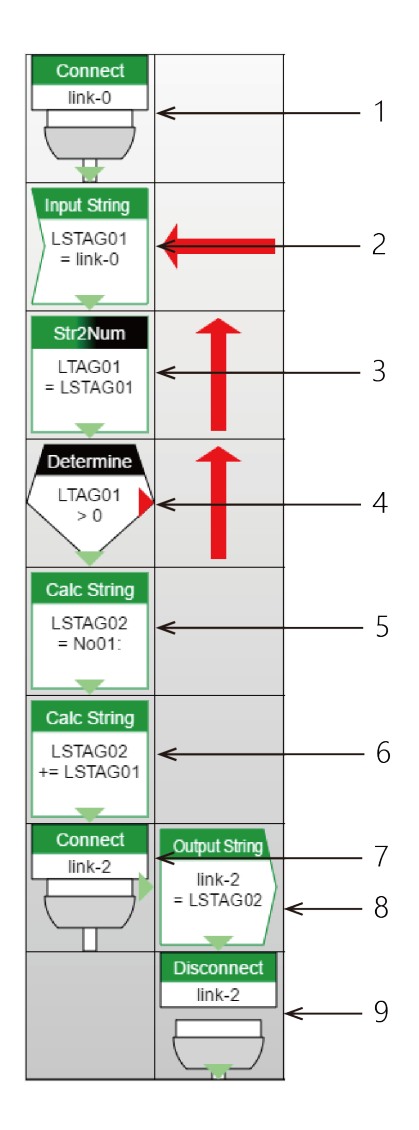

#### **1** Open the link.

This example opens Link No "Link-0". Execution proceeds to the next step after completing "Open".

| Property  | Value   |
|-----------|---------|
| Link No   | link-0  |
| Connect   | Connect |
| Action    | Wait    |
| Next step | Down    |
| → X       | 0       |
| ↓ Y       | 0       |

#### 2 Read (receive) data from link.

Receive data from link-0 and save in LSTAG01.

| Property  | Value   |
|-----------|---------|
| Link No   | link-0  |
| Tag ID    | LSTAG01 |
| Next step | Down    |
| → X       | 0       |
| ΎΥ        | 1       |

#### **3** Get the size of the received data. Set the data length of LSTAG01 in LTAG01.

| Property      | Value      |
|---------------|------------|
| TargetValue = | LTAG01     |
| Action        | Get length |
| Str           | LSTAG01    |
| Next step     | Down       |
| → X           | 0          |
| ↓ Y           | 2          |

**4** Check the data length.

If the received data length is greater than zero, go to the step below. Otherwise, branch to the right.

| Property    | Value       |
|-------------|-------------|
| UsrValue    | LTAG01      |
| Condition   | >           |
| Limit       | Fixed Value |
| Fixed Value | 0           |
| True        | Down        |
| False       | Right       |
| → X         | 0           |
| ↓ Y         | 3           |

## **5** Create the header.

Insert the header "No01:" in LSTAG02.

| Property          | Value       |
|-------------------|-------------|
| TargetValue =     | LSTAG02     |
| Action            | =           |
| Str               | Fixed Value |
| Fixed value (str) | No01:       |
| Next step         | Down        |
| → X               | 0           |
| ↓ Y               | 4           |

**6** Append the received data to the header. Append LSTAG01 (the received data) to LSTAG02.

| Property      | Value   |
|---------------|---------|
| TargetValue = | LSTAG02 |
| Action        | +=      |
| Str           | LSTAG01 |
| Next step     | Down    |
| → X           | 0       |
| ↓ Y           | 5       |

## **7** Connect to (Open) the link.

This example connects to (opens) Link No "Link-2". Execution proceeds to the next step after completing "Open".

| Property  | Value   |
|-----------|---------|
| Link No   | link-2  |
| Connect   | Connect |
| Action    | Wait    |
| Next step | Right   |
| → X       | 0       |
| ↓ Y       | 6       |

**8** Write (send) the data to the link. Write the data in LSTAG02 to Link-2.

| Property  | Value   |
|-----------|---------|
| Link No   | link-2  |
| Tag ID    | LSTAG02 |
| Next step | Down    |
| → X       | 1       |
| ↓ Y       | 6       |

# **9** Close the link.

This example closes Link No "Link-2". Execution proceeds to the next step after completing "Close".

| Property  | Value      |
|-----------|------------|
| Link No   | link-2     |
| Connect   | Disconnect |
| Action    | Wait       |
| Next step | Down       |
| → X       | 1          |
| ↓ Y       | 7          |

# 8. Sample (8)

#### The example is when the value of CNT-0 is saved in a file per minute in RAM and the file is transferred to Web server, then clear to 0.

Data is saved in a file in RAM

This example shows data transfer to Web server.

| - □ ×<br>② ③ http://10.1.1.101/set_senddat クマ C ◎ CONPROSYS WEB Setting × ① ☆ 袋 ©<br>× |                            |                                |
|----------------------------------------------------------------------------------------|----------------------------|--------------------------------|
| CONPROSYS WI                                                                           | EB Setting                 | CPS-MCxxx-xxxx-xxx - ver.3.0.0 |
| Menu 🕑 🖻                                                                               | Data Transfer              |                                |
| > Status<br>> Maintenance                                                              | Setting > Data Transfer    | LH-17                          |
| <ul> <li>Monitoring Edit</li> <li>Monitoring View</li> </ul>                           | Cycle (min)                | 5 V                            |
| Task Edit     Return To The Ton                                                        | Retry Data Transfer Number | 100                            |
| = 日本語                                                                                  | CloudKey 2                 |                                |
| = 中文                                                                                   | CDS2 Format                | Disable V                      |
| Help     Exit                                                                          | Auto Backup                | Disable V                      |
|                                                                                        | Set Reset                  |                                |

018 CONTEC CO., LTD. All rights rese

| File      |     |   |       | ×      | : |
|-----------|-----|---|-------|--------|---|
| Ram tota  | 1:  |   | 1000  | KBytes |   |
| SD total: |     |   | 0     | KBytes |   |
| File00    | Ram | • | 1000  | KBytes |   |
| File01    | Ram | • | 0     | KBytes |   |
| File02    | Ram | • | 0     | KBytes |   |
| File03    | Ram | • | 0     | KBytes |   |
| File04    | Ram | • | 0     | KBytes |   |
| File05    | Ram | • | 0     | KBytes |   |
| File06    | Ram | • | 0     | KBytes |   |
| File07    | Ram | • | 0     | KBytes |   |
| File08    | Ram | • | 0     | KBytes |   |
| File09    | Ram | • | 0     | KBytes | ¥ |
|           | 0   | К | Apply | Cancel |   |

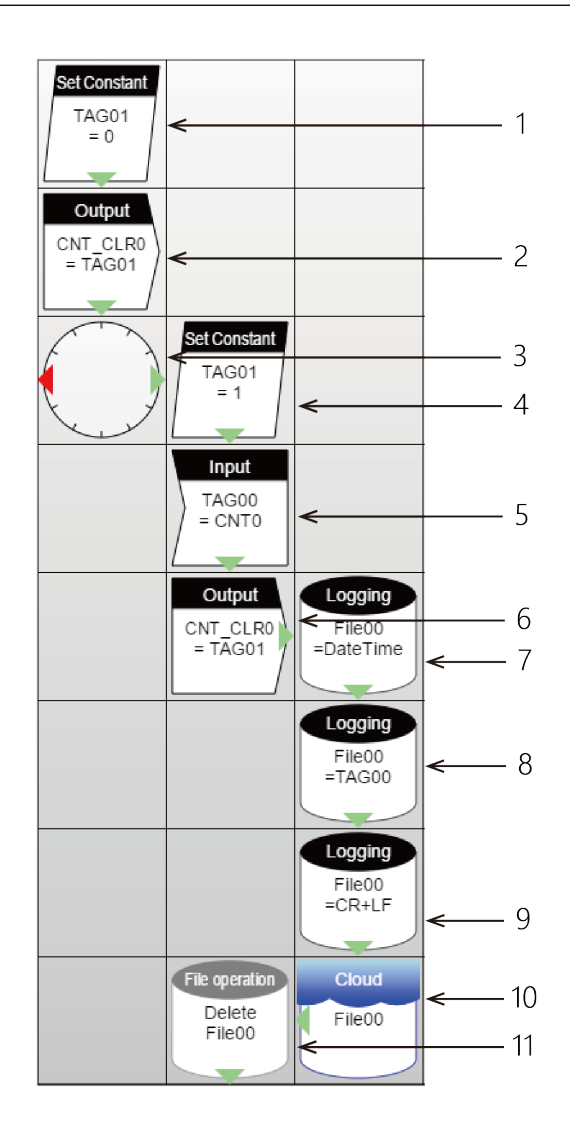

**1** Set value that resets clear-register of CNT-0 to TAG1.

| Property  | Value |
|-----------|-------|
| Tag ID    | TAG01 |
| Value     | 0     |
| Next step | Down  |
| → X       | 0     |
| ↓ Υ       | 0     |

## **2** Reset clear-register of CNT-0.

| Property                | Value    |
|-------------------------|----------|
| Tag ID                  | TAG01    |
| Device                  | CNT_CLR0 |
| Select device from tree | Yes      |
| Next step               | Down     |
| → X                     | 0        |
| ↓ Y                     | 1        |

## **3** One action per minute.

In the example below, the following actions is conducted at 00 second per minute.

| Property | Value    |
|----------|----------|
| Hour     | *        |
| Min      | *        |
| Sec      | 00       |
| Action   | one time |
| True     | Right    |
| False    | Left     |
| → X      | 0        |
| ↓ Y      | 2        |

**4** The value to be set in TAG1 will be set upon CNT-0 clearing.

| Property  | Value |
|-----------|-------|
| Tag ID    | TAG01 |
| Value     | 1     |
| Next step | Down  |
| → X       | 1     |
| ↓ Y       | 2     |

**5** CNT-0 value is read into TAG00.

| Property                | Value |
|-------------------------|-------|
| Tag ID                  | TAG00 |
| Device                  | CNT0  |
| Select device from tree | Yes   |
| Next step               | Down  |
| → X                     | 1     |
| ↓ Y                     | 3     |

#### **6** CNT-0 value is reset to 0.

| Property                | Value    |
|-------------------------|----------|
| Tag ID                  | TAG01    |
| Device                  | CNT_CLR0 |
| Select device from tree | Yes      |
| Next step               | Right    |
| → X                     | 1        |
| ↓ Y                     | 4        |

**7** Date and Time data are added in File00.

| Property    | Value    |
|-------------|----------|
| Target file | File00   |
| Value       | DateTime |
| Next step   | Down     |
| → X         | 2        |
| ↓ Y         | 4        |

## 8 CNT-0 data is added in File00.

| Property    | Value  |
|-------------|--------|
| Target file | File00 |
| Value       | TAG00  |
| Next step   | Down   |
| → X         | 2      |
| Υ           | 5      |

**9** Add a carriage-return to File00.

| Property    | Value  |
|-------------|--------|
| Target file | File00 |
| Value       | CR+LF  |
| Next step   | Down   |
| → X         | 2      |
| ΎΥ          | 6      |

## **10** Send File00 to Web server.

| Property    | Value  |
|-------------|--------|
| Target file | File00 |
| Next step   | Left   |
| → X         | 2      |
| ¥Υ          | 7      |

## **11** Delete File00.

| Property  | Value  |
|-----------|--------|
| Operation | Delete |
| From      | File00 |
| Next step | Down   |
| → X       | 1      |
| ΎΥ        | 7      |

# 9. Sample (9)

# Send a mail according to the input when DI00 value has been changed.

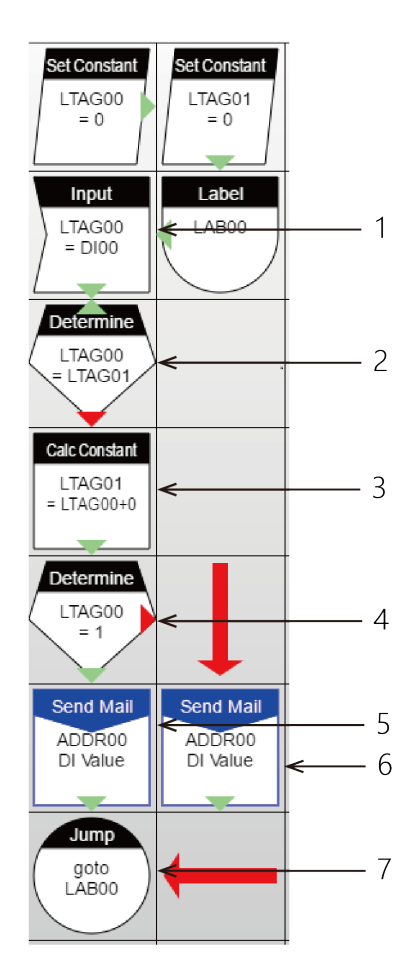

1 Enter DI00 value into LTAG00.

| Property                | Value  |
|-------------------------|--------|
| Tag ID                  | LTAG00 |
| Device                  | DI00   |
| Offset                  | NONE   |
| Select device from tree | Yes    |
| Next step               | Down   |
| → X                     | 0      |
| Ϋ́Υ                     | 1      |

**2** Compare LTAG00 (current DI value) and LTAG01 (previously changed DI value). If the current value is changed, go to the step below. If it is the same, go up and get the DI value again.

| Property  | Value  |  |
|-----------|--------|--|
| UsrValue  | LTAG00 |  |
| Condition |        |  |
| Limit     | LTAG01 |  |
| True      | Up     |  |
| False     | Down   |  |
| X         | 0      |  |
| ŧΥ        | 2      |  |

**3** Update the LTAG01 (previously changed DI value).

| Property    | Value       |
|-------------|-------------|
| UsrValue    | LTAG00      |
| Condition   | =           |
| Limit       | Fixed Value |
| Fixed Value | 1           |
| True        | Down        |
| False       | Right       |
| → X         | 0           |
| ↓ Y         | 4           |

**4** Determine the changed DI value. Change the mail contents according to the result.

| Property    | Value       |
|-------------|-------------|
| UsrValue    | LTAG00      |
| Condition   | =           |
| Limit       | Fixed Value |
| Fixed Value | 1           |
| True        | Down        |
| False       | Right       |
| → X         | 0           |
| ↓ Υ         | 4           |

# **5** Send mail when DI00 is 1.

| Property            | Value       |
|---------------------|-------------|
| То                  | ADDR00      |
| CC                  | NONE        |
| BCC                 | NONE        |
| Subject             | Fixed Value |
| Fix value (Subject) | DI          |
| Body                | Fixed Value |
| Fix value (Body)    | Change to 1 |
| Attached            | NONE        |
| Next step           | Down        |
| → X                 | 0           |
| ↓ Υ                 | 5           |

## 6 Send mail when DI00 is 0.

| Property            | Value       |
|---------------------|-------------|
| То                  | ADDR00      |
| CC                  | NONE        |
| BCC                 | NONE        |
| Subject             | Fixed Value |
| Fix value (Subject) | DI          |
| Body                | Fixed Value |
| Fix value (Body)    | Change to 0 |
| Attached            | NONE        |
| Next step           | Down        |
| → X                 | 1           |
| ↓ Y                 | 5           |

# 10. Sample (10)

## Receive a file from and send it back to FTP server.

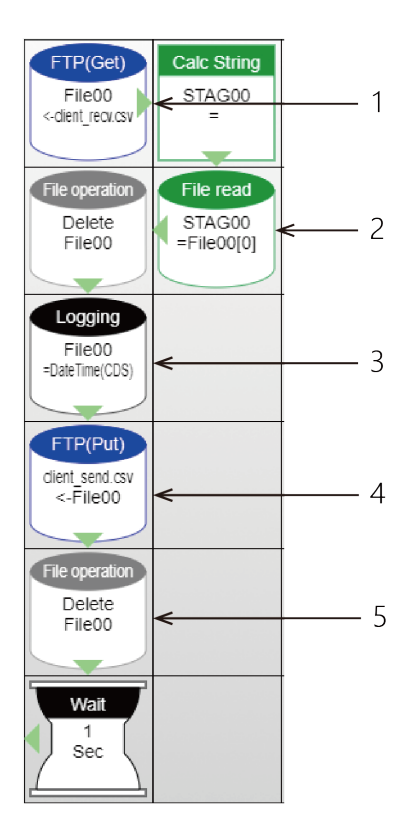

**1** Get client\_recv.csv from the server and set it into File00.

| Property         | Value           |
|------------------|-----------------|
| Destination file | File00          |
| Target file name | Fixed Value     |
| Fixed Value      | client_recv.csv |
| Next step        | Right           |
| → X              | 0               |
| ↓ Y              | 0               |

#### 2 Set the File00 [0] into STAG00.

| Property    | Value       |
|-------------|-------------|
| Target file | File00      |
| Row number  | Fixed Value |
| Fixed Value | 0           |
| Read buffer | STAG00      |
| Next step   | Left        |
| → X         | 1           |
| ↓ Y         | 1           |

# **3** Write DateTime (CDS) into File00.

| Property    | Value         |
|-------------|---------------|
| Target file | File00        |
| Value       | DateTime(CDS) |
| Append char | CR+LF         |
| Next step   | Down          |
| → X         | 0             |
| ↓ Y         | 2             |

## **4** Send the File00 as client\_send.csv to the server.

| Property              | Value           |
|-----------------------|-----------------|
| Destination file name | Fixed Value     |
| Fixed Value           | client_send.csv |
| Target file           | File00          |
| Next step             | Down            |
| → X                   | 0               |
| ↓ Y                   | 3               |

## **5** Delete the File00.

| Property  | Value  |
|-----------|--------|
| Operation | Delete |
| From      | File00 |
| Next step | Down   |
| → X       | 0      |
| ↓ Y       | 4      |

# 11. Sample (11)

PAN ID

Address

# Send or receive data between Master and Slave of LoRa communication modules

The sample describes the device structure and settings in the following state. Set the device settings and fix tasks in accordance with user's environment. Here, the master performs Send – Receive routine task, and the slave performs Receive – Send routine task.

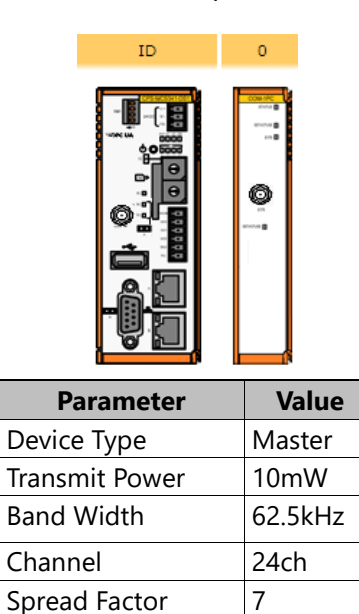

1 0

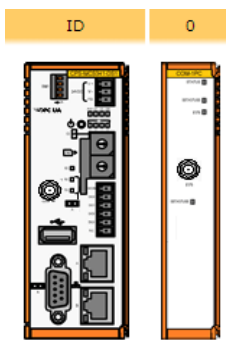

| Parameter      | Value   |
|----------------|---------|
| Device Type    | Slave   |
| Transmit Power | 10mW    |
| Band Width     | 62.5kHz |
| Channel        | 24ch    |
| Spread Factor  | 7       |
| PAN ID         | 1       |
| Address        | 1       |

Also, set the [Web browser – Task Edit – Option, - Link settings – Link-0] to be the same as follows;

\* If "Always open" is selected in the link open mode, module reconfiguration and rebooting cannot be done from LoRa setting page.

| link-0           | ×               |
|------------------|-----------------|
| Link type: RS-23 | 2c/RS422        |
| Port             | /dev/com01 V    |
| Bits per second  | 115200          |
| Data bits        | 8 🔻             |
| Parity           | None 🔻          |
| Stop bits        | 1               |
| Flow control     | None 🔻          |
| Duplex control   | Full V          |
| Type<br>Value    | Variable length |
| Timeup(x100msec  | 0               |
| Link open mode   | Open by task    |
|                  | OK Cancel       |

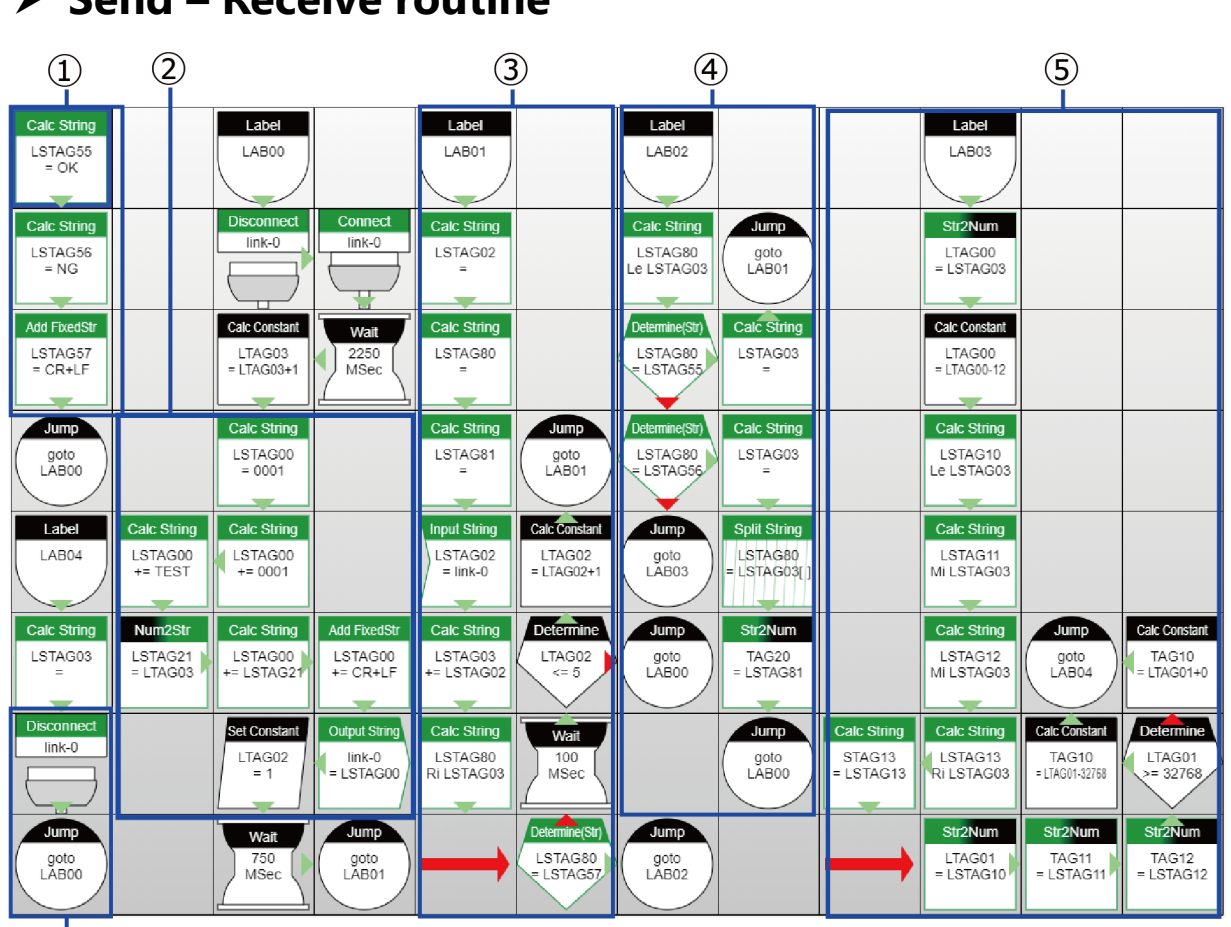

#### Send – Receive routine

6

- 1. Initialization (define variables)
- 2. Send process (create data format to send and send)
- 3. Receive process (wait until terminal symbol (CRLF) comes)
- 4. Determine receiving data (OK, NG, output data sent from corresponding node)
- 5. Split, Str 2 Num, and store sending output data
- 6. Disconnect link (this is required when module is resetting)

#### 1 Create data format to send. (2)

The data format is described below. In a sample, destination PAN ID (0001), destination address (0001), input data (TEST), and CRLF are merged by string calculation. Outputting data (string) to link-0 enables LoRa data to be sent.

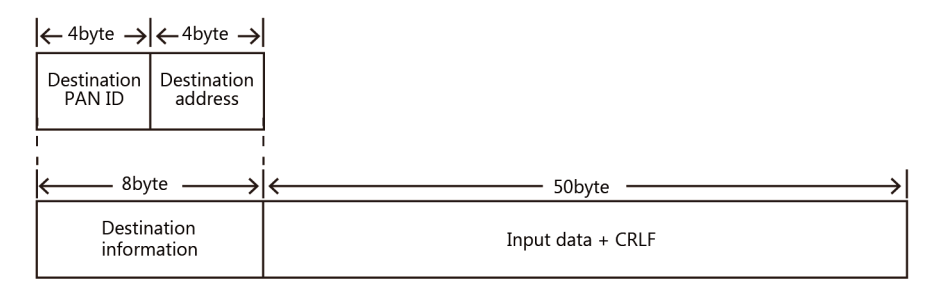

**2** Wait until terminal symbol (CRLF) comes to the end of reception data while merging receiving data. (3)

In the string calculation LSTAG80, split 2-byte from the right side of LSTAG03 (reception data merge storage) and store them. When CRLF is stored in LSTAG80, it is determined as data packet is complete, and jump to LAB02.

| Property           | Value       |
|--------------------|-------------|
| TargetValue=       | LSTAG80     |
| Action             | Right       |
| Str                | LSTAG03     |
| Size               | Fixed Value |
| Fixed value (size) | 2           |
| String treats as   | UTF-8       |
| Next step          | Down        |
| <b>→</b> X         | 4           |
| ΨY                 | 6           |

# **3** Determine receiving data (4)

Data types are listed below.

| Receiving data     | Description                                                                                                    |                                                                                                    |  |  |
|--------------------|----------------------------------------------------------------------------------------------------|----------------------------------------------------------------------------------------------------|--|--|
| ОК                 | Indicate that data has                                                                                                    | Indicate that data has been sent properly.                                                                                    |  |  |
| NG response code   | Indicate that sending errors.                                                                                                    | Indicate that sending data failed. Response code varies according to the errors.                                              |  |  |
|                    | Response code                                                                                                    | Description                                                                                                    |  |  |
|                    | 100                                                                                                    | Sending data length error                                                                                                    |  |  |
|                    | 101                                                                                                    | Sending error (sending request failed while sending data)                                                                     |  |  |
|                    | 102                                                                                                    | Sending error(Carrier sense detection)                                                                                        |  |  |
|                    | 103                                                                                                    | ACK unreceived                                                                                                    |  |  |
|                    | 104                                                                                                    | Sending error (sending is incomplete)                                                                                         |  |  |
| corresponding node | Image: Compart data sent from corresponding node are as follows,       Image: Image: Image: Corresponding node are as follows,       Image: Image: Ima |                                                                                                    |  |  |
|                    | 12byte                                                                                                    |                                                                                                    |  |  |
|                    | Source<br>information                                                                                                    | Output data + CRLF                                                                                                    |  |  |
|                    | RSSI : Ou<br>-0.<br>cor                                                                                                    | utput RSSI value. RSSI gets values in the range of 142<br>The closer the value to 0, the better the radio wave<br>adition is. |  |  |
|                    | Source PAN ID : S<br>It<br>as                                                                                                    | ending source PAN ID is output in hex.<br>is converted into decimal in the sample task and<br>signed to TAG.                  |  |  |
|                    | Source address : S<br>In<br>as                                                                                                    | ending source node network address is output in hex.<br>t is converted into decimal in the sample task and<br>signed to TAG.  |  |  |
|                    | Output data : Ou<br>* CR+LF is given at th                                                                                                    | utput arbitrary letters (ASCII code) up to 50-byte.<br>ne end of receiving data.                                              |  |  |

In sample task, when the receiving data is OK, it jumps to LAB01 and changes to waiting condition to receive data. When the receiving data is NG, it splits the response code, then jumps to LAB00 to resend data. When receiving data is output data from corresponding node, it jumps to LAB03, then splits and stores output data.

**4** Split and store output data (5)

Output data is converted (hex to decimal) and stored in TAG. In the sample, RSSI value in TAG10, sending source PAN ID in TAG11, sending source address in TAG 12, and output data in STAG13 are stored.

# **5** Change settings of LoRa module (6)

When changing the parameter of LoRa module, disconnect link-0 first. As described below, it is possible to change by saving a task that only disconnects links.

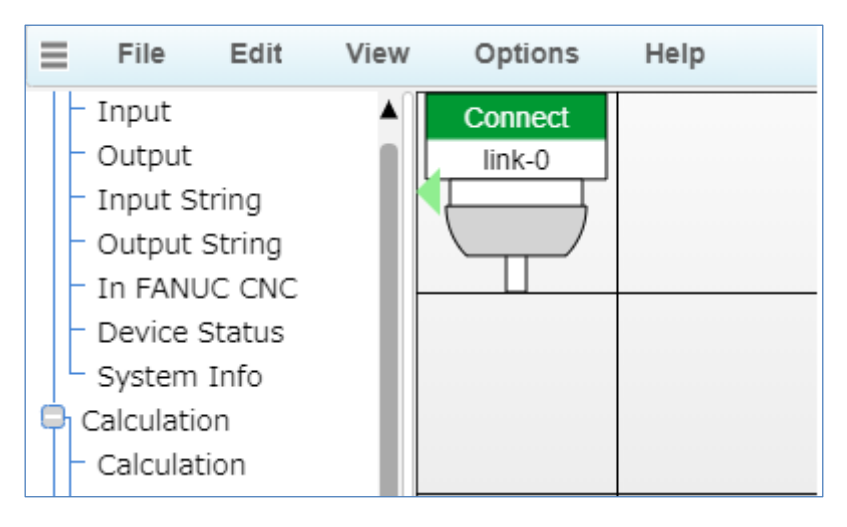

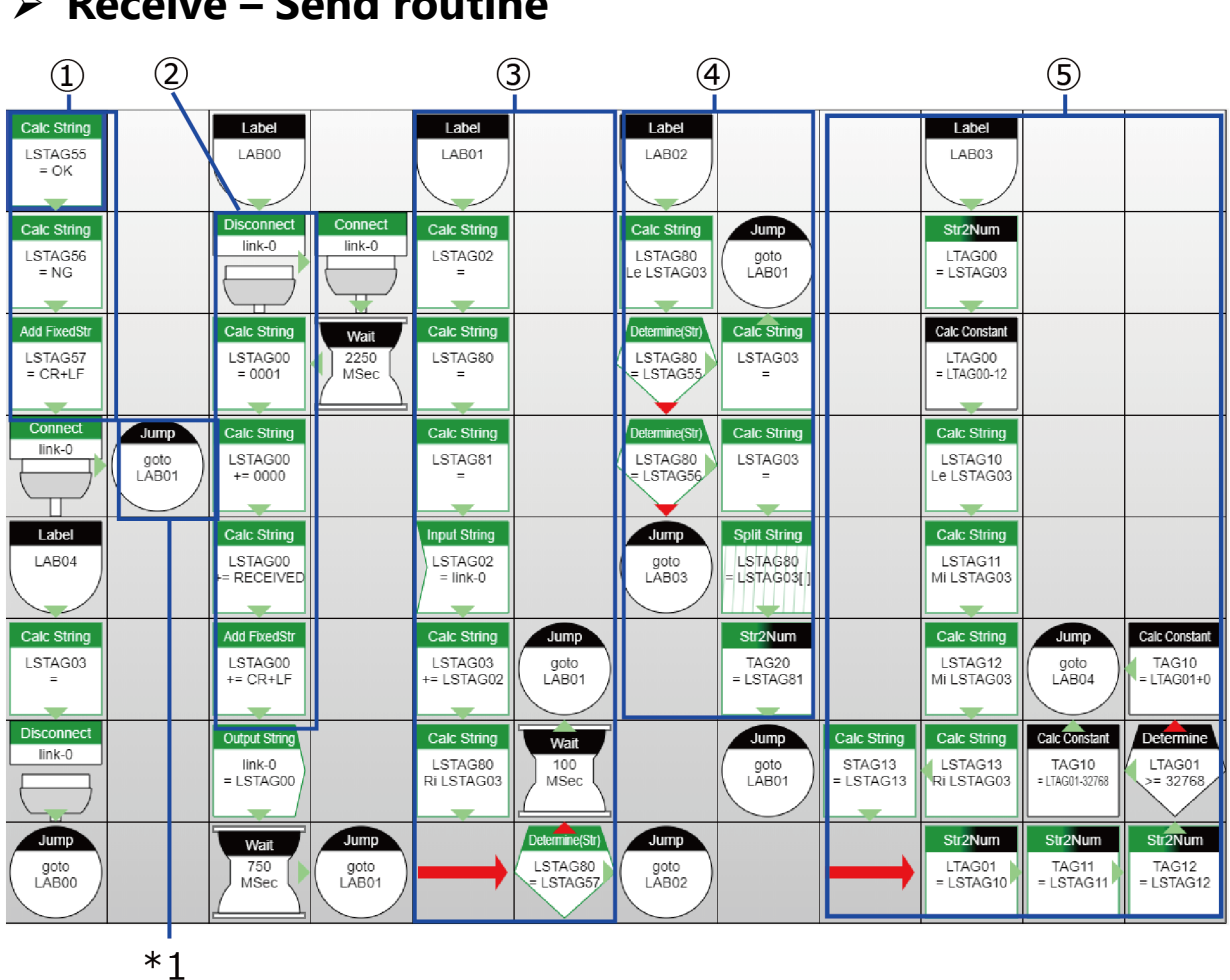

#### Receive – Send routine

\*1 After initialization, it moves to the (2) reception process. Receive - Send routine

1 After connecting the link, it jumps to LAB01 and changes to waiting condition to receive data. RECEIVED is sent after receiving data from corresponding node. Other processing follows the same routine as in Send – Receive routine.

# **Monitoring Edit**

This chapter describes the CONPROSYS HMI (Human Machine Interface), with which you can create a monitoring screen through a web browser and check the operations, errors, or standstill in the facilities.

# **1.CONPROSYS HMI Outline**

# 1. What You Can Do With CONPROSYS HMI

Place the supplied controls on the page and create a monitoring screen. Input signal status can be monitored on the screen. The screen can be created through a Web browser.

Neither the knowledge of language programming nor the special development environment is necessary. Just drag and drop a number of controls on the page to create the screen.

Control settings or linking data with a sensor can be done on the property screen.

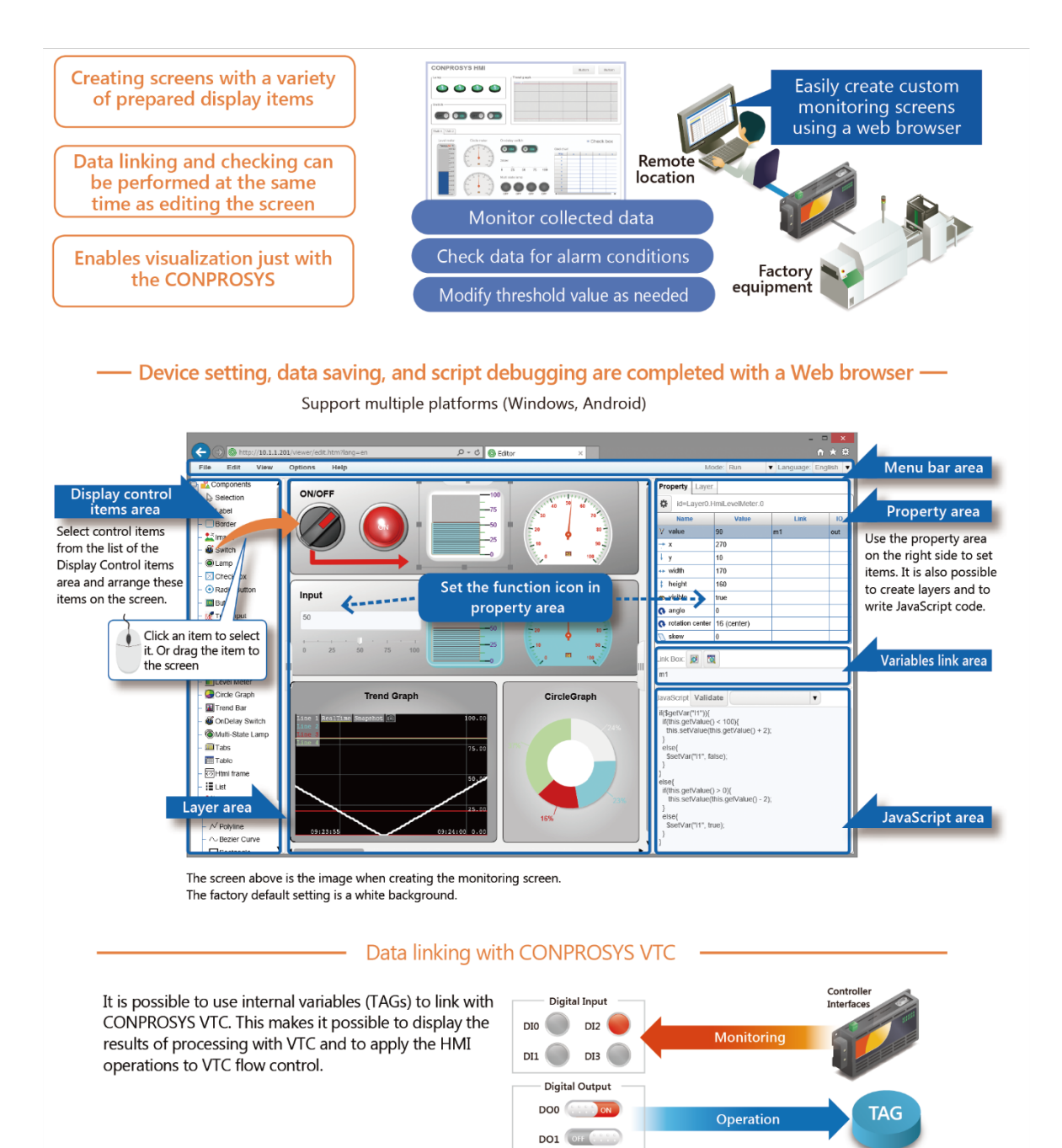

# 2. HMI Editor Work Areas

HMI Editor has the following work areas.

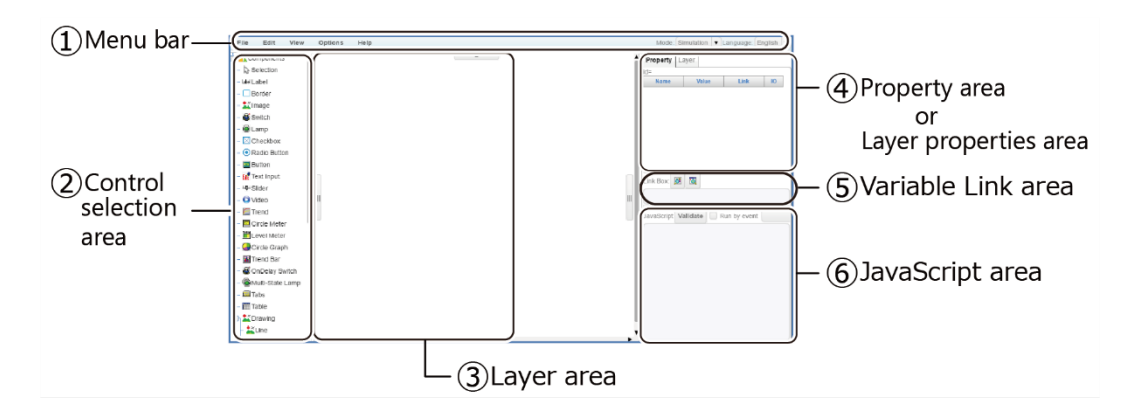

| No. | Name                   | Function                                                                |
|-----|------------------------|-------------------------------------------------------------------------|
| 1   | Menu bar               | The menu bar is used to execute commands with menu buttons.             |
| 2   | Control selection area | Select the controls to place on the layer area.                         |
| 3   | Layer area             | This area is where the page is designed.                                |
| 4   | Properties area        | Modify the property variables of controls on this area.                 |
|     | Layer properties area  | Add or delete layers, and modify layer properties on this area.         |
| 5   | Variable Link area     | This area is for linking control properties and variables.              |
| 6   | JavaScript area        | This area is used to configure the behavior of JavaScript for controls. |

# 3. Create a Monitoring Screen

From the CONPROSYS WEB Setting, click the [Monitoring edit].

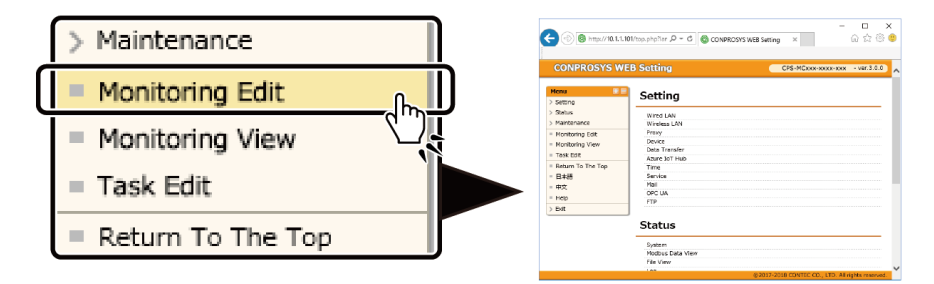

CONPROSYS HMI starts up and you can create the monitoring screen.

|                             | - □ ×<br>⑥ Editor × 心 ☆ ⑳ ◎            |
|-----------------------------|----------------------------------------|
| File Edit View Options Help | Mode: Simulation V Language: English V |
| Components                  | Property Layer                         |
| - Selection                 | 🔅 😇 id=Layer0                          |
| Display                     | Name Value Link IO                     |
| - Čimane                    | FillStyle rgba(2)                      |
|                             | 💒 Image                                |
| - @Multi-State Lamp         | brightnes 0                            |
| - O Video                   |                                        |
| - ØHtml frame               | Link Box: 🐼 🔞                          |
| 🖨 😓 Input                   |                                        |
| - EButton                   |                                        |
| – 🚳 Switch                  | JavaScript Validate                    |
| – 🚳 OnDelay Switch          |                                        |
| - 🔣 Text Input              |                                        |
| - +9+ Slider                |                                        |
| - Checkbox                  |                                        |
| - 💿 Radio Button            |                                        |
| Keyboard                    | , ' [                                  |

# 4. Basic Procedure For Creating a Monitoring Screen

### Place a Control

(1) Select a control from the Components tree displayed on the left. (2) Drag and drop it on the Layer area.

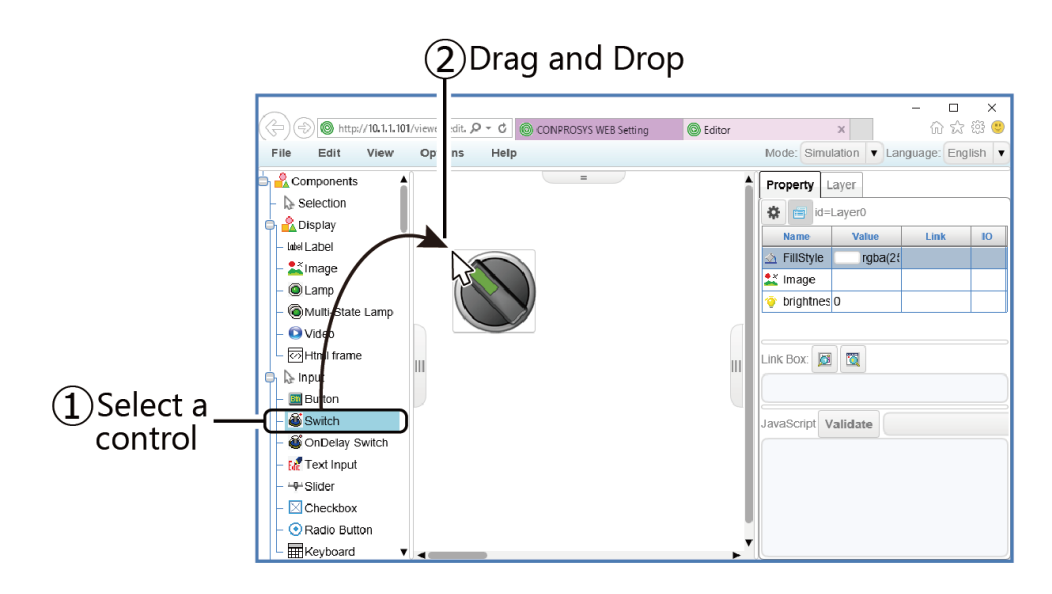

### Configure the Properties of Controls

(1)Click the placed control. (2)The property of the control is shown in the "Property" on the right side of the screen.

The properties area allows you to change the values, set the data to link with I/O devices or other controls.

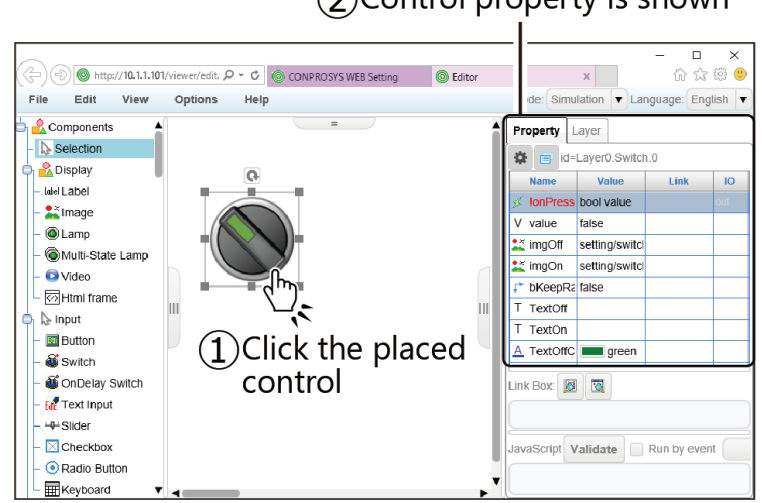

(2)Control property is shown

## Align the Position or Adjust the Size of Controls

Click the placed control to activate. Drag the border to change the position, adjust the size or the angle.

Controls can be selected together and changed or adjusted simultaneously.

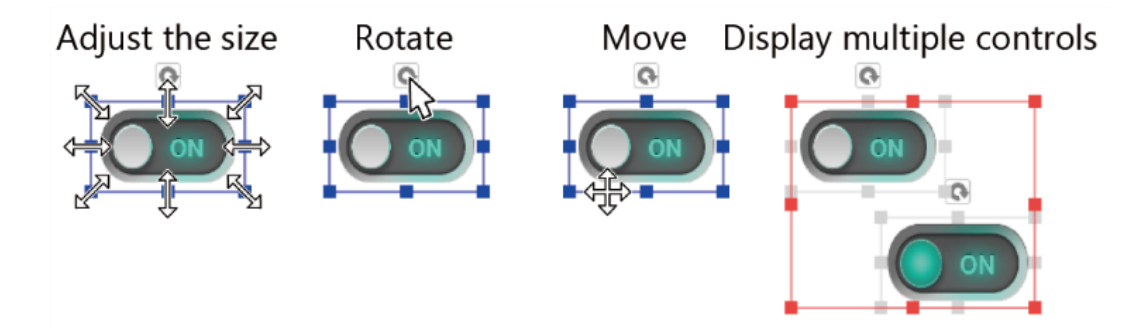

## Copy and Delete Controls

Right-click the activated control to show the editing menu. In this menu, such as coping or deleting controls can be performed.

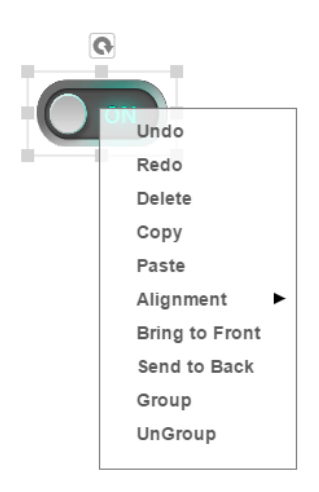

## Configure the Layer

Select "Layer" tab at the upper right on the screen to open the layer properties.

In the "Settings" of the layer properties area, click the [ ... ] button to open the dialog box. You can set a size of monitoring screen or the background here.

| Construction     Construction     C                                                                                                    | Layer setting                                                                               |
|----------------------------------------------------------------------------------------------------|---------------------------------------------------------------------------------------------|
| Look Set<br>Minage<br>Quarp<br>Quarp Set<br>Quarp<br>Quarp Set<br>Quarp<br>Quarp<br>Quar | General Background Styles  Layer name and Id Layer Name Layer0 Layer Id 0 Layer Id 0        |
| eresere tab                                                                                                    | Adjust to the browser size<br>Adjust to the screen size<br>Manual setting<br>Width 1920 x 0 |
| Property Layer                                                                                                    | Height 1080 y 0                                                                             |
| Layer Name         Layer Id         Visible         Settings           Layer0         0         true                                                                                                    | OK Cancel                                                                                   |

# JavaScript

You can enter code using JavaScript as necessary.

If a particular control logic is needed to run the system, code the behaviors of the system using JavaScript in "JavaScript" area.

Refer to "Online Help" for usable JavaScript functions for each control.

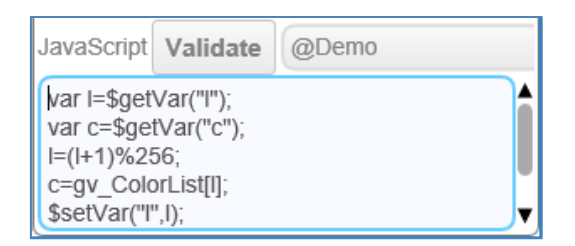

## ◆ Save the Settings to ROM.

After creating the monitoring screen, save the file with a new name.

After saving, perform "Save to ROM" in [File] before shutting down the power.

\* If you do not save the settings to ROM, the contents return to those before setting upon rebooting or shutting down.

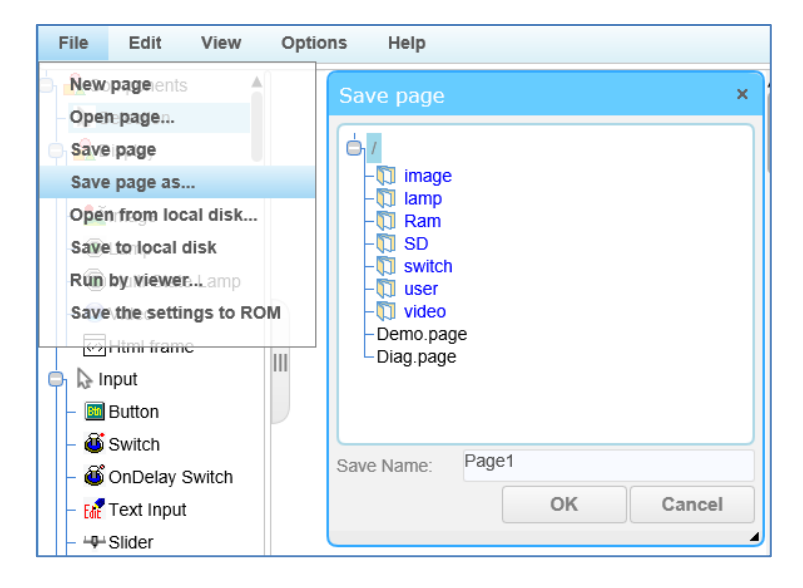

## Display the Created Screens

From WEB menu, click the "Monitoring view" in "Status menu" and the monitoring screen appears. The page that is saved in "user/Page1.page" on the monitor can be viewed.

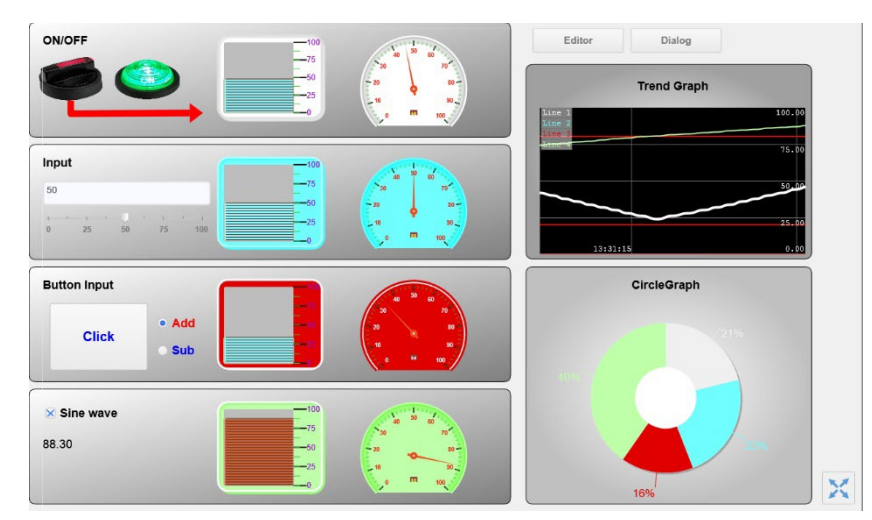

\*When viewing the screen with a specific name, specify the URL listed below through a browser.

http://<IP address>:<port number>/viewer/view.htm?pagepath=<page file path>
&lang=<language>

<Page file path>: Specify a name of the page. An example: /user/Page1.page <Language>: Specify the language to view. An example: jp indicates Japanese. Specifying the language can be omitted.

# **2.Summary Of Available Controls**

CONPROSYS HMI provides the following controls.

| Control           | Name             | Description                                                                                         |  |
|-------------------|------------------|----------------------------------------------------------------------------------------------------|--|
| Label             | Label            | This control displays a string.                                                                     |  |
|                   | Border           | This control is a border with a title.                                                              |  |
| ×                 | Image            | This control displays an image.                                                                     |  |
| ٢                 | Switch           | This control is a switch that can output an ON/OFF status.                                          |  |
| ۲                 | Lamp             | This control is a lamp that can display an ON/OFF status.                                           |  |
| $\boxtimes$       | Checkbox         | This control is a checkbox that can output an ON/OFF status and display a string.                   |  |
| ۲                 | Radio Button     | This control is a radio button to select a single condition from multiple conditions.               |  |
| Bth               | Button           | This control is a clickable button that displays a text string.                                     |  |
| Edit              | Text Input       | This control is used to input and display text.                                                     |  |
| <u>—</u> q_→      | Slider           | This control is used to output data with a slider.                                                  |  |
|                   | Video            | This control is used to play videos.                                                                |  |
|                   | Trend            | This control is used to display chronological data as a graph.                                      |  |
|                   | Circle Meter     | This control is used to display data as a circle meter.                                             |  |
|                   | Level Meter      | This control is used to display data as a level meter.                                              |  |
| <u>_</u>          | Circle Graph     | This control is used to display data as a circle graph.                                             |  |
| <b>*</b>          | Trend Bar        | This control is used to display data as trend lines or bars.                                        |  |
| õ                 | OnDelay Switch   | This control is a switch that can output an ON/OFF status after being pressed in specified seconds. |  |
| ۲                 | Multi-State Lamp | This control is a lamp that can display multiple differing status values.                           |  |
| C                 | Timer            | This control is used to keep counting between the maximum value and the minimum value periodically. |  |
| 1,                | Calendar         | This control is used to display and set the date.                                                   |  |
| •                 | Clock            | This control is used to display the current time.                                                   |  |
|                   | Drop-down List   | This control is used to display the value in drop-down list format.                                 |  |
| Ħ                 | Keyboard         | This control is used to display and inputs the value in software keyboard format.                   |  |
| 1                 | Number to Color  | This control is used to convert a number to a color string.                                         |  |
| Ьі†               | Number to Bits   | This control is used to convert numbers and binary values.                                          |  |
|                   | Tabs             | This control is used to create multiple tabs that can be displayed by switching.                    |  |
|                   | Table            | This control is used to display data in table format.                                               |  |
| $\langle \rangle$ | Html frame       | This control is used to display another Html document in the frame.                                 |  |
| :=                | List             | This control is used to display data by a list.                                                     |  |

| Control | Name            | Description                                                            |
|---------|-----------------|------------------------------------------------------------------------|
| /       | Line            | This control is used to draw a line on the page.                       |
| $\sim$  | Polyline        | This control is used to draw a polyline on the page.                   |
| $\sim$  | Bezier Curve    | This control is used to draw a Bezier curve on the page.               |
|         | Rectangle       | This control is used to draw a rectangle on the page.                  |
|         | Round Rectangle | This control is used to draw a rounded rectangle on the page.          |
| Δ       | Polygon         | This control is used to draw a polygon on the page.                    |
| 0       | Ellipse         | This control is used to draw a circle or ellipse on the page.          |
| ł       | Pipe            | This control is used to draw a pipe-style continuous line on the page. |

Refer to "**Online Help**" for the details of CONPROSYS HMI operation and functions.

Online Help

https://doc.conprosys.com/help/hmi/V1/en/

# **3.Internal Variables Specification**

The internal variables that can be used for CONPROSYS HMI are listed below.

| Variable<br>name                         | Туре       | Access     | Data range                                                | Description                                                                                                    |
|------------------------------------------|------------|------------|-----------------------------------------------------------|----------------------------------------------------------------------------------------------------|
| TAG00~<br>TAG499                         | Value      | read/write | 1.7E +/- 308<br>significant figures:15                    | It is the range for keep values.<br>When TAG data are obtained<br>in HMI, they are rounded off<br>by the 4th decimal place.         |
| STAG00~<br>STAG499                       | String     | read/write | 2048 byte                                                 | It is the range for keep strings.<br>The character code is UTF8.                                                                    |
| CPU_DI00~<br>03 *1                       | CPU module | read       | 0 - 1                                                     | The value of digital input 0-3 bits.                                                                                                |
| CPU_DO00~<br>03 *2                       | CPU module | read/write | 0 - 1                                                     | The value of digital output 0-<br>3bits.                                                                                            |
| DI0000~<br>DI0017                        | I/O module | read       | 0 - 1                                                     | The value of digital input 30-<br>1channels,0-7bits                                                                                 |
| DO0000~<br>DO0017                        | I/O module | read/write | 0 - 1                                                     | The value of digital output 0-<br>1channels,0-7bits.                                                                                |
| RRY0000~<br>RRY0003                      | I/O module | read/write | 0 - 1                                                     | The value of digital output 0-<br>1channels,0-7bits.                                                                                |
| AI000~<br>AI007                          | I/O module | read       | 0 - 65535                                                 | The value of analog input 0-<br>7channels (LSB).                                                                                    |
| AO000~<br>AO003                          | I/O module | read/write | 0 - 65535                                                 | The value of analog I/O 0-<br>3channels (LSB).                                                                                      |
| SSI000~<br>SSI003                        | I/O module | read       | Measurable temperature :-200 to 800, disconnection : -999 | The value of 0-3channels after the temperature conversion.                                                                          |
| CNT000~<br>CNT001                        | I/O module | read       | 0 - 4294967295                                            | The value of counter 0-1 channels.                                                                                                  |
| CNT_CLR000~<br>CNT_CLR001                | I/O module | read/write | 0 - 1                                                     | The clear flag of counter 0-1 channels.                                                                                             |
| MMLC_I0<br>MMLC_I0R<br>MMLC_VA<br>MMLC_R | I/O module | read       | 0.000 - 999.999                                           | The value of monitoring<br>module for isolation<br>deterioration<br>I0 [Unit: mA]<br>I0R [Unit: mA]<br>VA [Unit: V]<br>R [Unit: MΩ] |
| ProductName<br>*1                        | FANUC_CNC  | read       | Rely on a DPRNT content prescribed in the CNC program.    | The name of the parts processed by machine.                                                                                         |
| ProductResult<br>Number *1               | FANUC_CNC  | read       | Rely on a DPRNT content prescribed in the CNC program.    | The total number of parts processed by machine.                                                                                     |
| value01~<br>value10 *1                   | FANUC_CNC  | read       | Rely on a DPRNT content prescribed in the CNC program.    | These nodes can store value data in any type (10).                                                                                  |
| String01~<br>string10 *1                 | FANUC_CNC  | read       | Rely on a DPRNT content prescribed in the CNC program.    | These nodes can store string data in any type (10).                                                                                 |

| Variable<br>name | Туре      | Access | Data range                                             | Description                                                      |
|------------------|-----------|--------|--------------------------------------------------------|------------------------------------------------------------------|
| Variable<br>name | Туре      | Access | Data range                                             | Description                                                      |
| PrintOutput *1   | FANUC_CNC | read   | Rely on a DPRNT content prescribed in the CNC program. | Store several string data of the DPRNT contents with commas (,). |

\*1 When "DI" is selected on Module setting.

\*2 When "DO" is selected on Module setting.

\*3 Only available with the product MTConnect controller

The variable name of I/O module are given according to the following rule.

Module name ID (two-digit decimal value) CH number Bit number (Digital I/O, CPU module)

Module type

| Module name | Module type                     |
|-------------|---------------------------------|
| DI          | Digital input                   |
| DO          | Digital output                  |
| RRY         | Digital output                  |
| AI          | Analog input                    |
| AO          | Analog output                   |
| SSI         | Temperature sensor              |
| CNT         | Counter input                   |
| CNT_CLR     | Counter clear                   |
| MMLC        | Isolation deterioration monitor |

An example: When the CPS-DIO-0808L controller is set to be as the second controller.

| Module type | ID                        | СН     | Bit number                |
|-------------|---------------------------|--------|---------------------------|
|             | (two-digit decimal value) | number | (Digital I/O, CPU module) |
| DI          | 01                        | 0      | 0 - 7                     |
| DO          | 01                        | 0      | 0 - 7                     |

# 4.Sample

# 1. Sample of Input / Output Monitoring Screen.

This section describes how to create an example screen of "Display digital input status" and "Display and Control digital output status".

**1** From the control tree, drag the switch and the lamp, then drop them onto the layer area.

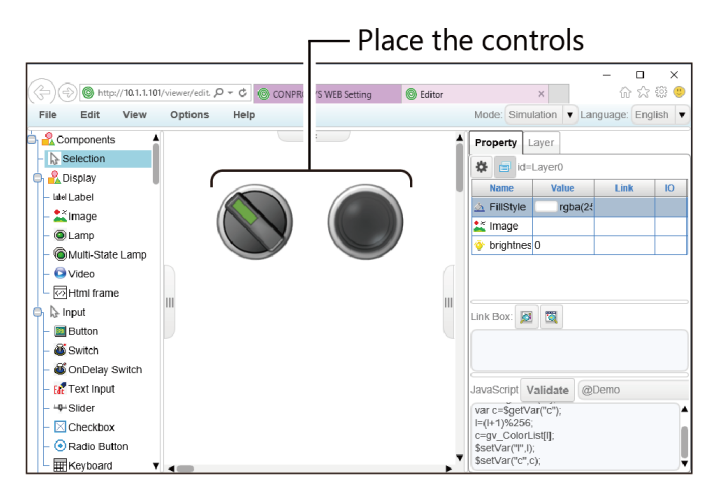

**2** To digital output, link the switch with device "CPU DO02". Click the switch to activate and then select the line of "!onPressed" from the property.

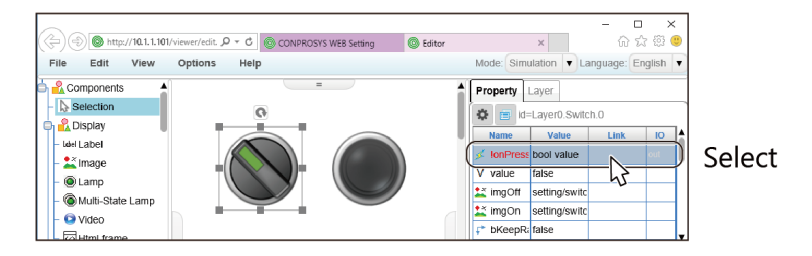

Click the left button of [Link] to show the "Device Tree" window.

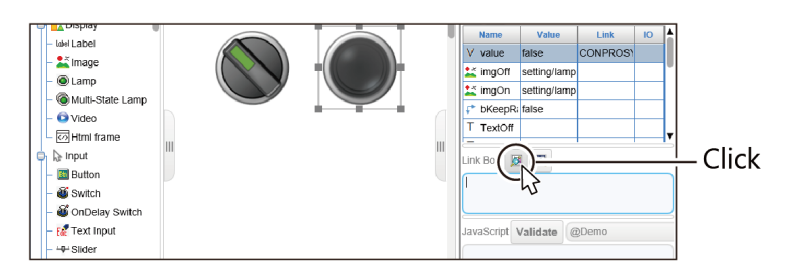

The list of usable devices are displayed. Simply selecting the device from the list can link data. Choose "CPU DO02" from the Device Tree and click the [OK].

| Device Tree                                                                                                    |                    | ×      |
|----------------------------------------------------------------------------------------------------|--------------------|--------|
| CONPROSYS<br>C CONPROSYS<br>C D DEVICE<br>- ↓ CPU_DIO<br>- ↓ CPU_DIO<br>- ↓ CPU_DO<br>- ↓ CPU_DO<br>- ↓ CPU_DO<br>- ↓ CPU_DO<br>- ↓ CPU_DO<br>- ↓ CPU_DO<br>- ↓ CPU_DO | 0<br>1<br>02<br>03 | Î      |
| Search                                                                                                    | OK                 | Cancel |

**3** Select [Run] in the [Mode: ] at the right side of the Menu, input/output with the device and link with the processing task begin.

With the [Simulation] remained selected, input/output with the device or link with proceeding task will not be applied. This only links the controls.

|                                         |                                                       | - 🗆 X                                      |
|-----------------------------------------|-------------------------------------------------------|--------------------------------------------|
| (-) (-) (-) (-) (-) (-) (-) (-) (-) (-) | /viewer/edit. ♀ ▾ ♂ (◎ CONPROSYS WEB Setting ◎ Editor | r 价 ☆ 戀 🙂                                  |
| File Edit View                          | Options Help                                          | Mode: Run VLanguage: English V             |
| Components                              | -                                                     | Prope Simulation                           |
| - lutel Label                           |                                                       | Name         Value         Link         IO |

Above completes the setting. Output condition of CPU DO02 is switched in accordance with the "value" of the switch by clicking the switch.

- **4** To digital input, link the lamp with the device "CPU DI00" by following the procedure described in the digital output.
- Click the lamp to activate and then select the line of "value" from the property.

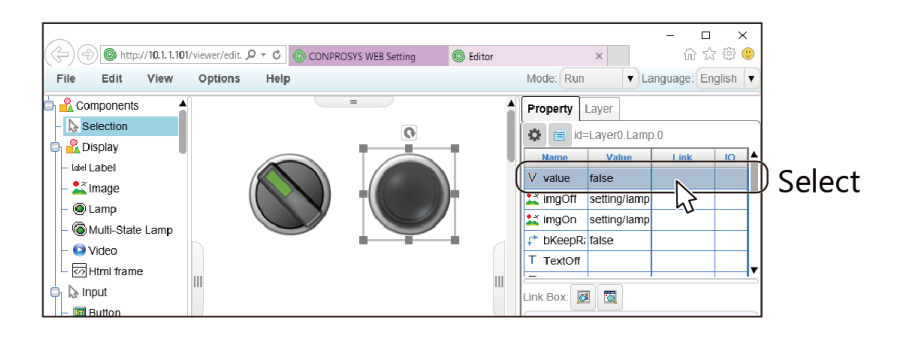

• Click the left button at [Link] to show the "Device Tree" window.

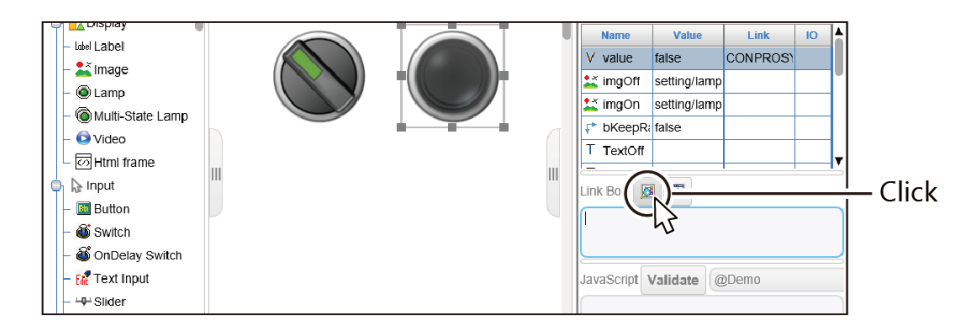

• Choose "CPU DI00" from the Device Tree and click the [OK].

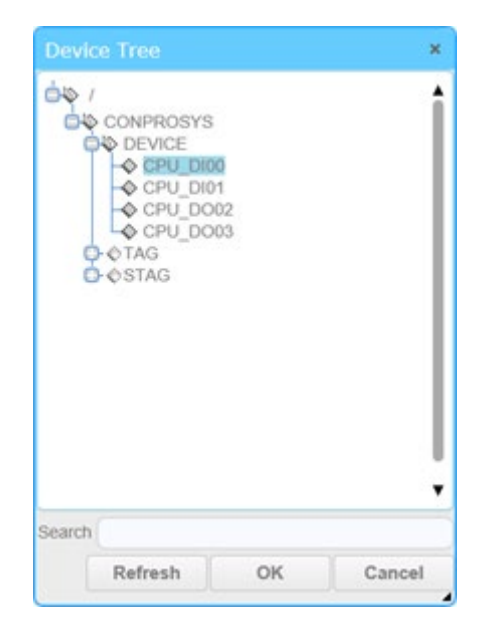

Input status of CPU DI00 are displayed to the lamp.

This condition is updated regularly. You can change the updating cycle in [Options] menu.

# Tag Edit

This section describes Tag Edit page. With this function, monitoring TAG/STAG/LTAG/LSTAG, editing their initial values, and TAG import/export in CSV format file can be executed.
# **1.Overview Of Tag Edit**

#### 1. Tag Edit Page

#### ♦ Edit Page <TAG, LTAG>

| CONPROSYS WEE                 | 3 Setting            |                                                                                |                             | CPS-MG341G5-AD                 | SC1-931 - ver.3.7.9 |
|-------------------------------|----------------------|--------------------------------------------------------------------------------|-----------------------------|--------------------------------|---------------------|
| Menu E E                      | TAG information ex   | Cort         I Execute           port         I Choose File         No file ch | nosen Execute Clear         |                                |                     |
| > Status                      | TAC hung             |                                                                                | Scout                       |                                |                     |
| > Maintenance                 | TAG type             |                                                                                | 4                           |                                |                     |
| > Custom Program              | Get the latest value | a 🔽 Get the initial value                                                      |                             | 2 Save a                       | s the initial value |
| Monitoring Edit               | (5)                  | (6)                                                                            |                             | (12) >> 1 2 3                  | 345678910           |
| Monitoring View               | Ŭ                    | 8 9                                                                            |                             | (1) (1)                        |                     |
| <ul> <li>Task Edit</li> </ul> |                      | Set value 🛛 Clear value 👔                                                      |                             | Save comment 2 Clear comment 2 |                     |
| = Tag Eult                    | TAG                  | Value(Decimal notation)                                                        | Value(Hexadecimal notation) | Comment                        | Startup data        |
| = Return to the top           | TAG00                | 100                                                                            | 00000064                    |                                | Previous value 🖌    |
| - 山本品<br>                     | TAG01                | 1000                                                                           | 000003e8                    |                                | Initial value 🗸     |
| = Help                        | TAG02                | 10000                                                                          | 00002710                    |                                | Zero clear 🗸        |
| > Exit                        | TAG03                | 0                                                                              | 0000000                     |                                | Initial value 🗸     |
|                               | TAG04                | 0                                                                              | 0000000                     |                                | Initial value 🗸     |
|                               | TAG05                | 0                                                                              | 0000000                     |                                | Initial value 🗸     |
|                               | TAG06                | 0                                                                              | 0000000                     |                                | Initial value 🗸     |
|                               | TAG07                | 0                                                                              | 0000000                     |                                | Initial value 🗸     |
|                               | TAG08                | 0                                                                              | 0000000                     |                                | Initial value 🗸     |
|                               | TAG09                | 0                                                                              | 0000000                     |                                | Initial value 🗸     |
|                               | TAG10                | 500                                                                            | 000001f4                    |                                | Initial value 🗸     |
|                               | (13)                 | (14)                                                                           |                             | (15)                           | (16)                |
|                               | TAG40                | 0                                                                              | 0000000                     |                                | Initial value 🗸     |
|                               | TAG41                | 0                                                                              | 0000000                     |                                | Initial value 🗸     |
|                               | TAG42                | 0                                                                              | 0000000                     |                                | Initial value 🗸     |
|                               | TAG43                | 0                                                                              | 0000000                     |                                | Initial value 🗸     |
|                               | TAG44                | 0                                                                              | 0000000                     |                                | Initial value 🗸     |
|                               | TAG45                | 0                                                                              | 0000000                     |                                | Initial value 🗸     |
|                               | TAG46                | 0                                                                              | 0000000                     |                                | Initial value 🗸     |
|                               | TAG47                | 0                                                                              | 0000000                     |                                | Initial value 🗸     |
|                               | TAG48                | 0                                                                              | 0000000                     |                                | Initial value 🗸     |
|                               | TAG49                | 0                                                                              | 0000000                     |                                | Initial value 🗸     |
|                               |                      | -                                                                              |                             |                                |                     |

| No. | Name                  | Function                                                                                                    |
|-----|-----------------------|----------------------------------------------------------------------------------------------------|
| 1   | TAG export            | This outputs TAG value, comment, and display format on the displayed page in csv format, then download to the local host.                                                                                                    |
| 2   | TAG import            | Click the "choose file" button and select a csv file to import.                                                                                                    |
| 3   | TAG type              | Select TAG type to be displayed.<br>The page is displayed in accordance with the selected TAG type as the<br>type changes.                                                                                                    |
| 4   | Search                | Enter a tag number and click the "Search" button. This displays the specified number as the starting TAG on the page.                                                                                                    |
| 5   | Get latest value      | This gets the latest value of the selected TAG type and changes it in the specified display format and updates the Value column.                                                                                                    |
| 6   | Get initial value     | This displays the initial value according to the selected TAG type.<br>When the value is not set, or the value does not exist, "0" for<br>TAG/LTAG and "null character" for STAG/LSTAG will be displayed<br>respectively.                                                 |
| 7   | Save as initial value | This saves data displayed on the "Value" and the "Comment" columns<br>as initial values of TAG.<br>The specified display format is also saved and decided to be the<br>default display format for "Get initial value, Switch TAG types, Switch<br>pages, and TAG Search". |

| No. | Name                       | Function                                                                                                    |
|-----|----------------------------|----------------------------------------------------------------------------------------------------|
| 8   | Set value                  | This sets the contents displayed in the "Value" column as the present value (the latest value) of TAG.                                                                                                    |
| 9   | Clear value                | This clears all the contents displayed in the "Value" column. The value after clearing becomes 0.                                                                                                    |
| 10  | Save comment               | This saves the contents displayed in the "Comment" column.                                                                                                    |
| 11  | Clear comment              | This clears all the contents displayed in the "Comment" column.                                                                                                    |
| 12  | Switch page                | Press the ">>" to switch the present 50 tags to the next 50 tags.                                                                                                    |
| 13  | The number of display TAGs | 50 tags can be viewed at one time.                                                                                                    |
| 14  | Value                      | According to the display format, values can be entered by text-<br>inputting. *1                                                                                                    |
| 15  | Comment                    | Comments can be entered by text-inputting. (Up to 20 characters can<br>be entered)<br>The edited comments will be displayed in HMI tree when TAG of VTC<br>is selected.                                                                                                    |
| 16  | Startup data *2            | From the following options, select the value to set to TAG on startup.<br>Initial value : The value saved as the initial value of TAG will be used.<br>Previous value : The value from the last time operation stopped will<br>be restored and used. *3<br>Zero clear : The value will be set to 0.<br>The startup data settings are saved when the "Save as initial value" or<br>"Save comment" button is clicked. |

#### \*1

| TAG type    | Display format | Input range                                                                                                    | Available characters                                        |
|-------------|----------------|----------------------------------------------------------------------------------------------------|-------------------------------------------------------------|
| TAG or LTAG | Decimal        | <ul><li>1.7e±308 The number of significant figures is 15.</li><li>However, the fourth decimal place and below are rounded off, and the value actually reflected to TAG is up to the third decimal place.</li></ul> | 0-9, ., +,  –, e, E                                         |
|             | Hexadecimal    | 0- FFFFFFFF<br>In integer notation, use FFFFFFFF for those<br>exceeding the above range.                                                                                                    | 0-9, A-F, a-f<br>However, it is unable to<br>edit directly. |

\*2 This function only available with CPS-MCS341G5-DS1-130.

\*3 The previous value is backed up for 10 seconds, and the last value backed up is restored.

#### Edit Page <STAG, LSTAG>

| Menu              | TAG export       | 2              | 1) Execute                                                        |                                |
|-------------------|------------------|----------------|-------------------------------------------------------------------|--------------------------------|
| > Setting         | TAG import       | 2 (            | 2 Choose File No file chosen Evecute Clear                        |                                |
| Status            | TAC home         | 0              |                                                                   |                                |
| Maintenance       | TAG type         | <u> </u>       | STAG V U Search                                                   |                                |
| Monitoring Edit   | Get latest value | Get initial va |                                                                   | 3 Save as initial value        |
| Monitoring View   | (5)              | 6              |                                                                   | (3) >> 1 2 3 4 5 6 7 8 9       |
| Task Edit         |                  | (8)            | (D) (D)                                                           | <u>n</u> <u>n</u>              |
| Tag Edit          |                  | Save format    | 2 Set value 2 Clear value 2                                       | Save comment 2 Clear comment 2 |
| Return To The Top | TAG              | Display forma  | t Value                                                           | Comment                        |
| 日本語               | STAG00           | UTF-8          | ▼ aiueo                                                           |                                |
| 中文                | STAG01           | Binary         | ▼ 616975656f                                                      |                                |
| Help              | STAG02           | UTF-8          | ▼ Ā₫₽                                                             |                                |
| Exit              | STAG03           | Binary         | ▼ c384d094df90                                                    |                                |
|                   | STAG04           | UTF-8          | ▼ あいうえお                                                           |                                |
|                   | STAG05           | Binary         | e38182e38184e38186e38188e3818a                                    |                                |
|                   | STAG06           | UTF-8          | ▼ @w/检摸                                                           |                                |
|                   | STAG07           | Binary         | eda080edbc88eda082edb6abeda180edb3a9eda19cedb0b8                  |                                |
|                   | STAG08           | UTF-8          | Ink rel='a' type="text/css" & >                                   |                                |
|                   | STAG09           | Binary         | 3c6c696e6b2072656c3d27612720747970653d22746578742f637373222026203 |                                |
|                   | STAG10           | UTF-8          | • &                                                               |                                |
|                   | 4                | 15             |                                                                   | 1                              |
|                   | STAG40           | UTF-8          | •                                                                 |                                |
|                   | STAG41           | UTF-8          | •                                                                 |                                |
|                   | STAG42           | UTF-8          | •                                                                 |                                |
|                   | STAG43           | UTF-8          |                                                                   |                                |
|                   | STAG44           | Binary         | 74657374                                                          |                                |
|                   | STAG45           | UTF-8          | ▼ test                                                            |                                |
|                   | STAG46           | Binary         | e696b0e38197e38184e38395e382a9e383abe38380e383bc                  |                                |
|                   | STAG47           | UTF-8          | ▼ 新しいフォルダー                                                        |                                |
|                   | STAG48           | Binary         | 68747470733a2t2t7777772e7961686f6f2e636t2e6a702t                  |                                |
|                   | STAG49           | UTF-8          | https://www.yahoo.co.jp/                                          |                                |

| No. | Name                  | Function                                                                                                    |
|-----|-----------------------|----------------------------------------------------------------------------------------------------|
| 1   | TAG export            | This outputs TAG value, comment, and display format on the displayed page in csv format, then download to the local host.                                                                                                    |
| 2   | TAG import            | Click the "choose file" button and select a csv file to import.                                                                                                    |
| 3   | TAG type              | Select TAG type to be displayed.<br>The page will be displayed in accordance with the selected TAG type<br>as the type changes.                                                                                                    |
| 4   | Search                | Enter a tag number and click the "Search" button. This displays the specified number as the starting TAG on the page.                                                                                                    |
| 5   | Get latest value      | This gets the latest value of the selected TAG type and changes it in the specified display format and updates the Value column.                                                                                                    |
| 6   | Get initial value     | This displays the initial value according to the selected TAG type.<br>When the value is not set, or the value does not exist, "0" for<br>TAG/LTAG and "null character" for STAG/LSTAG will be displayed<br>respectively.                                                                                                    |
| 7   | Save as initial value | This saves data displayed on the "Value" and the "Comment" columns<br>as initial values of TAG.<br>The specified display format is also saved and decided to be the<br>default display format for "Get initial value, Switch TAG types, Switch<br>pages, and TAG Search".                                                                                                    |
| 8   | Save format           | Click the button to save the selected display format.<br>The format saved in this function is decided to be the default display<br>format for "Get initial value, Switch TAG types, Switch pages, and TAG<br>Search".<br>When the display format is changed and the TAG has the initial value<br>settings, it is converted and saved according to the selected display<br>format. |

| No. | Name                       | Function                                                                                                    |
|-----|----------------------------|----------------------------------------------------------------------------------------------------|
| 9   | Set value                  | This sets the contents displayed in the "Value" column as the present value (the latest value) of TAG.                                                                  |
| 10  | Clear value                | This clears all the contents displayed in the "Value" column. The value after clearing becomes 0.                                                                       |
| 11  | Save comment               | This saves the contents displayed in the "Comment" column.                                                                                                    |
| 12  | Clear comment              | This clears all the contents displayed in the "Comment" column.                                                                                                    |
| 13  | Switch page                | Press the ">>" to switch the present 50 tags to the next 50 tags.                                                                                                    |
| 14  | The number of display TAGs | 50 tags can be viewed at one time.                                                                                                    |
| 15  | Display format             | Select a data display format of TAG.<br>The selectable formats are UTF-8 or Binary.                                                                                     |
| 16  | Value                      | Values can be entered by text-inputting according to the display format. *1                                                                                             |
| 17  | Comment                    | Comments can be entered by text-inputting. (Up to 20 characters<br>can be entered)<br>The edited comments will be displayed in HMI tree when TAG of VTC<br>is selected. |

\*1

| TAG type      | Display<br>format | Input range                      | Available characters |
|---------------|-------------------|----------------------------------|----------------------|
|               | UTF-8             | Up to 2048 bytes                 | No restriction       |
| STAG OF LSTAG | Binary            | Up to 2048 bytes (Little Endian) | 0-9, A-F, a-f, Space |

#### 2. TAG Export/Import

The details of TAG export and import are described here.

#### TAG Export

This outputs TAG value, comment, and display format on the displayed page in csv format (characters, terminal symbol : crlf with utf-8-bom) then download to the local host.

The name of the file to be exported is formatted in "yyyymmddhhss\_TAG number\_setting.csv". An example)201903261520\_STAG00\_49\_setting.csv / 201903261520\_LTAG50\_99\_TASK10\_setting.csv"

#### TAG Import

Click the "choose file" button and select a csv file to import. The name of the file is arbitrary. After selecting the file, click the "Execute" button to start importing.

After selecting the file, click the "Clear" button to clear the selected state of the import file.

Note that the followings are checked before executing import. The causing factors will be displayed if importing is determined to be unable to execute.

- Adequacy of the import data (whether it contains wrong format)
- Parallel run check (whether the import is already in progress)

Import reads the uploaded file (csv) and reflects each value in the following.

- The TAG value is written to the value of each TAG stored in the shared memory (interpretation of the value upon writing conforms to the display format in csv).
- Write comments to the comment area saved in temporary settings
- Write display formats to the display format saved in temporary settings

-Excel

#### CSV File Format

-Text Editor

Example1) Exporting when displaying TAG00-49 (on the first page)

TagName,DispFormat,Value,Comment TAG00,,255,"""TAG00コメント""" TAG01,,1024,"""TAG01ごめんと""" ~ TAG49,,-10,"""comment"""

TagNameDispFormatValueCommentTAG00255"TAG00 comment"TAG011024"TAG01 comment"~---TAG4910'10"comment"

| Name       | Description                                                                      |
|------------|----------------------------------------------------------------------------------|
| TagName    | TAG name. Set TAG name to set data.                                              |
|            | (Formats are TAG*/STAG*/LTAG*-TASK*/LSTAG*-TASK*)                                |
| DispFormat | Display format (UTF-8/Binary). Use this to interpret string data.                |
|            | Use STAG/LSTAG only. Set 0 for UTF-8, and 1 for Binary.                          |
|            | Set "null character" for TAG/LTAG. (See Example 1)                               |
| Value      | TAG value. Set a setting value for TAG.                                          |
|            | As for a string (including Binary data), enclose it with double quotation marks. |
| Comment    | Set a setting comment for TAG. Set a setting comment for TAG. Enclose it with    |
|            | double quotation marks.                                                          |

Example 2) Exporting when displaying LSTAG50-99-TASK10 (on the second page)

------TagName,DispFormat,Value,Comment LSTAG50-TASK10,0,"""あいうえお""","""テストコメント""" LSTAG51-TASK10,1,"""e38182e38184e38186e38188e3818a""","""Binary保存テスト""" ~ LSTAG99-TASK10,0,"""®脸碟""","""4byte文字てすと"""

Example 3) Importing such data as the following can be executed. (missing or mixed in a random order))

-----STAG400,0,"""インポートテスト""", TAG45,,1.14,"""こめんと""" TAG03,,-1,"""ff""" LSTAG80-TASK19,1,"""616975656f""","""aiueo"""

Example 4) Importing including such data as following cannot be executed.

STAG400,,"""インポートテスト""" TAG45,0,1.14,"""ごめんと""" TAG03,,"""文字列""", LSTAG100-TASK19,1,"""616975656f""","""aiueo""" LTAG01-TASK00,

// Display format is unspecified for STAG/LSTAG

// Display format is specified for TAG/LTAG

// String is used instead of value for TAG/LTAG

// Non-existent TAG name or TASK number

// Elements are missing

#### 

- TAG initial value settings
   The contents of the initial settings are executed when starting the CONPROSYS. Therefore, the more contents in the settings, the longer the start-up time may take.
- TAG import In order to properly recognize the character code, CSV files must have UTF-8 BOM. When editing on Windows Excel, it is necessary to save as "CSV UTF-8 (separate with a comma)" as shown in the following figure.
- Importing cannot be executed with a CSV file saved directly.
- The format of CSV to import
   Data should be entered in order as follows;
   "TAG name, Display format, TAG value, Comment"
   Importing fails when the order is wrong or data is insufficient.
   Note that the line "TagName DispFormat Value Comment" given to the starting of the exported data is an explanatory line that indicates the order of data entry, therefore it is not a problem if the line does not appear at the time of importing.
   The TAG name should be a configurable TAG.

The followings are considered as the cause of failure

- TAG or TASK number exceeds the limitation
- String is used instead of TAG value for TAG/LTAG
- Elements such as "TAG name, Display format, TAG value, or Comment" are missing
- Elements other than "TAG name, Display format, TAG value, or Comment" are set
- Other than "0" and "1" are set in display format for STAG / LSTAG
- No data in CSV that can be imported (including CSV with an explanation line only)

# Transferring Measured Data To Server

This section describes how to transfer measured data to Web server.

#### **1.Data Transfer Outline**

Measured data can be transferred to Web server from the product.

Even if wired networks are unavailable in the facilities, our product with 3G communication provides the function to transfer data via mobile line.

Data can be collected easily with on-premises data collecting software.

Data transfer setting can be done by simply entering a server address.

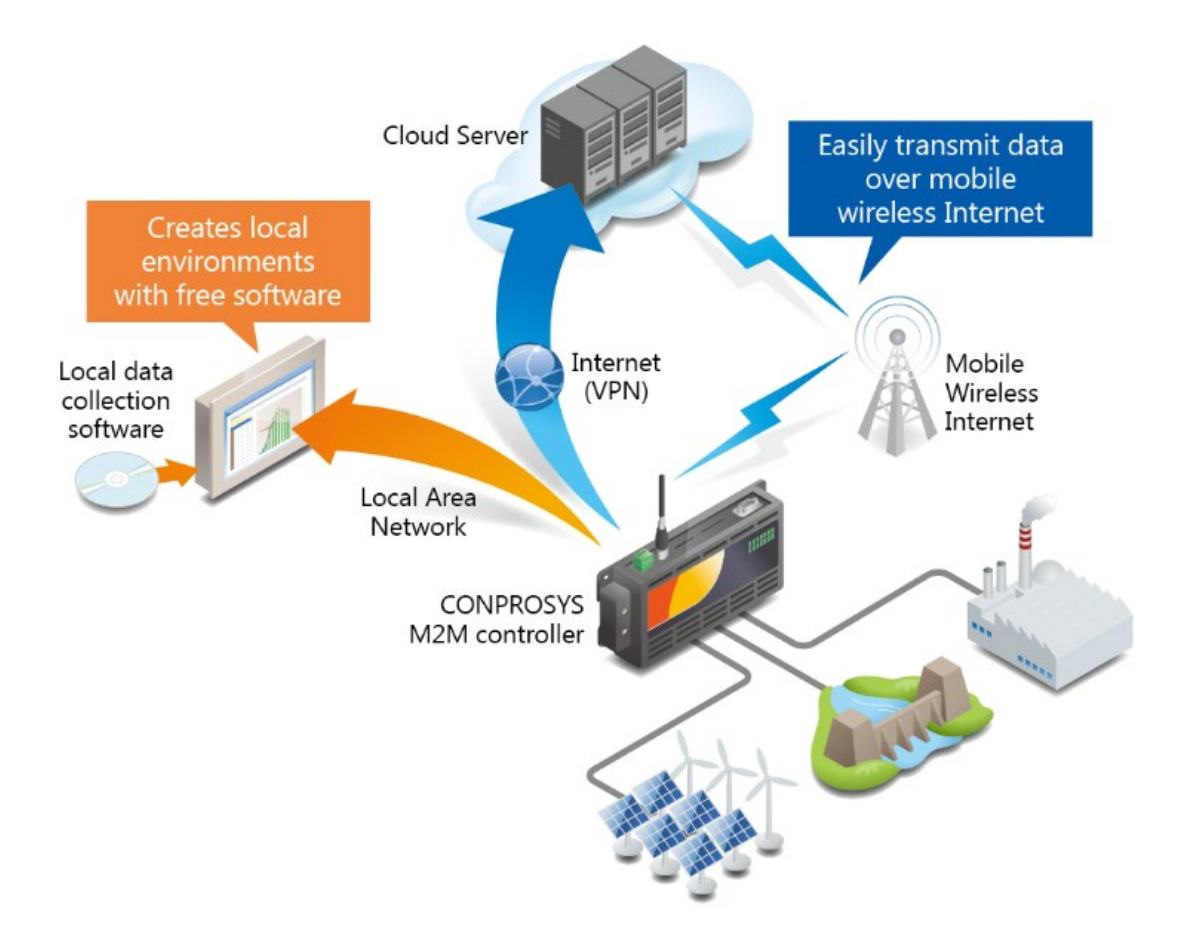

#### 2.Settings for Transferring Measured Data

To transfer measured data to Web server from the product, set the followings on the CONPROSYS WEB Setting.

- Data Transfer Setting
- Service setting
- Network setting
- Wireless LAN setting
- SIM card \*1
- LTE\*2

\*1: Available with CPS-MCS341G-DS1-130, CPS-MCS341G5-DS1-130.

\*1: Available with CPS-MCS341G5-DS1-130.

\*After setting the above, save them to ROM and reboot the product.

# **3.Data Transfer Setting**

#### 1. Data Transfer

Set up the transfer destination of the measured data in [Data transfer] setting of CONPROSYS WEB Setting.

If you are sending data to CONTEC cloud service CDS2. (1) Enter URL\* in the "Data transfer URL". (2) Select CDS2 format [Enable]. (3) Click the [set].

\* As for Data transfer URL, enter the "Measured data upload URL" that is listed on the mail sent after completing CDS2 contract. The CDS2 is the service for Japan domestic only.

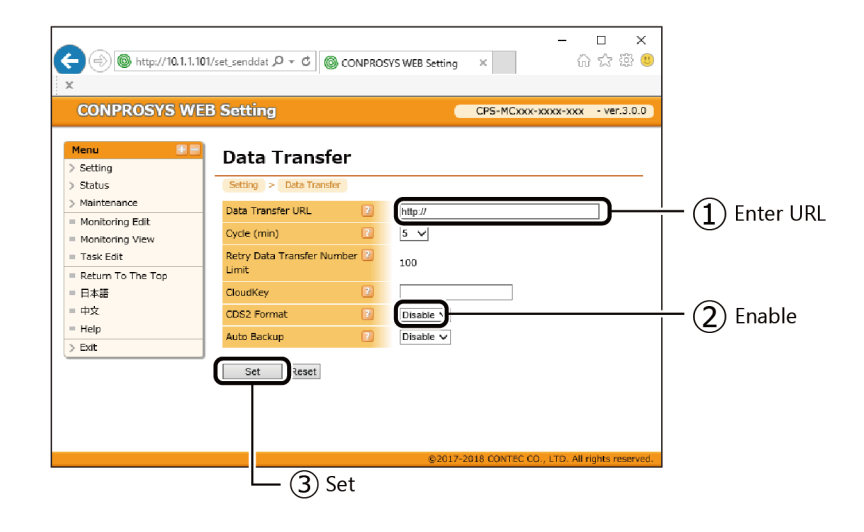

#### 2. Service

Set up the service setting on the CONPROSYS WEB Setting.

(1) Click the [Enable] in the "Data transfer service". (2) Then click the "set".

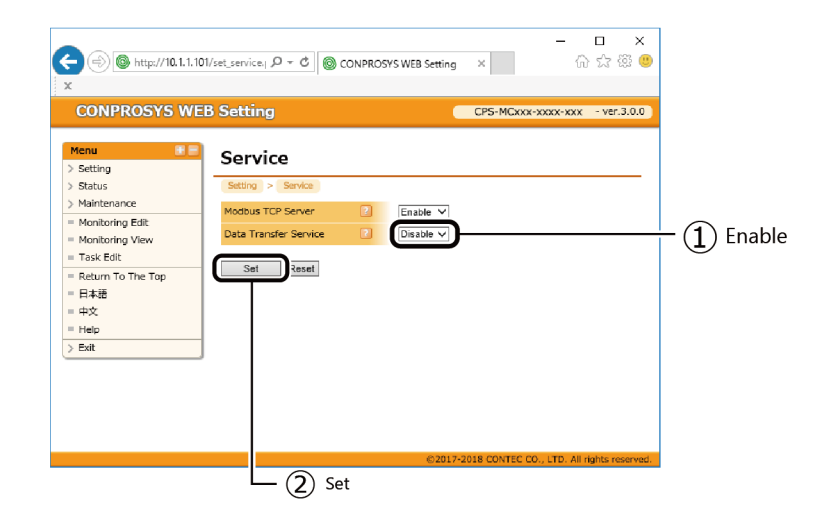

#### **Network Setting** 3.

- \* This setting is unnecessary when using the CPS-MCS341G-DS1-130 with 3G communication.
- \* This setting is unnecessary when using the wireless LAN adapter.
- \* This setting is unnecessary when using the CPS-MCS341G5-DS1-130 with LTE function.

#### Wired LAN

First, set up the network setting in [Wired LAN] on the CONPROSYS WEB Setting.

Follow your network environment, (1) Enter the appropriate settings for DHCP Client, IP Address, Subnet Mask, Default Gateway, DNS Sever1, and DNS Sever2.

(2) Enter 0 in "Unit id" and do not change it in operation.

(3) Click the [set].

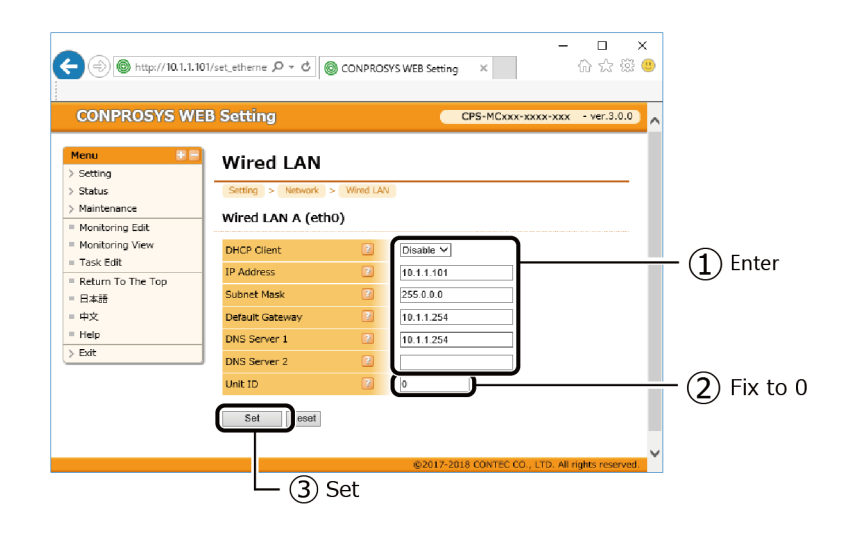

#### Proxy

Next, set up the network setting in in [Proxy] CONPROSYS WEB Setting.

(1) Enter Proxy Sever IP Address and Proxy Sever Port Number. (2) Click the [set].

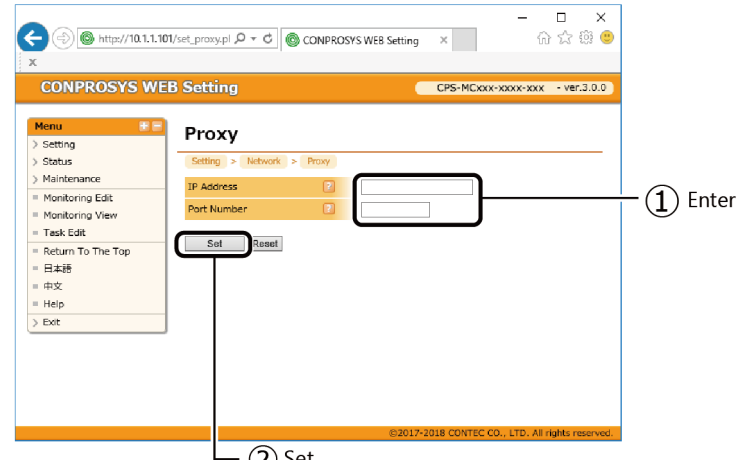

- (2) Set

#### 4. Wireless LAN

Set up the wireless LAN setting on the CONPROSYS WEB Setting.

The display of the opened page differs depending on CONPROSYS condition.

• When a USB wireless LAN adapter is not connected to CONPROSYS or an unsuitable USB wireless LAN adapter is connected to CONPROSYS.

| Menu                                                                                           | Wireless LAN                                                                                                    |                            |
|------------------------------------------------------------------------------------------------|----------------------------------------------------------------------------------------------------|----------------------------|
| > Status<br>> Maintenance<br>= Monitoring Edit                                                 | Setting > Network > Wireless LAN                                                                                |                            |
| <ul> <li>Monitoring View</li> <li>Task Edit</li> <li>Return To The Top</li> <li>日本語</li> </ul> | USB wireless LAN adapter is not conn<br>Connect the corresponding USB wirele<br>and click the detection button. | ected.<br>ess LAN adapter, |
| = 中文<br>= Help<br>> Exit                                                                       | Detect                                                                                                    |                            |

When a suitable USB wireless LAN adapter is connected to CONPROSYS.
 Enter or choose appropriate setting for (1) – (2) to connect. (3) Click the [set].

|                          | EB Setting                                                                                                    |              | CPS-MCxxx-x   | xxx-xxx - ver.3.0 | • |
|--------------------------|----------------------------------------------------------------------------------------------------|--------------|---------------|-------------------|---|
| 1enu 🗄                   | Wireless LAI                                                                                                    | N            |               |                   |   |
| Setting<br>Status        | Setting > Network >                                                                                                    | Wireless LAN |               |                   | - |
| Maintenance              | interior in the second second se |              |               |                   |   |
| Monitoring Edit          | Network Setting                                                                                                    |              |               |                   |   |
| Monitoring View          | DHCP Client                                                                                                    | Enal         | ale 🗸         |                   |   |
| Task Edit                | IP Address                                                                                                    | 2            |               |                   |   |
| Return To The Top<br>日本語 | Subnet Mask                                                                                                    | 2            |               |                   |   |
| 中文                       | Default Gateway                                                                                                    | 2            |               |                   |   |
| Help                     | DNS Server 1                                                                                                    | 2            |               |                   |   |
| Exit                     | DNS Server 2                                                                                                    | 2            |               |                   |   |
|                          | Unit ID                                                                                                    | ?            |               |                   |   |
|                          |                                                                                                    |              |               |                   |   |
|                          | Set Reset                                                                                                    |              |               |                   |   |
|                          |                                                                                                    |              |               |                   |   |
|                          | Marken Law Com                                                                                                    |              |               |                   |   |
|                          | WIFEIESS LAN SET                                                                                                    |              |               |                   | - |
|                          | ESSID                                                                                                    | elece        | xm2g-018868 ← |                   |   |
|                          | Encryption                                                                                                    | 2 WPA        | -PSK ✓        |                   |   |
|                          | Encryption Key                                                                                                    | 2460         | 219454517     |                   |   |
|                          |                                                                                                    |              |               |                   |   |
|                          |                                                                                                    |              |               |                   |   |

Scan access points in the area and when AP exists,  $[\leftarrow]$  button is displayed. Click the button to open the list of ESSIDs. Choose one from the list and it is entered automatically in the form.

• Compatible USB wireless LAN adapter

| Vender  | Product            |
|---------|--------------------|
| D-Link  | DWA-125 REV D1     |
| D-Link  | DWA-123 REV D1     |
| D-Link  | GO-USB-N150 REV B1 |
| Elecom  | WDC-150SU2M        |
| TP-LINK | TL-WN725N v2       |
| TP-LINK | TL-WN723N v3       |
| TP-LINK | TL-WN727N v4       |
| Sitecom | N150 v2            |

### 5. 3G

\*Set up this setting when transferring data via 3G network with CPS-MCS341G-DS1-130.

Set up the SIM card setting in [3G] on the CONPROSYS WEB Setting. Enter the necessary information in No.1 - 8 and click the "set".

| LONPROSYS W      | EB Setting          |   | CPS-MCxxx-xxxx-xxx - ver.3. | 0.0 <b>^</b> |
|------------------|---------------------|---|-----------------------------|--------------|
| etting           | 3G                  |   |                             |              |
| tatus            | Setting > 3G        |   |                             |              |
| aintenance       | 3G Settings         |   | _                           | -            |
| fonitoring Edit  | 50 Sectings         |   |                             |              |
| Monitoring View  | 3G Function         | 2 |                             |              |
| eturn To The Ton | IP Address          | 2 |                             |              |
| atifi<br>和語      | APN                 | 2 |                             |              |
| 旼                | User                | 2 | ()—                         | _            |
| Help             | Password            | 2 |                             |              |
| xit              | Authentication Type | 2 | None V                      |              |
|                  | PDP Type            | 2 |                             |              |
|                  | Dial Number         | 2 |                             |              |
|                  | Set Reset           |   | /\                          |              |
|                  |                     |   |                             |              |
|                  | 3G Alive Monitorin  | 9 |                             |              |
|                  | Alive Monitoring    | 2 | Disable 💙                   |              |
|                  | Target address      | 2 |                             |              |
|                  | Cycle (min)         | 2 | 5 ¥                         |              |
|                  |                     |   |                             |              |

• An example with a SORACOM SIM card.

| No. | Setting             | Setting           |
|-----|---------------------|-------------------|
| 1   | 3G                  | Enable            |
| 2   | IP Address          | 0.0.0.0 (Default) |
| 3   | APN                 | soracom.io        |
| 4   | User                | sora              |
| 5   | Password            | sora              |
| 6   | Authentication Type | СНАР              |
| 7   | PDP Type            | IP                |
| 8   | Dial Number         | Blank (Default)   |

#### 6. LTE

- \* Set up this when using the CPS-MCS341G5-DS1-130 with LTE function.
- \* If your SIM card is for an LTE device or a SIM card that allows you to select the access point name (APN), be sure to enter the details of your LTE device in the "APN" section below.

Set up the SIM card setting in [LTE] on the CONPROSYS WEB Setting. Enter the necessary information in No.1 - 5 and click the "set".

| LTE       Setting<br>Status       Mainternance       Mainternance |  |           |                                                                                                    |      |
|----------------------------------------------------------------------------------------------------|--|-----------|----------------------------------------------------------------------------------------------------|------|
| Ext Reset                                                                                                    |  | Disable V | TE Setting > Network > LTE<br>TE Settings<br>TE Function<br>Jaer<br>assevord<br>wuthentication Type | ettu |
| Alive Monitoring Disable  Target address                                                                                                    |  | Disable V | Set Reset TE Alive Monitoring Vive Monitoring arget address Vive (min)                              | bit  |

• An example with a SORACOM SIM card.

| No. | Setting             | Setting    |
|-----|---------------------|------------|
| 1   | LTE Function        | Enable     |
| 2   | APN                 | soracom.io |
| 4   | User                | sora       |
| 5   | Password            | sora       |
| 6   | Authentication Type | СНАР       |

# Using the product as OPC UA Sever

This section describes how to set up OPC UA server.

The list of product with OPC UA server

- CPS-MCS341-DS1-131
- CPS-MCS341G-DS1-130
- CPS-MCS341G5-DS1-130

# **1.OPC UA Client Preparation and Communication**

In this section, we use the "OPC UA Client Package" supplied by Softing as the OPC UA client software.

#### 1. OPC UA Client Preparation

**1** Access to the following URL and download the free package of OPC UA Client Package.

Download

https://industrial.softing.com/en/products/protocol-softwareand-sdks/opc-ua-embedded-toolkit.html

\* <u>The latest version is "OPC UA Demo Client Package V1.46.0 (Free of Charge, Unlimited Runtime)</u>" as of April, 2019.

2 Install the downloaded OPC UA Client Package.

#### 2. Communication With OPC UA Client

**1** Startup OPC UA Client Package and double-click the "Double Click to add Session" in the Project window.

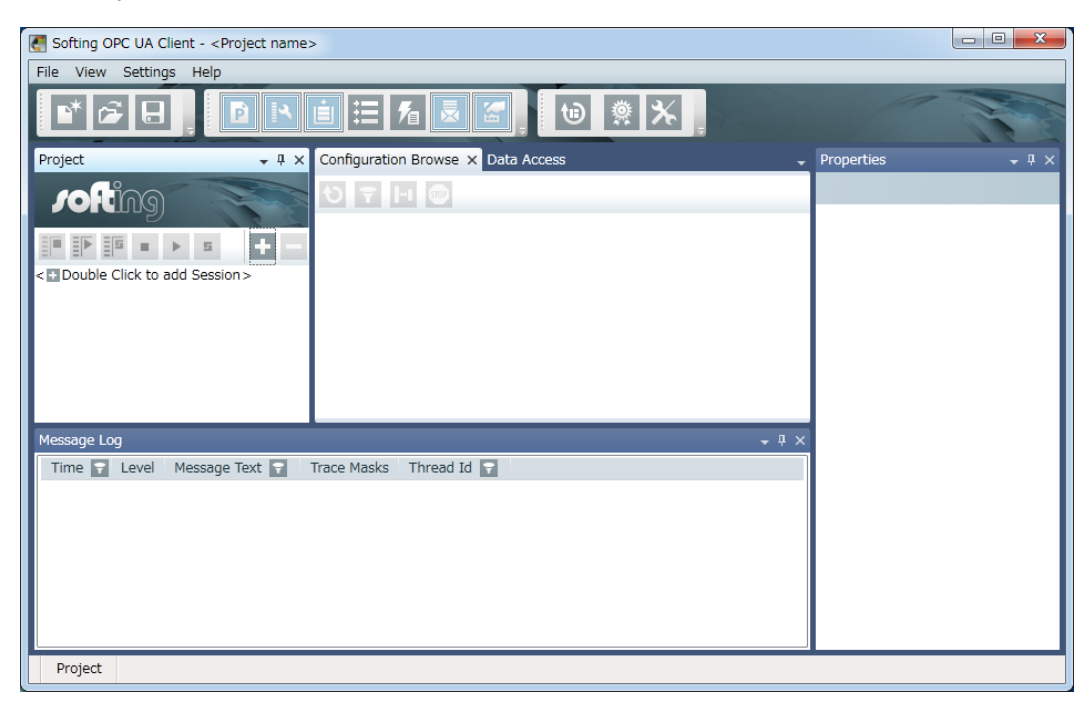

**2** Enter a session name in the "Session Name" and enter "opc.tcp://10.1.1.101" in "Endpoint Url". (As for the 10.1.1.101 part, enter the same IP address that is set in the product).

| Session Connect |                                          |                         |              |
|-----------------|------------------------------------------|-------------------------|--------------|
| Local           | Session Propertie                        | S                       |              |
| Manual          | Session Name:                            | Softing OPC UA Client 1 | Session Name |
| Recent          | <ul> <li>Endpoint Information</li> </ul> | tion                    |              |
|                 | Endpoint Url:<br>Security Mode:          | opc.tcp://10.1.1.101    | Endpoint URL |
|                 | Security Policy:                         | None v                  |              |
|                 | Message Encoding:                        | Binary                  |              |
|                 | Authentication Se                        | ttings                  |              |
|                 | User Identity:                           | Anonymous •             |              |
|                 | Password:                                |                         |              |
|                 | Advanced Endpoi                          | nt Information          |              |
|                 | Application Name                         |                         |              |
|                 | Application Uri                          |                         |              |
|                 | Product Uri                              |                         |              |
|                 | Validate Connection                      | OK Cancel               |              |

- **3** Click the [Validate Connection].
- **4** The Certificate Validation dialog box appears. From the Certificate Approval, select the [Add Certificate to Trusted Store] or [Temporarily Accept the Certificate] and click the [OK].
  - \* If you select the [Temporarily Accept the Certificate], the same dialog box appears next time as well.
- **5** Confirm that the green icon of check mark is shown next to [Validate Connection] button and click the [OK].
- **6** On the Configuration Browse window, the list of OPC UA server nodes of the product is displayed. The I/O nodes of the product are listed under the "Objects/CONTEC/CPS-MCS341-DS/".
- 7 When an I/O node is selected, data value (Value), status (StatusCode), and timestamp (SourceTimestamp/ServerTimestamp) are displayed on the property window. To change the value of output, change the value in the Value and click the [Write].

#### **2.Download OPC UA Sever Certificate**

To establish a session, some OPC UA clients might require the OPC UA server certificate (application certificate) of the server. If the installation of the certificate to the specified folder of the client software is requested, download the OPC UA server certificate from the "menu".

From the PC browser, open CONPROSYS WEB Setting in the product that is connected through Ethernet cable. Go to [Setting] – [OPC UA Server], then click the [Certificate].

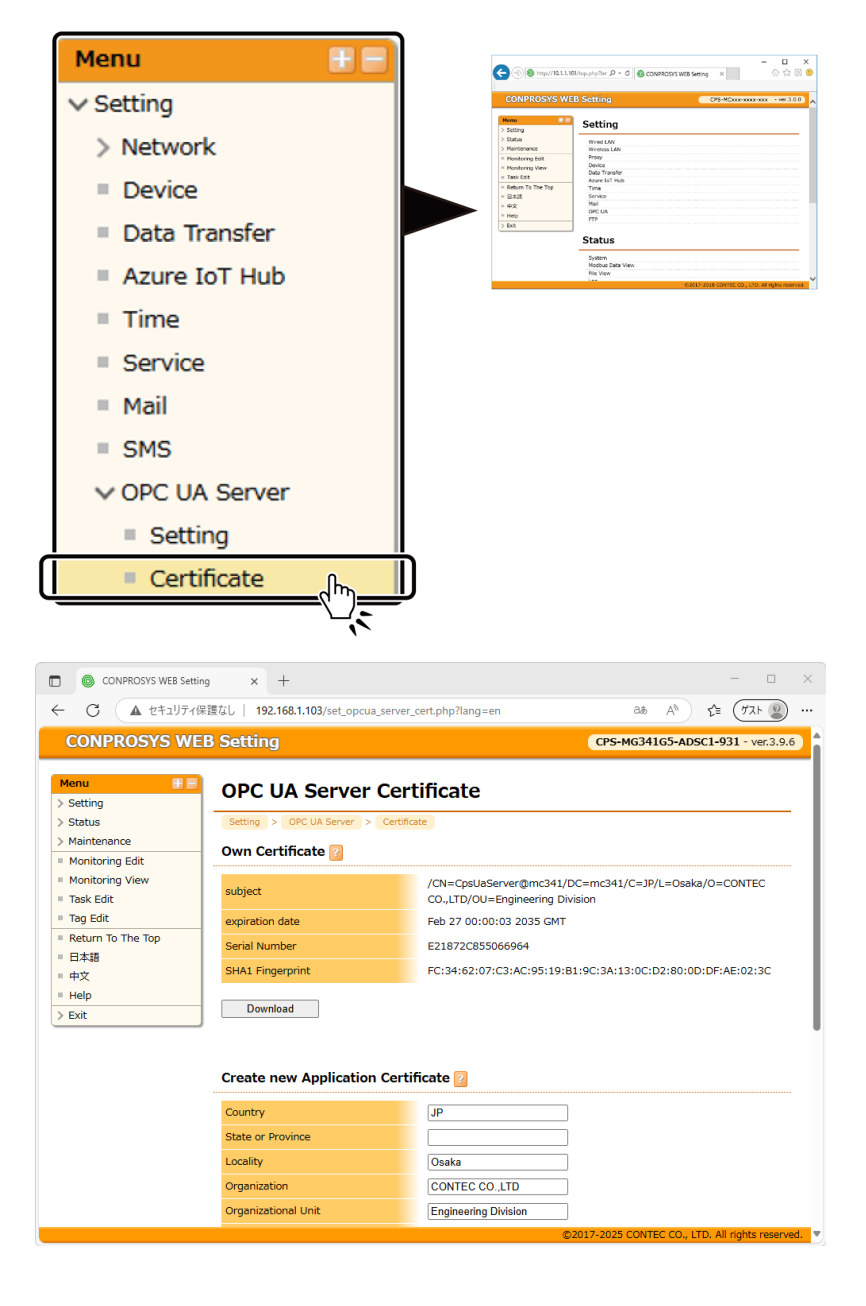

**2** Click the [download] in the Own Certificate to download the certificate.

| CONPROSYS WEB Settin                                                                                                    | g × +                                                                           |                                                                                                    |                                                               |             |
|----------------------------------------------------------------------------------------------------|---------------------------------------------------------------------------------|----------------------------------------------------------------------------------------------------|---------------------------------------------------------------|-------------|
| ← C ▲ セキュリティ係                                                                                                    | 課でし   <b>192.168.1.103</b> /set_opcua_server_                                   | cert.php?lang=en                                                                                                    | a& A <sup>%</sup> <b>≲</b> '≡                                 | (1721 😰 ··  |
| CONPROSYS WE                                                                                                    | B Setting                                                                       |                                                                                                    | CPS-MCxxx-xxxx-xxxx                                           | - ver.3.9.6 |
| Menu F =                                                                                                    | OPC UA Server Cert<br>Setting > OPC UA Server > Certific<br>Own Certificate [2] | tificate                                                                                                    |                                                               |             |
| <ul> <li>Monitoring View</li> <li>Task Edit</li> <li>Tag Edit</li> <li>Return To The Top</li> <li>E+xis</li> <li>+¢x</li> <li>Help</li> <li>&gt; Exit</li> </ul> | subject<br>expiration date<br>Serial Number<br>SHA1 Fingerprint                 | /CN=CpsUaServer@mc341/Dt<br>CO.,LTD/OU=Engineering Divis<br>Feb 27 00:00:03 2035 GMT<br>E21872C855066964<br>FC:34:62:07:C3:AC:95:19:B1 | 2=mc341/C=JP/L=Osaka/O=6<br>ion<br>:9C:3A:13:0C:D2:80:0D:DF:/ | CONTEC      |
|                                                                                                    | Country<br>State or Province                                                    | JP                                                                                                    |                                                               |             |
|                                                                                                    | Locality                                                                        |                                                                                                    |                                                               |             |
|                                                                                                    | Organization                                                                    | CONTECCO.,EID                                                                                                    |                                                               |             |

### **3.Upload OPC UA Client Certificate**

When establishing the session of the OPC UA client, and authentication of the user ID or certificates is carried out, uploading the application certificate of the client is required beforehand. Upload the OPC UA Client certificate from the menu.

**1** From the PC browser, open CONPROSYS WEB Setting in the product that is connected through Ethernet cable. Go to [Setting] - [OPC UA Server], then click the [Certificate].

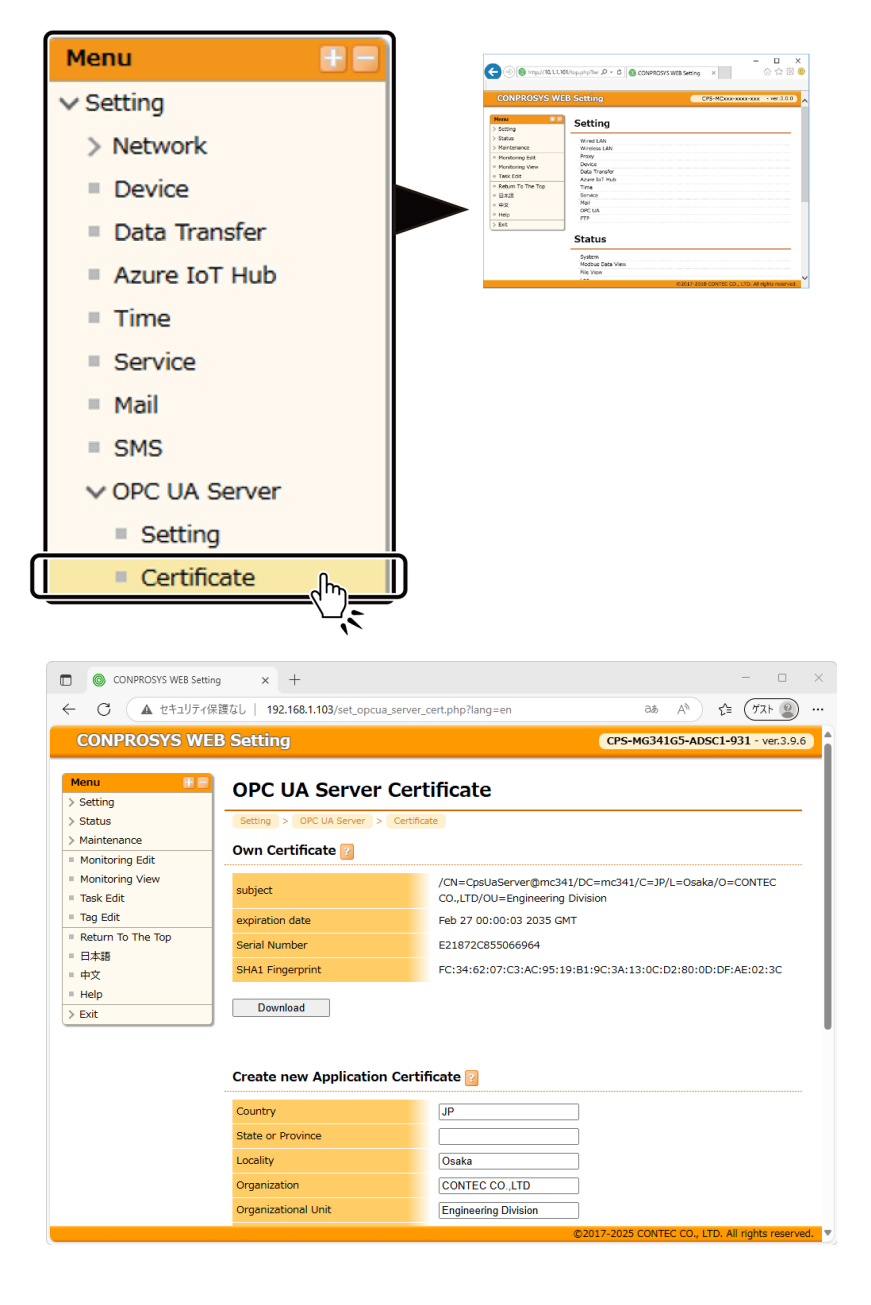

**2** From the [Choose file] in the "Trusted List", select a certificate, then click the [upload].

| CONPROSYS WEB Setting               | × +                                         | - 🗆 X                                            |
|-------------------------------------|---------------------------------------------|--------------------------------------------------|
| ← C ▲ Not secure                    | 192.168.1.103/set_opcua_server_cert.php?lan | g=en A <sup>N</sup> t ⊑ Guest 2 ····             |
| CONPROSYS WEB                       | Setting                                     | CPS-MCxxx-xxxx - ver.3.9.6                       |
|                                     | Create new Application Certificat           | e 👔                                              |
|                                     | Country                                     | •                                                |
|                                     | State or Province                           |                                                  |
|                                     | Locality                                    | saka                                             |
|                                     | Organization                                | DNTEC CO.,LTD                                    |
|                                     | Organizational Unit En                      | ngineering Division                              |
|                                     | CommonName Cp                               | psUaServer@mc341                                 |
|                                     | Issue<br>Trusted List                       |                                                  |
|                                     | Trusted Certificate Delete                  |                                                  |
| Select a certificate(<br>to upload. | Choose File ), file chosen                  | D2017-2025 CONTEC CO., LTD. All rights reserved. |

3 The certificate is only temporarily saved and it will be discarded upon shutting the power. If you intend to save it, go to [Exit] - [Save], then click the [OK].

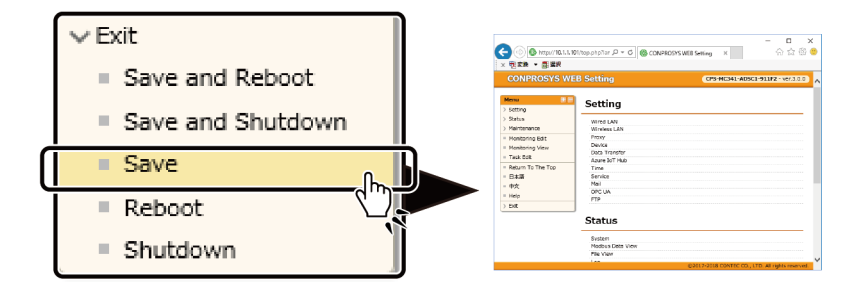

**4** To delete the uploaded certificate, choose it from the "Trusted List", then click the [del].

# **4.Client Authentication By User ID**

When you select the OPC UA client authentication by user ID, user name, and password are required to establish the session. For this, use the same name and password which you need to access to CONPROSYS WEB Setting.

The factory default setting of user name and password are [mc341].

### **5.Communication With CNC by FANUC**

Contains the function to get the output information from FANUC CNC by serial communication and send it to the upper client with the OPC UA protocol.

It receives a DPRNT content prescribed in the CNC program as serial communication data, then convert an identifier and data that are included in the DPRNT into the OPC UA node to send.

\* Initial settings of the controller need to be set to communicate with the CNC.
 Open the CONPROSYS WEB Setting, go to [Setting] – [Module], and click the image of [CPU module] or [Configure] in the module list, set the COM A for "FANUC CNC" in the [Module].
 Then, set the serial communication parameter such as baud rate in accordance with CNC side.

#### The List Of CNC Supportive Models

- FANUC Series 15
- FANUC Series 16/18/20/21
- FANUC Power Mate -D/F/H
- FANUC Series 16i/18i/21i
- FANUC Power Mate i
- FANUC Series 15i
- FANUC Series 0i
- FANUC Series 30i/31i/32i

#### **DPRNT Identifier List**

| ltem                                | DPRNT<br>identifier | UA Node Name        | Data Type | Description                                                                 |
|-------------------------------------|---------------------|---------------------|-----------|-----------------------------------------------------------------------------|
| Letter Output                       | None                | PrintOutput         | String    | Store several string data of the DPRNT contents with commas (,).            |
| Product Name                        | PN                  | ProductName         | String    | Store the information regarding the name of the parts processed by machine. |
| The total number of processed parts | PC                  | ProductResultNumber | Int32     | Store the total number of parts processed by machine.                       |
| Value data in any<br>type 1-10      | VA01 - VA10         | value01 - value10   | Double    | These nodes can store value data in any type. (10)                          |
| String data in any<br>type 1-10     | SR01 - SR10         | string01 - string10 | String    | These nodes can store string data in any type. (10)                         |

# **6.OPC UA Server Specification**

#### **1. Overall Specification**

| Item                       | Specification                                             |
|----------------------------|-----------------------------------------------------------|
| Endpoint URL<br>Server URL | opc.tcp://[IP Address]                                    |
| Access type                | Data Access (Synchronization I/O)                         |
| Profile                    | Embedded UA Server Profile                                |
| Communication protocol     | UA TCP Binary                                             |
| Security policy            | None<br>Basic128Rsa15<br>Basic256<br>Basic256Sha256       |
| Security mode              | Anonymous<br>Username/Password<br>Certificate/Private Key |
| Node tree structure        | CONTEC CPS-MCS341-DS SubFolder Node1<br>Node2             |
| Node editing               | Not Available (Fixed)                                     |

#### **2. Address Space Specification**

Address space differs depending on the module setting composition.

For the same subfolder name, node names are assigned in the order in which they were stacked.

- CPS-MCS341-DS1-131
- CPS-MCS341Q-DS1-131
- CPS-MCS341G-DS1-130

• CPS-MCS341G5-DS1-130

| OPC UA Node                                    | Sub folder         | Node Name                                    | Data Type | Access     | Data Range                   |
|------------------------------------------------|--------------------|----------------------------------------------|-----------|------------|------------------------------|
| Digital input<br>Bit0<br>Bit1<br>Bit2<br>Bit3  | CPU_Digital_Input  | CPU.DI00<br>CPU.DI01<br>CPU.DI02<br>CPU.DI03 | Boolean   | Read       | 0, 1                         |
| Digital output<br>Bit0<br>Bit1<br>Bit2<br>Bit3 | CPU_Digital_Output | CPU.DO00<br>CPU.DO01<br>CPU.DO02<br>CPU.DO03 | Boolean   | Read/Write | 0, 1                         |
| Other<br>battery level                         | System             | Battery                                      | Boolean   | Read       | 0 (None)<br>1 (Remain)       |
| TAG                                            | TAG                | TAG00 - TAG499                               | Int32     | Read/Write | 0 -<br>2147483647            |
| String tag                                     | STAG               | STAG00 – STAG499                             | -         | Read/Write | -                            |
| Decimal place tag                              | DTAG               | DTAG00 – DTAG99                              | Double    | Read/Write | Up to 3<br>decimal<br>places |

\*The number of bits of digital input and digital output vary depending on the module setup.

\*Regarding TAG, DTAG

TAG: The TAG area on the VTC is expressed in Int32.

DAG: The TAG area on the VTC is expressed in Double (3 decimal places).

| • CPS-DIO-0808L                                                                | • C            | PS-DIO-0808BL                                                                | •         | CPS-DIO-080 | 8RL        |
|--------------------------------------------------------------------------------|----------------|------------------------------------------------------------------------------|-----------|-------------|------------|
| OPC UA Node                                                                    | Sub folder     | Node Name                                                                    | Data Type | Access      | Data Range |
| Digital input<br>Bit0<br>Bit1<br>Bit2<br>Bit3<br>Bit4<br>Bit5<br>Bit6<br>Bit7  | Digital_Input  | X.DI00<br>X.DI01<br>X.DI02<br>X.DI03<br>X.DI04<br>X.DI05<br>X.DI06<br>X.DI07 | Boolean   | Read        | 0, 1       |
| Digital output<br>Bit0<br>Bit1<br>Bit2<br>Bit3<br>Bit4<br>Bit5<br>Bit6<br>Bit7 | Digital_Output | X.DO00<br>X.DO01<br>X.DO02<br>X.DO03<br>X.DO04<br>X.DO05<br>X.DO06<br>X.DO07 | Boolean   | Read/Write  | 0, 1       |

\*For X in Node name, the module ID (00-15) will be set.

| • | CPS-AI-1608LI |
|---|---------------|
| • |               |

CPS-AI-1608ALI

| OPC UA Node                          | Sub folder   | Node Name        | Data Type | Access | Data Range                                                                                                    |
|--------------------------------------|--------------|------------------|-----------|--------|----------------------------------------------------------------------------------------------------|
| Analog input<br>Channel0<br>Channel1 | Analog_Input | X.AI00<br>X.AI01 | UInt32    | Read   | 0 – 65535<br>0 -326767 will be<br>used when<br>Industrial Value<br>Conversion is<br>enabled in the<br>Device setting. *1 |

\*For X in Node name, the module ID (00-15) will be set.

\*1 The converted value will be set in the UInt32 when the value used in Industrial Value Conversion is equal to or less than 0.

#### • CPS-AO-1604LI • CPS-AO-1604VLI

| OPC UA Node                           | Sub folder    | Node Name        | Data Type | Access     | Data Range |
|---------------------------------------|---------------|------------------|-----------|------------|------------|
| Analog output<br>Channel0<br>Channel1 | Analog_Output | X.AO00<br>X.AO01 | UInt32    | Read/Write | 0 - 65535  |

\*For X in Node name, the module ID (00-15) will be set.

• CPS-RRY-4PCC

| OPC UA Node                                  | Sub folder   | Node Name                                | Data Type | Access     | Data Range |
|----------------------------------------------|--------------|------------------------------------------|-----------|------------|------------|
| Relay output<br>Bit0<br>Bit1<br>Bit2<br>Bit3 | Relay_Output | X.RRY00<br>X.RRY01<br>X.RRY02<br>X.RRY03 | Boolean   | Read/Write | 0, 1       |

\*For X in Node name, the module ID (00-15) will be set.

#### CPS-CNT-3202I

| OPC UA Node                                 | Sub folder    | Node Name                  | Data Type | Access     | Data Range     |
|---------------------------------------------|---------------|----------------------------|-----------|------------|----------------|
| Digital input<br>Channel0<br>Channel1       | Digital_Input | X.DI00<br>X.DI01           | Boolean   | Read       | 0, 1           |
| Counter input<br>Channel0<br>Channel1       | Counter       | X.CNT00<br>X.CNT01         | UInt32    | Read       | 0 - 4294967295 |
| Counter input clear<br>Channel0<br>Channel1 | Counter_Clear | X.CNT00_CLR<br>X.CNT01_CLR | Boolean   | Read/Write | 0, 1           |

\*For X in Node name, the module ID (00-15) will be set.

| CPS-SSI-4P                                                   | • (          | CPS-SSI-4C                               |           |        |                                                                          |
|--------------------------------------------------------------|--------------|------------------------------------------|-----------|--------|--------------------------------------------------------------------------|
| OPC UA Node                                                  | Sub folder   | Node Name                                | Data Type | Access | Data Range                                                               |
| Sensor input<br>Channel0<br>Channel1<br>Channel2<br>Channel3 | Sensor_Input | X.SSI00<br>X.SSI01<br>X.SSI02<br>X.SSI03 | Float     | Read   | (-200.0 to 800.0, when<br>a sensor is<br>disconnected -999.0<br>or less) |

\*For X in Node name, the module ID (00-15) will be set.

| <ul> <li>CPS-DI-16L</li> </ul> | • (           | CPS-DI-16RL |           |        |            |
|--------------------------------|---------------|-------------|-----------|--------|------------|
| OPC UA Node                    | Sub folder    | Node Name   | Data Type | Access | Data Range |
| Digital input                  |               |             |           |        |            |
| Channel0 - Bit0                |               | X.DI00      |           |        |            |
| Channel0 - Bit1                |               | X.DI01      |           |        |            |
| Channel0 - Bit2                |               | X.DI02      |           |        |            |
| Channel0 - Bit3                |               | X.DI03      |           |        |            |
| Channel0 - Bit4                |               | X.DI04      |           |        |            |
| Channel0 - Bit5                |               | X.DI05      |           |        |            |
| Channel0 - Bit6                |               | X.DI06      |           |        |            |
| Channel0 - Bit7                | Digital_Input | X.DI07      | Boolean   | Read   | 0, 1       |
| Channel1 - Bit0                |               | X.DI08      |           |        |            |
| Channel1 - Bit1                |               | X.DI09      |           |        |            |
| Channel1 - Bit2                |               | X.DI10      |           |        |            |
| Channel1 - Bit3                |               | X.DI11      |           |        |            |
| Channel1 - Bit4                |               | X.DI12      |           |        |            |
| Channel1 - Bit5                |               | X.DI13      |           |        |            |
| Channel1 - Bit6                |               | X.DI14      |           |        |            |
| Channel1 - Bit7                |               | X.DI15      |           |        |            |

\*For X in Node name, the module ID (00-15) will be set.

| CPS-DO-16L      | • (           | CPS-DO-16RL |           |            |            |
|-----------------|---------------|-------------|-----------|------------|------------|
| OPC UA Node     | Sub folder    | Node Name   | Data Type | Access     | Data Range |
| Digital output  |               |             |           |            |            |
| Channel0 - Bit0 |               | X.DO00      |           |            |            |
| Channel0 - Bit1 |               | X.DO01      |           |            |            |
| Channel0 - Bit2 |               | X.DO02      |           |            |            |
| Channel0 - Bit3 |               | X.DO03      |           |            |            |
| Channel0 - Bit4 |               | X.DO04      |           |            |            |
| Channel0 - Bit5 |               | X.DO05      |           |            |            |
| Channel0 - Bit6 |               | X.DO06      |           |            |            |
| Channel0 - Bit7 | Digital_Input | X.DO07      | Boolean   | Read/Write | 0, 1       |
| Channel1 - Bit0 |               | X.DO08      |           |            |            |
| Channel1 - Bit1 |               | X.DO09      |           |            |            |
| Channel1 - Bit2 |               | X.DO10      |           |            |            |
| Channel1 - Bit3 |               | X.DO11      |           |            |            |
| Channel1 - Bit4 |               | X.DO12      |           |            |            |
| Channel1 - Bit5 |               | X.DO13      |           |            |            |
| Channel1 - Bit6 |               | X.DO14      |           |            |            |
| Channel1 - Bit7 |               | X.DO15      |           |            |            |

\*For X in Node name, the module ID (00-15) will be set.

#### • CPS-MM-LC

| OPC UA Node  | Sub folder | Node Name | Data Type | Access | Data Range |
|--------------|------------|-----------|-----------|--------|------------|
| Non-support. |            |           |           |        |            |

#### **3. OPC UA Tree Structure (with slave)**

The following is OPC UA tree structure of the master side when the setting of sampling data send/receive by 920 MHz communication is completed. \* with SSI module is set in the slave

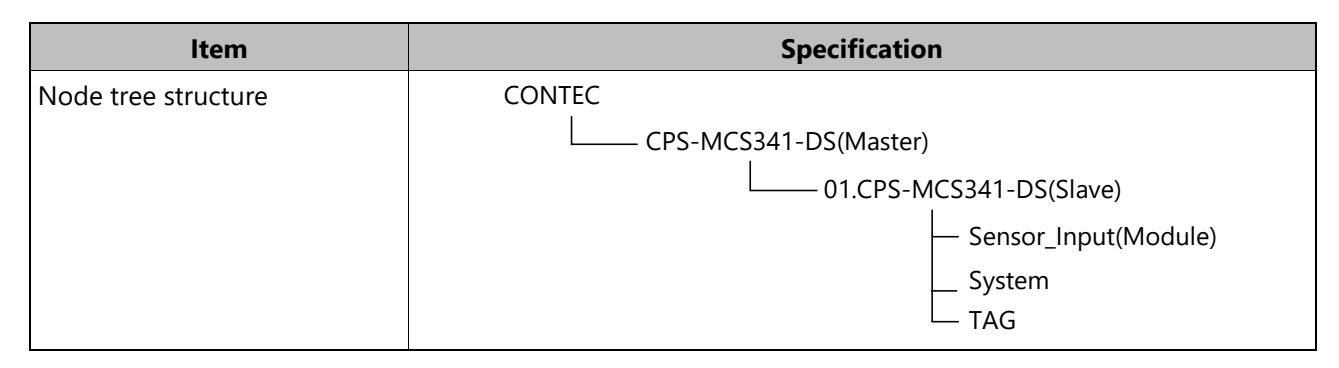

In front of the name of CPU module, ID assigned when registering in the master is displayed. Detailed sampling data of the slave are listed below.

#### Slave tree structure

| OPC UA Node             | Sub folder   | Node Name               | Data Type               | Access                  | Data Range              |
|-------------------------|--------------|-------------------------|-------------------------|-------------------------|-------------------------|
| Refer to each<br>module | Sensor_Input | Refer to each<br>module | Refer to each<br>module | Refer to each<br>module | Refer to each<br>module |
| Other<br>battery level  | System       | Battery                 | Boolean                 | Read                    | 0(None)<br>1(Remain)    |
| TAG                     | TAG          | TAG90 - TAG99           | UInt32                  | Read/Write              | 0 - 65535               |

Sub folder and Node name are displayed per set module. Here, Sensor\_Input is displayed as SSI is set in the slave device. (Refer to Address Space Specification in the previous pages for each device sub folder and node name).

\* The DIO within the configurable CPU controller (Slave) is not displayed.

TAG values between TAG90 and TAG99 range can be opened in the server.

The larger the number of modules are set in the slave, the larger the amount of data are sent by 920 MHz communication.

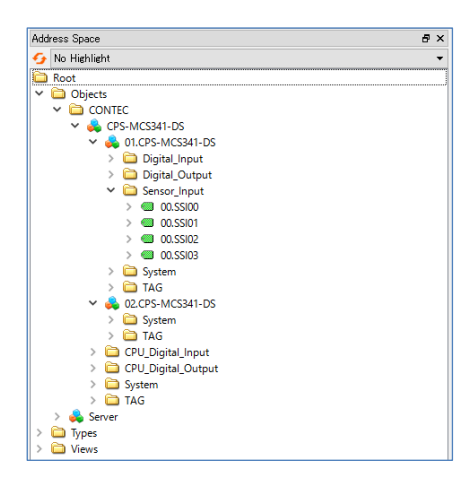

# Set the Auto Send Mail

With Send Mail task, mails can be sent automatically from the product.

This section describes how to set and send mails by task.

### **1.SMTP Sever Setting**

Set up SMTP Sever.

- **1** Open CONPROSYS WEB Setting through a Web browser and go to [Setting] [Network]. Click the [Mail] to open SMTP Server setting page.
- **2** Check the specification of the connecting SMTP server and enter the information listed below, then click the [set].

| -> (in the second second secon | 101/set_mail.phj タッ で) 🎯 CONPROS      | ーロン<br>SYS WEB Setting × 命会感                     |
|----------------------------------------------------------------------------------------------------|---------------------------------------|--------------------------------------------------|
| CONPROSYS W                                                                                                    | EB Setting                            | CPS-MCxxx-xxxx - ver.3.0.0                       |
| Menu 🕑                                                                                                    | Mail                                  |                                                  |
| > Setting                                                                                                    |                                       |                                                  |
| > Status                                                                                                    | Setting > Mail                        |                                                  |
| > Maintenance                                                                                                    | SMTP Server                           |                                                  |
| <ul> <li>Monitoring Edit</li> </ul>                                                                                                    |                                       |                                                  |
| <ul> <li>Monitoring View</li> </ul>                                                                                                    | SMTP Server                           |                                                  |
| = Task Edit                                                                                                    | Port Number                           | 0                                                |
| Return To The Top                                                                                                    | User                                  |                                                  |
|                                                                                                    | Pacaword 2                            |                                                  |
| - 中文<br>I Help                                                                                                    |                                       |                                                  |
| Fyit                                                                                                    | FROM                                  |                                                  |
| Ent                                                                                                    | Use SMTP-AUTH                         | Disable 🗸                                        |
|                                                                                                    | Select SSL/TLS                        | Disable 🗸                                        |
|                                                                                                    | Secure Type                           | None 🗸                                           |
|                                                                                                    | Test Mail Result Type                 | Result only Y                                    |
|                                                                                                    | Transmission Interval (cas)           |                                                  |
|                                                                                                    |                                       |                                                  |
|                                                                                                    | Resend Times                          | 3                                                |
|                                                                                                    | Max Number of Resend Mail [ ]<br>File | 300                                              |
|                                                                                                    | Set Reset                             |                                                  |
|                                                                                                    | Send Test Mail                        |                                                  |
|                                                                                                    | Test Mail Address                     |                                                  |
|                                                                                                    | Execute                               |                                                  |
|                                                                                                    | Mail Address                          |                                                  |
|                                                                                                    |                                       | ©2017-2018 CONTEC CO., LTD. All rights reserved. |

#### Settings

| Settings                          | Description                                                                                                    |
|-----------------------------------|----------------------------------------------------------------------------------------------------|
| SMTP Server                       | Check the specification of the connecting SMTP server.                                                                                     |
| Port Number                       |                                                                                                    |
| User                              |                                                                                                    |
| Password                          |                                                                                                    |
| From                              |                                                                                                    |
| Use SMTP-AUTH                     |                                                                                                    |
| Select SSL/TLS                    |                                                                                                    |
| Secure type                       |                                                                                                    |
| Test Mail Result Type             | Display the communication details between SMTP server and CONPROSYS upon sending a test mail.                                              |
| Transmission<br>Interval(sec)     | Specify the cycle to resend a mail when sending fails.                                                                                     |
| Resend Times                      | Specify the number of times to resend mails. If sending fails at the specified number of times, mails are discarded.                       |
| Max Number of Resend<br>Mail File | Specify the maximum number of resending mails. When resending mails exceed the maximum, resending is canceled and the mails are discarded. |

**3** When the setting is completed, send a test mail to confirm.

Enter an address in "email address:", and click the [send test email]. Confirm "Send OK" is viewed on the page.

|               | et_mail.phj 🎗 🗸 🖒 | CONPROSY | 'S WEB Setting | ×             | -          | □<br>슈☆ 簗      | ×<br>•   |
|---------------|-------------------|----------|----------------|---------------|------------|----------------|----------|
| CONPROSYS WEB | Setting           |          |                | CPS-MCxxx-x   | xxx-xxx    | - ver.3.0.0    | <u> </u> |
| -             | Send Test Mail    |          |                |               |            |                | 1        |
|               | Test Mail Address | 2        |                |               |            |                |          |
|               | Execute           |          |                |               |            |                |          |
|               |                   |          |                |               |            |                |          |
| -             | Mail Address      |          |                |               |            |                |          |
|               | Mail Address 1    | 2        |                |               |            |                |          |
|               | Mail Address 2    | 2        |                |               |            |                |          |
|               | Mail Address 3    | 2        |                |               |            |                |          |
|               | Mail Address 4    | 2        |                |               |            |                |          |
|               | Mail Address 5    | 2        |                |               |            |                |          |
|               | Mail Address 6    | 2        |                |               |            |                |          |
|               | Mail Address 7    | 2        |                |               |            |                |          |
|               | Mail Address 8    | 2        |                |               |            |                |          |
|               | Mail Address 9    | 2        |                |               |            |                |          |
|               | Mail Address 10   | 2        |                |               |            |                |          |
|               | Set Reset         |          |                |               |            |                |          |
|               |                   |          | ©2017-201      | 8 CONTEC CO., | LTD. All r | ights reserved | a. 🎽     |

# 2.Mail Address Setting

- **1** Open CONPROSYS WEB Setting through a Web browser and go to [Setting] [Network]. Click the [Mail] to open the setting page.
- 2 Enter an address and click the [set].
  - \* Everal destinations (Up to 10) can be set with "," (comma).
  - \* Up to 10 destinations can be set per address. The created contents can be set in To, Cc, and Bcc in Send Mail task.

| C () () http://10.1.1.101/ | set_mail.phj 🎗 🗕 🖒 | CONPROSY | S WEB Setting | ×                       | □ ×<br>☆☆戀 <sup>(9</sup> |
|----------------------------|--------------------|----------|---------------|-------------------------|--------------------------|
| CONPROSYS WEB              | Setting            |          | C             | CPS-MCxxx-xxxx-xxx      | - ver.3.0.0              |
|                            | Send Test Mail     |          |               |                         |                          |
|                            | Test Mail Address  | 2        |               |                         |                          |
|                            | Execute            |          |               |                         |                          |
|                            | Mail Address       |          |               |                         |                          |
|                            | Mail Address 1     | 2        |               |                         |                          |
|                            | Mail Address 2     | 2        |               |                         |                          |
|                            | Mail Address 3     | 2        |               |                         |                          |
|                            | Mail Address 4     | 2        |               |                         |                          |
|                            | Mail Address 5     | 2        |               |                         |                          |
|                            | Mail Address 6     | 2        |               |                         |                          |
|                            | Mail Address 7     | 2        |               |                         |                          |
|                            | Mail Address 8     | 2        |               |                         |                          |
|                            | Mail Address 9     | 2        |               |                         |                          |
|                            | Mail Address 10    | 2        |               |                         |                          |
|                            | Set Reset          |          |               |                         |                          |
|                            |                    |          | ©2017-201     | 18 CONTEC CO., LTD. All | rights reserved.         |

**3** Click the [set]. Send a test mail to confirm whether the setting is completed. Select the address to send a test mail and click the [Execute]. Confirm the "Send OK" is viewed on the page.

#### **3.Send Mail Program**

**1** Open CONPROSYS WEB Setting through a Web browser and go to [Setting], then click the [Task Edit] to open the setting page.

\* Refer to "Easy Data Process And Control (page 150)" for the task program sample of Email sending.

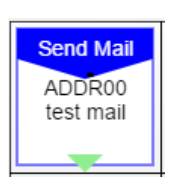

Send Mail task

#### Send Mail Task Property

| Property            | Value                                                                                                    |
|---------------------|----------------------------------------------------------------------------------------------------|
| То                  | ADDR00                                                                                                    |
| - cc                | ADDR01                                                                                                    |
| BCC                 | ADDR02                                                                                                    |
| Subject             | Fixed Value                                                                                                    |
| Fix value (Subject) | test mail                                                                                                    |
| Body                | Fixed Value                                                                                                    |
| Fix value (Body)    | test send                                                                                                    |
| Attached            | NONE                                                                                                    |
| Next step           | Down                                                                                                    |
| → X                 | 0                                                                                                    |
| ĻΥ                  | 0                                                                                                    |
|                     | Property       To       CC       BCC       Subject       Fix value (Subject)       Body       Fix value (Body)       Attached       Next step       -* X       ↓ Y |

| No. | Property | Description                                                                                                    |
|-----|----------|----------------------------------------------------------------------------------------------------|
| 1   | То       | Set the address that is set in the Mail address setting into To                                                                                        |
| 2   | СС       | Set the address that is set in the Mail address setting into CC.                                                                                       |
| 3   | BCC      | Set the address that is set in the Mail address setting into BCC.                                                                                      |
| 4   | Subject  | Choose to specify Fix value (Subject) from Fixed Str, STAG, or LSTAG                                                                                   |
| 5   | Body     | Choose to specify Fix value (Body) from Fixed Str, STAG, LSTAG, or File.<br>When specified from the file, the strings in the file are treated as Body. |
| 6   | Attached | Files can be attached.                                                                                                    |

\* Mails are sent upon executing Send Mail task. Be aware that SMTP server might misjudge the sending mails as spam mails if the task of Send Mail are executed consecutively.
# Connecting to Azure IoT Hub

This section describes how to connect to Azure IoT Hub cloud service offered by Microsoft.

# **1.Azure IoT Hub Communication** Functions

This product features functions to transfer and receive data with Azure IoT Hub cloud service offered by Microsoft.

## **1. Azure IoT Hub Communication Specification**

| ltem                                            | Specification                                                                |
|-------------------------------------------------|------------------------------------------------------------------------------|
| The number of Azure IoT<br>Hubs to be connected | 1(cannot be connected with several multiple Azure IoT Hubs from one product) |
| Communication protocol                          | HTTPS (AMQP and MQTT are unsupported).                                       |
| Azure IoT Hub security                          | Approval by security token.                                                  |
| Sending method                                  | Upon executing the task "Send Azure IoT".                                    |
| Sending cycle                                   | Any (Upon executing the task "Send Azure IoT").                              |
| Sending data format                             | JSON format (Convert the specified files into JSON format to send).          |
| Sending timeout                                 | 30 seconds.                                                                  |
| Receiving method                                | Automatically execute reception data processing upon sending.                |
| Receiving interval                              | Synchronize with the sending cycle.                                          |
| Receiving data process                          | Set in the specified TAG or STAG of processing task.                         |
| Receiving data format                           | JSON format (Specifying TAG and STAG and assigning values).                  |
| Receiving data specification available TAG      | [TAG00] – [TAG499] and [STAG00] – [STAG499].                                 |

# **2.Azure IoT Hub Preparation**

The followings are required in advance for communicating with Azure IoT Hub.

- Create a Microsoft Azure account
- Create an Azure IoT Hub
- Obtain a device connection string

## 1. Create a Microsoft Azure Account

First, create a Microsoft Azure account to use the Azure IoT Hub.

Account

https://azure.microsoft.com/en-us/free/?v=18.23

\* Microsoft Azure portal link may change due to version upgrading.

## 2. Create an Azure IoT Hub

After creating a Microsoft Azure account, a user can sign in to Microsoft Azure portal through the links below.

Azure Portal

https://azure.microsoft.com/en-us/features/azure-portal/

\* Microsoft Azure portal link may change due to version upgrading.

1 Click the [+] on the left - [Internet of Things] - [IoT Hub] in order and select Azure IoT Hub.

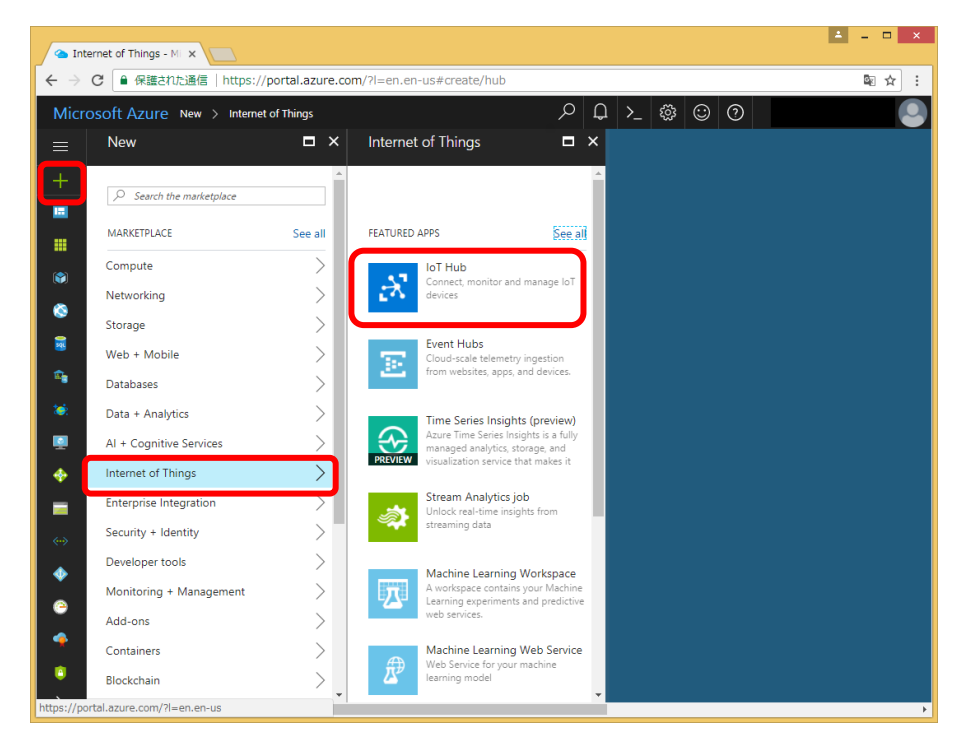

- **2** Enter an arbitrary name in the Name, and choose Pricing and scale tier as desired, use Location to specify a geographic location, then select either Creating new or Use existing for Resource group.
- **3** Click the [Create] to create an Azure IoT Hub.
  - \* It can take a few minutes to be completed.

**4** The created Azure IoT Hub appears on Dashboard. Click it on the Dashboard.

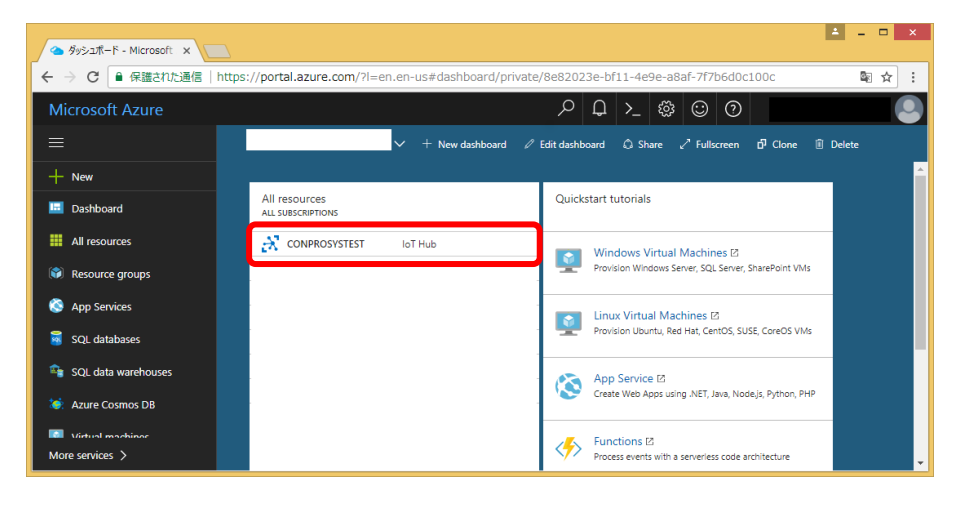

**5** Click the [Shared access policies] - [iothubowner] in order, then copy the string displayed in "Connection string - primary key" (It can be copied to the clipboard by clicking the icon on the right).

The "Connection string - primary key" is used in the following section of Obtain a device connection string.

| o iot              | thubowner - Microso 🗙 🔽                                                                                                    |                                  |                                                                               |                   |           |                                                            | ×              |  |
|--------------------|----------------------------------------------------------------------------------------------------|----------------------------------|-------------------------------------------------------------------------------|-------------------|-----------|------------------------------------------------------------|----------------|--|
| $\leftarrow \ \ni$ | 🗧 🔶 😋 📔 🖗 浸渍注化通信   https://portal.azure.com/?i=en.en-us#resource/subscriptions/6647b915-69664-dd8f-967f-9017e3c7c056/resourceGroups/TEST/providers/Microsoft.Devices/IotHubs/C 🛍 🛧 🗄 |                                  |                                                                               |                   |           |                                                            |                |  |
| Micr               | OSOFT AZURE CONPROSYSTEST - Share                                                                                                    | d access policies > iothubowner  | 𝒫 Search resources                                                            | ×Q                | ≻_ 🕸      |                                                            |                |  |
| ≡                  | CONPROSYSTEST - Shared                                                                                                    | access policies                  |                                                                               |                   |           | iothubowner<br>CONPROSYSTEST                               | ×              |  |
| +                  |                                                                                                    | + Add                            |                                                                               |                   |           | 🔚 Save 🗙 Discard                                           | ••• More       |  |
|                    | Overview     Activity log     Acress control (IAM)                                                                                                    | IoT Hub uses permissions to gram | t access to each IoT hub endpoint. Permissions limit the access to an IoT hub | based on function | onality.  | Access policy name<br>iothubowner<br>Permissions           |                |  |
| ۲                  | S Device Explorer                                                                                                    | Search to filter items POLICY    | PERMISSIONS                                                                   |                   |           | Registry write      Service connect      Device connect    |                |  |
|                    | SETTINGS                                                                                                    | iothubowner<br>service           | registry write, serv<br>service connect                                       | ice connect, devi | ice conne | Shared access keys                                         |                |  |
| 100                | Pricing and scale                                                                                                    | device                           | device connect                                                                |                   |           | 7AdN7iYLYaGUUJh5r7dEyvCNH                                  | NvD2jg         |  |
|                    | Operations monitoring                                                                                                    | registryRead                     | registry read                                                                 |                   |           | Secondary key 0                                            | 01/-07         |  |
|                    | H- IP Filter                                                                                                    | registryReadWrite                | registry write                                                                |                   |           | Connection string-primary key                              | off002         |  |
|                    | Properties                                                                                                    |                                  |                                                                               |                   |           | HostName=CONPROSYSTEST.a                                   | zure-de        |  |
| <⇔<br>▲            | Locks     Automation script                                                                                                    |                                  |                                                                               |                   |           | Connection string—secondary ke<br>HostName=CONPROSYSTEST.a | y O<br>zure-de |  |
| >                  | 4                                                                                                    | 1                                |                                                                               |                   |           |                                                            |                |  |

## 3. Obtain a Device Connection String

This describes how to use the "Device Explorer" tool for creating device string.

1 On the "Windows Settings "screen, click the [Network & Internet].

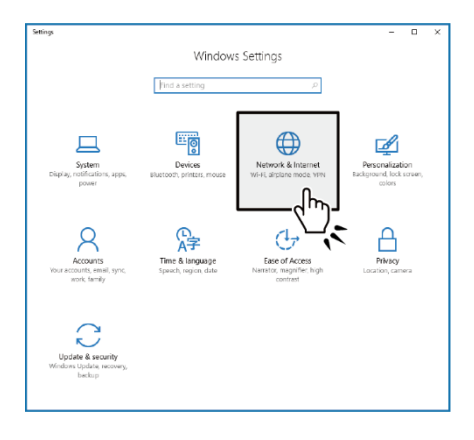

**2** Click the [Network and Sharing Center], and select [Internet Options].

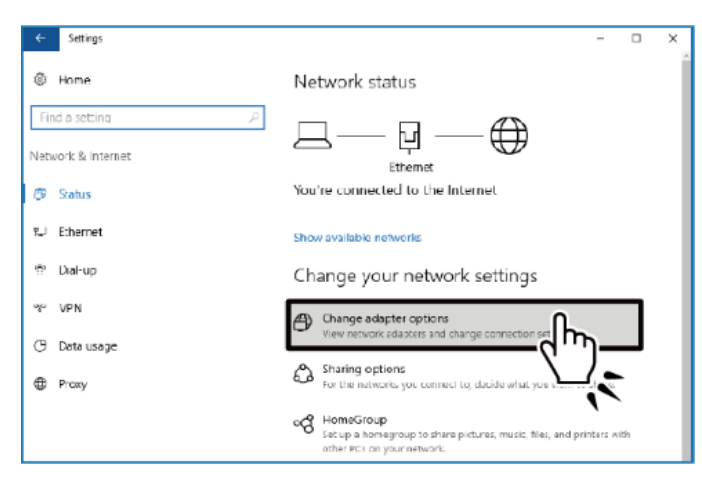

- **3** The proxy server setting can be checked in [LAN setting] of [Connection] tab from the "Internet Options". Be certain the proxy server is off or unchecked.
- \* To use the "Device Explorer" tool, it is necessary for the device to not use the proxy server in a network environment that avoids the proxy server. Windows proxy server setting is applied for "Device Explorer" tool.

**4** From the link below, download "SetupDeviceExplorer.msi" into Windows PC. \*The link may change due to Azure IoT SDKs version upgrading.

| https://github.com/Azure/azure-iot-sdks/releases     |                                                                                                    |   |  |  |
|------------------------------------------------------|----------------------------------------------------------------------------------------------------|---|--|--|
| Releases · Azure/azure ×                             | <b>1</b> - •                                                                                                    | × |  |  |
| igodarrow igodoldoldoldoldoldoldoldoldoldoldoldoldol | JS]   https://github.com/Azure/azure-iot-sdks/releases 🛛 🕸 🕁                                                                                                    | : |  |  |
|                                                      | <ul> <li>ON-3200 device from 4cgate,</li> <li>103 device from DFI,</li> <li>31 device from Micro-Star,</li> <li>vices from Advantech and Moxa,</li> <li>98xx device from Spreadtrum,</li> </ul> |   |  |  |
|                                                      | SetupDeviceExplorer.msi                                                                                                    | - |  |  |
|                                                      | D Source code (zip)                                                                                                    | _ |  |  |
| © 2016-09-26<br>◆ 4e99826                            | Azure IoT SDKs  prmathur-microsoft released this on 27 Sep 2016 - 1121 commits to master since this release                                                                                     | Ŧ |  |  |

- **5** Execute the downloaded "SetupDeviceExplorer.msi". "Device Explorer" is installed into Windows PC.
- **6** Start up the installed "Device Explorer".

Download

7 Register the connection information of Azure IoT Hub.In "IoT Hub Connection String" of the [Configuration] tab, paste the "Connection string - primary key" that was obtained when creating Azure IoT Hub. Then click the [Update].

| • |                 |                            | Device Ex          | plorer Twin           |     | - 1 | × |
|---|-----------------|----------------------------|--------------------|-----------------------|-----|-----|---|
| ſ | Configuration   | Management Data            | Messages To Device | Call Method on Device |     |     |   |
|   |                 |                            |                    |                       |     |     |   |
|   | -Connection Int | formation<br>ection String |                    |                       |     |     |   |
|   | HostName=C      | ONPROSYSTEST.az            | ure-               |                       |     |     |   |
|   |                 |                            |                    |                       |     |     |   |
|   |                 |                            |                    |                       |     |     |   |
|   |                 |                            |                    |                       |     |     |   |
|   |                 |                            |                    |                       |     |     |   |
|   | Protocol Gate   | way HostName:              |                    |                       |     |     |   |
|   | Undate          |                            |                    |                       |     |     |   |
|   | opudit          |                            |                    |                       |     |     |   |
|   | Shared Acces    | s Signature                |                    |                       |     |     |   |
|   | Key Name        | iothubowner                |                    |                       |     |     |   |
|   | Key Value       |                            |                    |                       |     |     |   |
|   | Target          | CONPROSYSTEST              | .azure-devices.net |                       |     |     |   |
|   | TTL (Days)      | 365                        |                    | Generate S            | SAS |     |   |
|   |                 |                            |                    |                       |     |     |   |
|   |                 |                            |                    |                       |     |     |   |
|   |                 |                            |                    |                       |     |     |   |
|   |                 |                            |                    |                       |     |     |   |

### 8 Register the device.

Click the [Create] in the [Management] tab. In the "Create Device" dialog box, enter an arbitrary device ID in "Device ID: ". Select [Security Keys] from "Device Authentication", then click the [Create].

| Configu                       | Device Explorer Twin - 🗖                                                                             |
|-------------------------------|----------------------------------------------------------------------------------------------------|
| Action<br>C<br>Devic<br>Total | ns<br>Create Refresh Update Delete SAS Token Twin Props.                                             |
|                               | Id PrimaryKey SecondaryKey PrimaryThumbl SecondaryThui ConnectionStrir ConnectionS                   |
| ۶.                            | Create Device – 🗆 🗙 ame=C Disconnected                                                               |
| *                             | Orice ID: Device II Primary Key: Secondary Key: Auto Generate ID Auto Generate ID Auto Generate Keys |
|                               | Create Cancel                                                                                        |
| <                             | · · · · · · · · · · · · · · · · · · ·                                                                |
|                               |                                                                                                    |

**9** Obtain a connection string to set in the device.

The registered devices are listed in the [Management] tab. Right-click on the device you plan to set a connection string and select [Copy connection string for selected device]. The device connection string is then copied to the clipboard.

| •2                                       |                                           | Device                                                                          | Explorer Twin                                   |           |                | - 🗆 🗙                            |
|------------------------------------------|-------------------------------------------|---------------------------------------------------------------------------------|-------------------------------------------------|-----------|----------------|----------------------------------|
| Configuration Managen                    | nent Data Mess                            | ages To Devic                                                                   | e Call Method o                                 | n Device  |                |                                  |
| Actions<br>Create<br>Devices<br>Total: 2 | Refresh                                   | Update                                                                          | Delete                                          | S         | AS Token       | Twin Props.                      |
| ld                                       | PrimaryKey :                              | SecondaryKey                                                                    | PrimaryThumbl                                   | Secondary | Thu Connection | Strir ConnectionSt               |
| Device 1     testCONPRO                  | gxWy2<br>zzl129t6<br>Copy<br>Copy<br>Show | y data for all dev<br>y data for select<br>y connection stri<br>v device proper | rice<br>ed device<br>ng for selected de<br>cles | evice     | HostName-      | C Disconnected<br>C Disconnected |

**10** Device connection string is obtained per device. To connect a new device, start from (8) Register the device.

# **3.Azure IoT Hub Setting**

When the cloud service is ready, set the followings to the product.

Network setting SIM card setting (Available with CPS-MCS341G-DS1-130) Azure IoT Hub setting

- \* Refer to "**Transferring Measured Data To Server (page 224)**" for the details of Network setting and SIM card setting.
- **1** Open CONPROSYS WEB Setting through a Web browser and click the [Azure IoT Hub setting] to open the Azure IoT Hub setting page.
- **2** Enter the device connection string copied in "Obtain the device connection string" to the "CONNECTION\_STRING: String". Then click the [set].

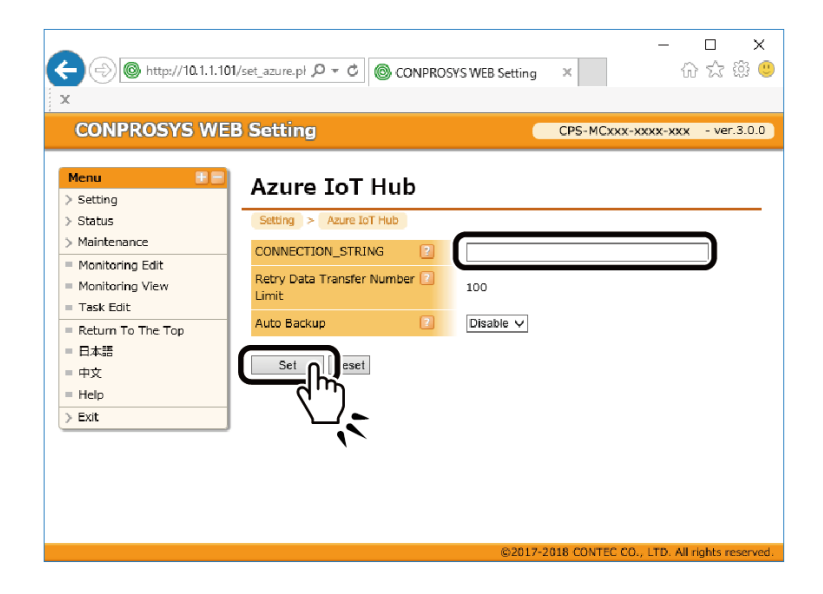

\* After completing the settings, go to [Exit] and perform one of the followings [Save and Reboot], [Save and Shut Down], or [Save] to save the settings.

# 4.Send Azure IoT Task

Open CONPROSYS WEB Setting through a Web browser and click the [Task Edit] to open Task Edit page.

Place the Send Azure IoT processing task icon. Upon executing the task, this converts the csv file specified in the target file of the property into JSON format and send it to Azure IoT Hub.

| Name           | Tool Icon      | Description                                  |                                                     |           |      |  |
|----------------|----------------|----------------------------------------------|-----------------------------------------------------|-----------|------|--|
| Send Azure IoT | Send Azure IoT | Upon executing the task, this converts the   | Property                                            | Value     |      |  |
| task           | File00 CSV     | csv file specified in the target file of the | File00 csv file specified in the target file of the | Next step | Down |  |
|                |                | Azure IoT Hub.                               | → X<br>↓ Y                                          | 0<br>0    |      |  |

## 1. Sending Format

For the target file (csv file), describe Key in the first line and Values in the following lines.

The target files are converted into JSON format data when they are sent. If several values are described, the data are divided into smaller portions and sent over several times.

## Target File (CSV file)

#### Format

Key\_Line Value\_Line1 Value\_Line2 Value\_Line3

### Data example

```
DateTime,TAG00,TAG01,
201611281551,0,0,
201611281552,0,0,
201611281553,0,0,
:
:
```

## Send Data (JSON format)

#### Format

{Record\_Data1} {Record\_Data2} {Record\_Data2}

#### Data example

{"DateTime":"201611281551","TAG00":"0","TAG01":"0"}

{"DateTime":"201611281552","TAG00":"0","TAG01":"0"}

{"DateTime":"201611281553","TAG00":"0","TAG01":"0"}

## 2. Set a Task

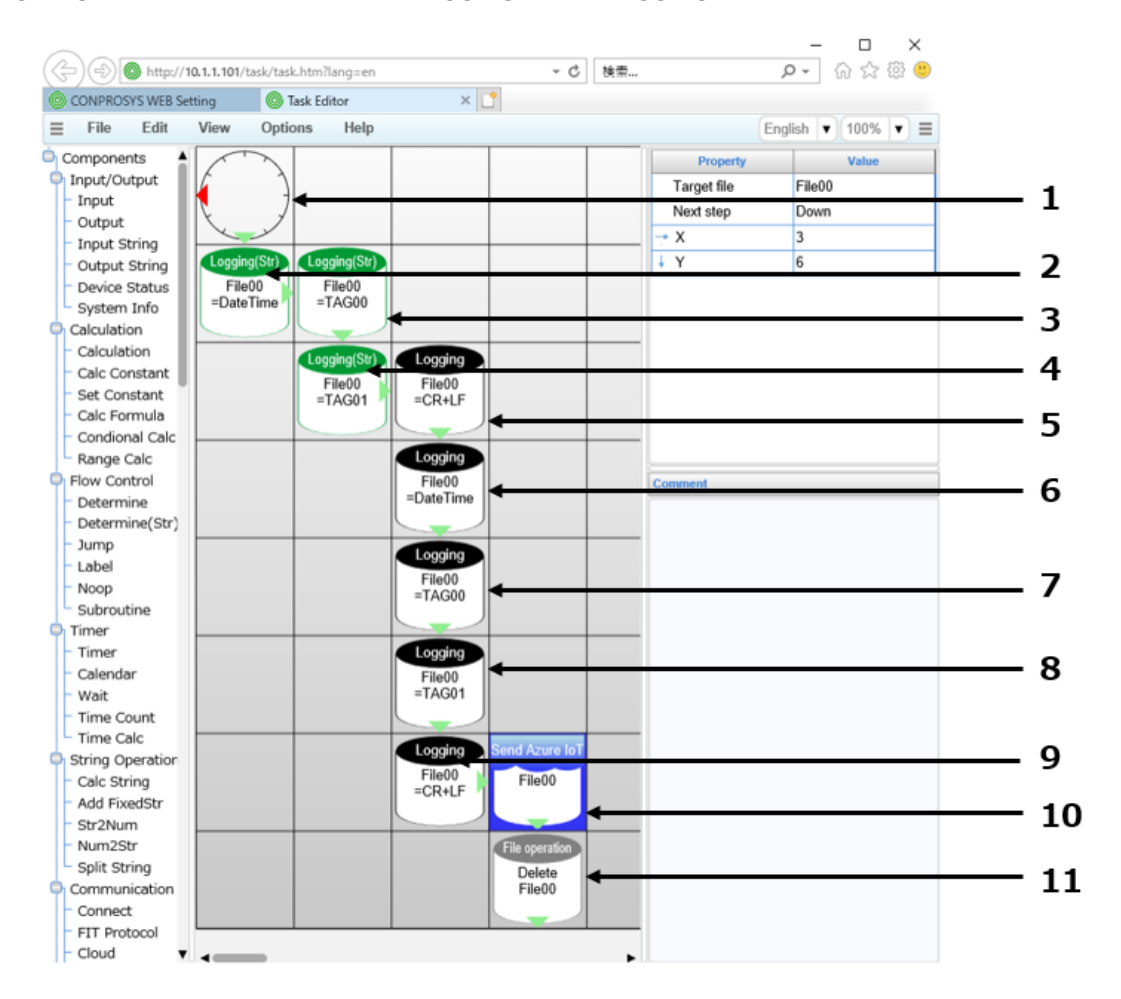

Sending target files are created with "Logging" and "Logging (Str)" controls.

#### 1 One action per minute.\*

In the example, the following actions are conducted at 00 second per minute.

| Property | Value    |
|----------|----------|
| Hour     | *        |
| Min      | *        |
| Sec      | 00       |
| Action   | one time |
| True     | Down     |
| False    | Left     |
| → X      | 0        |
| ↓ Y      | 0        |

**2** Write a key string "DateTime" into File00 (csv file).

| Property          | Value       |
|-------------------|-------------|
| Target file       | File00      |
| Str               | Fixed Value |
| Fixed value (str) | DateTime    |
| Append char       | Comma(,)    |
| Next step         | Right       |
| → X               | 0           |
| ¥Υ                | 1           |

**3** Write a key string "TAG00" into File00 (csv file).

| Property          | Value       |
|-------------------|-------------|
| Target file       | File00      |
| Str               | Fixed Value |
| Fixed value (str) | TAG00       |
| Append char       | Comma(,)    |
| Next step         | Down        |
| → X               | 1           |
| ↓ Y               | 1           |

**4** Write a key string "TAG01" into File00 (csv file).

| Property          | Value       |
|-------------------|-------------|
| Target file       | File00      |
| Str               | Fixed Value |
| Fixed value (str) | TAG01       |
| Append char       | Comma(,)    |
| Next step         | Right       |
| → X               | 1           |
| ↓ Y               | 2           |

5 Add CR+LF (carriage return) into File00.

| Property    | Value  |
|-------------|--------|
| Target file | File00 |
| Value       | CR+LF  |
| Next step   | Down   |
| → X         | 2      |
| ¥Υ          | 2      |

**6** Date and Time data are added into File00.

| Property    | Value    |
|-------------|----------|
| Target file | File00   |
| Value       | DateTime |
| Append char | Comma(,) |
| Next step   | Down     |
| → X         | 2        |
| ΨY          | 3        |

**7** Write a value "TAG00" into File00 (csv file).

| Property    | Value    |  |
|-------------|----------|--|
| Target file | File00   |  |
| Value       | TAG00    |  |
| Append char | Comma(,) |  |
| Next step   | Down     |  |
| → X         | 2        |  |
| ↓ Y         | 4        |  |

8 Write a value "TAG01" into File00 (csv file).

| Property    | Value    |
|-------------|----------|
| Target file | File00   |
| Value       | TAG01    |
| Append char | Comma(,) |
| Next step   | Down     |
| → X         | 2        |
| ¥Υ          | 5        |

9 Add CR+LF (carriage return) into File00.

| Property    | Value  |
|-------------|--------|
| Target file | File00 |
| Value       | CR+LF  |
| Next step   | Right  |
| → X         | 2      |
| ↓ Υ         | 6      |

**10** The contents of File00 are converted in JSON format to send to Azure IoT Hub.

| Property    | Value  |
|-------------|--------|
| Target file | File00 |
| Next step   | Down   |
| → X         | 3      |
| ΎΥ          | 6      |

**11** Delete the File00 (csv file).

| Property  | Value  |
|-----------|--------|
| Operation | Delete |
| From      | File00 |
| Next step | Down   |
| → X       | 3      |
| ↓ Y       | 7      |

\* It is recommended to use Timer or Wait for executions. (If conducted without it, data will be sent continuously)

## 3. Check Sending

Data sent from the device can be checked in "Device Explorer" tool.

Open the [Data] tab in "Device Explorer" tool. Select the device from "Device ID:" and click the [Monitor]. This enables users to check that the data are being sent to Azure IoT Hub from the device.

| 😌 Device Explorer Twin 🛛 – 🗖                                                                                       | ¢ |
|----------------------------------------------------------------------------------------------------|---|
| Configuration Management Data Messages To Device Call Method on Device                                             |   |
| Montoring<br>Event Hub. (20/WH2053/51651<br>Device ID: Device1                                                     |   |
| Start Time: 06/19/2017 17:47:12                                                                                    |   |
| Consumer Group: SDefault  Consumer Group: SDefault Monitor Cancel Clear                                            |   |
| Event Hub Data<br>Receiving events<br>2017/06/191747:59> Device: [Device 1]. Dats {{"Date Time":"2017/06/191748"}] |   |

## 4. Check Log

From CONPROSYS WEB Setting, go to [Menu] – [Status], and click the [Log]. In "Azure log", the sending data log to Azure IoT Hub at the latest time can be checked. "!SENDACK:OK" can be viewed when data has been sent successfully.

### Azure log

```
!SENDCSV:/home/contec/data/min_azure/20170619175900_azurefile00.csv
Leg: Confirmation[0] received for message tracking id = 0 with result = IOTHUB_CLIENT_CONFIRMATION_OK
!SENDACK:OK
```

## 5. Check Resending File

When sending data is failed, click the [File view] and select [Resend folder (Azure)]. This enables a user to check the resend files.

Data are converted in JSON format and stored in the resend file.

## 6. Receiving Format

## Receive Data (JSON format)

#### Format

```
{
TAG_Data1,
TAG_Data2
:
:
}
```

#### Data example

```
{"TAG00":"1","STAG99":"TEST"}
```

- \*Reception operation with the data example
- Set value 1 into TAG00.
- Set a sting TEST into STAG99.

## 7. Check Receiving

Data can be sent to the device by "Device Explorer" tool.

Open the [Message To Device] tab in "Device Explorer" tool. Select the device from "Device ID:" and describe data in "Message: ". Click the [Send] to send data to the device.

When the data below is described in "Message:", 1 is set into TAG00 value.

{"TAG00":"1"}

| 9             |                |          | Device Ex               | xplorer Twin 🛛 🗕 🗖 🗙                            |
|---------------|----------------|----------|-------------------------|-------------------------------------------------|
| Configuration | Management     | Data     | Messages To Device      | Call Method on Device                           |
| Send Messa    | ge to Device:  |          |                         |                                                 |
| IoT Hub:      | CONPROST       | STEST    |                         |                                                 |
| Device ID:    | Device1        |          |                         | v (                                             |
| Message:      |                | ,        |                         |                                                 |
|               | 🗌 Add Time     | Stamp    | Monitor Fee             | adback Endpoint                                 |
| Properties:   |                |          |                         |                                                 |
| Ke            | y              |          |                         | Value                                           |
| Output        | end            |          | Clear                   |                                                 |
| Sent to Devic | e ID: [Device1 | ], Messa | ge:"{"TAG00","1"}", me: | saage lid: ad859294-d387-46d9-ac6c-e2ae9246577d |
|               |                |          |                         |                                                 |

# **MTConnect**

This section describes a communication protocol for machine tools, "MTConnect".

The list of product with MTConnect

- CPS-MC341-ADSC1-931
- CPS-MCS341G-DS1-130
- CPS-MCS341G5-DS1-130

# **1.MTConnect Outline**

- MTConnect is a communication protocol for machine tools, which is standardized by MTConnect Institution.
- For MTConnect, open communication interface with HTTP and XML is used.
- CONPROSYS that contains MTConnect Adapter and Agent can be used by MTConnect supportive client software.

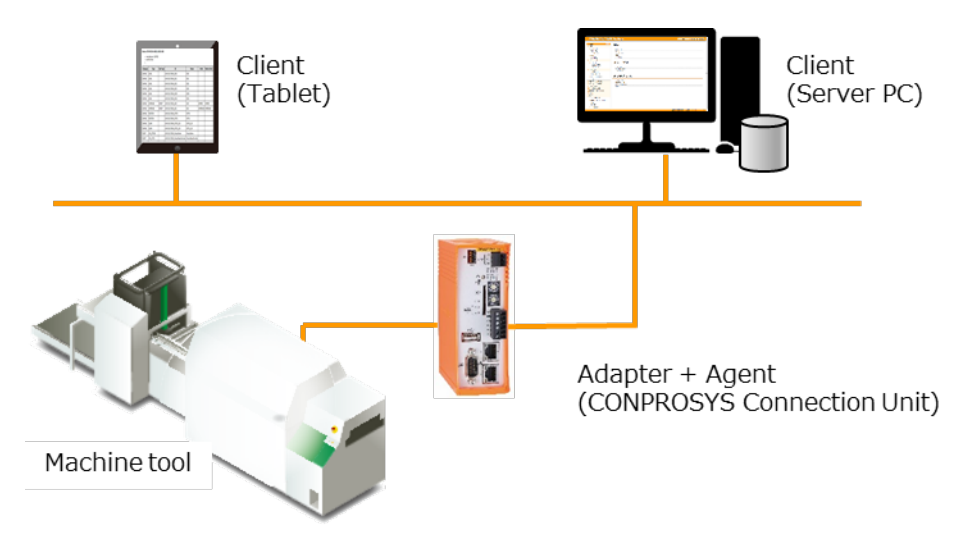

## 1. MTConnect Overall Specification

| Item                   |                          | Specification                               |
|------------------------|--------------------------|---------------------------------------------|
| MTConnect versio       | n                        | V1.3                                        |
| Adapter                | TCP Port                 | 7878 (can be changed in WEB menu)           |
| Specification          | Communication Protocol   | SHDR Ver1.2.0                               |
|                        | Device Identification ID | <device id="Device serial number"></device> |
|                        | Cycle Time               | 100 msec                                    |
| Agent<br>Specification | TCP Port                 | 5000 (can be changed in WEB menu)           |
|                        | AllowPut                 | True                                        |
|                        | ReconnectInterval        | 10000 msec                                  |
|                        | BufferSize               | 131072                                      |
|                        | SchemaVersion            | 1.3                                         |

## 2. MTConnect DataItem Specification

- CPS-MCS341-DS1-131
- CPS-MCS341Q-DS1-131
- CPS-MCS341G-DS1-130

• CPS-MCS341G5-DS1-130

| Category                   | Name Attribute      | Id Attribute *1       | Data Type | Data Range     |
|----------------------------|---------------------|-----------------------|-----------|----------------|
| Digital input              |                     |                       |           |                |
| BitO                       | CPU.DI00            | XXX_DI00              | Boolean   | 0, 1           |
| Bit1                       | CPU.DI01            | XXX_DI01              |           |                |
| Bit2                       | CPU.DI02            | XXX_DI02              |           |                |
| Bit3                       | CPU.DI03            | XXX_DI03              |           |                |
| Digital output             |                     |                       |           |                |
| BitO                       | CPU.DO00            | XXX_DO00              | Boolean   | 0, 1           |
| Bit1                       | CPU.DO01            | XXX_DO01              |           |                |
| Bit2                       | CPU.DO02            | XXX_DO02              |           |                |
| Bit3                       | CPU.DO03            | XXX_DO03              |           |                |
| Other                      |                     |                       |           |                |
| - battery level Indication | Battery             | XXX_Battery           | Boolean   | 0, 1           |
| Decimal place tag          | DTAG00 - DTAG499    | XXX_DTAG00 -          | Double    | Up to 3        |
|                            |                     | XXX_DTAG499           |           | decimal places |
| Fanuc CNC                  |                     |                       |           |                |
| - Output log               | PrintOutput         | XXX_PrintOutput       | String    | Rely on        |
| - Product name             | ProductName         | XXX_ProductName       | String    | CNC DPRNT      |
| - The number of products   | ProductResultNumber | XXX_ProductResultNum  | Int32     | description.   |
| - General numerical Value  | value01-value10     | ber                   | Double    |                |
| 01-10                      | string01-string10   | XXX_value01-value10   | String    |                |
| - General string 01-10     |                     | XXX_string01-string10 |           |                |

1: XXX in ID attribute indicates the serial number.

The serial number is the 13-digit serial number of this product.

(e.g.) XXX\_DI00 indicacates LRKV311708041\_DI00

\*Regarding DTAG

DTAG: The TAG area on the VTC is expressed in Double (3 decimal places).

#### • CPS-DIO-0808L

#### • CPS-DIO-0808BL

• CPS-DIO-0808RL

| Category       | Name Attribute | Id Attribute *1 | Data Type | Data Range |
|----------------|----------------|-----------------|-----------|------------|
| Digital input  |                |                 |           |            |
| Bit0           | Y.DI00         | XXX_YDI00       |           |            |
| Bit1           | Y.DI01         | XXX_YDI01       |           |            |
| Bit2           | Y.DI02         | XXX_YDI02       |           |            |
| Bit3           | Y.DI03         | XXX_YDI03       | Boolean   | 0, 1       |
| Bit4           | Y.DI04         | XXX_YDI04       |           |            |
| Bit5           | Y.DI05         | XXX_YDI05       |           |            |
| Bit6           | Y.DI06         | XXX_YDI06       |           |            |
| Bit7           | Y.DI07         | XXX_YDI07       |           |            |
| Digital output |                |                 |           |            |
| Bit0           | Y.DO00         | XXX_YDO00       |           |            |
| Bit1           | Y.DO01         | XXX_YDO01       |           |            |
| Bit2           | Y.DO02         | XXX_YDO02       |           |            |
| Bit3           | Y.DO03         | XXX_YDO03       | Boolean   | 0, 1       |
| Bit4           | Y.DO04         | XXX_YDO04       |           |            |
| Bit5           | Y.DO05         | XXX_YDO05       |           |            |
| Bit6           | Y.DO06         | XXX_YDO06       |           |            |
| Bit7           | Y.DO07         | XXX_YDO07       |           |            |

1: XXX in ID attribute indicates the serial number.

The serial number is the 13-digit serial number of this product.

(e.g.) XXX\_YDI00 indicacates LRKV311708041\_00DI00

\* For Y in the name, Id attribute, the module ID (00-15) will be set.

- CPS-AI-1608LI
- CPS-AI-1608ALI

| Category                             | Name Attribute   | Id Attribute *1        | Data Type | Data Range                                                                                                    |
|--------------------------------------|------------------|------------------------|-----------|----------------------------------------------------------------------------------------------------|
| Analog input<br>Channel0<br>Channel1 | Y.AI00<br>Y.AI01 | XXX_YAI00<br>XXX_YAI01 | UInt32    | 0 – 65535<br>0 -326767 will<br>be used when<br>Industrial Value<br>Conversion is<br>enabled in the<br>Device setting.<br>*2 |

 XXX in ID attribute indicates the serial number. The serial number is the 13-digit serial number of this product. (e.g.) XXX\_YAI00 indicacates LRKV311708041\_00AI00

\* For Y in the name, Id attribute, the module ID (00-15) will be set.

\*2 The converted value will be set in the UInt32 when the value used in Industrial Value Conversion is equal to or less than 0.

- CPS-AO-1604LI
- CPS-AO-1604VLI

| Category      | Name Attribute | Id Attribute *1 | Data Type | Data Range |
|---------------|----------------|-----------------|-----------|------------|
| Analog output | X A O 00       |                 | 1 llnt22  | 0 - 65535  |
| Channel1      | Y.AO01         | XXX_YAO01       | 0111(32   | 0-0000     |

1: XXX in ID attribute indicates the serial number.

The serial number is the 13-digit serial number of this product.

(e.g.) XXX\_YAO00 indicacates LRKV311708041\_00AO00

\* For Y in the name, Id attribute, the module ID (00-15) will be set.

• CPS-RRY-4PCC

| Category     | Name Attribute | Id Attribute *1 | Data Type | Data Range |
|--------------|----------------|-----------------|-----------|------------|
| Relay output |                |                 |           |            |
| Bit0         | Y.RRY00        | XXX_YRRY00      |           |            |
| Bit1         | Y.RRY01        | XXX_YRRY01      | Boolean   | 0、1        |
| Bit2         | Y.RRY02        | XXX_YRRY02      |           |            |
| Bit3         | Y.RRY03        | XXX_YRRY03      |           |            |

1: XXX in ID attribute indicates the serial number.

The serial number is the 13-digit serial number of this product.

(e.g.) XXX\_YRRY00 indicacates LRKV311708041\_00RRY00

\* For Y in the name, Id attribute, the module ID (00-15) will be set.

• CPS-CNT-32021

| Category            | Name Attribute | Id Attribute *1 | Data Type | Data Range     |
|---------------------|----------------|-----------------|-----------|----------------|
| Digital input       |                |                 |           |                |
| Channel0            | Y.DI00         | XXX_YDI00       | Boolean   | 0、1            |
| Channel1            | Y.DI01         | XXX_YDI01       |           |                |
| Counter input       |                |                 |           |                |
| Channel0            | Y.CNT00        | XXX_YCNT00      | UInt32    | 0 - 4294967295 |
| Channel1            | Y.CNT01        | XXX_YCNT01      |           |                |
| Counter input clear |                |                 |           |                |
| Channel0            | Y.CNT00_CLR    | XXX_YCNT00_CLR  | Boolean   | 0、1            |
| Channel1            | Y.CNT01_CLR    | XXX_YCNT01_CLR  |           |                |

1: XXX in ID attribute indicates the serial number.

The serial number is the 13-digit serial number of this product.

(e.g.) XXX\_YDI00 indicacates LRKV311708041\_00DI00

\* For Y in the name, Id attribute, the module ID (00-15) will be set.

CPS-SSI-4C

| Category                                                     | Name Attribute                           | Id Attribute *1                                      | Data Type | Data Range                                                                |
|--------------------------------------------------------------|------------------------------------------|------------------------------------------------------|-----------|---------------------------------------------------------------------------|
| Sensor input<br>Channel0<br>Channel1<br>Channel2<br>Channel3 | Y.SSI00<br>Y.SSI01<br>Y.SSI02<br>Y.SSI03 | XXX_YSSI00<br>XXX_YSSI01<br>XXX_YSSI02<br>XXX_YSSI03 | Float     | (-200.0 to 800.0,<br>when a sensor is<br>disconnected -<br>999.0 or less) |

1: XXX in ID attribute indicates the serial number.

The serial number is the 13-digit serial number of this product.

(e.g.) XXX\_YSSI00 indicacates LRKV311708041\_00SSI00

\* For Y in the name, Id attribute, the module ID (00-15) will be set.

- CPS-DI-16L
  - CPS-DI-16RL

| Category        | Name Attribute | Id Attribute *1 | Data Type | Data Range |
|-----------------|----------------|-----------------|-----------|------------|
| Digital input   |                |                 |           |            |
| Channel0 - Bit0 | Y.DI00         | XXX_YDI00       |           |            |
| Channel0 - Bit1 | Y.DI01         | XXX_YDI01       |           |            |
| Channel0 - Bit2 | Y.DI02         | XXX_YDI02       |           |            |
| Channel0 - Bit3 | Y.DI03         | XXX_YDI03       |           |            |
| Channel0 - Bit4 | Y.DI04         | XXX_YDI04       |           |            |
| Channel0 - Bit5 | Y.DI05         | XXX_YDI05       |           |            |
| Channel0 - Bit6 | Y.DI06         | XXX_YDI06       |           |            |
| Channel0 - Bit7 | Y.DI07         | XXX_YDI07       | Boolean   | 0、1        |
| Channel1 - Bit0 | Y.DI08         | XXX_YDI08       |           |            |
| Channel1 - Bit1 | Y.DI09         | XXX_YDI09       |           |            |
| Channel1 - Bit2 | Y.DI10         | XXX_YDI10       |           |            |
| Channel1 - Bit3 | Y.DI11         | XXX_YDI11       |           |            |
| Channel1 - Bit4 | Y.DI12         | XXX_YDI12       |           |            |
| Channel1 - Bit5 | Y.DI13         | XXX_YDI13       |           |            |
| Channel1 - Bit6 | Y.DI14         | XXX_YDI14       |           |            |
| Channel1 - Bit7 | Y.DI15         | XXX_YDI15       |           |            |

1: XXX in ID attribute indicates the serial number.

The serial number is the 13-digit serial number of this product.

(e.g.) XXX\_YDI00 indicacates LRKV311708041\_00DI00

\* For Y in the name, Id attribute, the module ID (00-15) will be set.

#### • CPS-DO-16L

• CPS-DO-16RL

| Category        | Name Attribute | Id Attribute *1 | Data Type | Data Range |
|-----------------|----------------|-----------------|-----------|------------|
| Digital output  |                |                 |           |            |
| Channel0 - Bit0 | Y.DO00         | XXX_YDO00       |           |            |
| Channel0 - Bit1 | Y.DO01         | XXX_YDO01       |           |            |
| Channel0 - Bit2 | Y.DO02         | XXX_YDO02       |           |            |
| Channel0 - Bit3 | Y.DO03         | XXX_YDO03       |           |            |
| Channel0 - Bit4 | Y.DO04         | XXX_YDO04       |           |            |
| Channel0 - Bit5 | Y.DO05         | XXX_YDO05       |           |            |
| Channel0 - Bit6 | Y.DO06         | XXX_YDO06       |           |            |
| Channel0 - Bit7 | Y.DO07         | XXX_YDO07       | Boolean   | 0、1        |
| Channel1 - Bit0 | Y.DO08         | XXX_YDO08       |           |            |
| Channel1 - Bit1 | Y.DO09         | XXX_YDO09       |           |            |
| Channel1 - Bit2 | Y.DO10         | XXX_YDO10       |           |            |
| Channel1 - Bit3 | Y.DO11         | XXX_YDO11       |           |            |
| Channel1 - Bit4 | Y.DO12         | XXX_YDO12       |           |            |
| Channel1 - Bit5 | Y.DO13         | XXX_YDO13       |           |            |
| Channel1 - Bit6 | Y.DO14         | XXX_YDO14       |           |            |
| Channel1 - Bit7 | Y.DO15         | XXX_YDO15       |           |            |

 XXX in ID attribute indicates the serial number. The serial number is the 13-digit serial number of this product. (e.g.) XXX\_YDO00 indicacates LRKV311708041\_00DO00

\* For Y in the name, Id attribute, the module ID (00-15) will be set.

#### • CPS-MM-LC

| Category     | Name Attribute | Id Attribute *1 | Data Type | Data Range |
|--------------|----------------|-----------------|-----------|------------|
| Non-support. |                |                 |           |            |

## 3. An example of MTConnect client display

This is an example of Agent used through Chrome browser with the definition file of default (samplel.xml).

• Probe command (http://IPaddress:5000/probe)

| Category | Туре       | Sub Type | Id                                | Name                | Units    | Native Units |
|----------|------------|----------|-----------------------------------|---------------------|----------|--------------|
| SAMPLE   | LEVEL      |          | LRKV331170804_DI00                | D100                |          |              |
| SAMPLE   | LEVEL      |          | LRKV331170804_DI01                | DI01                |          |              |
| SAMPLE   | LEVEL      |          | LRKV331170804_DI02                | D102                |          |              |
| SAMPLE   | LEVEL      |          | LRKV331170804_DI03                | D103                |          |              |
| SAMPLE   | LEVEL      |          | LRKV331170804_D000                | D000                |          |              |
| SAMPLE   | LEVEL      |          | LRKV331170804_D001                | D001                |          |              |
| SAMPLE   | AMPERAGE   | DIRECT   | LRKV331170804_AI00                | A100                | AMPERE   | AMPERE       |
| SAMPLE   | AMPERAGE   | DIRECT   | LRKV331170804_AI01                | AI01                | AMPERAGE | AMPERAGE     |
| SAMPLE   | POSITION   |          | LRKV331170804_CNT00               | CNT00               |          |              |
| SAMPLE   | POSITION   |          | LRKV331170804_CNT01               | CNT01               |          |              |
| SAMPLE   | CLEAR      |          | LRKV331170804_CNT00_CLR           | CNT00_CLR           |          |              |
| SAMPLE   | CLEAR      |          | LRKV331170804_CNT01_CLR           | CNT01_CLR           |          |              |
| EVENT    | CNC_STRING |          | LRKV331170804_ProductName         | ProductName         |          |              |
| EVENT    | CNC_INT32  |          | LRKV331170804_ProductResultNumber | ProductResultNumber |          |              |
|          |            |          |                                   |                     |          |              |

• Sample command (http://IPaddress:5000/sample?from=24000&count=10)

#### Device: CPS-MC341-ADSC; UUID: 000

#### Device : CPS-MC341-ADSC Samples Type Sub Type Name Timestamp Sequence Value Id 2017-08-30T04:59:38.094564Z Amperage DIRECT AI00 LRKV331170804\_AI00 24001 2017-08-30T04:59:39.044707Z Amperage DIRECT AI00 LRKV331170804\_AI00 24002 385 386 2017-08-30T04:59:39.495983Z Amperage DIRECT AI00 LRKV331170804\_AI00 24004 2017-08-30T04:59:40.533438Z Amperage DIRECT AI00 LRKV331170804\_AI00 24004 385 386 2017-08-30T04:59:41.5530992 Amperage DIRECT AI00 LRKV331170804\_AI00 24009 2017-08-30T04:59:37.0594842 Amperage DIRECT AI01 LRKV331170804\_AI01 24000 385 387 2017-08-30T04:59:39.044707Z Amperage DIRECT AI01 LRKV331170804\_AI01 24003 2017-08-30T04:59:39.495983Z Amperage DIRECT AI01 LRKV331170804\_AI01 24005 388 387 2017-08-30T04-59-40 0138117 Amperage DIRECT AI01 LRKV331170804 AI01 24006 388

• Current command (http://IPaddress:5000/current)

#### Device: CPS-MC341-ADSC; UUID: 000

Device : CPS-MC341-ADSC

| Timestamp                   | Туре     | Sub Type | Name      | Id                      | Sequence | Value |
|-----------------------------|----------|----------|-----------|-------------------------|----------|-------|
| 2017-08-30T04:48:02.473328Z | Amperage | DIRECT   | AI00      | LRKV331170804_AI00      | 22590    | 386   |
| 2017-08-30T04:48:02.987969Z | Amperage | DIRECT   | AI01      | LRKV331170804_AI01      | 22591    | 388   |
| 2017-08-30T04:47:33.424413Z | Position |          | CNT00     | LRKV331170804_CNT00     | 22532    | 7     |
| 2017-08-30T01:41:23.666616Z | Clear    |          | CNT00_CLR | LRKV331170804_CNT00_CLR | 718      | 0     |
| 2017-08-30T04:47:34.023618Z | Position |          | CNT01     | LRKV331170804_CNT01     | 22538    | 7     |
| 2017-08-30T01:41:23.666616Z | Clear    |          | CNT01_CLR | LRKV331170804_CNT01_CLR | 719      | 0     |
| 2017-08-30T04:47:33.424413Z | Level    |          | DI00      | LRKV331170804_DI00      | 22528    | 1     |
| 2017-08-30T04:47:34.023618Z | Level    |          | DI01      | LRKV331170804_DI01      | 22533    | 1     |
|                             |          |          |           |                         |          |       |

\*Before activating MTConnect, open the CONPROSYS WEB Setting, go to [Menu] – [Service] – [MTConnect], choose the [Enable], and save the settings, then, reboot the controller.

# **FTP communication**

This section describes FTP communication.

# **1.FTP communication function**

The setting below is required for FTP communication.

- FTP Server setting
- \* From the [Exit] menu, perform [Save and Reboot], [Save and Shut down], or [Save] to save the settings.

The followings describe each setting.

# **2.FTP Server Settings**

Set FTP server.

Open CONPROSYS WEB Setting through a Web browser and click the [FTP] to open FTP Server page. Enter FTP server information and click the "set".

- \* See the "FTP (page 89)" for FTP server settings.
- \* By setting the server, the CONPROSYS can communicate with FTP as a client.

After the setting completion, click FTP connection test button to check the communication. IF the connection is successful, the host folder file and directory information can be viewed.

#### FTP connection test

\* Trying 10.1.1.101... ,\* Connected to 10.1.1.101 (10.1.1.101) port 21 (#0) ,< 220 Operation successful ,> USER ,< 230 Operation successful ,> PWD ,< 257 "/" ,\* Entry path is '/' ,> EPSV ,\* Connect data stream passively ,\* ftp\_perform ends with SECONDARY: 0 ,< 229 EPSV ok (|||60805|) ,\* Trying 10.1.1.101... ,\* Connecting to 10.1.1.101 (10.1.1.101) port 60805 ,\* Connected to 10.1.1.101 (10.1.1.101) port 21 (#0) ,> TYPE A ,< 200 Operation successful ,> LIST ,< 150 Directory listing ,\* Maxdownload = -1 ,{ [11 bytes data] ,\* Remembering we are in dir "" ,< 226 Operation successful ,\* Connection #0 to host 10.1.1.101 left intact ,total 13920 ,-rwxrwxrwx 1 0 0 35760 Feb 6 2018 ??.png ,-rwxrwxrwx 1 0 0 14026823 Feb 5 2018 ?????????(??????)MC341?????\_2013\_20180205.docx ,drwxrwxrwx 4 0 0 32768 Jan 1 1980 SD drwxrwxrwx 2 0 0 32768 Jan 31 2018 System Volume Information, ,drwxrwxrwx 4 0 0 32768 Feb 1 2018 tmp drwxrwxrwx 2 0 0 32768 Dec 8 2017 tools,

# 3.File Sending/Receiving Program

Click [Task edit] in the [Maintenance menu] to open the setting page.

- \* See the sample in the "Sample (10) (page 194)" for sending and receiving files by task.
- \* Task program is required to send/receive files in FTP communication.

#### FTP Get task

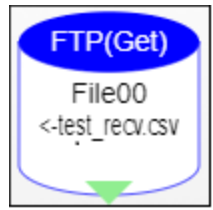

#### FTP Get task property

| Property             | Value         |
|----------------------|---------------|
| Destination file (1) | File00        |
| Target file name (2) | Fixed Value   |
| Fixed Value          | test_recv.csv |
| Next step            | Down –        |
| → X                  | 0             |
| ↓ Y                  | 0             |

- (1) Choose File.
- (2) Target file name can be selected from Fixed Value, or STAG/LSTAG.
- (3) Specify the target file name if you select the fixed value.

| FTP | Put task             |
|-----|----------------------|
|     | TP(Put)              |
|     | datetime<br><-File00 |
|     |                      |

#### **FTP Put task property**

| Property                 |    | Value       |
|--------------------------|----|-------------|
| Destination file name (1 | 1) | Fixed Value |
| Fixed Value (2           | 2) | datetime    |
| Target file (3           | 3) | File00      |
| Next step                |    | Down        |
| → X                      |    | 0.          |
| ↓ Y .                    |    | 2           |

- (1) Destination file name can be selected from Fixed Value, or STAG/LSTAG.
- (2) Specify the destination file name if you select the fixed value.
- (3) Choose File
- \* When using file (File00 File19) by task, get Ram or SD area before you set up Task edit Setting
   File setting.

# MQTT Publish and Subscribe

This section describes the settings for sending and receiving data with MQTT protocol.

# **1.MQTT Outline**

This product can be connected to the MQTT-Broker (the server which delievers messages by MQTT) to send/publish or receive/subscribe the measured data with MQTT protocol.

To publish, the measured data can be sent to Cloud or other MQTT clients.

To subscribe, the measured data can be written into the area such as tag (internal variables).

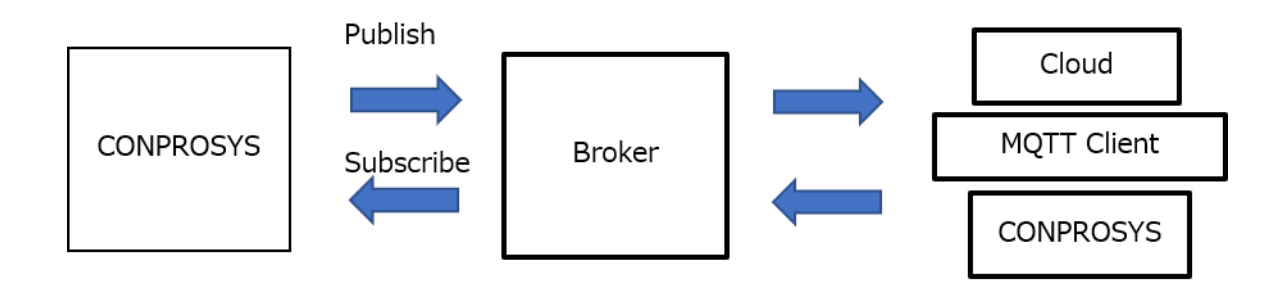

- The tag values edited in the CONPROSYS HMI or the CONPROSYS VTC can be sent.
- The values of the device status can be sent.
- By receiving the tag values, the changed values can be viewed on the CONPROSYS HMI.
- By receiving the values of the device status, device can be controlled.
- The measured data can be sent to Cloud services such as Azure IoT Hub or AWS IoT.
- Data can be sent and received between the CONPROSYS controllers.

# 2.Required Settings for MQTT Publish and Subscribe

Configure the following items on the CONPROSYS WEB Setting for MQTT Publish/Subscribe with the product.

- MQTT Connection
- MQTT Publish
- MQTT Subscribe
- Service "MQTT Client" -[Enable]
- Time \*1
- Network settings \*1

\*1: Refer to "Transferring Measured Data To Server (page224)" for Time and Network setting.

Refer to "Function Details (page60)" for further details on each setting item.

Refer to "**MQTT Publish and Subscribe Data Format (page 376)**" for further details on Publish and Subscribe data format.

After you have completed the settings, save them to ROM in the controller and reboot the product.

# **3.MQTT Connection**

Set up and check MQTT Connection.

**1** On the CONPROSYS WEB Setting, go to [MQTT] -[Connection] from the Setting menu. Enter the host name or IP address of the connecting Broker prepared separately in "MQTT-Broker". Enter the port number of the connecting Broker in the "Port".

Enter the necessary information for other items. After you enter them, click the "Set".

| CONPROSYS W                         | EB Setting       |            |           | CPS-MG341-ADSC1-931 - ver.3.4.1 |
|-------------------------------------|------------------|------------|-----------|---------------------------------|
| Menu II                             | MOTT Conn        |            |           |                                 |
| > Setting<br>> Status               | Setting > MOTT > | Connection |           |                                 |
| > Maintenance                       | MOTT-Broker      | 2          | ·         |                                 |
| Monitoring Edit     Monitoring View | Port             | 2          |           |                                 |
| Task Edit                           | Client ID        |            | 0         |                                 |
| = Tag Edit                          | User             | 2          |           |                                 |
| Return To The Top                   | Password         |            |           |                                 |
| · ロキ48<br>- 中文                      | Proxy            |            |           |                                 |
| = Help                              | Clean Session    |            | Disable 🗸 |                                 |
| > Exit                              | keepalive        |            | 60        |                                 |
|                                     | Will             |            | Disable 🛩 |                                 |
|                                     | Will_QoS         | 2          | 0 ~       |                                 |
|                                     | WIL TOPIC        | 2          |           |                                 |

2 On the Test sending, enter a sting in the "topic" and click the [Execute] button. The string "CONPROSYS\_MQTT\_TEST\_MESSAGE" can be sent to the connecting Broker.

Enter a sting such as 'test' in the "topic" as sending destination.

The "send ok" can be viewed when sending has succeeded.

An error message starting with "Error: " can be viewed when sending has failed. Check the settings or connection status again.

| Test sending |   |      |  |  |  |   |
|--------------|---|------|--|--|--|---|
| topic        | ? | test |  |  |  | ] |
| Execute      |   |      |  |  |  |   |
| send ok      |   |      |  |  |  |   |

**3** When the Test sending has been completed, go to [Service] from the Setting on the CONPROSYS WEB Setting. Select the [Enable] in the "MQTT Client" and click the "Set". Save the settings to ROM of the controller and reboot the product.

| CONPROSYS W       | EB Setting                        |           | CPS-MG341             | -ADSC1-031 - vor.3.4. |
|-------------------|-----------------------------------|-----------|-----------------------|-----------------------|
|                   |                                   |           | and the second second |                       |
| Manu              | Service                           |           |                       |                       |
| Statue            | Setting to Serveral               |           |                       |                       |
| Maintenance       | Consiste Enable (Disable          |           |                       |                       |
| Monitoring Edit   | Service Enable/Disable            |           |                       |                       |
| Monitoring View   | Modbus TCP Server                 | Enable V  |                       |                       |
| Task Edit         | Data Transfer Service             | Disable 🛩 |                       |                       |
| Return To The Top | MTConnect                         | Disable 🛩 |                       |                       |
| 045               | MQTT Client                       | Enable V  |                       |                       |
| 中交                |                                   |           |                       |                       |
| Help              | Set Reset                         |           |                       |                       |
| Exit              |                                   |           |                       |                       |
|                   |                                   |           |                       |                       |
|                   | Service Restart                   |           |                       |                       |
|                   | Service Status Roboot             |           |                       |                       |
|                   | Cota<br>Trensfer Inective Execute |           |                       |                       |
|                   | PLC Active Execute                |           |                       |                       |
|                   |                                   |           |                       |                       |

**4** When the product is rebooted, go to [Status] - [log] on the CONPROSYS WEB Setting. See the [COMMUNICATION LOG] in [MQTT comm log].

If "[INFO]: Broker connected." is displayed, it indicates that the connection has succeeded. If the connection has failed, an error message starting with "Error: " is displayed. Check the settings or connection status again.

| MQTT comm log 👔 |            |         |                    |  |  |
|-----------------|------------|---------|--------------------|--|--|
| [COMMU          | NICATION I | LOG]    |                    |  |  |
| 01 Jan          | 11:20:31   | [INFO]: | mqtt_client start. |  |  |
| 01 Jan          | 11:20:32   | [INFO]: | Connecting.        |  |  |
| 01 Jan          | 11:20:32   | [INFO]: | Broker connected.  |  |  |

**5** After the connection success, the contents configured in MQTT Publish are published and the details set in MQTT Subscribe are subscribed. If there are errors in MQTT Publish or Subscribe, an error message will be displayed on [COMMUNICATION LOG] in [MQTT comm log] from [Status] - [ log]on the CONPROSYS WEB Setting.

The communication log can be viewed on [COMMUNICATION LOG].

The conversion logs for PUBLISH and SUBSCRIBE can be viewed on [PUBLISH LOG] and on [SUBSCRIBE LOG]. Publishing and subscribing will be logged per Cloud Key in the event of an error.

Refer to "MQTT Communication Log (page 381)" for further details on log.

# 4.Examples for MQTT Publish and Subscribe

The following table lists samples of MQTT Publish and Subscribe.

| Sample        | Description                                                                                       | Page     |
|---------------|---------------------------------------------------------------------------------------------------|----------|
| Publish (1)   | Sending TAG00 values per 60 seconds to TOPIC "pub/topic"                                          | Page 288 |
| Publish (2)   | Deciding the timing to send data by TASK (CONPROSYS VTC)                                          | Page 290 |
| Publish (3)   | Storing sending data on the product when disconnecting from the Broker                            | Page 292 |
| Publish (4)   | Sending data when only there is a change in the contents                                          | Page 294 |
| Publish (5)   | Calculating data values and sending the results                                                   | Page 297 |
| Publish (6)   | Adding the Sending Settings to send data to more than one TOPIC                                   | Page 298 |
| Publish (7)   | Exporting the Setting for Sending data to a file and importing it into other sending settings     | Page 299 |
| Publish (8)   | Setting data in any format in STAG to send                                                        | Page 301 |
| Subscribe (1) | Writing the data from TOPIC "sub/topic" into TAG00 and TAG01                                      | Page 302 |
| Subscribe (2) | Checking Time stamp, and processing only the data that are new from the previous processing       | Page 304 |
| Subscribe (3) | Receiving data and setting the calculated results in tag                                          | Page 306 |
| Subscribe (4) | Adding the Receiving Settings to receive data from more than one TOPIC                            | Page 307 |
| Subscribe (5) | Exporting the Setting for Receiving data to a file and importing it into other receiving settings | Page308  |
| Subscribe (6) | Receiving data in any format to set in STAG                                                       | Page310  |

## 1. Publish (1)

### Sending TAG00 values per 60 seconds to TOPIC "pub/topic"

Configure the settings in the [Publish] of MQTT menu on the CONPROSYS WEB Setting.

| CONPROSYS W       | EB Setting                  |      | CPS-MC341-ADSC1-111 - ver.3.5. |
|-------------------|-----------------------------|------|--------------------------------|
| tenu 🔲            | MOTT Publish                | ,    |                                |
| Setting           | Setting > MOTT > De         | hish |                                |
| Maintenance       | Contra Colline              |      |                                |
| Monitoring Edit   | Sending Settings            |      | Create New V                   |
| Monitoring View   | Cloud Key                   | (7)  |                                |
| Task Edit         | TOPIC                       | 2    |                                |
| Return To The Top | 005                         | 2    |                                |
| - 日本語             | Condina timina              |      | Sending data curla (seconds) M |
| 中文                | Conding data guile (control |      |                                |
| Help              | sending data cycle (secon   |      | 6                              |
| Exot              | payload<br>Descard authing  |      |                                |
|                   | Resend secong               |      | Do not resend                  |
|                   | Send options                |      | Ahvays send all data           |
|                   | Setting for Sending         | data |                                |
|                   | Import from CSV             | 2    | Browse Set                     |
|                   | 1 +                         |      |                                |
|                   | Category Data               |      | 2 Iter                         |
|                   |                             | 0    |                                |

| No. | ltem                            | Example                              | Description                                                                                                    |
|-----|---------------------------------|--------------------------------------|----------------------------------------------------------------------------------------------------|
| 1   | Sending Settings                | Create New                           | Select the "Create New" for a new sending setting.<br>Select the Cloud Key to edit the setting previously created. |
| 2   | Cloud Key                       | test                                 | Set the string that is included in the sending data "CK".                                                          |
| 3   | TOPIC                           | pub/topic                            | Set up sending TOPIC.                                                                                              |
| 4   | QoS                             | 0                                    | Set QoS value of MQTT by selecting 0,1, or 2.                                                                      |
| 5   | Sending timing                  | Sending data<br>cycle(seconds)       | Select timing to send data.                                                                                        |
| 6   | Sending data cycle<br>(seconds) | 60                                   | Decide the sending cycle in seconds.                                                                               |
| 7   | Setting for Sending<br>data     | Category<br>"TAG"<br>Data<br>"TAG00" | Set sending tags or devices.                                                                                       |

After setting the items, click the "Set". Save the settings to ROM of the controller and reboot the product.

After the items listed above are entered, the following contents are sent at every specified timing (60 seconds).
#### **Publish sample**

```
{
    "UUID": "10beac02-aacf-4584-8c8a-913a79307d71",
    "T": "2010-01-01T00:00:00.000Z",
    "SN": " product serial number ",
    "CK": "test",
    "DATA": [
        {
            "ID": "TAG00",
                 "V": "VALUE"
        }
    ]
}
```

# 2. Publish (2)

# Deciding the timing to send data by TASK (CONPROSYS VTC)

Configure the settings in the [Publish] and [Task Edit] of MQTT menu on the CONPROSYS WEB Setting.

**1** [Go to [MQTT] - [Publish], and select the "Task Trigger" in "Sending timing". As for the other items, set the same contents listed in "**Publish (1) page 288)**".

| Ser            | nding timing                    | Task Trigger      ✓                                     |
|----------------|---------------------------------|---------------------------------------------------------|
| ltem           | Example                         | Description                                             |
| Sending timing | Sending data cycle<br>(seconds) | Send data at every specified number of seconds.         |
|                | Task Trigger                    | Send data when the task "MQTT PUB Trigger" is executed. |

**2** Go to Task Edit, and place the "MQTT PUB Trigger" task at the timing you wish to send.

|                 | Property  | Value           |
|-----------------|-----------|-----------------|
|                 | Cloud Key | No setting name |
| No setting name | Next step | Down            |
|                 | → X       | 0               |
|                 | ¥Υ        | 0               |

**3** In the "MQTT PUB Trigger" task, enter the name for the Cloud Key in Property. "test" is set for this example.

|      | Property  | Value |
|------|-----------|-------|
|      | Cloud Key | test  |
| toet | Next step | Down  |
| iesi | → X       | 0     |
|      | ΎΥ        | 0     |

Publish will be available by saving the settings to ROM and rebooting the product.

After the items listed above are entered, the following contents are sent at every passing through the "MQTT PUB Trigger" timing.

#### **Publish sample**

```
{
    "UUID": "10beac02-aacf-4584-8c8a-913a79307d71",
    "T": "2010-01-01T00:00:00.000Z",
    "SN": " product serial number ",
    "CK": "test",
    "DATA": [
        {
            "ID": "TAG00",
                 "V": "VALUE"
        }
    ]
}
```

# 3. Publish (3)

# Storing sending data on the product when disconnecting from the Broker

Configure the settings in the [Publish] of MQTT menu on the CONPROSYS WEB Setting.

Configure the "Resend" setting as either " Latest data -> Resend data" or "Resend data -> Latest data".

As for the other items, set the same contents listed in "**Publish (1) (page 288)**". Save the settings to ROM of the controller and reboot the product.

| Resend setting                                                                                                    |                                        | Resend Latest data-> Resend data      ✓                                                                                                    |
|----------------------------------------------------------------------------------------------------|----------------------------------------|----------------------------------------------------------------------------------------------------|
| ltem                                                                                                    | Example                                | Description                                                                                                    |
| Resend setting                                                                                                    | Do not resend                          | Data are not stored.                                                                                                    |
| ResendEach time the latest data areLatest Data->Resendresend data will be sent.dataIf the specified sending cyclewill be sent first, then resend |                                        | Each time the latest data are sent at the specified cycle first, then the resend data will be sent.<br>If the specified sending cycle comes while resending data, the latest data will be sent first, then resending data restarts.                         |
|                                                                                                    | Resend<br>Resend data-<br>>Latest Data | The resend data are sent first, then the latest data will be sent. If<br>the specified sending cycle comes while resending data, the<br>latest data will be added to the end of the resending data.<br>Sending timing is maintained in chronological order. |

**2** When the product is disconnected from the Broker, resending data are stored and the controller attempts to reconnect to the Broker. After reconnecting with the Broker, the stored data are sent from the oldest one in order.

After the items listed above are entered and when connected to the Broker, the following contents are sent at every specified timing (60 seconds).

After the items listed above are entered and the controller is connected to the Broker, the following contents are sent at every specified timing (60 seconds).

Resending data can be stored for three days up to 16MB. If the stored data exceeds 16MB, the oldest data in each Cloud Key will be deleted.

#### **Publish sample**

```
{
    "UUID": "10beac02-aacf-4584-8c8a-913a79307d71",
    "T": "2010-01-01T00:00:00.000Z",
    "SN": " product serial number ",
    "CK": "test",
    "DATA": [
        {
            "ID": "TAG00",
            "V": "VALUE"
        }
]
```

Refer to "MQTT Publish and Subscribe Data Format (page 376)" for details of Resend data format.

# 4. Publish (4)

#### • Sending data when only there is a change in the contents

Configure the settings in the [Publish] of MQTT menu on the CONPROSYS WEB Setting.

| Send options                         | Send changed data only                       |   |
|--------------------------------------|----------------------------------------------|---|
| Option when sending change 🕑<br>data | When there is no change data - Do not send 🗸 | 2 |

| No.            | Item                          | Example                                                   | Description                                                                                                    |
|----------------|-------------------------------|-----------------------------------------------------------|----------------------------------------------------------------------------------------------------|
| 1 Send options |                               | Always send all data                                      | All data are always sent even when there are no changes in data.                                                                    |
|                |                               | Send changed data only                                    | When there are no changes in data<br>after the previous sending time, those<br>data will not be included in the<br>sending strings. |
|                |                               | Send changed data only<br>Send all data in (1,5,10,30,60) | After the set time has elapsed, all data<br>will be sent even if there are no<br>changes in data.                                   |
| 2              | Option when<br>sending change | When there is no change data<br>Do not send               | Data are not sent when there are no changes in data.                                                                                |
|                | data                          | When there is no change data<br>Send header only          | Only header is sent when there are no changes in data.                                                                              |

Here, set the "TAG00" and "TAG01" to be sent in [Setting for Sending data].

As for the other items, set the same contents listed in "Publish (1) (page 288)".

Save the settings to ROM of the controller and reboot the product.

The following contents are sent at every specified timing (60 seconds) when the "Always send all data" is selected in No. 1 "Send options".

#### Always send all data sample

```
{
    "UUID": "10beac02-aacf-4584-8c8a-913a79307d71",
    "T": "2010-01-01T00:00:00.000Z",
    "SN": "product serial number",
    "CK": "test",
    "DATA": [
         {
              "ID": "TAG00",
              "V": "VALUE"
         },
         {
              "ID": "TAG01",
              "V": "VALUE"
         }
    ]
}
```

When the "Send changed data" is selected in No. 1 "Send options", the following contents are sent if only TAG01 is changed after the previous sending time.

When there are no changes in data, they are not sent.

#### Send changed data (TAG01) only sample

```
{
    "UUID": "10beac02-aacf-4584-8c8a-913a79307d71",
    "T": "2010-01-01T00:00:00.000Z",
    "SN": "product serial number",
    "CK": "test",
    "DATA": [
        {
            "ID": "TAG01",
            "V": "VALUE"
        }
    ]
}
```

When the "Send header only" is selected in No. 2 "Option when sending change data", the following contents are sent if there are no changes in all data after the previous sending time.

#### Send header only data sample

```
{
    "UUID": "10beac02-aacf-4584-8c8a-913a79307d71",
    "T": "2010-01-01T00:00:00.000Z",
    "SN": "product serial number",
    "CK": "test",
    "DATA": [
    ]
}
```

# 5. Publish (5)

#### Calculating data values and sending the results

Configure the "Cal formula" setting in the [Publish] of MQTT menu on the CONPROSYS WEB Setting.

| Calc formula | 2 |
|--------------|---|
| DATA+10      |   |

Enter "Cal formula" per data.

When "DATA+10" is set, the data values will be increased by +10 upon publishing.

• Available symbols or marks

 $+,-,^{*},/,\%,|,\&,\wedge,<,<=,==,!=,>=,>,(,),;,?,<<,>>,!,\&\&,||$ 

• Available data

TAG, MODBUS, DEVICE, DATA (Selected data)

(The selectable items from "Data" in the [Setting for Sending data] can be used.)

#### Sample

- DATA\*TAG00
- DATA+10
- MODBUS0001<<1

# 6. Publish (6)

# Adding the Sending Settings to send data to more than one TOPIC

Configure the settings in the [Publish] of MQTT menu on the CONPROSYS WEB Setting.

**1** Select the "Create New" for "Sending Settings" (Up to 10 settings can be created).

Sending Settings Create New 🗸

2 Set strings for "Cloud Key" and the "TOPIC" that are different from the previously set ones. For this example, enter [test2] for the "Cloud Key", and [pub2/topic] for the "TOPIC". As for the other items, set the same contents listed in "**Publish (1) (page 288)**". Save the settings to ROM of the controller and reboot the product.

| Cloud Key | ? | test2      |
|-----------|---|------------|
| TOPIC     | 2 | pub2/topic |

After the items listed above are entered, the following contents as well as the previously set ones are sent at every specified timing (60 seconds) to TOPIC [pub2/topic].

#### **Publish sample**

```
{
    "UUID": "10beac02-aacf-4584-8c8a-913a79307d71",
    "T": "2010-01-01T00:00:00.000Z",
    "SN": " product serial number ",
    "CK": "test2",
    "DATA": [
        {
            "ID": "TAG00",
            "V": "VALUE"
        }
    ]
}
```

# 7. Publish (7)

# Exporting the Setting for Sending data to a file and importing it into other sending settings

Configure the settings in the [Publish] of MQTT menu on the CONPROSYS WEB Setting.

1 In the [Sending Settings], select cloud key to export the Setting for Sending data. In this example, select the [test] as performed in the "**Publish (1)(page288)**".

| Sending Settings | Sending Settings | ? | test | ~ |
|------------------|------------------|---|------|---|
|------------------|------------------|---|------|---|

2 Click the [Execute] button of the [Export to CSV] to export the Setting for Sending data to the following CSV file (letters/CR code: crlf with utf-8-bom) and to be download. The file name to be exported is output in the form of [(Cloud key\_)pubdata.csv]. It is [test\_pubdata.csv] in this example.

Export to CSV 🔹 Execute

#### An example of CSV file

DATA, NAME, TYPE, CALC, USE

TAG00,,0,,1

| Name                           | Description                                                                                                    |
|--------------------------------|----------------------------------------------------------------------------------------------------|
| DATA                           | Data ID (TAG,MODBUS,DEVICE)                                                                                                    |
| NAME                           | Item name                                                                                                    |
| TYPE (For M2M<br>Gateway only) | This is the settings configured in PLC data type.<br>When the category is not selecting PLC : 0<br>When the category is selecting PLC :<br>0 : Unsigned 16bit data<br>1 : Signed 16bit data<br>2 : Unsigned 32bit data (BE)<br>3 : Signed 32bit data (BE)<br>4 : Unsigned 32bit data (LE)<br>5 : Signed 32bit data (LE)<br>6 : Floating-point 32bit data (BE) |
| CALC                           | Cal formula                                                                                                    |
| USE                            | This is the enabled or disabled data settings configured by checking off the box.<br>1 will be written when data are enabled and 0 will be written when data are<br>disabled. The disabled data are not included in the sending payload.                                                                                                    |

**3** Select Sending Settings to import the Setting for Sending data. It is selectable from the present settings or a new setting. In this example, [test2] is selected.

| Sending Settings | 3 | test2 | ~ |
|------------------|---|-------|---|
|------------------|---|-------|---|

**4** Select CSV file from the [Import from CSV] and click the [Set] button. The Setting for Sending data of CSV file will be saved.

| Import from CSV | 3 |   | Browse | Set |  |
|-----------------|---|---|--------|-----|--|
| import nom op r | _ | 1 |        |     |  |

# 8. Publish (8)

### Setting data in any format in STAG to send

Configure the settings in the [Publish] of MQTT menu on the CONPROSYS WEB Setting.

Select "STAG" for "payload". Select STAG number for "STAG" to send data. As for the other items, set the same contents listed in "Publish (1) (Page 216)".

| payload | 2 | STAG 🗸   |
|---------|---|----------|
| STAG    | 2 | STAG00 🗸 |

| ltem    | Example | Description                                                                                      |
|---------|---------|--------------------------------------------------------------------------------------------------|
| Payload | JSON    | Data specified on the CONPROSYS WEB Setting are dynamically changed into JSON format to be sent. |
|         | STAG    | Value of STAG specified is sent.                                                                 |
| STAG    | STAG00  | Specify the STAG number to send data.                                                            |

After the items listed above are entered, the following contents are sent at every specified timing (60 seconds).

#### **Publish sample**

| 2000/01/01 00:00:00,CONPROSYS |  |
|-------------------------------|--|
|-------------------------------|--|

\* In this sample, the string "2000/01/01 00: 00: 00, CONPROSYS" is set into STAG00 in Task Edit.

### 9. Subscribe (1)

#### Writing the data from TOPIC "sub/topic" into TAG00 and TAG01

Configure the settings in the [Subscribe] of MQTT menu on the CONPROSYS WEB Setting.

| ONPROSYS WEB Setting | ×                     |                     |              |                               |
|----------------------|-----------------------|---------------------|--------------|-------------------------------|
| CONPROSYS W          | EB Setting            |                     | a            | S-MC341-ADSC1-111 - ver.3.5.0 |
| enu 💿                | MQTT Subscri          | be                  |              |                               |
| itatus               | Setting > MQTT > Sut  | scribe              |              |                               |
| faintenance          | Receiving Settings    | Create New          | V            | 1                             |
| fonitoring Edit      |                       |                     |              | _                             |
| ask Edit             | Cloud Key             | test                |              | 2                             |
| ag Edit              | TOPIC                 | Sub/topic           |              | 3                             |
| eturn To The Top     | QoS                   |                     |              | (Å)                           |
| 3本語                  | payload               | JSON 🗸              |              | U                             |
| etz<br>lelp          | Data processing       | Process all         | jata 🗸       |                               |
| xit                  | Setting for Receiving | data                |              |                               |
|                      | Import from CSV       |                     | Browse       | Set                           |
|                      | 1                     |                     | _            |                               |
|                      | Category              | 🙆 Data              | Calc formula | 8                             |
|                      | TAG 🗸                 | TAG00               | (5)          |                               |
|                      | TAG 🗸                 | TAG01               |              |                               |
|                      |                       |                     |              |                               |
|                      | Set Reset Sam         | ple - Received data |              |                               |
|                      |                       |                     |              |                               |

| No. | Item                          | Example                                       | Description                                                                                                    |
|-----|-------------------------------|-----------------------------------------------|----------------------------------------------------------------------------------------------------|
| 1   | Receiving Settings            | Create New                                    | Select the "Create New" for a new<br>receiving setting.<br>Select the Cloud Key to edit the setting<br>previously created. |
| 2   | Cloud Key                     | test                                          | Set the string that is included in the receiving data "CK".                                                                |
| 3   | TOPIC                         | sub/topic                                     | Set up receiving TOPIC.                                                                                                    |
| 4   | QoS                           | 0                                             | Set QoS value of MQTT by selecting 0,1, or 2.                                                                              |
| 5   | Setting for<br>Receiving data | Category<br>"TAG"<br>Data<br>"TAG00", "TAG01" | Set receiving tags or devices.                                                                                             |

After setting the items, click the "Set". Save the settings to ROM of the controller and reboot the product.

After the items listed above are entered, each "VALUE" will be written into TAG00 and TAG01 when the following contents are received.

#### Subscribe sample

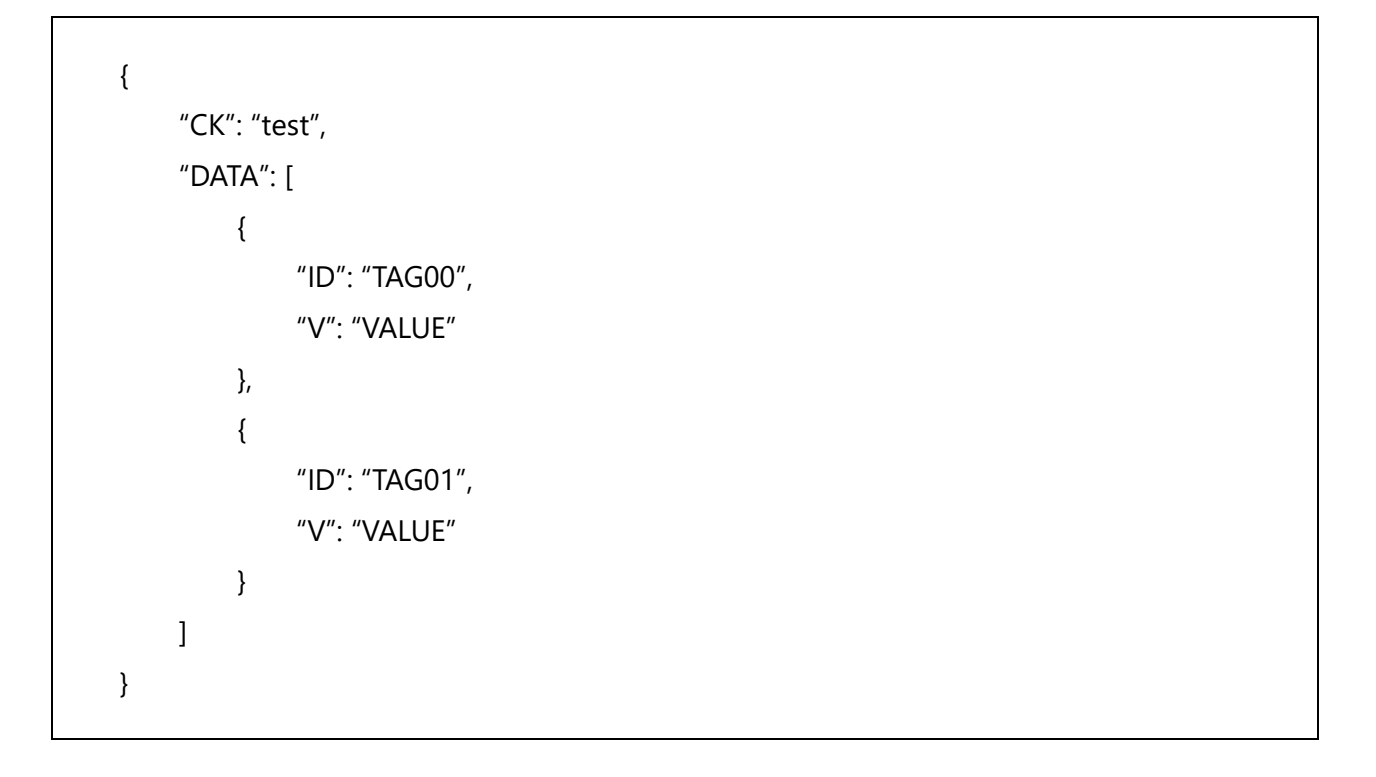

### 10. Subscribe (2)

# Checking time stamp and processing only the data that are new since the previous processing

Configure the settings in the [Subscribe] of MQTT menu on the CONPROSYS WEB Setting.

Select the "Process only new data" for "Data Processing". As for the other items, set the same contents listed in "Subscribe (1) (page 302)". Save the settings to ROM of the controller and reboot the product.

|                 | Data processing       | Process only new data V                                |  |
|-----------------|-----------------------|--------------------------------------------------------|--|
| Item            | Example               | Description                                            |  |
| Data processing | Process all data      | Process all of the received data.                      |  |
|                 | Process only new data | Process only new data since the previous processing. * |  |

\* Receiving data should contain time stamp (ISO8601 extended form). Perform processing if there is no time stamp. If no time zone is specified, processing will be performed with the time zone set in the product.

[Time stamp format (ISO8601 extended form)] :

- "T":"YYYY-MM-DDThh:mm:ss.sss"
- "T":"YYYY-MM-DDThh:mm:ss.sss+timezone"

After the items listed above are entered, the following contents will be received and each "VALUE" will be written into TAG00 and TAG01 when the time stamp is newer than the data processed last time.

#### Subscribe sample

# 11. Subscribe (3)

#### Receiving data and setting the calculated results in tag

Configure the "Cal formula" setting in the [Subscribe] of MQTT menu on the CONPROSYS WEB Setting.

| Calc formula | ? |
|--------------|---|
| DATA+10      |   |

Enter "Cal formula" per data.

When "DATA+10" is set, the data values will be increased by +10 upon subscribing.

• Available symbols or marks

 $+,-,*,/,\%,|,\&,\wedge,<,<=,==,!=,>=,>,(,),:,?,<<,>>,!,\&\&,||$ 

• Available data

TAG, MODBUS, DEVICE, DATA (Selected data)

(The selectable items from "Data" in the [Setting for Subscribing data] can be used.)

#### Sample

- DATA\*TAG00
- DATA+10
- MODBUS0001<<1

# 12. Subscribe (4)

#### Adding the Receiving Settings to receive data from more than one TOPIC

Configure the settings in the [Subscribe] of MQTT menu on the CONPROSYS WEB Setting.

Select the "Create New" for "Receiving Settings" (Up to 10 settings can be created).

Receiving Settings 🔹 Create New 🗸

2 Set strings for "Cloud Key" and the "TOPIC" that are different from the previously set ones. For this example, enter [test2] for the "Cloud Key", and [sub2/topic/#] for the "TOPIC". MQTT Wildcard [+] and [#] are usable for "TOPIC" in the Receiving Setting. As for the other items, set the same contents listed in "Subscribe (1) (page 253) " Save the settings to ROM of the controller and reboot the product.

| Cloud Key | ? | test2        |
|-----------|---|--------------|
| ТОРІС     | ? | sub2/topic/# |

After the items listed above are entered, each "VALUE" will be written into TAG00 and TAG01 when the following contents as well as the previously set ones are received in TOPIC [sub2/topic/#].

#### Subscribe sample

### 13. Subscribe (5)

# Exporting the Setting for Receiving data to a file and importing it into other receiving settings

Configure the settings in the [Subscribe] of MQTT menu on the CONPROSYS WEB Setting.

1 In the [Receiving Settings], select cloud key to export the Setting for Receiving data. In this example, select the [test] as performed in the "**Subscribe (1)(page302)**".

| Receiving Settings | ? | test | ~ |
|--------------------|---|------|---|
|--------------------|---|------|---|

2 Click the [Execute] button of the [Export to CSV] to export the Setting for Receiving data to the following CSV file (letters/CR code: crlf with utf-8-bom) and to be download. The file name to be exported is output in the form of [(Cloud key\_)subdata.csv]. It is [test\_subdata.csv] in this example.

```
Export to CSV 2 Execute
```

#### An example of CSV file

DATA, TYPE, CALC, USE

TAG00,0,,1

TAG01,0,,1

| Name                           | Description                                                                                                    |
|--------------------------------|----------------------------------------------------------------------------------------------------|
| DATA                           | Data ID (TAG,MODBUS,DEVICE).                                                                                                    |
| TYPE (For M2M<br>Gateway only) | This is the settings configured in PLC data type.<br>When the category is not selecting PLC : 0<br>When the category is selecting PLC :<br>0 : Unsigned 16bit data<br>1 : Signed 16bit data<br>2 : Unsigned 32bit data (BE)<br>3 : Signed 32bit data (BE)<br>4 : Unsigned 32bit data (LE)<br>5 : Signed 32bit data (LE)<br>6 : Floating-point 32bit data (BE)<br>7 : Floating-point 32bit data (LE) |
| CALC                           | Cal formula                                                                                                    |
| USE                            | This is the enabled or disabled data settings configured by checking off the box.<br>1 will be written when data are enabled and 0 will be written when data are<br>disabled. This is not performed If disabled data are received.                                                                                                    |

**3** Select Receiving Settings to import the Setting for Receiving data. It is selectable from the present settings or a new setting. In this example, [test2] is selected.

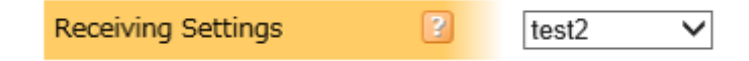

**4** Select CSV file from the [Import from CSV] and click the [Set] button. The Setting for Receiving data of CSV file will be saved.

| Import from CSV | ? |   | Browse | [ | Set |  |
|-----------------|---|---|--------|---|-----|--|
|                 | _ | 1 |        |   |     |  |

### 14. Subscribe (6)

#### Receiving data in any format to set in STAG

Configure the settings in the [Subscribe] of MQTT menu on the CONPROSYS WEB Setting.

**1** Set "payload" for "STAG". Select the STAG number to write the payload that is received. Leave the Cloud key blank, and as for the other items, set the same contents listed in "Subscribe (1) (Page 302)".

| payload | ? | STAG 🗸   |
|---------|---|----------|
| STAG    | 2 | STAG00 🗸 |

| ltem    | Example | Description                                                                           |
|---------|---------|---------------------------------------------------------------------------------------|
| payload | JSON    | Write received JSON string into data that are specified on the CONPROSYS WEB Setting. |
|         | STAG    | Write received data into specified STAG.                                              |
| STAG    | STAG00  | Select the STAG to write payload that is received.                                    |

After the items listed above are entered, received strings will be written into "STAG00".

#### Subscribe sample

```
2000/01/01 00:00:00,CONPROSYS
```

\*In this sample, the string "2000/01/01 00: 00: 00, CONPROSYS" is written into "STAG00".

# **5.Examples for MQTT Application**

The following table lists samples of MQTT Application.

| Sample         | Description                                                          | Page     |
|----------------|----------------------------------------------------------------------|----------|
| Connection (1) | Detecting disconnection between the product and the Broker           | Page 312 |
| Connection (2) | Encrypting Publish or Subscribe Strings                              | Page 313 |
| Other (1)      | Obtaining "MQTT Result" and "MQTT ErrorTime" by Task (CONPROSYS VTC) | Page 315 |

# 1. Connection (1)

#### Detecting disconnection between the product and the Broker

Configure the "Will" settings in the [Connection] of MQTT menu on the CONPROSYS WEB Setting. After you have completed the settings, save them to ROM in the controller and reboot the product.

| Will         | Enable V 1 |
|--------------|------------|
| Will_QoS     |            |
| Will_TOPIC ? | 3          |
| Will_Payload | 4          |

| No. | Item         | Description                           |
|-----|--------------|---------------------------------------|
| 1   | Will         | Set Will to Enable.                   |
| 2   | Will_QoS     | Select MQTT QoS value from 0,1, or 2. |
| 3   | Will_TOPIC   | Set TOPIC to send.                    |
| 4   | Will_Payload | Set the string to send.               |

When the Will is enabled, the specified string in the "Will\_Payload" will be sent to the "Will\_TOPIC".

# Informing other CONPROSYS controller connected with the same Broker of disconnection.

Follow the steps below to inform the disconnection to other CONPROSYS.

- **1** Set an arbitrary Cloud Key, any TOPIC, and arbitrary receiving data for "MQTT Subscribe" setting in other CONPROSYS controller. "TAG00" is used in this example.
- **2** Set the TOPIC specified in other CONPROSYS to the "Will\_TOPIC" of this contoller.
- **3** Set the "Will\_Payload" with the following contents.

#### An example of Will\_Payload (JSON format)

{"CK":"Cloud Key","DATA":[{ "ID":"TAG00", "V": 1}]}

When the product is disconnected from the Broker, 1 will be written into TAG00 of other CONPROSYS.

# 2. Connection (2)

### Encrypting strings to Publish or Subscribe

Configure the settings in the [Connection] of MQTT menu on the CONPROSYS WEB Setting. After you have completed the settings, save them to ROM in the controller and reboot the product.

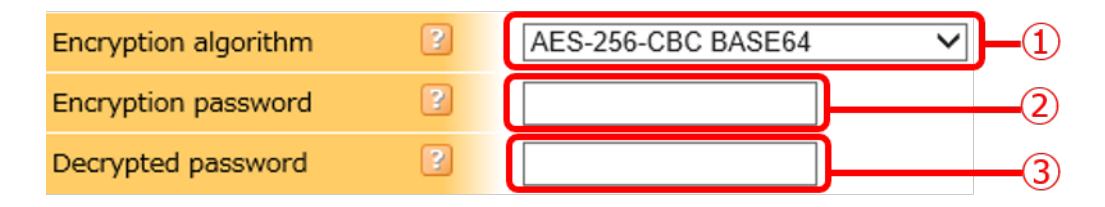

| No. | ltem                 | Description                                                 |
|-----|----------------------|-------------------------------------------------------------|
| 1   | Encryption algorithm | Select "AES-256-CBC BASE64" or "AES-256-CBC BASE64 NOSALT". |
| 2   | Encryption password  | Set an arbitrary password to encrypt a sending string.      |
| 3   | Decrypted password   | Set an arbitrary password to receive an encrypted string.   |

Refer to "**MQTT Publish and Subscribe Data Format (page 302)** "for the publish/subscribe data format of the encrypted strings.

# Sending and receiving encrypted strings between the CONPROSYS controllers

- **1** With the sending side of the CONPROSYS controller, set the "Encryption algorithm" and the "Encryption password" in [MQTT Connection].
- **2** With the receiving side of the CONPROSYS controller, set the same "Encryption algorithm" of the sending side in [MQTT Connection]. Set the password decided in the "Encryption password" of the sending side to "Decrypted password".

After the items listed above are entered, the following contents are sent at every specified timing from the sending side of the controller.

On the receiving side of the controller, the inside of the "E\_DATA" key is decrypted with the encryption algorithm of the "ALG" key in the sending data.

#### **Publish sample**

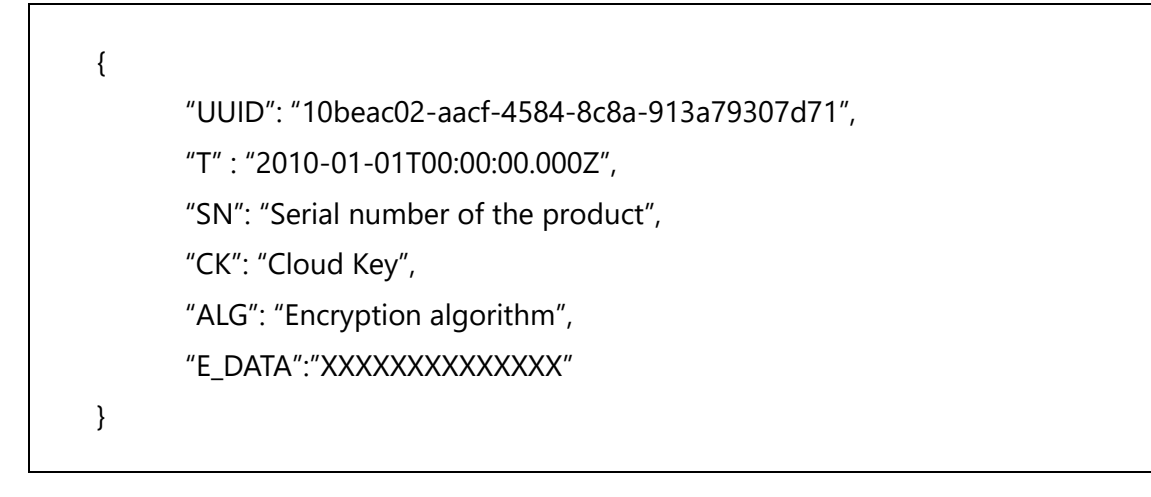

- \* When there is no "ALG" key in the sending data, the inside of the "E\_DATA" key is decrypted with the "encryption algorithm" set in the receiving side of the CONPROSYS.
- \* The contents of "DATA" key will be processed when there is neither "ALG" key nor "E\_DATA" key and there is unencrypted "DATA" key in the sending data.

# 3. Other (1)

#### Obtaining "MQTT Result" and "MQTT ErrorTime" by Task (CONPROSYS VTC)

Configure the settings in the [Task Edit] on the CONPROSYS WEB Setting.

After you have completed the settings, save them to ROM in the controller and reboot the product.

| System Info  | System Info     |
|--------------|-----------------|
| TAG00        | STAG00          |
| =MQTT Result | =MQTT ErrorTime |

In the "System Info" task, set "MQTT Result" and "MQTT ErrorTime" for the "System Info". Place the set "System Info" task at the timing you wish to obtain.

| Property    | Value       |
|-------------|-------------|
| Tag ID      | TAG00       |
| System Info | MQTT Result |
| Next step   | Down        |
| → X         | 0           |
| ↓ Υ         | 0           |

| Property    | Value          |
|-------------|----------------|
| Tag ID      | STAG00         |
| System Info | MQTT ErrorTime |
| Next step   | Down           |
| → X         | 0              |
| ↓ Υ         | 0              |

For the "MQTT Result", "0" will be written as a failure, and "1" will be written as a success of communication with the Broker into the specified tag.

For the "MQTT ErrorTime", the time when communication with the connecting Broker failed will be written into the specified tag.

The time format is "YYYYMMDDhhmmss".

# **Router Function**

This section describes Router function.

# **1.Router Function Outline**

The product is equipped with a simple routing function.

It is possible to use a DHCP server, static routing, port forwarding and IP filtering.

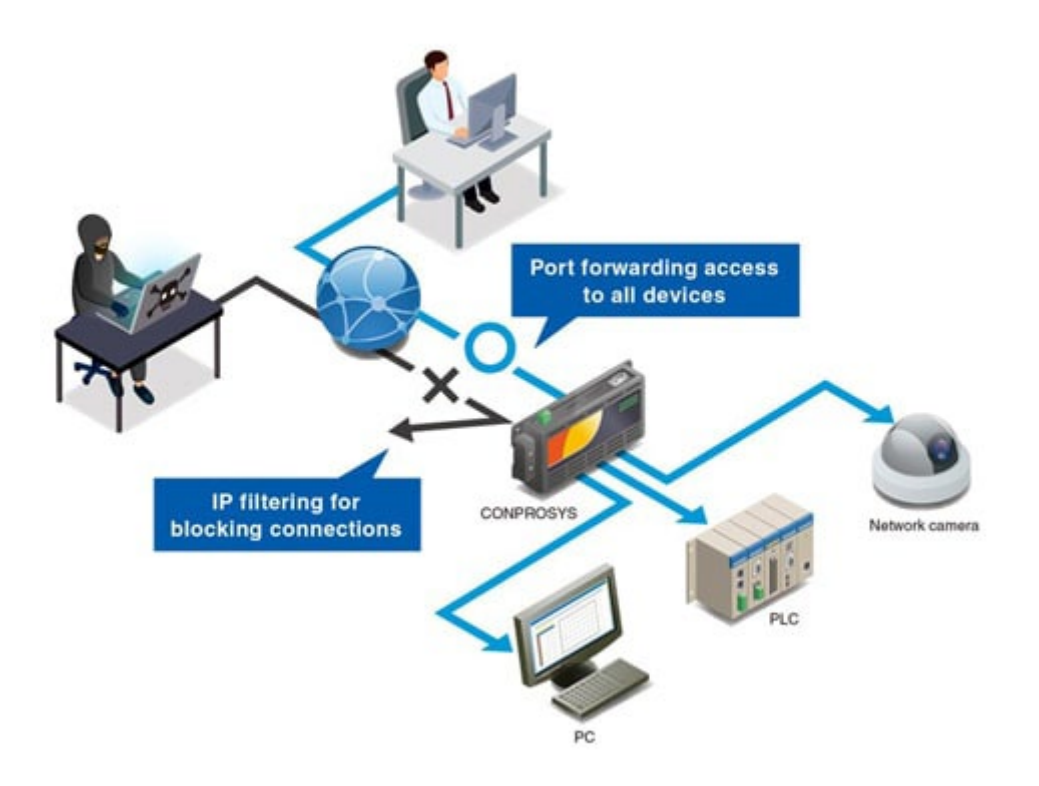

# **2.Router Function Setting**

WAN interface settings allow switching between Wired LAN/Wireless LAN/LTE function/3G function used for Internet connection.

Set the function to be used as "Enabled" and click the [set].

\*From the [Exit] menu, perform [Save and Reboot], [Save and Shut down], or [Save] to save the settings.

| Router Function     |                 |                      |                   |  |
|---------------------|-----------------|----------------------|-------------------|--|
| Setting > Network > | Router Function |                      |                   |  |
| Router              | ?               | Disable 🗸            |                   |  |
| WAN Interface       | 2               | LAN A 🗸 🗸            |                   |  |
| DHCP Server         |                 | Disable 🗸            | Advanced Settings |  |
| Static Routing      |                 | Disable 🗸            | Advanced Settings |  |
| Port Forwarding     | 2               | Disable $\checkmark$ | Advanced Settings |  |
| Set Reset           |                 |                      |                   |  |

### **1. DHCP Server**

Configure the settings in the [DHCP Server] of Router Function menu on the CONPROSYS WEB Setting.

Assigns IP addresses to DHCP clients connected to the product over a wired LAN.

1 Click the [Advanced Settings] button under [Router Function] and [DHCP Server] in CONPROSYS WEB Setting to display the DHCP server configuration screen.

**2** Set the DHCP server. Select and enter items 1-3 below.

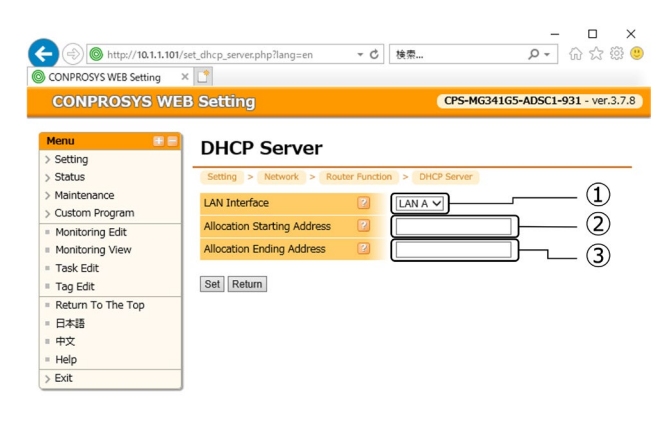

| No. | Setting                        | Description                                     |
|-----|--------------------------------|-------------------------------------------------|
| 1   | LAN Interface                  | Select LAN interface that allocates DHCP.       |
| 2   | Allocation Starting<br>Address | Enter the starting address that allocates DHCP. |
| 3   | Allocation Ending<br>Address   | Enter the Ending address that allocates DHCP.   |

The starting IP address allocated is set to the same segment as the IP address of the wired LAN.

After you enter them, click the "Set". Save the settings to ROM of the controller and reboot the product.

# 2. Static Routing

Configure the settings in the [Static Routing] of Router Function menu on the CONPROSYS WEB Setting.

Static routing is a function that allows the product to send to a specified IP address by registering the destination IP address in the product.

**1** Click the [Advanced Settings] button under [Router Function] and [Static Routing] in the CONPROSYS WEB Setting to display the setting list screen.

This product allows a maximum of 32 settings. Click "Add" to select and enter the setting values.

| CONPROSYS WEB Setting                                                                                         | ー ロ<br>set_static_route.php?lang=en ・ C 接集 ・ ク・ ① ☆ 袋                                                                                                    | ×<br>3 🙂       |
|----------------------------------------------------------------------------------------------------|----------------------------------------------------------------------------------------------------|----------------|
| CONPROSYS WE                                                                                                  | B Setting CPS-MG341G5-ADSC1-931 - ver.3.7.8                                                                                                    | <sup>3</sup> ∧ |
| Menu     Re       > Setting       > Status       > Maintenance       > Custom Program       = Monitoring Edit | Static Routing         Setting > Network > Router Function > Static Routing         No. Destination IP Address       Gateway       Netmask       Interface         Add |                |
| <ul> <li>Monitoring View</li> <li>Task Edit</li> <li>Tag Edit</li> </ul>                                      | Return                                                                                                    | ~              |

\*Click Add on the screen to proceed to the screen for adding settings to "Static Routing".

**2** Set the static routing route. Enter items 1-4 below.

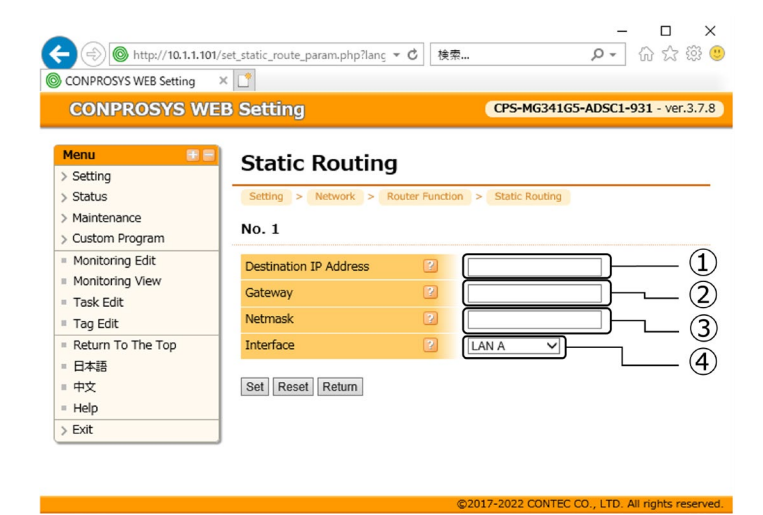

| No. | Setting                | Description                                                                                                    |
|-----|------------------------|----------------------------------------------------------------------------------------------------|
| 1   | Destination IP Address | Enter the network address of the destination IP address.<br>Example: To set "192.168.3.0" as the network address<br>192.168.3.0 |
| 2   | Gateway                | Enter the IP address of the next hop router (gateway) that will be the routing destination by static routing.                   |

| No. | Setting   | Description                                                                                                    |
|-----|-----------|----------------------------------------------------------------------------------------------------|
| 3   | Netmask   | Enter the subnet mask of the specified network address.<br>Make sure that the subnet mask specified is the correct combination of IP<br>address and subnet mask.<br>If the correct subnet mask is not specified, the system may not operate<br>properly. |
| (4) | Interface | Select the interface to be routed to by static routing.                                                                                                    |

After you enter them, click the "Set". Save the settings to ROM of the controller and reboot the product.

### **3. Port Forwarding**

Configure the settings in the [Port Forwarding] of Router Function menu on the CONPROSYS WEB Setting.

Port forwarding is a function that forwards packets arriving at a specific port number from the Internet to a pre-defined LAN-side device.

1 Click the [Advanced Settings] button under [Router Function] and [Port Forwarding] in the CONPROSYS WEB Setting to display the setting list screen.

This product allows a maximum of 32 settings. Click "Add" to select and enter the setting values.

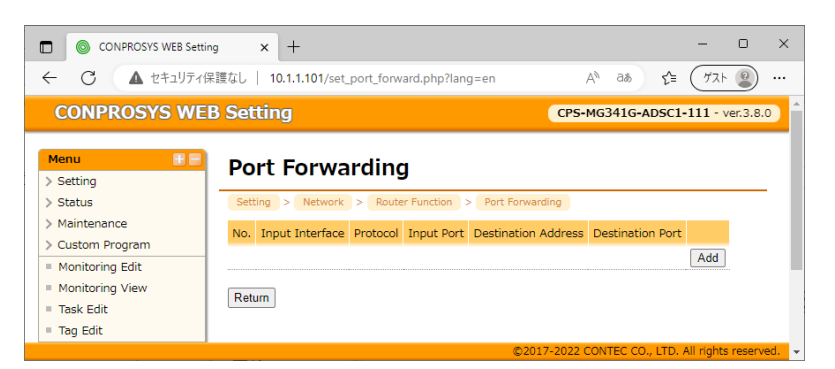

\*Click Add on the screen to proceed to the screen for adding settings to "Port Forwarding".

**2** Set the Port Forwarding. Select and enter items 1-5 below.

| CONPROSYS W                                                 | EB Setting                                |                 | CPS-MG3         | 341G-ADSC1-11 | 1 - ver.3  |
|-------------------------------------------------------------|-------------------------------------------|-----------------|-----------------|---------------|------------|
| Menu = =                                                    | Port Forward                              | ling            | Port Foowarding |               |            |
| > Maintenance<br>> Custom Program                           | No. 1                                     | Router Function | Port Forwarding |               |            |
| Monitoring Edit<br>Monitoring View<br>Task Edit<br>Tag Edit | Input Interface<br>Protocol<br>Input Port | P AL            | ••)             |               |            |
| Return To The Top<br>日本語<br>中文                              | Destination Address<br>Destination Port   |                 |                 | ]<br>]        | (4)<br>(5) |
| = Help<br>> Exit                                            | Set Reset Return                          |                 |                 |               | $\cup$     |

| No. | Setting         | Description                                                                                                    |  |  |
|-----|-----------------|----------------------------------------------------------------------------------------------------|--|--|
| 1   | Input Interface | Select the input interface to be forwarded.                                                                                                    |  |  |
| 2   | Protocol        | Select the target protocol.                                                                                                    |  |  |
| 3   | Input Port      | Enter any port number.<br>Accesses from the Internet side using the specified port number will be<br>forwarded to the device specified in "Destination Address". |  |  |

| No. | Setting             | Description                                                                                                    |
|-----|---------------------|----------------------------------------------------------------------------------------------------|
| 4   | Destination Address | Enter the IP address of the LAN-side host to which port mapping is applied.                                       |
| 5   | Destination Port    | Enter any port number.<br>Example: To allow access to the Web server: 80<br>To allow access to the FTP server: 21 |

After you enter them, click the "Set". Save the settings to ROM of the controller and reboot the product.

### 4. IP Filter

Configure the settings in the [IP Filter] of IP Filter menu on the CONPROSYS WEB Setting. Rejection of unnecessary IP packets depending on the application and network.

Set the following items to be enabled and click the "Set" button.
 The IP filter can be activate or deactivate by clicking the [Activate] or the [Deactivate] buttons.

| IP Filter | 2 | Disable 🗸 | Deactivate Activate |
|-----------|---|-----------|---------------------|
| Set       |   |           |                     |

#### **2** The Filter List screen is displayed.

This product allows a maximum of 64 settings. Click "Add" to select and enter the setting values.

| CONPROSISS WEB Secting       CPSHIBSTIGS-AUSCIPST-Ve         Menu       IP         > Satus       Status         > Maintenance       Status         - Custom Program       IP Filter         Monitoring Edit       Monitoring Fidt         Monitoring View       Task Edit         - Task Edit       Filter List         - Return To The Top       EH48         + #42       + Help         > Exit       INPUT (policy ACCEPT)         traget prot opt source destination       FORWARD (policy ACCEPT)         torget prot opt source destination       OUTPUT (policy ACCEPT)                            | CONPROSYS WEB Setting                                                                                                    | × 📑                                                                                                |                                                                                                    |                            |                               | CDC MCDALCE A | 0001 001         |    |
|----------------------------------------------------------------------------------------------------|----------------------------------------------------------------------------------------------------|----------------------------------------------------------------------------------------------------|----------------------------------------------------------------------------------------------------|----------------------------|-------------------------------|---------------|------------------|----|
| <ul> <li>I af k cold:         <ul> <li>I ag kild:</li> <li>I ag kild:</li> <li>I ag kild:</li> <li>I ag kild:</li> <li>I ag kild:</li> <li>I kild:</li> </ul> </li> <li>Filter List         <ul> <li>Filter Type Protocol Source IP Address Source Port Destination IP Address Destination Port</li> <li>I ACCEPT tcp any any any any any 80 Edit Delete</li> <li>Add</li> </ul> </li> <li>INPUT (policy ACCEPT)         <ul> <li>target prot opt source destination</li> <li>FORWARD (policy ACCEPT)</li> <li>target prot opt source destination</li> <li>OUTPUT (policy ACCEPT)</li> </ul> </li> </ul> | Menu         Image: Contract of the section of the section of th | IP Filter Setting > Netwo IP Filter Set                                                            | rk > 1P Filter<br>2                                                                                          | Disable V Di               | eactivate Activate            | CF39905410344 | D3C1=931 - 1     |    |
| INPUT (policy ACCEPT)<br>target prot opt source destination<br>FORWARD (policy ACCEPT)<br>target prot opt source destination<br>OUTPUT (policy ACCEPT)                                                                                                    | Task Edit<br>Tag Edit<br>Return To The Top<br>日本語<br>中文<br>Help<br>とだけ                                                                                                    | No.     Filter Type       1     ACCEPT                                                             | Protocol Source IP /<br>cp any                                                                               | Address Source Port<br>any | Destination IP Address<br>any | 80            | Edit Dele<br>Add | te |
| target prot opt source destination                                                                                                    | / 24                                                                                                    | INPUT (polic<br>target prot opt<br>FORWARD (p<br>target prot opt<br>OUTPUT (pol<br>target prot opt | y ACCEPT)<br>source destination<br>policy ACCEPT)<br>source destination<br>icy ACCEPT)<br>source destination |                            |                               |               |                  |    |

\*Click Add on the screen to proceed to the screen for adding settings to "IP Filter".

**3** Set the IP Filter. Select and enter items 1-6 below.

| CONPROSYS WEB Setting                                                                                                    | 3 × 📑                  |           |              |                      |
|----------------------------------------------------------------------------------------------------|------------------------|-----------|--------------|----------------------|
| CONPROSYS                                                                                                    | WEB Setting            |           | CPS-MG341G5- | ADSC1-931 - ver.3.7. |
| Menu                                                                                                    | IP Filter Sett         | ina       |              |                      |
| > Setting                                                                                                    |                        |           |              |                      |
| > Status                                                                                                    | Setting > Network >    | IP Filter |              |                      |
| > Maintenance                                                                                                    | No. 2                  |           |              | -                    |
| > Custom Program                                                                                                    |                        |           |              | (1)                  |
| Monitoring Edit                                                                                                    | Filter Type            | Acce      | pt 🗸         | õ                    |
| Monitoring View                                                                                                    | Protocol               | 7 TCP     | ⊸            |                      |
| Tao Edit                                                                                                    | Source IP Address      |           |              | ③                    |
| Return To The Ton                                                                                                    | Source Port            |           |              |                      |
| - Retain to the top                                                                                                    |                        |           |              | ्र (4)               |
|                                                                                                    | Destination IP Address |           |              | $\overline{}$        |
| - <del>Ψ</del> <u></u> <u></u> <u></u> <u></u> <u></u> <u></u> <u></u> <u></u> <u></u> <u></u> <u></u> <u></u> <u></u> <u></u> <u></u> <u></u> <u></u> <u></u> <u></u> |                        |           |              |                      |
# **エラー!** [ホーム] タブを使用して、ここに表示する文字列に ●裏表紙―ヘッダ内モデル名 を適用してください。

| No. | Setting                | Description                                                                                                    |  |  |  |  |  |  |
|-----|------------------------|----------------------------------------------------------------------------------------------------|--|--|--|--|--|--|
| 1   | Filter Type            | elect the handling of packets that match the filter criteria.                                                                                            |  |  |  |  |  |  |
| 2   | Protocol               | elect the IP protocol type to be filtered.                                                                                                    |  |  |  |  |  |  |
| 3   | Source IP Address      | nter the source IP address of the packets to be filtered.<br>eave blank (any) if you want to target packets from all IP addresses.                       |  |  |  |  |  |  |
| 4   | Source Port            | Enter the source port number of the packets to be filtered.<br>Leave this field blank (any) if you want to target packets from all port<br>numbers.      |  |  |  |  |  |  |
| 5   | Destination IP Address | Enter the destination IP address of the packets to be filtered.<br>Leave blank (any) if you want to target packets from all IP addresses.                |  |  |  |  |  |  |
| 6   | Destination Port       | Enter the destination port number of the packets to be filtered.<br>Leave this field blank (any) if you want to target packets from all port<br>numbers. |  |  |  |  |  |  |

After you enter them, click the "Set". Save the settings to ROM of the controller and reboot the product.

## Access permission by IP address filtering

Register the clients to be allowed access.

Enter the IP address of the client to be allowed access in ③Source IP Address. ②Select "All" for Protocol.

Example: When specifying 10.1.1.120

| No. 2                  |   |            |
|------------------------|---|------------|
| Filter Type            | 2 | Accept 🗸   |
| Protocol               | ? | All 🗸      |
| Source IP Address      | ? | 10.1.1.120 |
| Source Port            | 2 |            |
| Destination IP Address | 2 |            |
| Destination Port       | 2 |            |
| Set Reset Return       |   |            |

When settings are complete, click "Set".

"The settings are saved temporarily." screen ends, the settings are registered in the filter list.

## Access Permission by Port Filtering

Select the protocol of the service to be allowed access at ②. (TCP/UDP/ICMP)

Enter the port number of the service to which access is allowed in ④Destination Port and ⑥Source Port according to the service.

Example: To allow Web access (HTTP) (This setting is initially registered.)

| No. 1                  |   |          |
|------------------------|---|----------|
| Filter Type            | ? | Accept 🗸 |
| Protocol               | 2 | TCP 🗸    |
| Source IP Address      | 2 |          |
| Source Port            | 2 |          |
| Destination IP Address | 3 |          |
| Destination Port       | 3 | 80       |
| Set Reset Return       |   |          |

When settings are complete, click "Set".

"The settings are saved temporarily." screen ends, the settings are registered in the filter list.

[Example of entering a port number depending on the service to be allowed]

| Services to be allowed          | Filtering to use   | Example of port number entry |
|---------------------------------|--------------------|------------------------------|
| To allow Web access (HTTP)      | TCP port filtering | 80                           |
| To allow file downloading (FTP) | TCP port filtering | 21                           |
| To allow sending e-mail (SMTP)  | TCP port filtering | 25                           |

# Connecting to FacilityView

This section describes how to connect with FacilitView.

The list of the product with FacilitView

- CPS-MCS341-DS1-131
- CPS-MCS341G5-DS1-130

# 1.FacilityView

Connecting with FacilityView allows the following.

- Checking data, firmware version, and uptime measured by FacilityView
- Updating the product's firmware from FacilityView

# 2.Preparation for FacilityView Connection

To connect with FacilityView, the following preparations are required.

- Basic License Purchase
- Purchase Terminal Connection License
- Account Registration

The following should be prepared as necessary.

Identification Code License Purchase \*

\* If not, measurement data cannot be displayed. Firmware can be distributed.

# 3.FacilityView Setting

The following steps are used to set up with FacilityView.

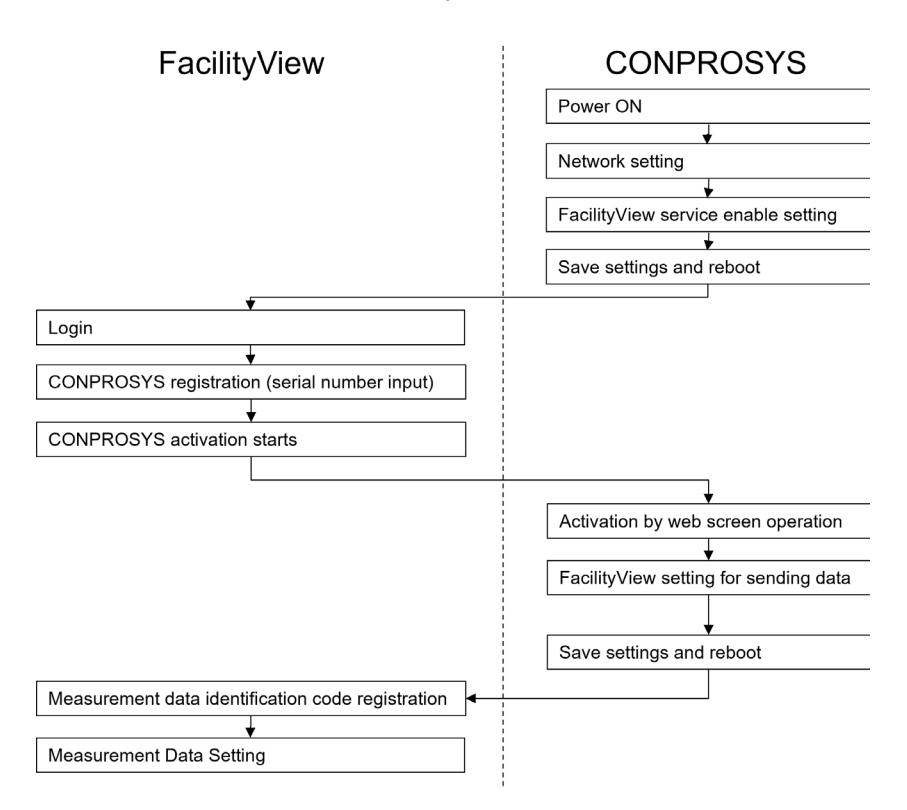

# **1.** Service

Set up the service setting in CONPROSYS WEB Setting.

(1) Click the [Enable] in the "FacilityView". (2) Then click the "set".

| CONPROSYS V                                                                                                    | VEB Setting                                                            |                  |                                    | CPS-MG34  | 1-ADSC1   | -931 - \   | er.3.8.3 |      |      |
|----------------------------------------------------------------------------------------------------|------------------------------------------------------------------------|------------------|------------------------------------|-----------|-----------|------------|----------|------|------|
| <mark>fenu ==</mark><br>Setting<br>Status                                                                                    | Service                                                                |                  |                                    |           |           |            |          |      |      |
| Maintenance<br>Monitoring Edit                                                                                               | Service Enable/Disa                                                    | able             |                                    |           |           |            |          |      |      |
| <ul> <li>Monitoring View</li> <li>Task Edit</li> <li>Tag Edit</li> <li>Return To The Top</li> <li>日本語</li> <li>中文</li> </ul> | Modbus TCP Server<br>Data Transfer Service<br>MTConnect<br>MQTT Client | 5<br>5<br>5<br>5 | Enable V<br>Disable V<br>Disable V |           |           |            |          |      |      |
| Help                                                                                                    | Router Log Function                                                    | 2                | Dropped packet     All logs        | s only    |           |            |          |      |      |
|                                                                                                    | BACnet<br>FacilityView                                                 | 2                | Enable V                           |           |           |            |          | (1   | ) En |
|                                                                                                    | Set Reset                                                              |                  |                                    |           |           |            |          |      |      |
|                                                                                                    |                                                                        |                  | ©2017-2                            | 23 CONTEC | CO., LTD. | All rights | reserved | 1. w |      |

Save the settings to ROM of the controller and reboot the product.

# 2. CONPROSYS Registration

From the "Gateways" screen of the FacilityView site, click "New".

The "Advanced Settings" screen will be displayed. Enter each item and click "Save".

| FacilityView               |            |                         |           |                   |  |               |        |      | • 4        | 8   |
|----------------------------|------------|-------------------------|-----------|-------------------|--|---------------|--------|------|------------|-----|
| Setting > Gateways > Advan | ced Sett   | ings                    |           |                   |  |               |        |      |            |     |
| Gateway Name               | テスト機       | l                       |           |                   |  | Gateway Photo | Select | File | Delete Ima | ige |
| Gateway Display Name       | テスト機       | l                       |           |                   |  |               |        |      |            |     |
| Serial Number              | LRXXXXX    | 999999                  |           |                   |  |               |        |      |            |     |
| Model                      | M2M se     | ries                    | •         |                   |  |               |        |      |            |     |
| Timezone                   | (UTC+0     | 9:00) Osaka, Sapporo, 1 | okyo      | ~                 |  |               |        |      |            |     |
| Coordinate                 | Latitude   | 35.6812405              | Longitude | 139.7649361       |  |               |        |      |            |     |
| URL1                       | <b>ø</b> ~ | Site Name               | ht        | tps://example.com |  |               |        |      |            |     |
| URL2                       | <b>%</b> ~ | Site Name               | ht        | tps://example.com |  |               |        |      |            |     |
| URL3                       | <b>ø</b> ~ | Site Name               | ht        | tps://example.com |  |               |        |      |            |     |
| Remarks                    |            |                         |           |                   |  |               |        |      |            | 1   |
|                            |            |                         |           |                   |  |               |        |      |            |     |
| Save                       |            |                         |           |                   |  |               |        |      |            |     |

Please refer to the FacilityView Reference Manual for operating instructions.

# 3. Activation

## ♦ FacilityView

From the "Gateways Advanced Settings" screen on the FacilityView site, click the "Activation Info" button. Please refer to the FacilityView Reference Manual for operating instructions.

| EacilityView                  |            |                            |         |                     |        |               |            |     |             |      | ۵ ۵     | 0 |
|-------------------------------|------------|----------------------------|---------|---------------------|--------|---------------|------------|-----|-------------|------|---------|---|
| Setting > Gateways > Advanced | Settings   |                            |         |                     |        |               |            |     |             |      |         |   |
| Gateway Name                  | テストも       | ŧ                          |         | State               | 0      | Not activated | Gateway Ph | oto | Select File | Dele | e Image |   |
| Gateway Display Name          | テスト8       | k.                         |         |                     |        |               |            |     |             |      |         | _ |
| Serial Number                 | LRXXXXXX   | x999999                    |         |                     |        |               |            |     |             |      |         |   |
| Model                         | M2M se     | aries                      | ~       | Ver.                |        |               |            |     |             |      |         |   |
| Timezone                      | (UTC+0     | 9:00) Osaka. Sapporo. Toky | 0       | ~                   |        |               |            |     |             |      |         |   |
| Coordinate                    | Latitude   | 35.6812405                 | Longitu | de 139.7649361      |        |               |            |     |             |      |         |   |
| URL1                          | <b>8</b> ~ | Site Name                  |         | https://example.com |        |               |            |     |             |      |         |   |
| URL2                          | <b>@</b> ~ | Site Name                  |         | https://example.com |        |               |            |     |             |      |         |   |
| URL3                          | <b>ø</b> ~ | Site Name                  |         | https://example.com |        |               |            |     |             |      |         |   |
| Remarks                       |            |                            |         |                     |        |               |            |     |             |      |         |   |
|                               |            |                            |         |                     |        |               |            |     |             |      |         |   |
| Identification Code           |            |                            |         | ✓ Added             | J Edit |               |            |     |             |      |         |   |
| Measurement data setting >    |            |                            |         |                     |        |               |            |     |             |      |         |   |
| Calculation Setting >         |            |                            |         |                     |        |               |            |     |             |      |         |   |
| _                             |            |                            |         |                     |        |               |            |     |             |      |         |   |
| Save                          |            | Activation Info            |         |                     |        |               |            |     |             |      |         |   |
| Delete                        |            |                            |         |                     |        |               |            |     |             |      |         |   |

Click the [Activation Info] button to start the activation process.

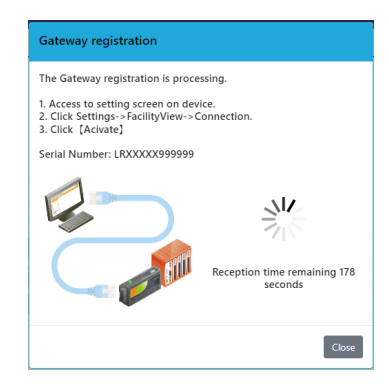

If successful, the following screen will be displayed.

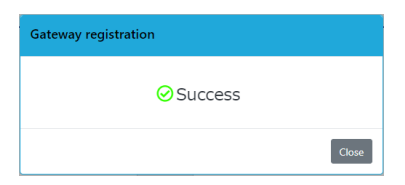

In case of failure, the following screen is displayed.

| Gateway registration                                                                                                    |
|----------------------------------------------------------------------------------------------------|
| The connection could not be confirmed.<br>Check the following and try again.<br>-Communication settings on the Gateway side are required for<br>connection.<br>Set according to the manual of the Gateway.<br>-Please install the battery while accepting Gateway registration. |
| Close                                                                                                    |

## CONPROSYS

Perform the activation in [FacilityView Connection] in CONPROSYS WEB Setting.

#### FacilityView Connection

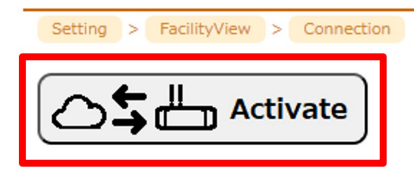

If activation information is already available, the [Connected] button will appear.

#### FacilityView Connection ng > FacilityView > Connection gateway registration ID 00522045271 zacrists53del. $\supset \mathbf{0} \overset{\bullet}{\Vdash}$

Move the mouse cursor over the [Connected] button to change the display to [Reactivate]. Clicking the button above will perform the activation.

Connected

If successful, the following dialog box will appear.

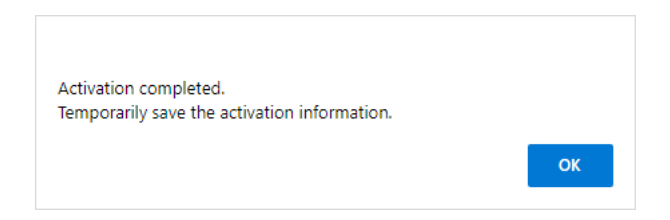

In case of failure, the following dialog box appears.

| Activation failed. |  |    |  |
|--------------------|--|----|--|
|                    |  | ОК |  |

Save the settings to ROM of the controller and reboot the product.

# 4.Check FacilityView communication logs

From CONPROSYS WEB Setting, go to [Menu] – [Status], and click the [Log]. In "FacilityView comm log", the last transmission history can be checked for each data identification code in the transmission settings.

#### FacilityView comm log 😰

| >CodeDev |    |         |         |                |           |      |         |              |            |                   |                      |                                                 |                |               |
|----------|----|---------|---------|----------------|-----------|------|---------|--------------|------------|-------------------|----------------------|-------------------------------------------------|----------------|---------------|
| {"RET":  | Ο, | "BODY": | {"code" | ': <i>""</i> , | "message" | ·"", | ″data″: | <i>""</i> }, | "HEADERS": | [[″Content-Type″, | "application/json"], | ["Content-Length",                              | <i>"</i> 34″], | ["Connection" |
| >CodeP1c |    |         |         |                |           |      |         |              |            |                   |                      |                                                 |                |               |
| {"RET":  | Ο, | "BODY": | {~code^ | ·: ‴,          | "message" | ·",  | ″data″: | ~~},         | "HEADERS": | [["Content-Type", | "application/json"], | ["Content-Length",                              | ~34~],         | L‴Connection" |
| >Codelag |    | "       |         |                | ,, ,,     |      |         |              | //······   |                   |                      | <b>5</b> // • • • • • • • • • • • • • • • • • • | <i>"~ ."</i>   | 5// · · · · · |
| {"RE1":  | υ, | BODA:   | {"code" | : ,            | message   | ,    | "data": | },           | "HEADERS": | [["Content-Type", | "application/json"], | ["Content-Length",                              | ~34°],         | ["Connection" |

| ID      | Description                            | Notes                                                          |
|---------|----------------------------------------|----------------------------------------------------------------|
| RET     | Result of transmission to FacilityView | 0 : Normal<br>Non-zero : Error                                 |
| BODY    | Response body from FacilityView        |                                                                |
| HEADERS | Response header from FacilityView      |                                                                |
| STATUS  | Response status code from FacilityView | 200 : Normal termination<br>Other than 200 : Error termination |

# Set Up Troubleshooting

This section describes how to check and solve the troubles when the product does not function properly.

# **1. If You Encounter a Problem?**

Perform the following checks if you encounter a problem in the use of this product.

## 1. General

#### Check the LEDs on the front panel

- Check that PWR LED is on.
- Check that ST1 LED is flashing.

#### Check the network port LEDs

Check the LEDs on the UTP connector at the front of the unit.

The Link/Act LED lights up if the network cable is correctly connected to a hub.

If not, refer to the "Hardware Setup Guide" and check the connection.

The Link/Act LED will be flashing when communication is in progress via the network port.

# Use the ping command from a host computer and confirm that the server unit responds.

Ping the IP address of the server unit.

The server unit should respond if it is operating.

Example: The following response should be received when the server unit is set to IP address 10.1.1.101:

ping 10.1.1.101 < Enter>:

Reply from 10.1.1.101: bytes=32 time<10ms TTL=255

Reply from 10.1.1.101: bytes=32 time<10ms TTL=255

Reply from 10.1.1.101: bytes=32 time<10ms TTL=255

If you are unsure of the IP address of the server unit, you can restore the default factory settings (IP address 10.1.1.101) by turning on the power to the unit with SW1-2 switch on (Right).

(User/Password and Group settings start up with the ones specified by user.)

# 

If you turn off (right) SW1-2 switch, the product starts up with the previous settings that are saved to ROM.

You can restore the default factory settings by turning on the power to the unit with SW1-2 and SW1-3switches on (left).

## **△** CAUTION

This also initializes all other settings.

#### If your user name and password are not recognized when you connect from a browser on a host computer:

Both the user name and password are case sensitive (upper and lower case letters are treated as different). Make sure that the Caps Lock key is off and try again.

You can restore the default factory settings by turning on the power to the unit with SW1-2 and SW1-3 switches on (left).

## $\triangle$ CAUTION

This also initializes all other settings.

#### If the ping command receives a response but a "page not found" message appears when you try to connect from a browser.

Setup your browser as follows:

Proxy server setting

Set "do not use proxy server".

Dialup setting

Set "do not dial".

### Product does not function properly

Contact CONTEC to have the product examined.

# 2. Data Transfer To The Server Problems

When the data cannot be transferred, check the following:

## NTP Sever Setting

Data will not be transferred if you fail to set up "Time sync setting" with NTP server at a time of booting.

Check whether the address of the "Synchronization server" is correct.

Check the result of "sync time" in the web server communication log in the system information.

## Service Setting

If "Disable" is selected in the "Data transfer service", data cannot be transferred. Check whether "Enable" is selected in the "Data transfer service" of the service setting. Check the status of "Data transfer service" in the system information on the screen.

## Data Transfer URL Setting

When you fail in transferring data to URL, LED "ST2" on the front panel illuminates.

Check whether the Data transfer URL is correct.

Check the result of "data transfer" in the web server communication log in the system information.

## 3. Monitoring Screen Creation And Display Problems

#### Monitoring screen does not display

Monitoring screens use JavaScript. Confirm that your browser settings permit JavaScript to run. Also, disable the Compatibility View in Internet Explorer.

## 4. Processing Task Creation And Display Problems

#### ◆ Cannot open monitoring or task edit screen.

The monitoring and task edit screens use JavaScript. Confirm that your browser settings permit JavaScript to run.

Also, disable the Compatibility View in Internet Explorer.

# Appendix

This section describes additional information of specification and the product.

# **1.Data Transfer Format**

Data is transferred to the server via "http" or "https". Data is posted to the specified URL by the following parameters.

## Transfer Parameter List

| Transfer Contents  | Parameter 1 | Parameter 2                 |
|--------------------|-------------|-----------------------------|
| Measured data file | file=data   | filename=YYYYMMDDhhmmss.csv |

## Response From a Web Server

| Response                                | Description                                         | Operation                                |
|-----------------------------------------|-----------------------------------------------------|------------------------------------------|
| Code: 200<br>X-AggregateInfo-Result: OK | Normal                                              | Delete the files that are already sent.  |
| Code: 400                               | Invalid ID, Authentication code error, Format error | Delete the files that failed to be sent. |
| Others                                  | Other errors                                        | Keep the failed files to resend.         |

## ◆ Telegram, e.g.

| http Request                                                                               |
|--------------------------------------------------------------------------------------------|
| POST /XXXXX HTTP/1.1 <cr_lf></cr_lf>                                                       |
| User-Agent: XXXXX <cr_lf></cr_lf>                                                          |
| Host: 192.168.1.110 <cr_lf></cr_lf>                                                        |
| Accept: */* <cr_lf></cr_lf>                                                                |
| Content-Length: 40602 <cr_lf></cr_lf>                                                      |
| Expect: 100-continue <cr_lf></cr_lf>                                                       |
| Content-Type: multipart/form-data; boundary=43ac9283b67c39f1 <cr_lf></cr_lf>               |
| Content-Disposition: form-data; name="data"; filename="201401011000.csv" < CR_LF>          |
| Content-Type: text/plain;charset=UTF-8 <cr_lf></cr_lf>                                     |
| <cr_lf></cr_lf>                                                                            |
| [Measured data]                                                                            |
| 43ac9283b67c39f1 <cr_lf></cr_lf>                                                           |
| Content-Disposition: form-data; name="err"; filename="201401011000_e.csv " <cr_lf></cr_lf> |
| Content-Type: text/plain;charset=UTF-8 <cr_lf></cr_lf>                                     |
| <cr lf=""></cr>                                                                            |

#### http Response (Normal)

HTTP/1.1 200 OK < CR\_LF > Server: Apache-Coyote/1.1 < CR\_LF > Content-Type: text/plain;charset=UTF-8 < CR\_LF > Content-Length: XXXX < CR\_LF > Date: Wed, 01 Jan 2014 10:00:01 GMT < CR\_LF > X-AggregateInfo-Result: OK < CR\_LF > Connection timeout......20 seconds

Web Sever response timeout.......60 seconds

## Data Transfer Web Sever

Use the URL you specified in "Data transfer setting" -"Data transfer URL" on the CONPROSYS WEB Setting.

## Cycle

Send data to Web server accordance with the "Cycle (min.)" you specified in Data transfer setting The sending cycle can be chosen from the followings.

#### The Choice of Sending Cycles

1 min. 5 min. 10 min. 15 min. 20 min. 30 min. 60min.

- \* The measuring cycle is 1 minute regardless of your choice of sending cycle. 1 datum is transferred when you choose 1 minute. 60 data are transferred when you choose 60 minutes.
- \* When transferring data from the processing task that has been created, there is no limitation for sending cycles.

## Measuring Cycle

Measure data per minute. (Fixed)

\* When transferring data from the processing task that has been created, there is no limitation for measuring cycle.

### Measured Data File

| Group          | Item          | Description | Notes                                                         |
|----------------|---------------|-------------|---------------------------------------------------------------|
| Header         | Terminal ID   | X(7)9(6)    | Serial number is listed                                       |
|                | Reservation   |             | not in use                                                    |
| Data 1- Data n |               |             | Measured data per minute<br>Items are listed with "," (comma) |
| Footer         | Reservation   |             | not in use                                                    |
|                | Transfer type | 9(1)        | 0: Normal transfer 1: Resent                                  |

\* Even when transferring data from the processing task that has been created, Header and Footer are attached to sending files.

## Measuring Data

Formats differ depending on the products. See the list below to check the format corresponding to your product. When CDS2 format is set as "Enable", Cloudkey, Data, Time, and Millisecond are added at the beginning of the column.

When transferring data from the processing task that has been created, there is no format limitation.

#### **CDS2 Format Is Set As Enable**

DevID0: CPS-DIO-0808L

| Column | Indication   | Description                                            |
|--------|--------------|--------------------------------------------------------|
| 1      | Cloudkey     | Cloudkey that is set in the Data transfer setting      |
| 2      | Date         | Date of the data measured (YYYYMMDD)                   |
| 3      | Time         | Time of the data measured (hhmmss)                     |
| 4      | Millisecond  | Millisecond of the data measured (0-999)               |
| 5      | DevID0: DI-0 | The value of digital input channel 0 - bit 0 (0 or 1)  |
| 6      | DevID0: DI-1 | The value of digital input channel 0 - bit 1 (0 or 1)  |
| 7      | DevID0: DI-2 | The value of digital input channel 0 - bit 2 (0 or 1)  |
| 8      | DevID0: DI-3 | The value of digital input channel 0 - bit 3 (0 or 1)  |
| 9      | DevID0: DI-4 | The value of digital input channel 0 - bit 4 (0 or 1)  |
| 10     | DevID0: DI-5 | The value of digital input channel 0 - bit 5 (0 or 1)  |
| 11     | DevID0: DI-6 | The value of digital input channel 0 - bit 6 (0 or 1)  |
| 12     | DevID0: DI-7 | The value of digital input channel 0 - bit 7 (0 or 1)  |
| 13     | DevID0: DO-0 | The value of digital output channel 0 - bit 0 (0 or 1) |
| 14     | DevID0: DO-1 | The value of digital output channel 0 - bit 1 (0 or 1) |
| 15     | DevID0: DO-2 | The value of digital output channel 0 - bit 2 (0 or 1) |
| 16     | DevID0: DO-3 | The value of digital output channel 0 - bit 3 (0 or 1) |
| 15     | DevID0: DO-4 | The value of digital output channel 0 - bit 4 (0 or 1) |
| 16     | DevID0: DO-5 | The value of digital output channel 0 - bit 5 (0 or 1) |
| 17     | DevID0: DO-6 | The value of digital output channel 0 - bit 6 (0 or 1) |
| 18     | DevID0: DO-7 | The value of digital output channel 0 - bit 7 (0 or 1) |
| 19     | DevID0: DI-0 | The value of digital output channel 0 - bit 0 (0 or 1) |
| 20     | DevID0: DI-1 | The value of digital output channel 0 - bit 1 (0 or 1) |

#### • DevID0: CPS-DIO-0808L + DevID1: CPS-DIO-0808L

| Column | Indication   | Description                                            |
|--------|--------------|--------------------------------------------------------|
| 1      | Cloudkey     | Cloudkey that is set in the Data transfer setting      |
| 2      | Date         | Date of the data measured (YYYYMMDD)                   |
| 3      | Time         | Time of the data measured (hhmmss)                     |
| 4      | Millisecond  | Millisecond of the data measured (0-999)               |
| 5      | DevID0: DI-0 | The value of digital input channel 0 - bit 0 (0 or 1)  |
| 6      | DevID0: DI-1 | The value of digital input channel 0 - bit 1 (0 or 1)  |
| 7      | DevID0: DI-2 | The value of digital input channel 0 - bit 2 (0 or 1)  |
| 8      | DevID0: DI-3 | The value of digital input channel 0 - bit 3 (0 or 1)  |
| 9      | DevID0: DI-4 | The value of digital input channel 0 - bit 4 (0 or 1)  |
| 10     | DevID0: DI-5 | The value of digital input channel 0 - bit 5 (0 or 1)  |
| 11     | DevID0: DI-6 | The value of digital input channel 0 - bit 6 (0 or 1)  |
| 12     | DevID0: DI-7 | The value of digital input channel 0 - bit 7 (0 or 1)  |
| 13     | DevID0: DO-0 | The value of digital output channel 0 - bit 0 (0 or 1) |
| 14     | DevID0: DO-1 | The value of digital output channel 0 - bit 1 (0 or 1) |
| 15     | DevID0: DO-2 | The value of digital output channel 0 - bit 2 (0 or 1) |
| 16     | DevID0: DO-3 | The value of digital output channel 0 - bit 3 (0 or 1) |
| 17     | DevID0: DO-4 | The value of digital output channel 0 - bit 4 (0 or 1) |
| 18     | DevID0: DO-5 | The value of digital output channel 0 - bit 5 (0 or 1) |
| 19     | DevID0: DO-6 | The value of digital output channel 0 - bit 6 (0 or 1) |
| 20     | DevID0: DO-7 | The value of digital output channel 0 - bit 7 (0 or 1) |
| 21     | DevID1: DI-0 | The value of digital input channel 1 - bit 0 (0 or 1)  |
| 22     | DevID1: DI-1 | The value of digital input channel 1 - bit 1 (0 or 1)  |
| 23     | DevID1: DI-2 | The value of digital input channel 1 - bit 2 (0 or 1)  |
| 24     | DevID1: DI-3 | The value of digital input channel 1 - bit 3 (0 or 1)  |
| 25     | DevID1: DI-4 | The value of digital input channel 1 - bit 4 (0 or 1)  |
| 26     | DevID1: DI-5 | The value of digital input channel 1 - bit 5 (0 or 1)  |
| 27     | DevID1: DI-6 | The value of digital input channel 1 - bit 6 (0 or 1)  |
| 28     | DevID1: DI-7 | The value of digital input channel 1 - bit 7 (0 or 1)  |
| 29     | DevID1: DO-0 | The value of digital output channel 1 - bit 0 (0 or 1) |
| 30     | DevID1: DO-1 | The value of digital output channel 1 - bit 1 (0 or 1) |
| 31     | DevID1: DO-2 | The value of digital output channel 1 - bit 2 (0 or 1) |
| 32     | DevID1: DO-3 | The value of digital output channel 1 - bit 3 (0 or 1) |
| 33     | DevID1: DO-4 | The value of digital output channel 1 - bit 4 (0 or 1) |
| 34     | DevID1: DO-5 | The value of digital output channel 1 - bit 5 (0 or 1) |
| 35     | DevID1: DO-6 | The value of digital output channel 1 - bit 6 (0 or 1) |
| 36     | DevID1: DO-7 | The value of digital output channel 1 - bit 7 (0 or 1) |

• DevID0: CPS-AI-1608LI (CPS-AI-1608ALI)

| Column | Indication   | Description                                                                                                    |
|--------|--------------|----------------------------------------------------------------------------------------------------|
| 1      | Cloudkey     | Cloudkey that is set in the Data transfer setting                                                                                                    |
| 2      | Date         | Date of the data measured (YYYYMMDD)                                                                                                    |
| 3      | Time         | Time of the data measured (hhmmss)                                                                                                    |
| 4      | Millisecond  | Millisecond of the data measured (0-999)                                                                                                    |
| 5      | DevID0: AI-0 | The value of analog input channel 0 (LSB) (0 to 65535)<br>*-32768 to +326767 will be used when Industrial Value Conversion is<br>enabled in the Device setting. |
| 6      | DevID0: AI-1 | The value of analog input channel 1 (LSB) (0 to 65535)<br>*-32768 to +326767 will be used when Industrial Value Conversion is<br>enabled in the Device setting. |
| 7      | DevID0: AI-2 | The value of analog input channel 2 (LSB) (0 to 65535)<br>*-32768 to +326767 will be used when Industrial Value Conversion is<br>enabled in the Device setting. |
| 8      | DevID0: AI-3 | The value of analog input channel 3 (LSB) (0 to 65535)<br>*-32768 to +326767 will be used when Industrial Value Conversion is<br>enabled in the Device setting. |
| 9      | DevID0: AI-4 | The value of analog input channel 4 (LSB) (0 to 65535)<br>*-32768 to +326767 will be used when Industrial Value Conversion is<br>enabled in the Device setting. |
| 10     | DevID0: AI-5 | The value of analog input channel 5 (LSB) (0 to 65535)<br>*-32768 to +326767 will be used when Industrial Value Conversion is<br>enabled in the Device setting. |
| 11     | DevID0: AI-6 | The value of analog input channel 6 (LSB) (0 to 65535)<br>*-32768 to +326767 will be used when Industrial Value Conversion is<br>enabled in the Device setting. |
| 12     | DevID0: AI-7 | The value of analog input channel 7 (LSB) (0 to 65535)<br>*-32768 to +326767 will be used when Industrial Value Conversion is<br>enabled in the Device setting. |

#### • DevID0: CPS-AO-1604LI (CPS-AO-1604VLI)

| Column | Indication   | Description                                             |
|--------|--------------|---------------------------------------------------------|
| 1      | Cloudkey     | Cloudkey that is set in the Data transfer setting       |
| 2      | Date         | Date of the data measured (YYYYMMDD)                    |
| 3      | Time         | Time of the data measured (hhmmss)                      |
| 4      | Millisecond  | Millisecond of the data measured (0-999)                |
| 5      | DevID0: AO-0 | The value of analog output channel 0 (LSB) (0 to 65535) |
| 6      | DevID0: AO-1 | The value of analog output channel 1 (LSB) (0 to 65535) |
| 7      | DevID0: AO-2 | The value of analog output channel 2 (LSB) (0 to 65535) |
| 8      | DevID0: AO-3 | The value of analog output channel 3 (LSB) (0 to 65535) |

• DevID0: CPS-RRY-4PCC

| Column | Indication    | Description                                          |
|--------|---------------|------------------------------------------------------|
| 1      | Cloudkey      | Cloudkey that is set in the Data transfer setting    |
| 2      | Date          | Date of the data measured (YYYYMMDD)                 |
| 3      | Time          | Time of the data measured (hhmmss)                   |
| 4      | Millisecond   | Millisecond of the data measured (0-999)             |
| 5      | DevID0: RRY-0 | The value of relay output channel 0 - bit 0 (0 or 1) |
| 6      | DevID0: RRY-1 | The value of relay output channel 0 - bit 1 (0 or 1) |
| 7      | DevID0: RRY-2 | The value of relay output channel 0 - bit 2 (0 or 1) |
| 8      | DevID0: RRY-3 | The value of relay output channel 0 - bit 3 (0 or 1) |

#### • DevID0: CPS-CNT-3202I

| Column | Indication    | Description                                          |
|--------|---------------|------------------------------------------------------|
| 1      | Cloudkey      | Cloudkey that is set in the Data transfer setting    |
| 2      | Date          | Date of the data measured (YYYYMMDD)                 |
| 3      | Time          | Time of the data measured (hhmmss)                   |
| 4      | Millisecond   | Millisecond of the data measured (0-999)             |
| 5      | DevID0: CNT-0 | The value of counter channel 0 (0 to 4294967295)     |
| 6      | DevID0: CNT-1 | The value of counter channel 1 (0 to 4294967295)     |
| 7      | DevID0: DI-0  | The value of digital input channel 0 - bit0 (0 or 1) |
| 8      | DevID0: DI-1  | The value of digital input channel 1 - bit0 (0 or 1) |

#### • DevID0: CPS-SSI-4P (CPS-SSI-4C)

| Column | Indication    | Description                                               |
|--------|---------------|-----------------------------------------------------------|
| 1      | Cloudkey      | Cloudkey that is set in the Data transfer setting         |
| 2      | Date          | Date of the data measured (YYYYMMDD)                      |
| 3      | Time          | Time of the data measured (hhmmss)                        |
| 4      | Millisecond   | Millisecond of the data measured (0-999)                  |
| 5      | DevID0: SSI-0 | Measured temperature of channel 0 [°C]                    |
|        |               | (-200 to 800, when a sensor is disconnected -999 or less) |
| 6      | DevID0: SSI-1 | Measured temperature of channel 1 [°C]                    |
|        |               | (-200 to 800, when a sensor is disconnected -999 or less) |
| 7      | DevID0: SSI-2 | Measured temperature of channel 2 [°C]                    |
|        |               | (-200 to 800, when a sensor is disconnected -999 or less) |
| 8      | DevID0: SSI-3 | Measured temperature of channel 3 [°C]                    |
|        |               | (-200 to 800, when a sensor is disconnected -999 or less) |

| Column | Indication    | Description                                           |
|--------|---------------|-------------------------------------------------------|
| 1      | Cloudkey      | Cloudkey that is set in the Data transfer setting     |
| 2      | Date          | Date of the data measured (YYYYMMDD)                  |
| 3      | Time          | Time of the data measured (hhmmss)                    |
| 4      | Millisecond   | Millisecond of the data measured (0-999)              |
| 5      | DevID0: DI-0  | The value of digital input channel 0 – bit 0 (0 or 1) |
| 6      | DevID0: DI-1  | The value of digital input channel 0 – bit 1 (0 or 1) |
| 7      | DevID0: DI-2  | The value of digital input channel 0 – bit 2 (0 or 1) |
| 8      | DevID0: DI-3  | The value of digital input channel 0 – bit 3 (0 or 1) |
| 9      | DevID0: DI-4  | The value of digital input channel 0 – bit 4 (0 or 1) |
| 10     | DevID0: DI-5  | The value of digital input channel 0 – bit 5 (0 or 1) |
| 11     | DevID0: DI-6  | The value of digital input channel 0 – bit 6 (0 or 1) |
| 12     | DevID0: DI-7  | The value of digital input channel 0 – bit 7 (0 or 1) |
| 13     | DevID0: DI-8  | The value of digital input channel 1 – bit 0 (0 or 1) |
| 14     | DevID0: DI-9  | The value of digital input channel 1 – bit 1 (0 or 1) |
| 15     | DevID0: DI-10 | The value of digital input channel 1 – bit 2 (0 or 1) |
| 16     | DevID0: DI-11 | The value of digital input channel 1 – bit 3 (0 or 1) |
| 17     | DevID0: DI-12 | The value of digital input channel 1 – bit 4 (0 or 1) |
| 18     | DevID0: DI-13 | The value of digital input channel 1 – bit 5 (0 or 1) |
| 19     | DevID0: DI-14 | The value of digital input channel 1 – bit 6 (0 or 1) |
| 20     | DevID0: DI-15 | The value of digital input channel 1 – bit 7 (0 or 1) |

#### • DevID0: CPS-DI-16L (CPS-DI-16RL)

#### CDS2 Format Is Set As "Disable"

DevID0: CPS-DIO-0808L

| Column | Indication    | Description                                            |
|--------|---------------|--------------------------------------------------------|
| 1      | Date and time | Date and time of the data measured (YYYYMMDDhhmm)      |
| 2      | DevID0: DI-0  | The value of digital input channel 0 – bit 0 (0 or 1)  |
| 3      | DevID0: DI-1  | The value of digital input channel 0 – bit 1 (0 or 1)  |
| 4      | DevID0: DI-2  | The value of digital input channel 0 – bit 2 (0 or 1)  |
| 5      | DevID0: DI-3  | The value of digital input channel 0 – bit 3 (0 or 1)  |
| 6      | DevID0: DI-4  | The value of digital input channel 0 – bit 4 (0 or 1)  |
| 7      | DevID0: DI-5  | The value of digital input channel 0 – bit 5 (0 or 1)  |
| 8      | DevID0: DI-6  | The value of digital input channel 0 – bit 6 (0 or 1)  |
| 9      | DevID0: DI-7  | The value of digital input channel 0 – bit 7 (0 or 1)  |
| 10     | DevID0: DO-0  | The value of digital output channel 0 – bit 0 (0 or 1) |
| 11     | DevID0: DO-1  | The value of digital output channel 0 – bit 1 (0 or 1) |
| 12     | DevID0: DO-2  | The value of digital output channel 0 – bit 2 (0 or 1) |
| 13     | DevID0: DO-3  | The value of digital output channel 0 – bit 3 (0 or 1) |
| 14     | DevID0: DO-4  | The value of digital output channel 0 – bit 4 (0 or 1) |
| 15     | DevID0: DO-5  | The value of digital output channel 0 – bit 5 (0 or 1) |
| 16     | DevID0: DO-6  | The value of digital output channel 0 – bit 6 (0 or 1) |
| 17     | DevID0: DO-7  | The value of digital output channel 0 – bit 7 (0 or 1) |

#### • DevID0: CPS-DIO-0808L + DevID1:CPS-DIO-0808L

| Column | Indication    | Description                                            |
|--------|---------------|--------------------------------------------------------|
| 1      | Date and time | Date and time of the data measured (YYYYMMDDhhmm)      |
| 2      | DevID0: DI-0  | The value of digital input channel 0 – bit 0 (0 or 1)  |
| 3      | DevID0: DI-1  | The value of digital input channel 0 – bit 1 (0 or 1)  |
| 4      | DevID0: DI-2  | The value of digital input channel 0 – bit 2 (0 or 1)  |
| 5      | DevID0: DI-3  | The value of digital input channel 0 – bit 3 (0 or 1)  |
| 6      | DevID0: DI-4  | The value of digital input channel 0 – bit 4 (0 or 1)  |
| 7      | DevID0: DI-5  | The value of digital input channel 0 – bit 5 (0 or 1)  |
| 8      | DevID0: DI-6  | The value of digital input channel 0 – bit 6 (0 or 1)  |
| 9      | DevID0: DI-7  | The value of digital input channel 0 – bit 7 (0 or 1)  |
| 10     | DevID0: DO-0  | The value of digital output channel 0 – bit 0 (0 or 1) |
| 11     | DevID0: DO-1  | The value of digital output channel 0 – bit 1 (0 or 1) |
| 12     | DevID0: DO-2  | The value of digital output channel 0 – bit 2 (0 or 1) |
| 13     | DevID0: DO-3  | The value of digital output channel 0 – bit 3 (0 or 1) |
| 14     | DevID0: DO-4  | The value of digital output channel 0 - bit4 (0 or 1)  |
| 15     | DevID0: DO-5  | The value of digital output channel 0 – bit 5 (0 or 1) |
| 16     | DevID0: DO-6  | The value of digital output channel 0 – bit 6 (0 or 1) |
| 17     | DevID0: DO-7  | The value of digital output channel 0 – bit 7 (0 or 1) |
| 18     | DevID1: DI-0  | The value of digital input channel 1 – bit 0 (0 or 1)  |
| 19     | DevID1: DI-1  | The value of digital input channel 1 – bit 1 (0 or 1)  |
| 20     | DevID1: DI-2  | The value of digital input channel 1 – bit 2 (0 or 1)  |
| 21     | DevID1: DI-3  | The value of digital input channel 1 – bit 3 (0 or 1)  |
| 22     | DevID1: DI-4  | The value of digital input channel 1 – bit 4 (0 or 1)  |
| 23     | DevID1: DI-5  | The value of digital input channel 1 – bit 5 (0 or 1)  |
| 24     | DevID1: DI-6  | The value of digital input channel 1 – bit 6 (0 or 1)  |
| 25     | DevID1: DI-7  | The value of digital input channel 1 – bit 7 (0 or 1)  |
| 26     | DevID1: DO-0  | The value of digital output channel 1 – bit 0 (0 or 1) |
| 27     | DevID1: DO-1  | The value of digital output channel 1 – bit 1 (0 or 1) |
| 28     | DevID1: DO-2  | The value of digital output channel 1 – bit 2 (0 or 1) |
| 29     | DevID1: DO-3  | The value of digital output channel 1 – bit 3 (0 or 1) |
| 30     | DevID1: DO-4  | The value of digital output channel 1 – bit 4 (0 or 1) |
| 31     | DevID1: DO-5  | The value of digital output channel 1 – bit 5 (0 or 1) |
| 32     | DevID1: DO-6  | The value of digital output channel 1 – bit 6 (0 or 1) |
| 33     | DevID1: DO-7  | The value of digital output channel 1 – bit 7 (0 or 1) |

#### • DevID0: CPS-AI-1608LI (CPS-AI-1608ALI)

| Column | Indication    | Description                                                                 |
|--------|---------------|-----------------------------------------------------------------------------|
| 1      | Date and time | Date and time of the data measured (YYYYMMDDhhmm)                           |
| 2      | DevID0: AI-0  | The value of analog input channel 0 (LSB) (0 to 65535)                      |
|        |               | *-32768 to +32767 will be used when Industrial Value Conversion is enabled. |
| 3      | DevID0: AI-1  | The value of analog input channel 1 (LSB) (0 to 65535)                      |
|        |               | *-32768 to +32767 will be used when Industrial Value Conversion is enabled. |
| 4      | DevID0: AI-2  | The value of analog input channel 2 (LSB) (0 to 65535)                      |
|        |               | *-32768 to +32767 will be used when Industrial Value Conversion is enabled. |
| 5      | DevID0: AI-3  | The value of analog input channel 3 (LSB) (0 to 65535)                      |
|        |               | *-32768 to +32767 will be used when Industrial Value Conversion is enabled. |
| 6      | DevID0: AI-4  | The value of analog input channel 4 (LSB) (0 to 65535)                      |
|        |               | *-32768 to +32767 will be used when Industrial Value Conversion is enabled. |
| 7      | DevID0: AI-5  | The value of analog input channel 5 (LSB) (0 to 65535)                      |
|        |               | *-32768 to +32767 will be used when Industrial Value Conversion is enabled. |
| 8      | DevID0: AI-6  | The value of analog input channel 6 (LSB) (0 to 65535)                      |
|        |               | *-32768 to +32767 will be used when Industrial Value Conversion is enabled. |
| 9      | DevID0: AI-7  | The value of analog input channel 7 (LSB) (0 to 65535)                      |
|        |               | *-32768 to +32767 will be used when Industrial Value Conversion is enabled. |

#### • DevID0: CPS-AO-1604LI (CPS-AO-1604VLI)

| Column | Indication    | Description                                             |
|--------|---------------|---------------------------------------------------------|
| 1      | Date and time | Date and time of the data measured (YYYYMMDDhhmm)       |
| 2      | DevID0: AO-0  | The value of analog output channel 0 (LSB) (0 to 65535) |
| 3      | DevID0: AO-1  | The value of analog output channel 1 (LSB) (0 to 65535) |
| 4      | DevID0: AO-2  | The value of analog output channel 2 (LSB) (0 to 65535) |
| 5      | DevID0: AO-3  | The value of analog output channel 3 (LSB) (0 to 65535) |

#### • DevID0: CPS-RRY-4PCC

| Column | Indication    | Description                                          |
|--------|---------------|------------------------------------------------------|
| 1      | Date and time | Date and time of the data measured (YYYYMMDDhhmm)    |
| 2      | DevID0: RRY-0 | The value of relay output channel 0 - bit 0 (0 or 1) |
| 3      | DevID0: RRY-1 | The value of relay output channel 0 - bit 1 (0 or 1) |
| 4      | DevID0: RRY-2 | The value of relay output channel 0 - bit 2 (0 or 1) |
| 5      | DevID0: RRY-3 | The value of relay output channel 0 - bit 3 (0 or 1) |

#### DevID0: CPS-CNT-3202I

| Column | Indication    | Description                                          |
|--------|---------------|------------------------------------------------------|
| 1      | Date and time | Date and time of the data measured (YYYYMMDDhhmm)    |
| 2      | DevID0: CNT-0 | The value of counter channel 0 (0 to 4294967295)     |
| 3      | DevID0: CNT-1 | The value of counter channel 1 (0 to 4294967295)     |
| 4      | DevID0: DI-0  | The value of digital input channel 0 - bit0 (0 or 1) |
| 5      | DevID0: DI-1  | The value of digital input channel 1 - bit0 (0 or 1) |

• DevID0: CPS-SSI-4P (CPS-SSI-4C)

| Column | Indication    | Description                                               |
|--------|---------------|-----------------------------------------------------------|
| 1      | Date and time | Date and time of the data measured (YYYYMMDDhhmm)         |
| 2      | DevID0: SSI-0 | Measured temperature of channel 0 [°C]                    |
|        |               | (-200 to 800, when a sensor is disconnected -999 or less) |
| 3      | DevID0: SSI-1 | Measured temperature of channel 1 [°C]                    |
|        |               | (-200 to 800, when a sensor is disconnected -999 or less) |
| 4      | DevID0: SSI-2 | Measured temperature of channel 2 [°C]                    |
|        |               | (-200 to 800, when a sensor is disconnected -999 or less) |
| 5      | DevID0: SSI-3 | Measured temperature of channel 3 [°C]                    |
|        |               | (-200 to 800, when a sensor is disconnected -999 or less) |

#### • DevID0: CPS-DI-16L (CPS-DI-16RL)

| Column | Indication    | Description                                           |
|--------|---------------|-------------------------------------------------------|
| 1      | Date and time | Date and time of the data measured (YYYYMMDDhhmm)     |
| 2      | DevID0:DI-0   | The value of digital input channel 0 – bit 0 (0 or 1) |
| 3      | DevID0:DI-1   | The value of digital input channel 0 – bit 1 (0 or 1) |
| 4      | DevID0:DI-2   | The value of digital input channel 0 – bit 2 (0 or 1) |
| 5      | DevID0:DI-3   | The value of digital input channel 0 – bit 3 (0 or 1) |
| 6      | DevID0:DI-4   | The value of digital input channel 0 – bit 4 (0 or 1) |
| 7      | DevID0:DI-5   | The value of digital input channel 0 – bit 5 (0 or 1) |
| 8      | DevID0:DI-6   | The value of digital input channel 0 – bit 6 (0 or 1) |
| 9      | DevID0:DI-7   | The value of digital input channel 0 – bit 7 (0 or 1) |
| 10     | DevID0:DI-8   | The value of digital input channel 1 – bit 0 (0 or 1) |
| 11     | DevID0:DI-9   | The value of digital input channel 1 – bit 1 (0 or 1) |
| 12     | DevID0:DI-10  | The value of digital input channel 1 – bit 2 (0 or 1) |
| 13     | DevID0:DI-11  | The value of digital input channel 1 – bit 3 (0 or 1) |
| 14     | DevID0:DI-12  | The value of digital input channel 1 – bit 4 (0 or 1) |
| 15     | DevID0:DI-13  | The value of digital input channel 1 – bit 5 (0 or 1) |
| 16     | DevID0:DI-14  | The value of digital input channel 1 – bit 6 (0 or 1) |
| 17     | DevID0:DI-15  | The value of digital input channel 1 – bit 7 (0 or 1) |

| Column | Indication    | Description                                            |
|--------|---------------|--------------------------------------------------------|
| 1      | Date and time | Date and time of the data measured (YYYYMMDDhhmm)      |
| 2      | DevID0: DO-0  | The value of digital output channel 0 – bit 0 (0 or 1) |
| 3      | DevID0: DO-1  | The value of digital output channel 0 – bit 1 (0 or 1) |
| 4      | DevID0: DO-2  | The value of digital output channel 0 – bit 2 (0 or 1) |
| 5      | DevID0: DO-3  | The value of digital output channel 0 – bit 3 (0 or 1) |
| 6      | DevID0: DO-4  | The value of digital output channel 0 – bit 4 (0 or 1) |
| 7      | DevID0: DO-5  | The value of digital output channel 0 – bit 5 (0 or 1) |
| 8      | DevID0: DO-6  | The value of digital output channel 0 – bit 6 (0 or 1) |
| 9      | DevID0: DO-7  | The value of digital output channel 0 – bit 7 (0 or 1) |
| 10     | DevID0: DO-8  | The value of digital output channel 1 – bit 0 (0 or 1) |
| 11     | DevID0: DO-9  | The value of digital output channel 1 – bit 1 (0 or 1) |
| 12     | DevID0: DO-10 | The value of digital output channel 1 – bit 2 (0 or 1) |
| 13     | DevID0: DO-11 | The value of digital output channel 1 – bit 3 (0 or 1) |
| 14     | DevID0: DO-12 | The value of digital output channel 1 – bit 4 (0 or 1) |
| 15     | DevID0: DO-13 | The value of digital output channel 1 – bit 5 (0 or 1) |
| 16     | DevID0: DO-14 | The value of digital output channel 1 – bit 6 (0 or 1) |
| 17     | DevID0: DO-15 | The value of digital output channel 1 – bit 7 (0 or 1) |

#### • DevID0: CPS-DO-16L (CPS-DO-16RL)

#### Wireless I/O Module (920MHz) Data Format

\* Set the "creating the CSV file of wireless I/O module" enabled in the sampling data receive setting of Master side.

• DIO-0404LY-WQ

| Column | Indication  | Description                                    |
|--------|-------------|------------------------------------------------|
| 1      | Cloudkey    | Master serial number                           |
| 2      | Date        | Date of the data measured (YYYYMMDD)           |
| 3      | Time        | Time of the data measured (hhmmss)             |
| 4      | Millisecond | Fix to 0                                       |
| 5      | DI-0        | The value of digital input channel 0 (0 or 1)  |
| 6      | DI-1        | The value of digital input channel 1 (0 or 1)  |
| 7      | DI-2        | The value of digital input channel 2 (0 or 1)  |
| 8      | DI-3        | The value of digital input channel 3 (0 or 1)  |
| 9      | DO-0        | The value of digital output channel 0 (0 or 1) |
| 10     | DO-1        | The value of digital output channel 1 (0 or 1) |
| 11     | DO-2        | The value of digital output channel 2 (0 or 1) |
| 12     | DO-3        | The value of digital output channel 3 (0 or 1) |

#### • AI-1004LY-WQ

| Column | Indication  | Description                                            |
|--------|-------------|--------------------------------------------------------|
| 1      | Cloudkey    | Master serial number                                   |
| 2      | Date        | Date of the data measured (YYYYMMDD)                   |
| 3      | Time        | Time of the data measured (hhmmss)                     |
| 4      | Millisecond | Fix to 0                                               |
| 5      | AI-0        | The value of analog input channel 0 (LSB) (0 to 65535) |
| 6      | AI-1        | The value of analog input channel 1 (LSB) (0 to 65535) |
| 7      | AI-2        | The value of analog input channel 2 (LSB) (0 to 65535) |
| 8      | AI-3        | The value of analog input channel 3 (LSB) (0 to 65535) |

# 2.F&eIT Protocol Specifications

# **1. Communications Sever Concept**

The proliferation of Internet connections has created numerous Ethernet-based LAN installations, which have enabled a large number of devices to access networks, resulting in the deployment of increasing numbers of FA and SOHO devices using this infrastructure. These devices, however, are mostly used as stand-alone units, which do not fully exploit the greatest advantage of networks: interconnectivity.

In view of the situation, CONTEC, drawing upon its network technology and I/O device expertise and their integration, is pleased to propose a communications server concept that organically links a wide range of devices, from WAN-based machines to remote I/O devices. In the following set of specifications, we define a common protocol that can be used in such a communications server.

## Communications Sever Concept-Overall Diagram

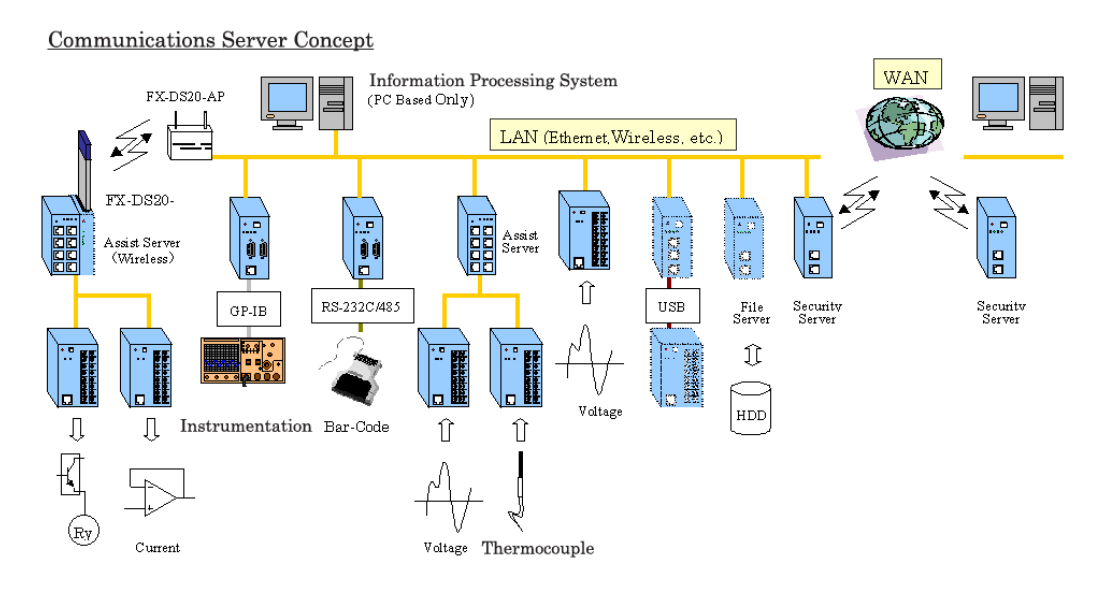

The following defines the common protocol layers that will be provided in all products based upon the communications server concept.

Such products, complying with the communications server specifications, will be able to access device information using the same protocol.

## The Role of the F&eIT Protocol

| Application layer              | ACX, DLL, etc                 |
|--------------------------------|-------------------------------|
| Device-dependent control layer |                               |
| F&elT protocol layer           | F&eIT protocol specifications |
| Transport layer                | UDP, ICMP                     |
| Network layer                  | IP, ARP                       |
| Data link layer                | Ethernet(IEEE802.3), etc.     |
| Physical layer                 |                               |

# 2. Basic Specifications

## Concepts

The F&eIT Protocol assigns all device resources (including resource, information) to virtual space so that any access to a device will be performed by specifying a virtual address. The virtual space is divided into information common to devices, device-specific information, I/O space, and memory space. The specific location in the virtual space where information is stored and the method by which information is stored is completely transparent with respect to where or how information is stored in actual physical resources.

| 00000000h - 000FFFFFh | Information common to devices (1MB) |
|-----------------------|-------------------------------------|
| 00300000h - 003FFFFFh | I/O space (1MB)                     |

## Data Communications Protocol

The F&eIT Protocol has an access procedure of command response-type on the connectionless UDP/IP.

#### Response-type

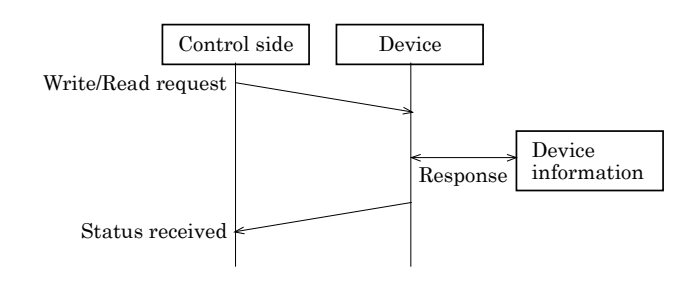

## ♦ Frame Format

Using the UDP/IP port address 5007h, the F&eIT Protocol is installed in the data section.

The frame structure takes the format described below. Due to the header byte order conventions, the Ethernet, IP, and UDP are treated as Big Endians; all other entities are treated as Little Endians, for which components exerted by an x86 CPU hold priority.

| Header Name                  |                     | Size (byte) | Remarks                                                    |
|------------------------------|---------------------|-------------|------------------------------------------------------------|
| Ethernet                     | Destination Address | 6           | Remote MAC address                                         |
| section                      | Source Address      | 6           | Local MAC address                                          |
|                              | Type Field          | 2           | Ethernet II                                                |
| IP section                   | IP Ver4 Header      | 20          | Fragment disabled                                          |
| UDP section                  | UDP Header          | 8           | Port Address 5007h<br>Check Sum disabled                   |
| Communication server section | Identifier          | 2           | "SV"                                                       |
|                              | Version             | 1           | Version of the header structure                            |
|                              | Command             | 1           | Command and the ACK flag                                   |
|                              | Sequence number     | 2           | Frame ID                                                   |
|                              | Response ID         | 2           | Identifies the sender.                                     |
|                              | Virtual address     | 4           | Specifies a virtual address space.                         |
|                              | Access size         | 2           | 1436 bytes maximum                                         |
|                              | Status              | 2           | Result of command execution                                |
|                              | Access ID           | 8           | Identifies the Read/Write privilege                        |
|                              | Remote MAC address  | 6           | Specifies a remote MAC address when using IP multicasting. |
|                              | Reserved            | 6           | Reserved for future use                                    |
|                              | Data section        | 1436        | Data area                                                  |

#### **Description of Communications Server Headers**

| (1) Identifier      | Identifies the frame as a F&eIT Protocol frame.                                                                                           |
|---------------------|----------------------------------------------------------------------------------------------------|
| (2) Version         | Indicates the frame version.                                                                                                    |
| (3) Command         | The virtual address access command.                                                                                                    |
| (4) Sequence no.    | A counter that prevents the occurrence of duplicate frames, wherein the sequence number is incremented each time a packet is transmitted. |
| (5) Response ID     | When a response-type command is transmitted, the contents of the response ID are copied to the response ID for the response frame.        |
| (6) Virtual address | Specifies the virtual address being accessed, e.g., device information can be read by specifying the address 0000h.                       |
| (7) Access size     | Specifies the size of the data to be accessed, from 1 to a maximum of 1436 bytes.                                                         |
| (8) Status          | Stores status information after the command is executed.                                                                                  |
| (9) Access ID       | This is an ID for virtual address access control.                                                                                         |

| (10) Remote MAC address | When data is read/written using IP Multicast, the MAC address of the remote |  |  |  |
|-------------------------|-----------------------------------------------------------------------------|--|--|--|
|                         | device is set in this header. When data is to be sent to all devices on the |  |  |  |
|                         | network, the value ALL [F] is set in this header.                           |  |  |  |
|                         | (For Unicast: "ALL [0]")                                                    |  |  |  |

## Commands in Detail

The following command is set in the command section (Offset = 4 in the F&eIT Protocol header section.):

#### **Command Structure**

| 7   | 6 | 5 | 4  | 3              | 2   | 1 | 0 |
|-----|---|---|----|----------------|-----|---|---|
| ACK |   |   | Co | ommand (1 - 12 | 27) |   |   |

0 - 6bit represent the command; the MSB indicates a response frame (ACK).

7Bit = 0: command request

1: command response

#### **Commands in Detail**

| Command | Command description             | Туре      | Remarks                                                     |
|---------|---------------------------------|-----------|-------------------------------------------------------------|
| 1       | Reads from a virtual address    | Response  | Reads device information by specifying a virtual address.   |
| 2       | Writes to a virtual<br>address. | Response  | Updates device information by specifying a virtual address. |
| 3       | Transmits messages.             | Response  | Exchanges messages between devices.                         |
| 4       | Reserved                        | Undefined | Undefined                                                   |
| 5       | Reset                           | Response  | Resets a device after returning a response frame.           |
| 7 - 127 | Reserved                        | Undefined | Undefined.                                                  |

## Command-Issuing Procedures

Read a virtual address (command = 1)

A virtual address and its size are specified, and the frame is transmitted to the target device.

The result is received as a response frame with data.

(Example: reading a vendor name)

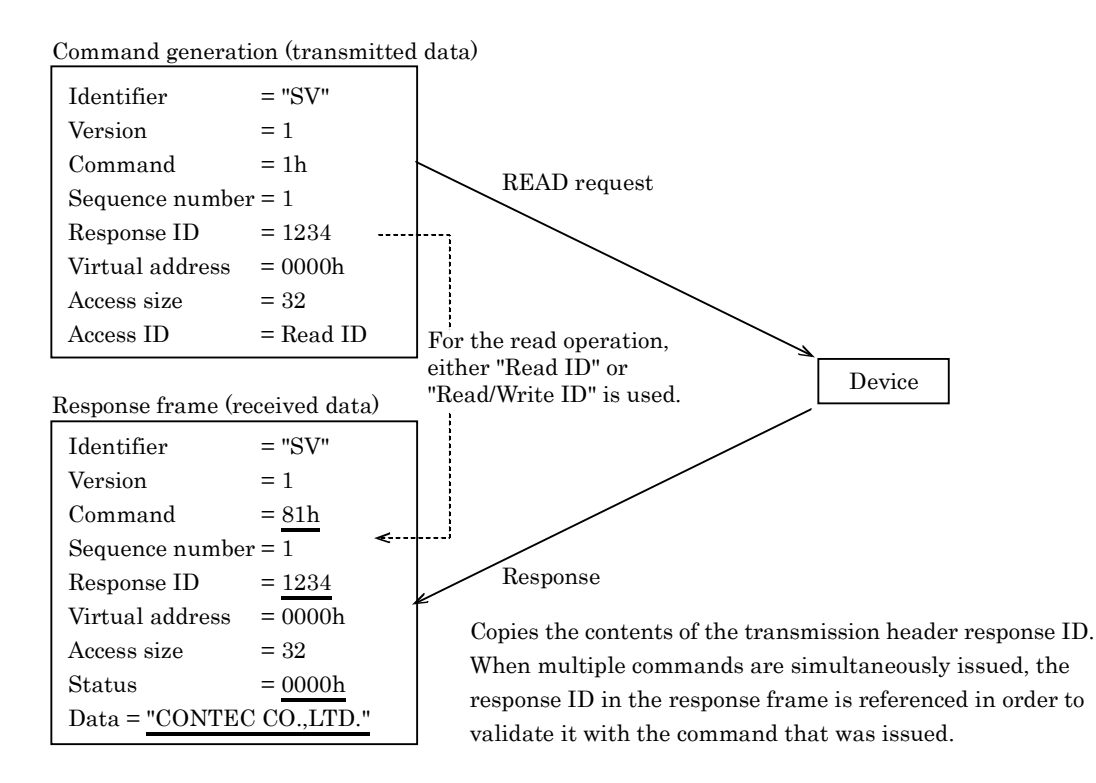

## Writing to a virtual address (command = 2)

A virtual address, its size and data are specified, and the frame is transmitted to the target device. The result is received as a response frame status.

(Example: setting an IP address)

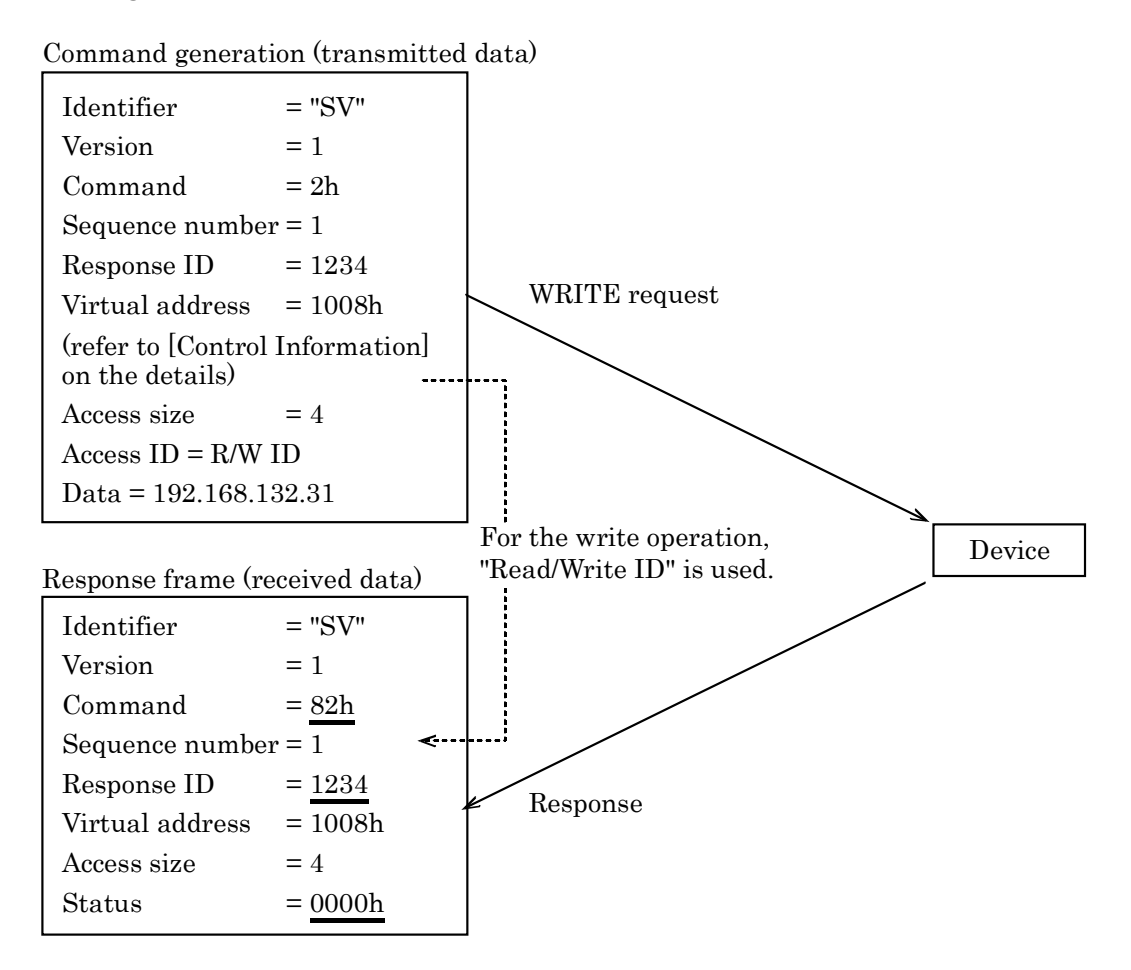

## Message transmission (command = 3)

Writes the message to be transmitted into the data section. The result is received as a response frame status. The maximum data size that can be transmitted per command is 1452 bytes. (Example: data transmission)

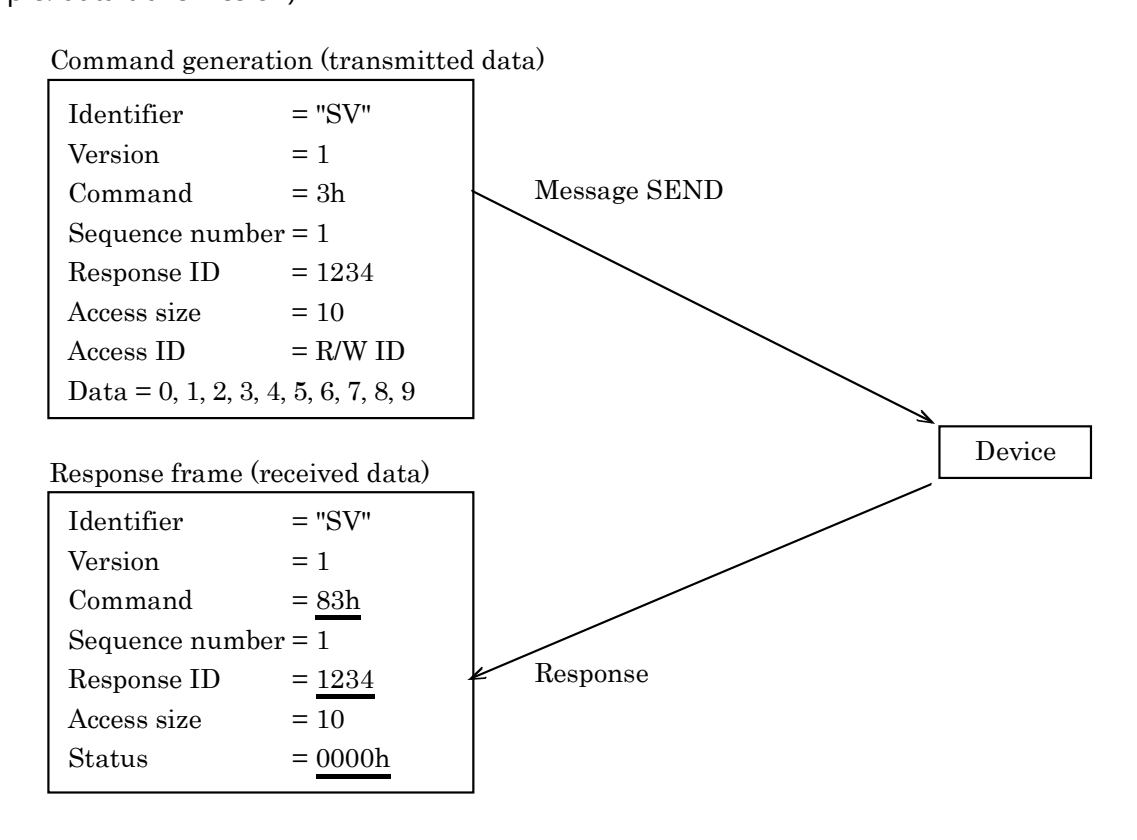

#### **Response status**

Following is a table of status information that is returned by response-type commands:

| Code  | Description                 | Remarks                                                                                                    |
|-------|-----------------------------|----------------------------------------------------------------------------------------------------|
| 0000h | Normal termination          |                                                                                                    |
| 0001h | Access violation            | An attempt was made to write to a Read-only area.                                                                        |
| 0002h | Area error                  | Access was made to an area not defined on the device.                                                                    |
| 0003h | Access size error           | An access request greater than 1436 bytes was made.                                                                      |
| 0004h | Parameter error             | Invalid parameter contents, such as receipt of a non-supported command.                                                  |
| 0005h | Length error                | Invalid transmission length, such as an inconsistent data size with the number of data items calculated from the UDP/IP. |
| 0006h | Insufficient resources      | Too many tasks are waiting for ACK data, causing a resource shortfall.<br>The resources can be released by a timeout.    |
| 0029h | Output error                | An error occurred during the write process to the device.                                                                |
| 0040h | Message queue over<br>error | Insufficient resources in the queue during the write process to the device.                                              |

# 3. Control Information

The F&eIT Protocol assigns all resources that are disclosed outside the devices to 32-bit virtual space. Following is a table of correspondence between virtual addresses and device information. Bytes order is Little Endian.

## Information Common to Devices

The following types of information are provided in all F&eIT Protocol-compliant devices:

#### Information Common to Devices (Example)

| Address Size |    | Description | Remarks                                  |                                                                                                    |  |
|--------------|----|-------------|------------------------------------------|----------------------------------------------------------------------------------------------------|--|
| From 0000h - | 32 | R           | Vendor name                              | "CONTEC CO., LTD."                                                                                                    |  |
| OFFFh        | 32 | R           | Model                                    |                                                                                                    |  |
|              | 2  | R           | Equipment version                        | 1.0                                                                                                    |  |
|              | 2  | R           | Firmware version                         | 1.0                                                                                                    |  |
|              | 6  | R           | MAC address                              | 00804C*****                                                                                                    |  |
|              | 2  | R           | Installation function                    | Bit 0: I/O space<br>Bit 1: Memory space<br>Bit 2: reserved<br>Bit 3: Message send<br>Bit 4: Reset function<br>Bits 5 and higher: reserved |  |
|              | 4  | R           | IP address                               |                                                                                                    |  |
|              | 2  | R           | Product type                             |                                                                                                    |  |
|              | 4  | R           | Reserved                                 |                                                                                                    |  |
|              | 2  | R           | F&eIT protocol version                   |                                                                                                    |  |
|              |    |             | Reserved                                 |                                                                                                    |  |
| From 2000h   | 4  | R           | Elapsed time after the system is started | Seconds                                                                                                    |  |
|              | 4  | R           | Total number of transmitted frames       | Counter                                                                                                    |  |
|              | 4  | R           | Total number of transmitted bytes        | Counter                                                                                                    |  |
|              | 4  | R           | Total number of received frames          | Counter                                                                                                    |  |
|              | 4  | R           | Total number of received bytes           | Counter                                                                                                    |  |
|              | 4  | R           | Total number of transmission errors      | Counter                                                                                                    |  |
|              | 4  | R           | Total number of reception errors         | Counter                                                                                                    |  |
## ♦ I/O space

## I/O information (Example)

#### • CPS-MCS341-DS1-111

| Address      | Si | ze | Description | Remarks                    |
|--------------|----|----|-------------|----------------------------|
| From 3A2900h | 16 | RW | Slot1       | The first set module.      |
|              | 16 | RW | Slot2       | The second set module.     |
|              | 16 | RW | Slot3       | The third set module.      |
|              | 16 | RW | Slot4       | The fourth set module.     |
|              | 16 | RW | Slot5       | The fifth set module.      |
|              | 16 | RW | Slot6       | The sixth set module.      |
|              | 16 | RW | Slot7       | The seventh set module.    |
|              | 16 | RW | Slot8       | The eighth set module      |
|              | 16 | RW | Slot9       | The ninth set module.      |
|              | 16 | RW | Slot10      | The tenth set module.      |
|              | 16 | RW | Slot11      | The eleventh set module.   |
|              | 16 | RW | Slot12      | The twelfth set module.    |
|              | 16 | RW | Slot13      | The thirteenth set module. |
|              | 16 | RW | Slot14      | The fourteenth set module. |
|              | 16 | RW | Slot15      | The fifteenth set module.  |
|              | 16 | RW | Slot16      | The sixteenth set module   |

Details of Slot 1 to 16 differ depending on each module.

The followings are I/O details of each.

• I/O information when CPS-DIO-0808L (CPS-DIO-0808BL, CPS-DIO-0808RL), is set first.

| Address      | Si | ze | Description | Remarks    |  |  |
|--------------|----|----|-------------|------------|--|--|
| From 3A2900h | 1  | R  | DI-0ch      | bit 0 to 7 |  |  |
|              | 1  | RW | DO-0ch      | bit 0 to 7 |  |  |

| Address      | Si | ze | Description | Remarks               |
|--------------|----|----|-------------|-----------------------|
| From 3A2900h | 4  | R  | SSI-0ch     | Refer to data format. |
|              | 4  | R  | SSI-0ch     |                       |
|              | 4  | R  | SSI-0ch     |                       |
|              | 4  | R  | SSI-0ch     |                       |

• I/O information when CPS-SSI-4P (CPS-SSI-4C) is set first.

#### • CPS-SSI-4P, CPS-SSI-4C Data format

|                           | Sta  | rt ad | dress | ;   |       |    |    |    | Start address + 1 |      |     |    | Star | 't ad | dress | + 2 |    |    |    |    | Start address + 3 |     |   |   |   |   |   |   |   |   |      |      |
|---------------------------|------|-------|-------|-----|-------|----|----|----|-------------------|------|-----|----|------|-------|-------|-----|----|----|----|----|-------------------|-----|---|---|---|---|---|---|---|---|------|------|
| Bit                       | 31   | 30    | 29    | 28  | 27    | 26 | 25 | 24 | 23                | 22   | 21  | 20 | 19   | 18    | 17    | 16  | 15 | 14 | 13 | 12 | 11                | 10  | 9 | 8 | 7 | 6 | 5 | 4 | 3 | 2 | 1    | 0    |
|                           | Stat | us    |       |     |       |    |    |    | S                 | MSE  | 3   |    |      |       |       |     |    |    |    |    |                   |     |   |   |   |   |   |   |   |   |      | LSB  |
|                           | A    |       |       | Res | erved |    |    | v  |                   | 4096 | 5°C |    |      |       |       |     |    |    |    |    |                   | 1°C |   |   |   |   |   |   |   |   | 1/10 | 24°C |
|                           |      |       |       |     |       |    |    |    |                   | Ţ    |     |    |      |       |       |     |    |    |    |    |                   | Ļ   |   |   |   |   |   |   |   |   |      | Ļ    |
| 1°C                       | 0    | *     | *     | *   | *     | *  | *  | 1  | 0                 | 0    | 0   | 0  | 0    | 0     | 0     | 0   | 0  | 0  | 0  | 0  | 0                 | 1   | 0 | 0 | 0 | 0 | 0 | 0 | 0 | 0 | 0    | 0    |
| -1 °C                     | 0    | *     | *     | *   | *     | *  | *  | 1  | 1                 | 1    | 1   | 1  | 1    | 1     | 1     | 1   | 1  | 1  | 1  | 1  | 1                 | 1   | 0 | 0 | 0 | 0 | 0 | 0 | 0 | 0 | 0    | 0    |
| -1/102°C                  | 0    | *     | *     | *   | *     | *  | *  | 1  | 1                 | 1    | 1   | 1  | 1    | 1     | 1     | 1   | 1  | 1  | 1  | 1  | 1                 | 1   | 1 | 1 | 1 | 1 | 1 | 1 | 1 | 1 | 1    | 1    |
| -999°C<br>(Disconnection) | 1    | *     | *     | *   | *     | *  | *  | *  | 1                 | 1    | 1   | 1  | 0    | 0     | 0     | 0   | 0  | 1  | 1  | 0  | 0                 | 1   | * | * | * | * | * | * | * | * | *    | *    |

S: Sign, A: Sensor abnormality, V: Valid data

\*: Undefined

• I/O information when CPS-AI-1608LI (CPS-AI-1608ALI) is set first.

| Address      | Si | ze | Description | Remarks      |
|--------------|----|----|-------------|--------------|
| From 3A2900h | 2  | R  | Al-0ch      | LSB(0-65535) |
|              | 2  | R  | Al-1ch      |              |
|              | 2  | R  | Al-2ch      |              |
|              | 2  | R  | Al-3ch      |              |
|              | 2  | R  | Al-4ch      |              |
|              | 2  | R  | Al-5ch      |              |
|              | 2  | R  | Al-6ch      |              |
|              | 2  | R  | Al-7ch      |              |

• I/O information when CPS-AO-1604LI (CPS-AO-1604VLI) is set first.

| Address      | Si | ze | Description | Remarks      |
|--------------|----|----|-------------|--------------|
| From 3A2900h | 2  | RW | AO-0ch      | LSB(0-65535) |
|              | 2  | RW | AO-1ch      |              |
|              | 2  | RW | AO-2ch      |              |
|              | 2  | RW | AO-3ch      |              |
|              | 8  | R  | Dummy       |              |

• I/O information when CPS-RRY-4PCC is set first.

| Address      | Size |    | Description | Remarks   |  |  |  |
|--------------|------|----|-------------|-----------|--|--|--|
| From 3A2900h | 1    | RW | RRY-0ch     | bit 0 - 7 |  |  |  |

• I/O information when CPS-CNT-3202I is set first.

| Address      | Si | ze | Description | Remarks           |
|--------------|----|----|-------------|-------------------|
| From 3A2900h | 4  | RW | CNT-0ch     | LSB(0-4294967295) |
|              | 4  | RW | CNT-1ch     |                   |
|              | 1  | R  | DI-0ch      | bit 0 - 1         |

#### • I/O information when CPS-DI-16L (CPS-DI-16RL) is set first.

| Address      | Si | ze | Description | Remarks   |
|--------------|----|----|-------------|-----------|
| From 3A2900h | 1  | R  | DI-0ch      | bit 0 - 7 |
|              | 1  | R  | DI-1ch      | bit 0 - 7 |

• I/O information when CPS-DO-16L (CPS-DO-16RL) is set first.

| Address      | Size Description |    |        | Remarks   |  |  |
|--------------|------------------|----|--------|-----------|--|--|
| From 3A2900h | 1                | RW | DO-0ch | bit 0 - 7 |  |  |
|              | 1                | RW | DO-1ch | bit 0 - 7 |  |  |

# **3.SD Card**

Inserting SD card in the product enables you to store measured data in the following folders.

| Folder                | Description                                                                                                    | Folder Path     |
|-----------------------|----------------------------------------------------------------------------------------------------|-----------------|
| Task SD card folder   | Store data collection files set in SD area of task.                                                                                                    | SD/             |
| Task SD backup folder | Store backup files created from task.                                                                                                    | SD/backup/      |
| Auto backup folder    | Store backup files (json file and csv file) created by<br>enabling Auto backup in Data transfer setting.<br>Files of the previous day are compressed at 3:59 am<br>once a day.<br>The file name after compression is "Date.tgz".<br>If there is no free space on the SD card, the<br>compressed files will be deleted in order of oldest<br>to newest date until a new compressed file can be<br>created. | SD/cloudbackup/ |

\* Refer to the "**Reference Manual (Hardware)**" for inserting the SD card procedure.

# **4.DIP Switch**

DIP switch details are described below.

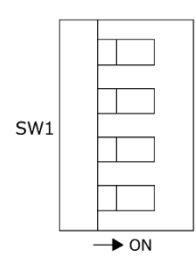

| SW  | SW No. |                    | Description                                                                                                    |  |  |  |  |  |
|-----|--------|--------------------|----------------------------------------------------------------------------------------------------|--|--|--|--|--|
| SW1 | 4      | System Reservation | m Reservation: Always OFF                                                                                                    |  |  |  |  |  |
|     | 3      | 2: OFF, 3: OFF     | The settings are the factory defaults.                                                                                                    |  |  |  |  |  |
|     | 2      | 2: ON, 3: OFF      | IP address setting starts up with factory defaults when the<br>power is turned on, while user/password and group settings<br>starts up with a user's settings.<br>The current IP address, user/password and group settings can<br>be checked on the Web monitor. |  |  |  |  |  |
|     |        | 2: ON, 3: ON       | Each setting will be initialized when the power is turned on.<br>LED PWR and ST1 will flash upon the completion. Confirm the<br>flashing and turn off the switch 2, 3, then reboot.                                                                              |  |  |  |  |  |
|     |        | 2: OFF, 3: ON      | If the backup data is already in the SD card, the backup will be<br>reflected on the data when the power is turned on.<br>LED PWR and ST1 will flash upon the completion. Confirm the<br>flashing and turn off the switch 3, then reboot.                        |  |  |  |  |  |
|     | 1      | Refer to the "Refe | erence Manual (Hardware)".                                                                                                    |  |  |  |  |  |

# 5.LED

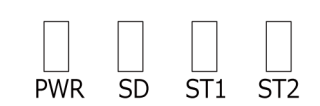

| LED    | Color | Operation       | Description                                                                                                    |
|--------|-------|-----------------|----------------------------------------------------------------------------------------------------|
| PWR    | Green | ON 📘            | Power has been supplied.                                                                                          |
|        |       | OFF             | Power has not been supplied.                                                                                      |
|        |       | Flashing        | It indicates one of the followings<br>- Setting is being written in ROM.<br>- Completion of initialized setting.  |
| ST1    | Green | ON              | Not assigned                                                                                                    |
|        |       | OFF             | Not assigned                                                                                                    |
|        |       | Flashing        | Software has been operated.                                                                                       |
|        |       | (Slow)          |                                                                                                    |
|        |       | Flashing        | It indicates one of the followings.                                                                               |
|        |       | (Fast)          | <ul> <li>Task is being operated via CONPROSYS WEB Setting.</li> <li>Completion of initialized setting.</li> </ul> |
| ST2    | Red   | ON              | Data transfer failed.                                                                                             |
|        |       | OFF             | It indicates the system runs normally.                                                                            |
|        |       | Flashing (Fast) | It indicates one of the followings.<br>- Task is being operated via CONPROSYS WEB Setting.                        |
| Others |       |                 | Refer to the " <b>Reference Manual (Hardware)</b> ".                                                              |

# 6.Rotary Switch

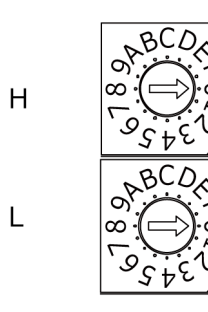

| ID | Description                   |
|----|-------------------------------|
| Н  | System Reservation: Always 0. |
| L  | System Reservation: Always 0. |

# **7.Modbus Status Information**

With the Modbus Slave function, status information can be obtained from CONPROSYS. For status information, use address 0x5000 or higher of the input register (function code 0x03). For CONPROSYS VTC, the same data can be obtained with the "system information" control.

### **System Information**

| Modbus<br>Address | ltem                              | Data Type         | The number<br>of words | Description                                                                                                |
|-------------------|-----------------------------------|-------------------|------------------------|----------------------------------------------------------------------------------------------------|
| 0x5000            | NTP Result                        | unsigned<br>short | 1                      | The latest synchronization result with NTP server<br>0: synchronization fail<br>1: synchronization succeed |
| 0x5001            | NTP Date                          | char              | 8                      | The latest synchronization date with NTP server<br>YYYYMMDDhhmmss+¥0¥0                                     |
| 0x5009            | Uptime                            | unsigned<br>long  | 2                      | OS up-time[sec]                                                                                            |
| 0x500B            | Transfer Result                   | unsigned<br>short | 1                      | The latest data transfer result<br>0: Transfer fail<br>1: Transfer succeed                                 |
| 0x500C            | Transfer Time                     | char              | 8                      | The latest data transfer time<br>YYYYMMDDhhmmss+¥0¥0                                                       |
| 0x5014            | Transfer Info                     | char              | 7                      | The latest data transfer information<br>HTTP status code, curl error code                                  |
| 0x501B            | MailErrorTime                     | char              | 8                      | The latest mail transfer error time<br>YYYYMMDDhhmmss+¥0¥0                                                 |
| 0x5023            | BuiltInPowerState                 | unsigned<br>short | 1                      | Digital input power setting<br>0: External power supply<br>1: Built-in power supply                        |
| 0x5024            | SD Recognition                    | unsigned<br>short | 1                      | SD card recognition state<br>0: without SD card<br>1: with SD card<br>2: SD card error<br>3: write error   |
| 0x5025            | SD Free                           | unsigned<br>long  | 2                      | SD card free space [kbyte]                                                                                 |
| 0x5027            | FTP Transfer Result               | unsigned<br>short | 1                      | The latest data transfer result<br>0: Transfer fail<br>1: Transfer succeed                                 |
| 0x5028            | FTP Transfer Time                 | char              | 8                      | The latest data transfer time<br>YYYYMMDDhhmmss+¥0¥0                                                       |
| 0x5030            | FTP Transfer Error<br>Information | char              | 7                      | The latest FTP transfer information<br>HTTP status code, curl error code                                   |
| 0x5037            | Firmware Version                  |                   | 5                      | Maximum 8byte + ¥0¥0 of XX:YY:ZZ                                                                           |
| 0x503C            | Serial Number                     |                   | 7                      | Serial NO(13byte) + ¥0                                                                                     |
| 0x5043            | MAC address                       |                   | 9                      | AA:BB:CC:DD:EE:FF 17byte + ¥0                                                                              |

| Modbus<br>Address  | ltem                                | Data Type         | The number<br>of words | Description                                                                                                    |
|--------------------|-------------------------------------|-------------------|------------------------|----------------------------------------------------------------------------------------------------|
| 0x504C             | MAC address 2LAN                    |                   | 9                      | GW 2Lan model only                                                                                                    |
| 0x5055             | Identification ID                   |                   | 6                      | CLOUD KEY(10byte) + ¥0¥0                                                                                                  |
| 0x505B             | MQTT<br>Communication<br>Result     | unsigned<br>short | 1                      | The latest MQTT communication result<br>0: Communication with the Broker fail<br>1: Communication with the Broker succeed |
| 0x505C             | MQTT<br>Communication<br>Error Time | char              | 8                      | The latest MQTT communication error time<br>YYYYMMDDhhmmss + ¥0¥0                                                         |
| 0x5072 -<br>0x5074 | Reserved                            |                   | 3                      | Reserved                                                                                                    |
| 0x5075             | SMS Send Result                     | unsigned<br>long  | 1                      | The latest SMS result<br>0 : Fail<br>1 : Succeed                                                                          |
| 0x5076             | SMS Error Time                      | char              | 8                      | SMS send error time<br>YYYYMMDDhhmmss + ¥0¥0                                                                              |
| 0x507E             | FTP Server 0<br>Transfer Result     | unsigned<br>long  | 1                      | The latest data transfer result<br>0: Transfer fail, 1: Transfer succeed                                                  |
| 0x507F             | FTP Server 0<br>Transfer Time       | char              | 8                      | The latest data transfer time<br>YYYYMMDDhhmmss+¥0¥0                                                                      |
| 0x5087             | FTP Server 0 Error<br>Information   | char              | 7                      | The latest FTP transfer information<br>HTTP status code, curl error code                                                  |
| 0x508E             | FTP Server 1<br>Transfer Result     | unsigned<br>long  | 1                      | The latest data transfer result<br>0: Transfer fail, 1: Transfer succeed                                                  |
| 0x508F             | FTP Server 1<br>Transfer Time       | char              | 8                      | The latest data transfer time<br>YYYYMMDDhhmmss+¥0¥0                                                                      |
| 0x5097             | FTP Server 1 Error<br>Information   | char              | 7                      | The latest FTP transfer information<br>HTTP status code, curl error code                                                  |
| 0x509E             | FTP Server 2<br>Transfer Result     | unsigned<br>long  | 1                      | The latest data transfer result<br>0: Transfer fail, 1: Transfer succeed                                                  |
| 0x509F             | FTP Server 2<br>Transfer Time       | char              | 8                      | The latest data transfer time<br>YYYYMMDDhhmmss+¥0¥0                                                                      |
| 0x50A7             | FTP Server 2 Error<br>Information   | char              | 7                      | The latest FTP transfer information<br>HTTP status code, curl error code                                                  |
| 0x50AE             | FTP Server 3<br>Transfer Result     | unsigned<br>long  | 1                      | The latest data transfer result<br>0: Transfer fail, 1: Transfer succeed                                                  |
| 0x50AF             | FTP Server 3<br>Transfer Time       | char              | 8                      | The latest data transfer time<br>YYYYMMDDhhmmss+¥0¥0                                                                      |
| 0x50B7             | FTP Server 3 Error<br>Information   | char              | 7                      | The latest FTP transfer information<br>HTTP status code, curl error code                                                  |
| 0x50BE             | FTP Server 4<br>Transfer Result     | unsigned<br>long  | 1                      | The latest data transfer result<br>0: Transfer fail, 1: Transfer succeed                                                  |
| 0x50BF             | FTP Server 4<br>Transfer Time       | char              | 8                      | The latest data transfer time<br>YYYYMMDDhhmmss+¥0¥0                                                                      |
| 0x50C7             | FTP Server 4 Error<br>Information   | char              | 7                      | The latest FTP transfer information<br>HTTP status code, curl error code                                                  |

| Modbus<br>Address  | ltem     | Data Type | The number of words | Description |
|--------------------|----------|-----------|---------------------|-------------|
| 0x50CE -<br>0x50FF | Reserved |           | 50                  | Reserved    |

## Service Information

| Modbus<br>Address  | ltem           | Data Type         | The number<br>of words | Description                                                                                                    |
|--------------------|----------------|-------------------|------------------------|----------------------------------------------------------------------------------------------------|
| 0x5100             | DataTransfer   | unsigned<br>short | 1                      | Data transfer service state<br>0: OFF<br>1: ON                                                                                                    |
| 0x5101             | ModbusTCP      | unsigned<br>short | 1                      | Modbus TCP Sever state<br>0: OFF<br>1: ON                                                                                                    |
| 0x5102             | ModbusSessions | unsigned<br>short | 1                      | The number of Modbus TCP Server sessions                                                                                                    |
| 0x5103             | OPC UA Server  | unsigned<br>short | 1                      | OPC UA Sever state<br>0: OFF<br>1: ON                                                                                                    |
| 0x5104             | Task0State     | unsigned<br>short | 1                      | Task0 start state<br>0: Run<br>1: Step Run Start<br>2: Step Run Wait<br>3: Stop                                                                           |
| 0x5105             | Task0Scantime  | unsigned<br>long  | 2                      | Cycle [msec] at which task 0 executes the commands of coordinates (0, 0)                                                                                  |
| 0x5107 -<br>0x513C | Task1-18State  |                   | 54                     | Task1-18 start state and scan time<br>* The start state is the same format as address<br>0x5104<br>*The scan time is the same format as address<br>0x5105 |
| 0x513D             | Task19State    | unsigned<br>short | 1                      | Task19 start state<br>0: Run<br>1: Step Run Start<br>2: Step Run Wait<br>3: Stop                                                                          |
| 0x513E             | Task19Scantime | unsigned<br>long  | 2                      | Cycle [msec] at which task 19 executes the commands of coordinates (0, 0)                                                                                 |
| 0x5140 -<br>0x51FF | Reserved       |                   | 222                    | Reserved                                                                                                    |

## **Controller Information**

| Modbus<br>Address  | ltem                  | Data Type      | The<br>number<br>of words | Description                                                                                                    |
|--------------------|-----------------------|----------------|---------------------------|----------------------------------------------------------------------------------------------------|
| 0x5200             | Datetime              | char           | 8                         | Current system date and time<br>YYYYMMDDhhmmss+¥0¥0                                                                                                    |
| 0x5208 -<br>0x5210 | Reserved              |                | 9                         | Reserved                                                                                                    |
| 0x5211             | MemoryFree            | unsigned long  | 2                         | MemoryFree [kbyte]                                                                                                    |
| 0x5213             | FileOLocation         | unsigned short | 1                         | File 0 saving location setting<br>0: Ram 1: SD card                                                                                                    |
| 0x5214             | File0MaxSize          | unsigned long  | 2                         | File 0 size setting [kbyte]                                                                                                    |
| 0x5216             | File0CurSize          | unsigned long  | 2                         | File 0 current size [kbyte]                                                                                                    |
| 0x5218             | File1Location         | unsigned short | 1                         | File 1 saving location setting<br>0: Ram 1: SD card                                                                                                    |
| 0x5219             | File1MaxSize          | unsigned long  | 2                         | File 1 size setting [kbyte]                                                                                                    |
| 0x521B             | File1CurSize          | unsigned long  | 2                         | File 1 current size [kbyte]                                                                                                    |
| 0x521D -<br>0x5271 | File2- 18 information |                | 85                        | Files 2-18 saving location setting, size<br>setting, and current size<br>*The saving location setting is the same<br>format as address 0x5213.<br>*The size setting is the same format as<br>0x5214.<br>*The current size is the same format as<br>0x5216. |
| 0x5272             | File19Location        | unsigned short | 1                         | File 19 saving location setting                                                                                                    |
| 0x5273             | File19MaxSize         | unsigned long  | 2                         | File 19 size setting [kbyte]                                                                                                    |
| 0x5275             | File19CurSize         | unsigned long  | 2                         | File 19 current size [kbyte]                                                                                                    |
| 0x5277             | WaitFiles(st)         | unsigned short | 1                         | The number of files in the folder (Send service) waiting to be sent                                                                                                    |
| 0x5278             | WaitFiles(task)       | unsigned short | 1                         | The number of files in the folder (task) waiting to be sent                                                                                                    |
| 0x5279             | WaitFiles(PLC)        | unsigned short | 1                         | The number of files in the folder (PLC) waiting to be sent                                                                                                    |
| 0x527A             | WaitFiles(Child unit) | unsigned short | 1                         | The number of files in the folder (Child unit) waiting to be sent                                                                                                    |
| 0x527B             | WaitFiles(Azure)      | unsigned short | 1                         | The number of files in the folder (Azure) waiting to be sent                                                                                                    |
| 0x527C             | WaitMails             | unsigned short | 1                         | The number of files in the folder with mails to be sent                                                                                                    |
| 0x527D             | ResentFiles(st)       | unsigned short | 1                         | The number of files in the folder (Send service) waiting to be resent                                                                                                    |
| 0x527E             | ResentFiles(task)     | unsigned short | 1                         | The number of files in the folder (Task) waiting to be resent                                                                                                    |
| 0x527F             | ResentFiles(PLC)      | unsigned short | 1                         | The number of files in the folder (PLC) waiting to be resent                                                                                                    |

| Modbus<br>Address  | ltem                    | Data Type      | The<br>number<br>of words | Description                                                         |
|--------------------|-------------------------|----------------|---------------------------|---------------------------------------------------------------------|
| 0x5280             | ResentFiles(Child unit) | unsigned short | 1                         | The number of files in the folder (Child unit) waiting to be resent |
| 0x5281             | ResentFiles(Azure)      | unsigned short | 1                         | The number of files in the folder (Azure) waiting to be resent      |
| 0x5282             | ResentMails             | unsigned short | 1                         | The number of files in the folder with mails to be resent           |
| 0x5283             | SW1-2                   | unsigned short | 1                         | The state of 2 in DIP-SW 1<br>0: OFF<br>1: ON                       |
| 0x5284             | SW1-3                   | unsigned short | 1                         | The state of 3 in DIP-SW 1<br>0: OFF<br>1: ON                       |
| 0x5285             | SW1-4                   | unsigned short | 1                         | The state of 4 in DIP-SW 1<br>0: OFF<br>1: ON                       |
| 0x5286             | ResentFiles (MQTT)      | unsigned short | 1                         | The number of files in the folder (MQTT) waiting to be resent       |
| 0x5287             | WaitFiles (CHS)         | unsigned short | 1                         | The number of files in the folder (Task-CHS) waiting to be sent     |
| 0x5288             | ResentFiles(CHS)        | unsigned short | 1                         | The number of files in the folder (Task-CHS) waiting to be resent   |
| 0x5289             | WaitFiles(SMS)          | unsigned short | 1                         | The number of files in the folder (SMS) waiting to be sent          |
| 0x528A             | ResentFiles(SMS)        | unsigned short | 1                         | The number of files in the folder (SMS) waiting to be resent        |
| 0x528B -<br>0x55FF | Reserved                |                | 885                       | Reserved                                                            |

## **Special Functions**

| Modbus<br>Address  | ltem          | Data Type      | The<br>number<br>of words | Description                      |
|--------------------|---------------|----------------|---------------------------|----------------------------------|
| 0x5700             | Timer (100ms) | unsigned short | 1                         | Repeat 0 and 1 at 100ms interval |
| 0x5701             | Timer (1s)    | unsigned short | 1                         | Repeat 0 and 1 at 1sec interval  |
| 0x5702             | Timer (10s)   | unsigned short | 1                         | Repeat 0 and 1 at 10sec interval |
| 0x5703 -<br>0x57FF | Reserved      |                | 253                       | Reserved                         |

### FANUC CNC

| Modbus<br>Address   | ltem                     | Data Type | The<br>number<br>of words | Description                   |
|---------------------|--------------------------|-----------|---------------------------|-------------------------------|
| 0x6000 -<br>0x607F  | Product Name             | String    | 128                       | Rely on CNC DPRNT description |
| 0x6080 -<br>0x6081  | Product Result<br>Number | Int32     | 2                         |                               |
| 0x6400 -<br>0x6427  | Value01-10               | Double    | 4 x 10                    |                               |
| 0x6500 -<br>0x69FF  | String01-10              | String    | 128 x 10                  |                               |
| 0x6A00 -<br>0x6AFFF | Print Output             | String    | 256                       |                               |
| 0x6B00 -<br>0x6BFFF | Not in use               |           | 1280                      |                               |

# 8.COM Setting

The names of COM port displayed on the CONPROSYS WEB Setting and the corresponding names of the devices are described below.

| CONPROSYS WEB Setting | Device |
|-----------------------|--------|
| COM00                 | COM A  |

# 9.MQTT Publish and Subscribe Data Format

## 1. MQTT Publish Data Format

In MQTT Publish, data are sent in the following format.

The format differs depending on the payload setting that has been set in MQTT Publish.

## When "JSON" is specified for "payload" setting

The character code is sent in UTF8.

### Sending data example 1 (JSON format)

```
{
    "UUID": "10beac02-aacf-4584-8c8a-913a79307d71",
    "T" : "2010-01-01T00:00:00.000Z",
    "SN": "Serial number of the product",
    "CK": "Cloud Key",
    "DATA" :[{ "ID":"TAG00", "NE":"tag_name", "V": 10},
        {"ID":"STAG01", "V":"test_message"},
    ....]
}
```

| ltem     | Description                                                                              |
|----------|------------------------------------------------------------------------------------------|
| (Header) |                                                                                          |
| UUID     | A unique message ID<br>This is used to determine duplicating messages when QoS 1 is set. |
| Т        | A time stamp in ISO8601 extended form                                                    |
| SN       | The serial number of the product                                                         |
| СК       | Cloud Key This will not be sent when the cloud key is not set.                           |
| DATA     |                                                                                          |
| ID       | Sending data ID (TAG,MODBUS,DEVICE)                                                      |
| NE       | Item name This will not be sent when the item name is not set.                           |
| V        | Sending values                                                                           |

When the algorithm is selected in MQTT Connection settings, data are sent in the following format. The character code is sent in UTF8.

## Sending data example 2 (JSON format, Encryption algorithm)

| ltem   | Description                                                                              |  |
|--------|------------------------------------------------------------------------------------------|--|
| ALG    | Encryption algorithm<br>"AES-256-CBC.BASE64" or "AES-256-CBC.BASE64.NOSALT" can be used. |  |
| E_DATA | Encrypted data                                                                           |  |

## When "STAG" is specified for "payload" setting

The contents set in STAG are sent.

When the algorithm is selected in MQTT Connection settings, the contents are sent after its encryption.

## 2. MQTT Resend File Format

When the "Resend setting" is selected in MQTT Publish, and the product is disconnected from the Broker, data will be kept in the following format.

One content of sending data is set as one line, and stored separately per hour. Resending data can be stored for three days up to 16MB. If the data exceeds 16MB, the oldest data in each CloudKey will be deleted.

Data are sent one line by one line when the product is reconnected with the Broker, and they will be deleted upon sending completion.

[File name] : {Cloud Key\_}YYYYMMDDHH.csv

[Resend File Format (When "JSON" is specified for "payload" setting)] :

Sending data (JSON format)CRLF Sending data (JSON format)CRLF...

[Resend File Format (When "STAG" is specified for "payload" setting)] :

MM:SS, Sending data (BASE64 format)CRLF MM:SS, Sending data (BASE64 format)CRLF...

\*Only results of decoded sending data (BASE64 format) are sent one line by one line when the product is reconnected with the Broker.

## 3. MQTT Subscribe Data Format

In MQTT Subscribe, data are received in the following format.

The format differs depending on the payload setting that has been set in MQTT Subscribe.

## When "JSON" is specified for "payload" setting

UTF8 should be used to identify the character code accurately.

## **Receiving data example 1 (JSON format)**

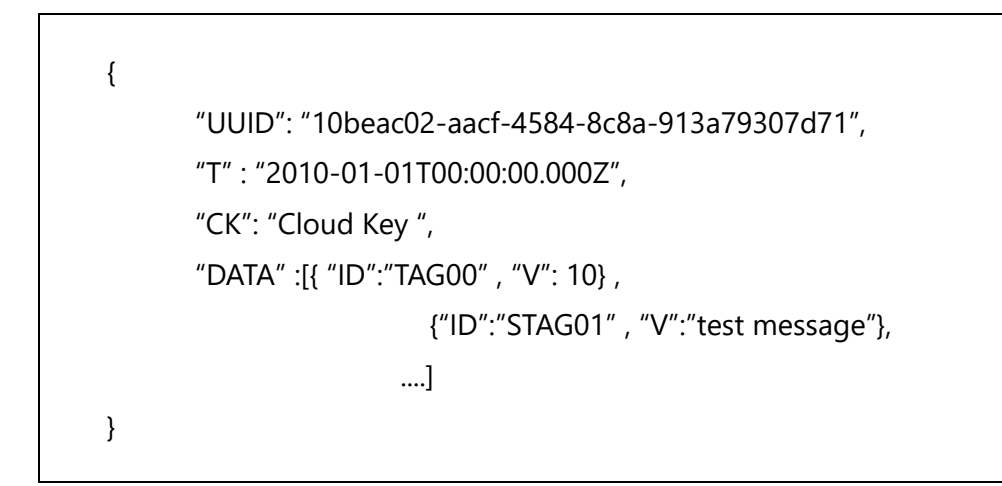

| ltem     | Description                                                                                                    |
|----------|----------------------------------------------------------------------------------------------------|
| (Header) |                                                                                                    |
| UUID     | A unique message ID When QoS 1 is set and duplicating messages are received, the contents will not be written afterward.                              |
| Т        | A time stamp in ISO8601 extended form.<br>The "Process only new data" setting can be used to process the newer data<br>since the previous processing. |
| СК       | Cloud Key Set a null character when the cloud key is not set.<br>This will not be written when the unset cloud key is received.                       |
| DATA     |                                                                                                    |
| ID       | Receiving data ID (TAG,MODBUS,DEVICE)<br>This will not be written when the unset data are received.                                                   |
| V        | Receiving values                                                                                                    |

When the algorithm is selected in MQTT Connection settings, data are received in the following format.

UTF8 should be used to identify the character code accurately.

## Receiving data example 2(JSON format, Encryption algorithm)

| Item   | Description                                                                                                    |
|--------|----------------------------------------------------------------------------------------------------|
| ALG*   | The inside of the "E_DATA" key is decrypted with the specified encryption algorithm.<br>"AES-256-CBC.BASE64" or "AES-256-CBC.BASE64.NOSALT" can be used. |
| E_DATA | Encrypted data                                                                                                    |

- \* When there is no "ALG" key, the inside of the "E\_DATA" key will be decrypted with the "encryption algorithm" set in the receiving side of the CONPROSYS.
- \* The contents of "DATA" key will be processed when there is neither "ALG" key nor "E\_DATA" key and there is unencrypted "DATA" key.

## When "STAG" is specified for "payload" setting

The received contents are written in STAG.

When the algorithm is selected in MQTT Connection settings, the encrypted contents are received, then decrypted. The contents are written into STAG when decryption succeeds.

# **10. MQTT Communication Log**

The following tables list some of the messages displayed in the [MQTT comm log] in [Status] – [log] on the CONPROSYS WEB Setting.

# **1. COMMUNICATION LOG**

| Log Contents                                     | Description                                                                                                    |
|--------------------------------------------------|----------------------------------------------------------------------------------------------------|
| host not entered.                                | The service in MQTT Client is enabled without setting the MQTT connections.                                                                            |
|                                                  | Please configure the MQTT conflection settings.                                                                                                    |
| No route to host                                 | The product is unable to connect with the Broker as the connecting destination cannot be found.                                                        |
| Connection timed out                             | Connection with the Broker has been timed out. (60sec)                                                                                                 |
| Lookup error.                                    | Host names' lookup failed.                                                                                                    |
| Please set the time synchronization.             | MQTT Client service is unable to start since time has not been set.<br>Check the Time setting. MQTT Client service starts once the time is set.        |
| Broker disconnected.                             | The product was disconnected from the Broker. Attempting to reconnect with the Broker.                                                                 |
| The connection was lost.                         | The connection with the Broker was lost. Check the settings of the CONPROSYS or Broker specification.                                                  |
| Connection Refused: not authorized.              | User/Password failed to be authorized when configuring the User/Password Authorization settings. Check the User/Password settings.                     |
| Not using password since username not set.       | The configured password cannot be used since the username has not been set. Set the username in order to use the User/Password Authorization settings. |
| A TLS error occurred.                            | The required file for encrypted connection is incorrect in the "Encrypted connection" setting. Check the encrypted connection.                         |
| Different receive Cloud Key settings.(Cloud Key) | Unable to process since there is no Cloud Key in the receiving data.<br>Check the data format or the receiving settings.                               |

# 2. PUBLISH LOG

| Log Contents                                                            | Description                                                                                                    |  |
|-------------------------------------------------------------------------|----------------------------------------------------------------------------------------------------|--|
| Publishing failed because the time has not been set.                    | Publishing failed since time has not been set. Check the Time setting.                                                                                                    |  |
| Delete resend file.<br>Resend directory is full.<br>(Deleted file name) | Since the Resend folder is full reaching the maximum of 16MB, the old resend file in related Cloud Key has been deleted.                                                                                                    |  |
| Resend file write false. Resend directory is full.                      | Since the Resend folder is full reaching the maximum of 16MB, writing the resend file failed.<br>The capacity is occupied with the resend file from other Cloud Key.                                                                                                    |  |
| File remove false. (File name)                                          | <ol> <li>Deleting the resend file failed.</li> <li>The capacity of the resend folder became full reaching the maximum of<br/>16MB while sending the resend file, and tried to delete that file but<br/>failed. This happens when Resend "Resend data -&gt; Latest data" is set for<br/>Resend setting.</li> </ol> |  |
| lt contains an invalid value.<br>(Data name)                            | The specified data cannot be sent since an invalid data name is set. Check the data name in the Sending Settings.                                                                                                    |  |
| Calc formula error:<br>(Error contents). (Data name)                    | Since calculating failed, the data cannot be sent. Check the Calculation formula set in the stated data.                                                                                                    |  |

# 3. SUBSCRIBE LOG

| Log Contents                                                      | Description                                                                                                    |  |
|-------------------------------------------------------------------|----------------------------------------------------------------------------------------------------|--|
| There is no json in the received data.                            | The received string is not in JSON format. Check the data format.                                                                                                    |  |
| There is no DATA in the received json.                            | There is no "DATA" key in the received string. Check the data format.                                                                                                    |  |
| Different receive data settings.<br>(Data name)                   | The received data cannot be processed since that data are not set in the Receiving Settings. Check the data format and the data name in the Receiving Settings.                               |  |
| lt contains an invalid value.<br>(Data name)                      | An invalid data name is set. Check the data format and the data name in the Receiving Settings.                                                                                               |  |
| Different topic settings.                                         | The received data cannot be processed since that data have been received from a different TOPIC.<br>Check the Receiving Settings or TOPIC in the Sending side.                                |  |
| Since there is no time stamp,<br>all received data is processed.  | When the setting is "Process only new data" and there is no appropriate time stamp, all data will be processed. Add an appropriate timestamp into the data format.                            |  |
| Since the time zone is invalid,<br>it is processed as local time. | When the setting is "Processing only new data" and the time zone is invalid,<br>the data are processed in local time zone of the product.<br>Add an appropriate time zone to the data format. |  |
| Receive payload decrypt false.                                    | The received string is encrypted and failed to decrypt it.<br>Check the encrypted string and encryption algorithm in data format.                                                             |  |
| There is invalid ALG in the received json. Use config ALG.        | Since there is no valid algorithm in the received string, data will be decrypted with the algorithm set in the Connection settings.                                                           |  |
| Calc formula error:<br>(Error contents).(Data name)               | Since calculating failed, the data cannot be processed. Check the Calculation formula set in the related data.                                                                                |  |

# **11. SMS Send log**

This section describes a message example that appears in the [SMS Send log] in [Log] on the CONPROSYS WEB Setting.

## Log Contents of SMS Send Results

| Log Contents                                          | Description                                                                                                    |
|-------------------------------------------------------|----------------------------------------------------------------------------------------------------|
| Successfully sent SMS to 'phone number'               | Sending a SMS message to the phone number succeeded.                                                                                                    |
| Failed to send SMS to 'phone number' (Error contents) | Sending a SMS message to the phone number failed.<br>(The 'phone number' part is not shown when the phone<br>number was unspecified and sending a message failed) |

## Error Contents When SMS Send Failed

| Error Contents                          | Description                                                                                          |
|-----------------------------------------|----------------------------------------------------------------------------------------------------|
| Empty phone number                      | The phone number to send a message is unspecified.                                                   |
| Empty message                           | The message contents are empty.                                                                      |
| Reached limits of sending SMS per day   | The number of sending messages has reached the limit of the day.                                     |
| Timeout occurred                        | Timeout occurred for sending a SMS message.                                                          |
| Unexpected AT command response received | SMS send sequence error, received an unexpected response.                                            |
| Send multiple SMS at the same time      | Send multiple SMS messages at the same time. (There are other instances executing tool for SMS Send) |
| Internal error (Error number)           | A SMS Send function internal error                                                                   |
| Unknown return code (Error number)      | An unknown internal error                                                                            |
| Module error number and contents        | CMS error or CME error contents                                                                      |

## For Resending a SMS Message

SMS messages can be resent when SMS Send failed due to the following error cases.

(except when the communication function is in standby mode)

## CPS-MCS341G5-DS1-130, CPS-MCS341G-DS1-130

| Error Contents                         |
|----------------------------------------|
| +CMS ERROR: 302, Operation not allowed |
| +CMS ERROR: 331, No network            |
| +CMS ERROR: 512, SIM not ready         |

# **12. Industrial Value Conversion**

Analog values can be converted into industrial values by specifying in the Device setting.

When the "measurement value" is selected in [Data type], the analog input value will be the one obtained in the range of the resolution (unit: LSB).

When the industrial value conversion is selected, the value will be the converted one set in the Minimum/Maximum value and the Minimum/Maximum value of industrial value conversion.

# Setting Example 1 : Measurement Value

The product model : CPS-AI-1608ALI

Data type in Default : As for measurement values, sensor values connected to analog input signals are obtained in units of LSB.

#### [Analog Input Settings]

#### Analog Input Signal

| Channel                                      | 2 | 0                            |
|----------------------------------------------|---|------------------------------|
| Sampling count                               | 3 | 1                            |
| Data type                                    | 3 | Measurement value(0 - 65535) |
| Minimum value[mA]                            | 3 | 0                            |
| Maximum value[mA]                            | ? | 20                           |
| Minimum value of industrial value conversion | 2 | -32768                       |
| Maximum value of industrial value conversion | 2 | 32767                        |

| Input value<br>[mA] | Measurement<br>value | Meas                                        |
|---------------------|----------------------|---------------------------------------------|
| 0                   | 0                    | value                                       |
| 1                   | 3277                 | 4096<br>3840                                |
| 2                   | 6554                 | 3584<br>3328                                |
| 3                   | 9830                 | $3072 \\ 2816$                              |
| 4                   | 13107                | 2560                                        |
| 5                   | 16384                | 2048<br>1702                                |
| 6                   | 19661                | 1792<br>1536                                |
| 7                   | 22937                | $\begin{array}{c} 1280 \\ 1024 \end{array}$ |
| 8                   | 26214                | $768 \\ 512$                                |
| 9                   | 29491                | 256                                         |
| 10                  | 32768                | Ŭ                                           |
| 11                  | 36044                |                                             |
| 12                  | 39321                |                                             |
| 13                  | 42598                |                                             |
| 14                  | 45875                |                                             |
| 15                  | 49151                |                                             |
| 16                  | 52428                |                                             |
| 17                  | 55705                |                                             |
| 18                  | 58982                |                                             |
| 19                  | 62258                |                                             |
| 20                  | 65535                |                                             |

#### [Measurement value]

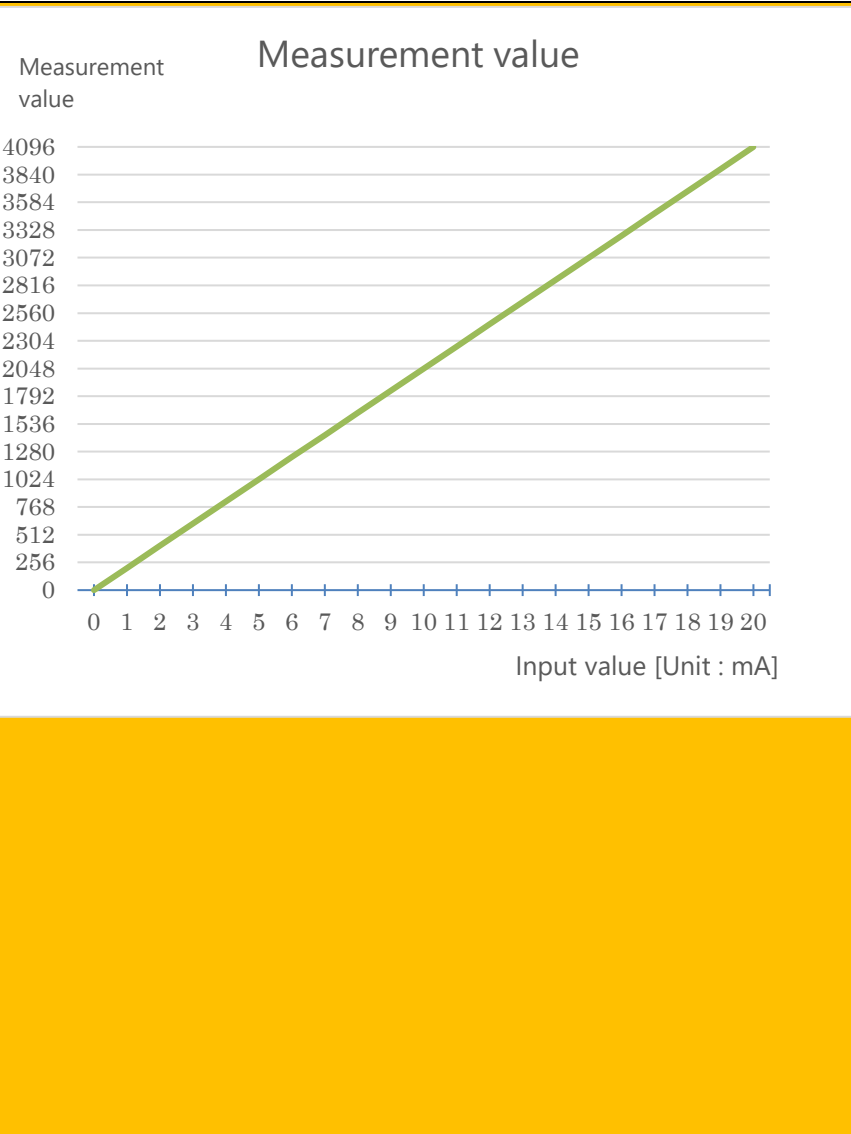

# Setting Example 2 : Current Value

The product model : CPS-AI-1608ALI

The following is a setting example when converting the measurement values of sensor connected to analog input channel 0 to current values.

Analog input values will be converted in units of 0.001mA.

#### [Analog Input Settings]

#### Analog Input Signal

| Channel                                         | ? | 0                                             |
|-------------------------------------------------|---|-----------------------------------------------|
| Sampling count                                  | ? | 10                                            |
| Data type                                       | ? | Industrial value conversion(-32768 - 32767) 🗸 |
| Minimum value[mA]                               | ? | 0                                             |
| Maximum value[mA]                               | ? | 20                                            |
| Minimum value of industrial<br>value conversion | ? | 0                                             |
| Maximum value of industrial value conversion    | ? | 20000                                         |

#### Input value Value Industrial value conversion [mA] value 19000 18000 17000 16000 15000 14000 13000 12000 11000 10000 9000 8000 7000 6000 4000 3000 2000 1000 ------0 1 2 3 4 5 6 7 8 9 1011121314151617181920 Input value [Unit : mA]

#### [Industrial value conversion]

# Setting Example 3 : Voltage Value

The product model : CPS-AI-1608LI

The following is a setting example when converting the measurement values of sensor connected to analog input channel 0 to voltage values.

Analog input values will be converted in units of 0.001V.

#### [Analog Input Settings]

#### Analog Input Signal

| Channel                                      | 2 | 0                                             |
|----------------------------------------------|---|-----------------------------------------------|
| Sampling count                               | ? | 10                                            |
| Data type                                    | ? | Industrial value conversion(-32768 - 32767) 🗸 |
| Minimum value[V]                             | ? | -10                                           |
| Maximum value[V]                             | ? | 10                                            |
| Minimum value of industrial value conversion | ? | -10000                                        |
| Maximum value of industrial value conversion | ? | 10000                                         |

## [Industrial value conversion]

| Input value<br>[V] | Value  | Value Industrial value conversion   |
|--------------------|--------|-------------------------------------|
| -10                | -10000 | 10000                               |
| -9                 | -9000  | 9000                                |
| -8                 | -8000  | 6000                                |
| -7                 | -7000  |                                     |
| -6                 | -6000  |                                     |
| -5                 | -5000  | -1000<br>-2000                      |
| -4                 | -4000  | -3000                               |
| -3                 | -3000  | -6000<br>-7000                      |
| -2                 | -2000  | -8000                               |
| -1                 | -1000  | -10000 -10 -8 -6 -4 -2 0 2 4 6 8 10 |
| 0                  | 0      | Input value [Unit : mA]             |
| 1                  | 1000   |                                     |
| 2                  | 2000   |                                     |
| 3                  | 3000   |                                     |
| 4                  | 4000   |                                     |
| 5                  | 5000   |                                     |
| 6                  | 6000   |                                     |
| 7                  | 7000   |                                     |
| 8                  | 8000   |                                     |
| 9                  | 9000   |                                     |
| 10                 | 10000  |                                     |

# Setting Example 4 : Connection With a Pyranometer of DC4-20mA Outputs

The product model : CPS-AI-1608ALI

The following is a setting example when connecting the analog input channel 0 with a pyranometer of DC4-20mA outputs and a measurement range of 0 to1.43kW/m<sup>2</sup>.

Analog input values will be converted in units of 0.1W/m<sup>2</sup>.

#### [Analog Input Settings]

#### Analog Input Signal

| Channel                                      | 2 | 0                                             |
|----------------------------------------------|---|-----------------------------------------------|
| Sampling count                               | ? | 10                                            |
| Data type                                    | ? | Industrial value conversion(-32768 - 32767) 🗸 |
| Minimum value[mA]                            | 2 | 4                                             |
| Maximum value[mA]                            | 2 | 20                                            |
| Minimum value of industrial value conversion | ? | 0                                             |
| Maximum value of industrial value conversion | ? | 14300                                         |

## [Industrial value conversion]

| Input value<br>[mA] | Value | Value Industrial value conversion          |
|---------------------|-------|--------------------------------------------|
| 0                   | 0     |                                            |
| 1                   | 0     | 14000                                      |
| 2                   | 0     | 12000<br>11000<br>10000                    |
| 3                   | 0     | 9000                                       |
| 4                   | 0     | 7000                                       |
| 5                   | 895   | 5000                                       |
| 6                   | 1790  | 3000                                       |
| 7                   | 2680  | 1000                                       |
| 8                   | 3575  | 0 1 2 3 4 5 6 7 8 9 1011121314151617181920 |
| 9                   | 4470  | Input value [Unit : mA]                    |
| 10                  | 5365  |                                            |
| 11                  | 6255  |                                            |
| 12                  | 7150  |                                            |
| 13                  | 8045  |                                            |
| 14                  | 8940  |                                            |
| 15                  | 9830  |                                            |
| 16                  | 10725 |                                            |
| 17                  | 11620 |                                            |
| 18                  | 12515 |                                            |
| 19                  | 13405 |                                            |
| 20                  | 14300 |                                            |

# Setting Example 5 : Connection With a Thermometer of DC1-5V Outputs

The product model : CPS-AI-1608LI

The following is a setting example when connecting the analog input channel 0 with a thermometer of DC1-5V outputs and a measurement range of -20 to +100°C.

Analog input values will be converted in units of 0.01°C.

#### [Analog Input Settings]

#### Analog Input Signal

| Channel                                         | ? | 0                                             |
|-------------------------------------------------|---|-----------------------------------------------|
| Sampling count                                  | ? | 10                                            |
| Data type                                       | ? | Industrial value conversion(-32768 - 32767) 🗸 |
| Minimum value[V]                                | ? | 1                                             |
| Maximum value[V]                                | ? | 5                                             |
| Minimum value of industrial<br>value conversion | ? | -2000                                         |
| Maximum value of industrial<br>value conversion | ? | 10000                                         |

| Input value<br>[V] | Value | Value Industrial value conversion |
|--------------------|-------|-----------------------------------|
| -10                | -2000 | 10000                             |
| -9                 | -2000 | 9000                              |
| -8                 | -2000 | 7000                              |
| -7                 | -2000 | 6000                              |
| -6                 | -2000 | 4000                              |
| -5                 | -2000 | 2000                              |
| -4                 | -2000 | 1000                              |
| -3                 | -2000 | -1000                             |
| -2                 | -2000 |                                   |
| -1                 | -2000 | -10 -8 -6 -4 -2 0 2 4 6 8 10      |
| 0                  | -2000 |                                   |
| 1                  | -2000 |                                   |
| 2                  | 1000  |                                   |
| 3                  | 4000  |                                   |
| 4                  | 7000  |                                   |
| 5                  | 10000 |                                   |
| 6                  | 10000 |                                   |
| 7                  | 10000 |                                   |
| 8                  | 10000 |                                   |
| 9                  | 10000 |                                   |
| 10                 | 10000 |                                   |

## [Industrial value conversion]

# Customer Support and Inquiry

CONTEC provides the following support services for you to use CONTEC products more efficiently and comfortably.

# **1.Services**

CONTEC offers the useful information including product manuals that can be downloaded through the CONTEC website.

#### Download

https://www.contec.com/download/ You can download updated device driver, firmware, and differential manuals in several languages. Membership registration (myCONTEC) is required to use the services.

| S CONTEC                       | Selation - Postanta | CONTRACT OF | Concernant - Selate | at + Abar ConTOS + | . <b>₽</b> |
|--------------------------------|---------------------|-------------|---------------------|--------------------|------------|
| and Statistic                  |                     |             |                     |                    |            |
| Downloads                      |                     |             |                     |                    |            |
| Product Name Wodel, P          | leyworth.           |             |                     |                    |            |
|                                |                     |             |                     |                    |            |
| Category                       |                     |             |                     |                    |            |
|                                |                     |             |                     |                    |            |
| File Type                      |                     |             |                     |                    |            |
| C Market Balance<br>Boostwater | Ê om                |             | in the last         | ) Down             |            |
|                                |                     | Q, t        | -                   |                    |            |
|                                |                     | _           |                     |                    |            |
|                                |                     |             |                     |                    |            |
|                                |                     |             |                     |                    |            |
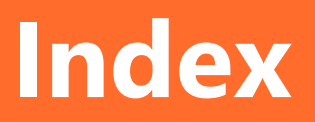

# Α

| Azure | IoT | Hub | Comm    | unication | Specific | ation | 254 |
|-------|-----|-----|---------|-----------|----------|-------|-----|
| Azure | IoT | Hub | Setting | ç         |          |       | 260 |

#### Β

Basic Procedure for Creating a Monitoring Screen.. 205 Basic Procedure for Creating Processing Tasks...... 153

# С

| Client Authentication by User ID      | 240 |
|---------------------------------------|-----|
| Communication with CNC by FANUC       | 241 |
| Communication with OPC UA Client      | 234 |
| Compatible Web Browser                | 25  |
| CONPROSYS HMI                         | 203 |
| CONPROSYS VTC                         | 151 |
| CONPROSYS WEB Setting Basic Operation |     |
| Create a Monitoring Screen            | 204 |
| Create an Azure IoT Hub               | 255 |
| Create Processing Tasks               | 152 |

#### D

| Data Transfer Format              | 340, | 376, | 381, | 384 |
|-----------------------------------|------|------|------|-----|
| Download OPC UA Sever Certificate |      |      |      | 236 |

#### $\mathbf{F}$

| FTP | communication function | <br>8  |
|-----|------------------------|--------|
| FTP | Server settings        | <br>'9 |

#### $\mathbf{H}$

| Handling | Precautions | 16 |
|----------|-------------|----|
|----------|-------------|----|

# Ι

| If you encounter ε | problem? | 336 |
|--------------------|----------|-----|
|--------------------|----------|-----|

#### Μ

Mail Address Setting ...... 251

| Menu Function List               | 28  |
|----------------------------------|-----|
| Modbus Status Information        | 368 |
| Modules                          | 52  |
| MTConnect DataItem Specification | 271 |
| MTConnect Outline                | 270 |
| MTConnect Overall Specification  | 270 |

# 0

| Online Help                 | 12  |
|-----------------------------|-----|
| OPC UA Client Preparation   | 234 |
| OPC UA Server Specification |     |

# Ρ

Procedure until ready to use ......10

#### $\mathbf{R}$

| Related manuals1 | 1 |
|------------------|---|
|------------------|---|

## $\mathbf{S}$

| Safety Information                        | .15 |
|-------------------------------------------|-----|
| Security Warning                          | .17 |
| Send Azure IoT Task                       | 261 |
| Send Mail Program                         | 252 |
| Services                                  | 396 |
| Settings for Transferring Measured        |     |
| 3G2                                       | 231 |
| Data Transfer                             | 227 |
| Network Setting2                          | 228 |
| Service2                                  | 227 |
| Wireless LAN                              | 229 |
| Settings for Transferring Measured Data2  | 226 |
| SMTP Sever Setting                        | 249 |
| Summary of Available Controls 157, 209, 2 | 211 |

### U

Upload OPC UA Client Certificate......238

# **Revision History**

| MONTH YEAR     | Summary of Changes                                                                                              |
|----------------|----------------------------------------------------------------------------------------------------|
| June 2018      | The First Edition                                                                                               |
| June 2019      | The functions "User's Restrictions" and "Tag Edit" were added in the [CONPROSYS WEB Setting] menu.              |
| March 2020     | The function menus of "LTE" and "MQTT Publish and Subscribe" were added.                                        |
| April 2020     | Specifying and function for destination service were added in data transfer settings.                           |
| August 2020    | The function menus of "SMS" was added.                                                                          |
| December 2020  | The function menus of "Industrial Value Conversion" was added.                                                  |
| February 2021  | Task controls and Modbus status information are added.                                                          |
| March 2022     | The functions "Forced Reboot" and "Repair SD and Reboot" are added.                                             |
| May 2022       | The functions "Router Function" and "IP Filter" are added.                                                      |
| January 2023   | The function menus of "Router Function" was added.                                                              |
| August 2023    | The function menus of "Wireless LAN" was added.                                                                 |
| September 2023 | The functions "FacilityView Connection" and "FacilityView Transfer" and "Connecting to FacilityView" are added. |
| September 2024 | The functions "Certificate" are added.                                                                          |
| January 2025   | "Temperature sensor (Thermocouple) setting" and "MTConnect DataItem specification" was added.                   |
| May 2025       | Partially modified "OPC UA Server settings".                                                                    |

- For product information: Contact your retailer if you have any technical questions about a CONTEC product or need its price, delivery time, or estimate information.
- Company and product names that are referred to in this manual are generally trademarks or registered trademarks of their respective holders.

# CONTEC CO., LTD. 3-9-31, Himesato, Nishiyodogawa-ku, Osaka 555-0025, Japan

https://www.contec.com/

No part of this document may be copied or reproduced in any form by any means without prior written consent of CONTEC CO., LTD.

M2M Controller Series, Configurable type, Reference Manual (Software) NA08790 (LXAV929) 05232025\_rev27 [06222018]

May 2025 Edition